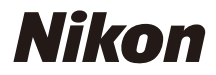

## DIGITALE CAMERA

COOLPIX Naslaggids

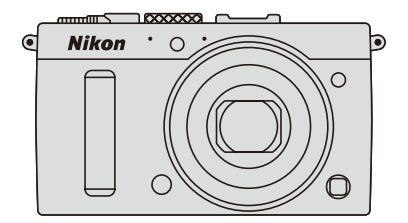

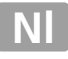

In de cameramonitor weergegeven menu-items, opties en berichten worden **vetgedrukt** getoond.

#### Geheugenkaarten

SD-en SDHC/SDXC-geheugenkaarten worden in deze handleiding aangeduid met de term "geheugenkaarten".

#### Camera-instellingen

Deze handleiding gaat er steeds van uit dat de standaardinstellingen worden gebruikt.

#### Help

Gebruik de ingebouwde hulpfunctie van de camera voor hulp over menu-items en andere onderwerpen. Zie pagina 12 voor meer informatie.

## ▲ Voor uw veiligheid

Lees voordat u de camera voor het eerst gebruikt de veiligheidsinstructies in "Voor uw veiligheid" (
u vi-viii).

# <u>Waar kunt u het vinden</u>

## Vind wat u zoekt in:

| 💽 De inhoudsopgave     | • 🗆 | xiii |
|------------------------|-----|------|
| 💽 Voor uw veiligheid   | . 🗆 | vi   |
| R Menuopties           | . 🗆 | 16   |
| R De index             | . 🗆 | 253  |
| Problemen oplossen     | . 🗆 | 238  |
| <b>R</b> Foutmeldingen | . 🗆 | 242  |

| N Inleiding                                | 1   |
|--------------------------------------------|-----|
| 🕈 Basisfotografie                          | 27  |
| 🔜 Films opnemen en afspelen                | 38  |
| 🔛 Standen P, S, A en M                     | 52  |
| 🛞 Gebruikersinstellingen: Standen U1 en U2 | 60  |
| Ontspanstand                               | 63  |
| 🗄 Beeldkwaliteit en -formaat               | 69  |
| 🕅 Scherpstelling                           | 74  |
| S0 ISO-gevoeligheid                        | 81  |
| ☑ Belichting                               | 85  |
| 🕼 Witbalans                                | 89  |
| 🖼 Beeldverbetering                         | 99  |
| Flitsfotografie                            | 112 |
| Andere opnameopties                        | 121 |
| Meer informatie over weergave              | 132 |
| 🕶 Verbindingen                             | 154 |
| 🗉 Cameramenu's                             | 172 |
| 📝 Technische opmerkingen                   | 226 |

# Snelhandleiding

Volg de onderstaande stappen voor een snelle start met de COOLPIX A. Zie "Voor uw veiligheid" (<sup>CCI</sup> vi) voor de veiligheidsvoorschriften.

# **1** Bevestig de camerariem.

Bevestig de riem aan de oogjes op de camera.

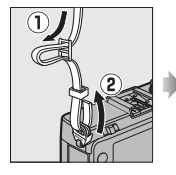

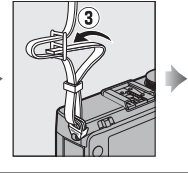

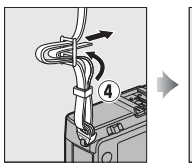

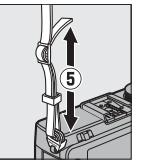

2 Laad de batterij op (🗆 20).

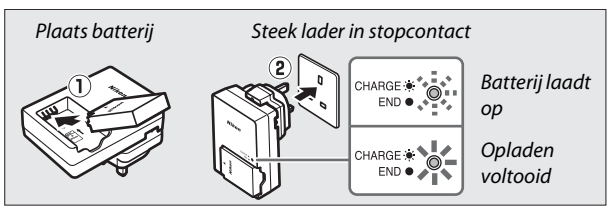

3 Plaats de batterij en een geheugenkaart (🗆 21, 23).

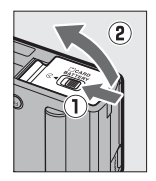

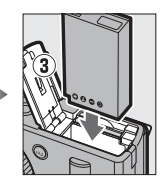

Achterzijde

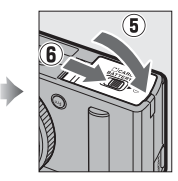

Geheugenkaartsleuf

4 Zet de camera aan (□ 2). Wanneer u de camera voor het eerst gebruikt, wordt u gevraagd een taal te selecteren en de cameraklok in te stellen (□ 25).

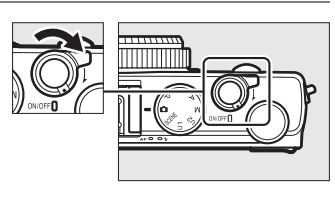

5 Draai de selectieknop voor scherpstelstand naar AF (autofocus; 🗆 75).

Selectieknop voor scherpstelstand

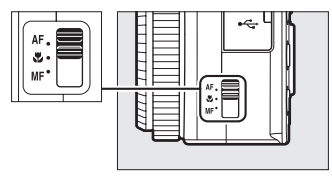

**6** Kadreer de foto ( $\Box$  29).

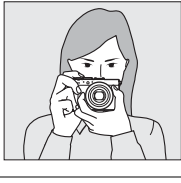

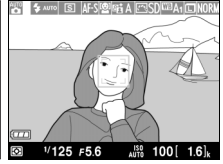

7 Stel scherp en maak de foto (C 30). Het scherpstelveld licht groen

op wanneer het scherpstellen is voltooid.

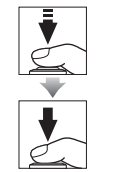

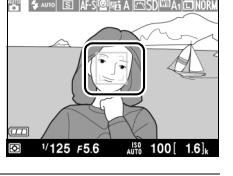

8 Bekijk de foto (🕮 33).

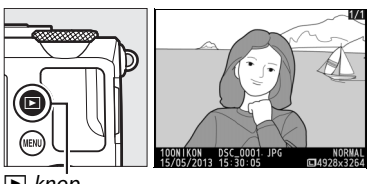

**▶**-knop

# Voor uw veiligheid

Als u schade aan uw Nikon-product of letsel aan uzelf of anderen wilt voorkomen, dient u de volgende veiligheidsinstructies goed door te lezen voordat u dit product gaat gebruiken. Bewaar deze veiligheidsinstructies op een plaats waar iedereen die het product gebruikt ze kan lezen.

Dit pictogram staat bij waarschuwingen. Lees om mogelijk letsel te voorkomen alle waarschuwingen voordat u dit Nikon-product gebruikt.

## **WAARSCHUWINGEN**

## Zet het apparaat onmiddellijk uit in geval van storing

Indien er rook of een ongewone geur vrijkomt uit de camera of de batterijlader, trek dan de stekker van de batterijlader onmiddellijk uit het stopcontact en verwijder de batterij. Pas op voor brandwonden. Voortgaand gebruik kan letsel tot gevolg hebben. Nadat u de batterij heeft verwijderd en/of de voeding heeft afgekoppeld, brengt u het apparaat voor inspectie naar een door Nikon geautoriseerd servicecenter.

### / Haal het apparaat niet uit elkaar

Het aanraken van de interne onderdelen van de camera of de batterijlader kan letsel tot gevolg hebben. Reparaties mogen uitsluitend door een gekwalificeerde reparateur worden uitgevoerd. Mocht de camera of batterijlader openbreken als gevolg van een val of ander ongeluk, breng het product dan voor inspectie naar een door Nikon geautoriseerde servicevertegenwoordiger nadat u de batterij heeft verwijderd en/of de voeding heeft afgekoppeld. A Gebruik de camera of de batterijlader niet in de nabijheid van ontvlambaar gas

Gebruik van de camera in de buurt van ontvlambare gassen zoals propaan en benzine, ontbrandbare sprays of stof kan leiden tot ontploffingen of brand.

#### Wees voorzichtig met de camerariem Hang de camerariem nooit om de hals van een baby of kind.

#### ▲ Buiten bereik van kinderen houden Bewaar het product niet binnen het bereik van kinderen. Dit kan letsel tot gevolg hebben. Zorg ervoor dat kleine kinderen de batterij of andere kleine onderdelen niet in hun mond

#### Vermijd langdurig contact met de camera, batterijlader of lichtnetadapter terwijl de apparaten zijn ingeschakeld of in gebruik zijn

kunnen stoppen.

Delen van de apparaten kunnen heet worden. Laat u de apparaten gedurende langere tijd in aanraking komen met de huid, dan kan dit lichte brandwonden tot gevolg hebben.

### 🕂 Niet bewaren in direct zonlicht

Wanneer u de camera niet gebruikt, zet dan de camera uit om de objectiefbescherming te sluiten en bewaar het objectief niet in direct zonlicht. Licht dat door het objectief wordt gebundeld, kan brand veroorzaken.

#### Wees voorzichtig bij het hanteren van de batterij

Bij onjuist gebruik kan de batterij gaan lekken, oververhit raken of ontploffen. Let op de volgende punten bij het gebruik van de batterij in combinatie met dit product:

- Schakel het apparaat uit alvorens de batterij de verwisselen.
- De camera gebruikt uitsluitend een oplaadbare EN-EL20 Li-ionbatterij (meegeleverd) die moet worden opgeladen met behulp van de meegeleverde MH-27 batterijlader. De optionele ML-L3 afstandsbediening mag uitsluitend worden gevoed met 3 V CR2025 batterijen.
- Probeer de batterij niet ondersteboven of achterstevoren in de camera te plaatsen.
- U mag de batterij niet kortsluiten of uit elkaar halen, of de isolatie of het omhulsel verwijderen of openbreken.
- Stel de batterij niet bloot aan vuur of hoge temperaturen.
- Dompel de batterij niet onder in water.
- Plaats het afdekkapje van de batterij terug wanneer u de batterij vervoert. Vervoer of bewaar de batterij niet bij metalen voorwerpen, zoals halskettingen of haarspelden.

- Een volledig ontladen batterij kan gaan lekken. Als u schade aan het product wilt voorkomen, dient u een ontladen batterij te verwijderen.
- Stop onmiddellijk met het gebruik van de batterij wanneer zich een verandering voordoet, zoals verkleuring of vervorming.
- Spoel kleding of huid die in contact is gekomen met vloeistof uit een beschadigde batterij onmiddellijk af met veel water.
- Indien gelekte batterijvloeistof in aanraking komt met de ogen, de ogen onmiddellijk uitspoelen met veel schoon stromend water en direct medisch hulp inroepen.
- Probeer nooit niet-oplaadbare batterijen op te laden.

# Neem bij gebruik van de batterijlader de volgende voorzorgsmaatregelen in acht

- Houd het product droog. Het niet in acht nemen van deze waarschuwing kan leiden tot brand of een elektrische schok.
- Verwijder stof op of bij metalen onderdelen van de stekker met een droge doek. Voortgaand gebruik kan brand tot gevolg hebben.
- Raak de stekker niet aan of kom niet in de buurt van de batterijlader tijdens onweer. Het niet in acht nemen van deze waarschuwing kan leiden tot een elektrische schok.
- Raak de stekker of de batterijlader niet met natte handen aan. Het niet in acht nemen van deze waarschuwing kan leiden tot een elektrische schok.

 Gebruik het product niet met reisadapters of adapters die ontworpen werden om een voltage om te zetten naar een ander voltage of met omzetters voor gelijkstroom naar wisselstroom. Het niet in acht nemen van deze voorzorgsmaatregel kan schade aan het product, oververhitting of brand veroorzaken.

### / Gebruik de juiste kabels

Gebruik voor aansluitingen uitsluitend de hiervoor bestemde meegeleverde of bij Nikon verkrijgbare kabels, zodat aan de productvoorschriften wordt voldaan.

#### Nees voorzichtig met de bewegende delen

Pas op dat uw vingers of andere voorwerpen niet bekneld raken tussen de objectiefbescherming of andere bewegende delen.

### ∕ Cd-roms

De cd-roms die met dit apparaat zijn meegeleverd mogen niet worden afgespeeld op audio-cd-apparatuur. Het afspelen van een cd-rom op een audio-cd-speler kan gehoorverlies of schade aan de apparatuur veroorzaken.

#### Nees voorzichtig met het gebruik van de flitser

Als u de flitser dicht bij de ogen van een persoon gebruikt, kan dit tijdelijke vermindering van het gezichtsvermogen tot gevolg hebben. Wees extra voorzichtig bij het fotograferen van kleine kinderen. De flitser mag niet dichter dan 1 m van het onderwerp worden gehouden.

# Richt een flitser niet op de bestuurder van een motorvoertuig

Het niet in acht nemen van deze waarschuwing kan ongelukken tot gevolg hebben.

Flits niet als het flitsvenster met een persoon of voorwerp in aanraking komt Het niet in acht nemen van deze waarschuwing kan brandwonden of brand tot gevolg hebben.

### Nermijd contact met vloeibare kristallen

Als de monitor beschadigd raakt, dient u erop te letten dat u zich niet verwondt aan de glassplinters en dient u te voorkomen dat de vloeibare kristallen in de monitor in aanraking komen met uw huid, ogen of mond.

# Yolg de instructies van het luchtvaart- en ziekenhuispersoneel op

Neem de Eye-Fi-geheugenkaarten uit de camera voordat u aan boord van een vliegtuig gaat en schakel het product uit tijdens het opstijgen en landen en wanneer dit door luchtvaart- of ziekenhuispersoneel wordt gevraagd. De radiogolven die dit apparaat produceert kunnen de navigatieapparatuur van het vliegtuig of medische apparatuur van het ziekenhuis verstoren.

# Kennisgevingen

- Niets uit de handleidingen die bij dit product horen, mag in enigerlei vorm of op enigerlei wijze worden verveelvoudigd, uitgezonden, overgezet of opgeslagen in een geautomatiseerd gegevensbestand of worden vertaald in een andere taal zonder voorafgaande schriftelijke toestemming van Nikon.
- Nikon behoudt zich het recht voor de specificaties van de hardware en de software die in deze handleidingen zijn beschreven op elk gewenst moment zonder aankondiging te wijzigen.

- Nikon is niet aansprakelijk voor enige schade die voortkomt uit het gebruik van dit product.
- Hoewel al het mogelijke in het werk is gesteld om ervoor te zorgen dat de informatie in deze handleidingen accuraat en volledig is, stellen we het ten zeerste op prijs als u eventuele fouten of onvolkomenheden onder de aandacht wilt brengen van de Nikon-vertegenwoordiger in uw land/regio (adres apart vermeld).

### Kennisgevingen voor klanten in Europa

#### WAARSCHUWING

GEVAAR VOOR EXPLOSIE ALS BATTERIJ WORDT VERVANGEN VOOR EEN ONJUIST TYPE. VOER BATTERIJEN AF VOLGENS DE INSTRUCTIES.

Dit pictogram geeft aan dat elektrische en elektronische apparaten via gescheiden inzameling moet worden afgevoerd.

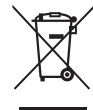

Het volgende is alleen van toepassing op gebruikers in Europese landen:

- Dit product moet gescheiden van het overige afval worden ingeleverd bij een daarvoor bestemd inzamelingspunt. Gooi niet samen met het huishoudelijk afval weg.
- Gescheiden inzameling en recycling helpt bij het behoud van natuurlijke bronnen en voorkomt negatieve consequenties voor mens en milieu die kunnen ontstaan door onjuist weggooien van afval.
- Neem voor meer informatie contact op met de leverancier of de gemeentelijke reinigingsdienst.

Dit symbool op de batterij duidt aan dat de batterij afzonderlijk moet worden ingezameld.

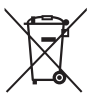

Het volgende is alleen van toepassing op gebruikers in Europese landen:

- Alle batterijen, al dan niet voorzien van dit symbool, moeten afzonderlijk worden ingezameld op een geschikt inzamelpunt. Gooi dit product niet weg als huishoudafval.
- Neem voor meer informatie contact op met de leverancier of de gemeentelijke reinigingsdienst.

#### Mededeling betreffende het verbod op kopiëren en reproduceren

Let erop dat alleen al het bezit van materiaal dat digitaal is gekopieerd of gereproduceerd door middel van een scanner, digitale camera of ander apparaat wettelijk strafbaar kan zijn.

 Voorwerpen die volgens de wet niet mogen worden gekopieerd of gereproduceerd Kopieer of reproduceer geen papiergeld, munten, waardepapieren

of obligaties van (plaatselijke) overheden, zelfs niet als dergelijke kopieën of reproducties worden voorzien van een stempel "Voorbeeld" of "Specimen".

Het kopiëren of reproduceren van papiergeld, munten of waardepapieren die in het buitenland in omloop zijn, is verboden.

Tenzij vooraf toestemming is verleend, is het kopiëren of reproduceren van ongebruikte door de overheid uitgegeven postzegels of briefkaarten verboden.

Het kopiëren of reproduceren van door de overheid uitgegeven postzegels en gecertificeerde wettelijke documenten is verboden.

#### Waarschuwingen met betrekking tot het kopiëren of reproduceren van bepaalde waardepapieren

De overheid heeft waarschuwingen uitgevaardigd met betrekking tot het kopiëren of reproduceren van waardepapieren uitgegeven door commerciële instellingen (aandelen, wissels, cheques, cadeaubonnen en dergelijke), vervoerspassen of coupons, behalve als het gaat om een minimum aantal kopieën voor zakeliik gebruik door een bedrijf. Het is eveneens niet toegestaan om door de overheid uitgegeven paspoorten, vergunningen van overheidsinstellingen en andere instanties, identiteitsbewijzen, toegangsbewijzen, pasjes en maaltijdbonnen te kopiëren of te reproduceren.

#### Auteursrechten

Het kopiëren of reproduceren van creatief materiaal waarop het auteursrecht rust, zoals boeken, muziek, schilderijen, houtsneden, afdrukken, plattegronden, tekeningen, films en foto's, is onderhevig aan nationale en internationale auteurswetten. Gebruik dit product niet om illegale kopieën te maken of voor andere activiteiten die het auteursrecht schenden.

## Wegwerpen van opslagmedia

Houd er rekening mee dat de oorspronkelijke beeldgegevens niet volledig worden verwijderd als u beelden wist of geheugenkaarten of andere opslagmedia formatteert. Met behulp van in de handel verkrijgbare software is het soms mogelijk verwijderde bestanden op weggeworpen opslagmedia alsnog te herstellen, wat misbruik van persoonlijke beeldgegevens tot gevolg kan hebben. De gebruiker is zelf verantwoordelijk voor de privacybescherming van dergelijke gegevens.

Wis alle gegevens met behulp van speciale software alvorens een opslagmedium weg te werpen of aan een ander over te dragen. Een alternatief is het medium eerst te formatteren en vervolgens (na het afkoppelen van optionele GPS-ontvangers) geheel te vullen met beelden zonder persoonlijke informatie (bijvoorbeeld foto's van de lucht). Vergeet niet om ook alle foto's te vervangen die zijn geselecteerd voor handmatige voorinstelling witbalans ( $\Box$  94). Wees voorzichtig bij het fysiek vernietigen van opslagmedia en voorkom letsel en schade aan eigendommen.

#### Gebruik uitsluitend elektronische accessoires van het merk Nikon

Nikon camera's zijn ontwikkeld volgens de hoogste standaards en bevatten complexe elektronische schakelingen. Alleen elektronische accessoires van het merk Nikon (inclusief batterijladers, batterijen, lichtnetadapters en flitsaccessoires) die door Nikon speciaal zijn gecertificeerd voor gebruik met deze digitale camera, zijn ontwikkeld om binnen de operationele eisen en veiligheidseisen van deze elektronische schakelingen te werken en zijn met het oog daarop getest en goedgekeurd.

Gebruik van niet-originele elektronische accessoires kan schade aan de camera tot gevolg hebben die niet onder de Nikon-garantie valt. Het gebruik van oplaadbare Li-ionbatterijen van andere fabrikanten, die niet zijn voorzien van het holografische zegel van Nikon (zie

kon Nikon Nik von Nikon Nik von Nikon Nik

rechts), kan de normale werking van de camera verstoren of ertoe leiden dat de batterijen oververhit raken, vlam vatten, scheuren of gaan lekken.

Neem voor meer informatie over originele Nikon-accessoires contact op met een door Nikon geautoriseerde leverancier.

## Gebruik uitsluitend accessoires van Nikon

Alleen originele Nikon-accessoires die specifiek zijn bedoeld voor gebruik met uw Nikon digitale camera, zijn ontworpen en getest om te voldoen aan de geldende veiligheids- en functioneringsvoorschriften. HET GEBRUIK VAN NIET-ORIGINELE ACCESSOIRES KAN SCHADE AAN UW CAMERA TOT GEVOLG HEBBEN EN KAN UW GARANTIE DOEN VERVALLEN.

### **V** Onderhoud van camera en accessoires

De camera is een precisieapparaat dat regelmatig onderhoud vereist. Nikon raadt u aan de camera eens per jaar of per twee jaar te laten nakijken door de leverancier of een door Nikon geautoriseerd servicecenter en elke drie tot vijf jaar een onderhoudsbeurt te geven (houd er rekening mee dat hieraan kosten zijn verbonden). Regelmatige inspectie en onderhoud worden vooral aanbevolen wanneer u de camera voor professionele doeleinden gebruikt. Het wordt aanbevolen om tegelijkertijd met uw camera eventuele accessoires die u veel gebruikt, zoals objectieven of optionele flitsers, te laten nakijken en onderhouden.

# Inhoudsopgave

| Snelhandleiding<br>Voor uw veiligheid<br>Kennisgevingen | iv<br>vi<br>ix |  |
|---------------------------------------------------------|----------------|--|
| Inleiding                                               | 1              |  |
| Kennismaking met de camera                              | 2              |  |
| De camerabody                                           | 2              |  |
| De monitor                                              | 5              |  |
| Het informatiescherm                                    | 7              |  |
| De standknop                                            | 9              |  |
| De instelschijf                                         |                |  |
| Cameramenu's: een overzicht                             |                |  |
| Cameramenu's gebruiken                                  |                |  |
| Menuopties                                              |                |  |
| Eerste stappen                                          |                |  |
| De batterij opladen                                     |                |  |
| De batterij plaatsen                                    |                |  |
| Een geheugenkaart plaatsen                              |                |  |
| Basisinstellingen                                       | 25             |  |

# Basisfotografie

| Batterijniveau en geheugenkaartcapaciteit  | 27 |
|--------------------------------------------|----|
| "Richten-en-schieten"-fotografie (stand 🗅) |    |
| Basisweergave                              |    |
| Ongewenste foto's wissen                   | 34 |
| Creatieve fotografie (onderwerpstanden)    | 35 |
| 2 Portret                                  | 35 |
| 🖬 Landschap                                | 35 |
| 🖉 Kinderen                                 | 35 |
| 💐 Sport                                    | 36 |
| Sclose-up                                  | 36 |
| 🖪 Nachtportret                             | 36 |
| 🖬 Nachtlandschap                           | 36 |
| 💥 Party/binnen                             | 36 |
| 🎥 Strand/sneeuw                            | 36 |
| 🛎 Zonsondergang                            | 36 |
| 🚔 Schemering                               | 36 |
| 😽 Dierenportret                            | 36 |
| Kaarslicht                                 | 36 |
| Bloesem                                    | 36 |
| Herfstkleuren                              | 36 |
| 11 Voedsel                                 | 37 |
| 🛋 Silhouet                                 | 37 |
| 🖩 High-key                                 | 37 |
| 🔟 Low-key                                  | 37 |

# Films opnemen en afspelen

38

| 54 |
|----|
|    |
|    |
|    |

# Gebruikersinstellingen: Standen U1 en U2 60

| Gebruikersinstellingen opslaan     | 60 |
|------------------------------------|----|
| Gebruikersinstellingen oproepen    | 62 |
| Gebruikersinstellingen terugzetten | 62 |

## Ontspanstand

| De standen Enkel beeld, Continu, Zelfontspanner, |    |
|--------------------------------------------------|----|
| Op afstand en filmstanden                        | 63 |
| Zelfontspanner- en afstandsbedieningsstanden     | 66 |

# Beeldkwaliteit en -formaat

| Beeldkwaliteit |  |
|----------------|--|
| Beeldformaat   |  |

# Scherpstelling

| ISO-gevoeligheid          | 81 |
|---------------------------|----|
| Handmatige scherpstelling | 80 |
| Scherpstelvergrendeling   | 79 |
| AF-veldstand              | 76 |
| Autofocusstand            | 75 |
| Autofocus                 | 75 |
|                           |    |

63

69

74

# Belichting

| Lichtmeting                                  |            |
|----------------------------------------------|------------|
| Belichtingscorrectie                         |            |
| Witbalans                                    | 89         |
| Witbalansopties                              |            |
| Fijnafstelling witbalans                     | 92         |
| Handmatige voorinstelling                    | 94         |
| Beeldverbetering                             | 99         |
| Picture Controls                             |            |
| Een Picture Control selecteren               |            |
| Picture Control wijzigen                     | 101        |
| Eigen Picture Controls maken                 | 106        |
| Eigen Picture Controls delen                 | 109        |
| Detail in hoge lichten en schaduwen behouden |            |
| (Actieve D-Lighting)                         | 110        |
| Flitsfotografie                              | 112        |
| De ingebouwde flitser gebruiken              |            |
| Flitsstand                                   |            |
| Flitscorrectie                               |            |
| Flitswaardevergrendeling                     | 118        |
| Andere opnameopties                          | 121        |
| Standaardinstellingen herstellen             | 121        |
| Bracketing                                   | 121        |
| Intervalfetegrafie                           | 123<br>127 |
| Hot approximate and CDS apparent             | 127        |
| net gebruik van een Gro-apparaat             | 130        |

# Meer informatie over weergave

| Schermvullende weergave                          | .132 |
|--------------------------------------------------|------|
| Foto-informatie                                  | .134 |
| Miniatuurweergave                                | .140 |
| Kalenderweergave                                 | .142 |
| Foto's van dichtbij bekijken: zoomweergave       | .144 |
| Foto's tegen wissen beveiligen                   | .146 |
| Foto's wissen                                    | .148 |
| Miniatuur- en kalenderweergave en schermvullende |      |
| weergave                                         | 148  |
| Het weergavemenu                                 | 150  |

# Verbindingen

| 154 |
|-----|
| 154 |
| 156 |
| 158 |
| 159 |
| 159 |
| 161 |
| 163 |
| 166 |
|     |
| 171 |
|     |

# Cameramenu's

| 174 |
|-----|
|     |

# 154

172

| 🗅 Het op | pnamemenu: opnameopties        | 176 |
|----------|--------------------------------|-----|
|          | Opnamemenu terugzetten         |     |
|          | Opslagmap                      | 177 |
|          | Kleurruimte                    | 178 |
|          | Ruisonderdr. lange tijdopname  | 179 |
|          | Hoge ISO-ruisonderdrukking     |     |
|          | Ingeb. AF-hulpverlichting      |     |
|          | Belichtingscorr. voor flitser  |     |
|          | Flitserregeling ingeb. flitser | 181 |
|          | Inst. voor autom. bracketing   | 181 |
| Het set  | up-menu: camera-instellingen   | 182 |
| •        | Geheugenkaart formatteren      |     |
|          | Monitorhelderheid              |     |
|          | Foto-informatie                |     |
|          | Flikkerreductie                |     |
|          | Tijdzone en datum              |     |
|          | Taal (Language)                |     |
|          | Beeldcommentaar                | 186 |
|          | Automatische beeldrotatie      | 187 |
|          | Zelfontspanner                 |     |
|          | Timer automatisch uit          | 189 |
|          | Duur controlebeeld             | 189 |
|          | Wachttijd afstandb. (ML-L3)    |     |
|          | Signaal                        | 190 |
|          | Sluitergeluid                  | 190 |
|          | Opeenvolgende nummering        | 191 |
|          | MF-afstandseenheden            | 192 |
|          | Aanduidingen omkeren           | 192 |
|          | Fn1-knop toewijzen             | 193 |
|          | 🖾/Fn2-knop toewijzen           | 194 |
|          | Rotatie instelsch. omkeren     | 194 |
|          | Ontspannen bij geen kaart      | 195 |
|          | Uploaden via Eye-Fi            | 195 |
|          | Firmwareversie                 |     |

|    | 232 |     |
|----|-----|-----|
|    | 232 |     |
|    | 232 |     |
| en | 233 |     |
|    | 233 |     |
|    | 234 |     |
|    | 235 |     |
|    | 236 |     |
|    |     |     |
|    |     |     |
|    |     |     |
|    |     | xix |
|    |     |     |

| Het retoucheermenu: geretoucheerde kopieën maken |     |  |  |  |
|--------------------------------------------------|-----|--|--|--|
| Geretoucheerde kopieën maken                     | 198 |  |  |  |
| D-Lighting                                       | 200 |  |  |  |
| Rode-ogencorrectie                               | 201 |  |  |  |
| Bijsnijden                                       | 202 |  |  |  |
| Monochroom                                       | 203 |  |  |  |
| Filtereffecten                                   | 203 |  |  |  |
| Kleurbalans                                      | 205 |  |  |  |
| Beeld-op-beeld                                   |     |  |  |  |
| NEF (RAW)-verwerking                             | 209 |  |  |  |
| Formaat wijzigen                                 | 211 |  |  |  |
| Snel retoucheren                                 | 213 |  |  |  |
| Rechtzetten                                      | 213 |  |  |  |
| Fisheye                                          | 213 |  |  |  |
| Lijntekening                                     | 214 |  |  |  |
| Kleurenschets                                    | 214 |  |  |  |
| Perspectiefcorrectie                             | 215 |  |  |  |
| Miniatuureffect                                  | 216 |  |  |  |
| Selectieve kleur                                 | 217 |  |  |  |
| Vergelijken                                      | 219 |  |  |  |
| la Recente Instellingen/ 伺 Mijn Menu             |     |  |  |  |
| Mijn Menu                                        |     |  |  |  |
| -                                                |     |  |  |  |

# Technische opmerkingen

| Optionele flitsers (Speedlights)                 | 226 |  |  |
|--------------------------------------------------|-----|--|--|
| Overige accessoires                              | 230 |  |  |
| Behandeling van uw camera                        | 232 |  |  |
| Reinigen                                         | 232 |  |  |
| Opslag                                           | 232 |  |  |
| Onderhoud van camera en batterij: waarschuwingen |     |  |  |
| Behandeling van uw camera                        | 233 |  |  |
| Behandeling van de batterij                      | 234 |  |  |
| De lader                                         | 235 |  |  |
| Beschikbare instellingen                         |     |  |  |
| -                                                |     |  |  |

# 226

| Problemen oplossen           |     |  |  |
|------------------------------|-----|--|--|
| Batterij/monitor             |     |  |  |
| Opname (alle standen)        |     |  |  |
| Opname (P, S, A, M)          |     |  |  |
| Weergave                     |     |  |  |
| Overige                      |     |  |  |
| Foutmeldingen                | 242 |  |  |
| Specificaties                | 245 |  |  |
| Goedgekeurde geheugenkaarten | 251 |  |  |
| Capaciteit geheugenkaart     | 252 |  |  |
| Index                        | 253 |  |  |

# Inleiding

Gefeliciteerd met de aankoop van een Nikon digitale camera. Lees alle aanwijzingen grondig door, zodat u zeker weet dat u de camera optimaal benut en bewaar de handleiding op een plaats waar iedereen die het product gebruikt deze kan lezen.

## Symbolen en conventies

Om u te helpen de gewenste informatie gemakkelijker te vinden, worden de volgende symbolen en conventies gebruikt:

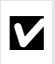

Dit pictogram staat bij waarschuwingen; informatie die moet worden gelezen voor gebruik om schade aan de camera te vermijden.

Dit pictogram staat bij opmerkingen; lees deze informatie voordat u de camera gebruikt.

Dit pictogram staat bij verwijzingen naar andere pagina's in deze handleiding.

## Voordat u belangrijke foto's gaat maken

Voordat u foto's gaat maken van belangrijke gelegenheden (zoals een huwelijk of reis), kunt u het beste enkele testopnamen maken om te controleren of de camera goed werkt. Nikon is niet aansprakelijk voor schade of gederfde winst veroorzaakt door het onjuist functioneren van het product.

## Permanente kennisoverdracht

Als onderdeel van Nikons inzet voor "permanente kennisoverdracht" met het oog op doorlopende productondersteuning en -educatie is voortdurend bijgewerkte informatie online beschikbaar op de volgende sites:

- Voor gebruikers in de VS: http://www.nikonusa.com/
- Voor gebruikers in Europa en Afrika: http://www.europe-nikon.com/support/
- Voor gebruikers in Azië, Oceanië en het Midden-Oosten: http://www.nikon-asia.com/

Bezoek de sites om up-to-date te blijven met de nieuwste productinformatie, tips, antwoorden op veelgestelde vragen (FAQs) en algemeen advies over digital imaging en digitale fotografie. Aanvullende informatie kan mogelijk worden verstrekt door de Nikon-importeur in uw land/regio. Bezoek de volgende website voor contactgegevens: http://imaging.nikon.com/

# Kennismaking met de camera

# De camerabody

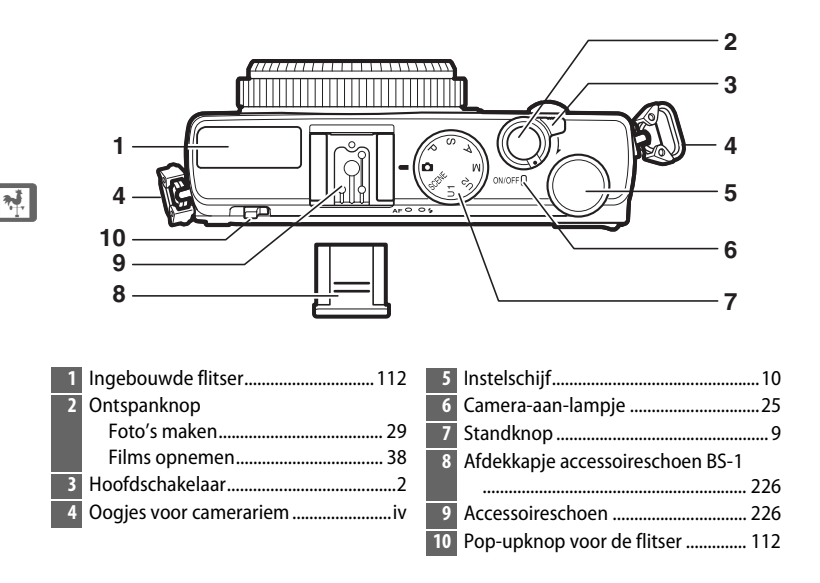

## 🖉 De hoofdschakelaar

Draai aan de hoofdschakelaar om de camera in te schakelen. Houd de **⊡**-knop ingedrukt om de camera in te schakelen voor weergave. Hierbij schuift het objectief niet uit (□ 4).

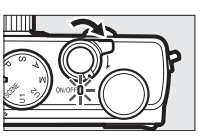

Draai opnieuw aan de hoofdschakelaar om de camera uit te schakelen; de monitor wordt ook uitgeschakeld.

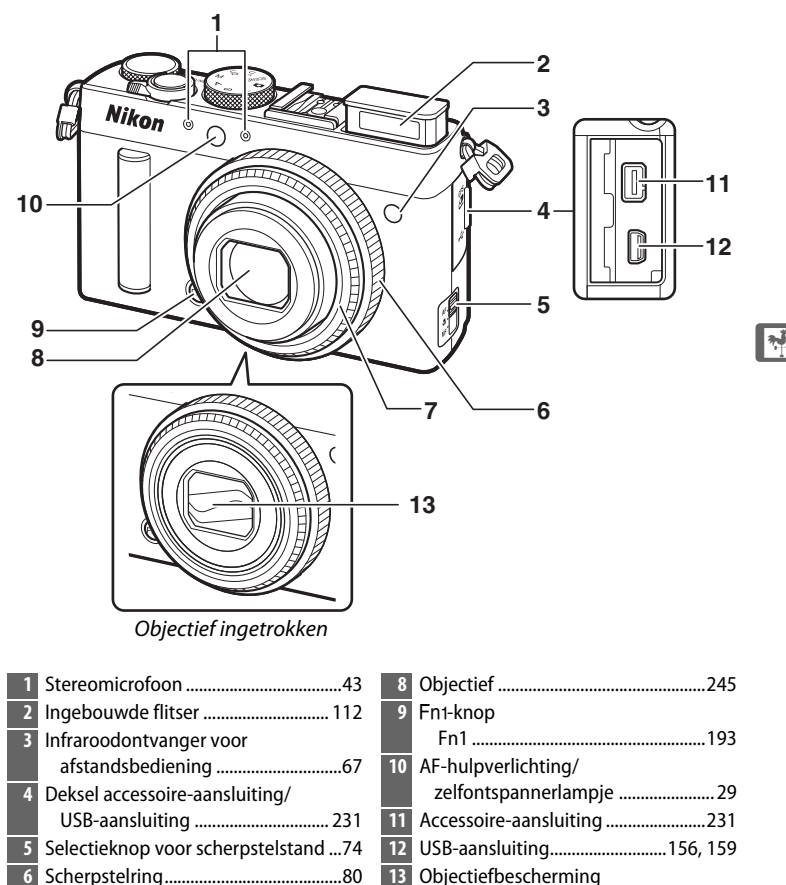

13 Objectiefbescherming

## De microfoon en luidspreker

7 Lensring

Plaats de microfoon of luidspreker niet in de buurt van magnetische apparaten. Het niet in acht nemen van deze voorzorgsmaatregel kan de opgenomen gegevens op de magnetische apparaten beïnvloeden.

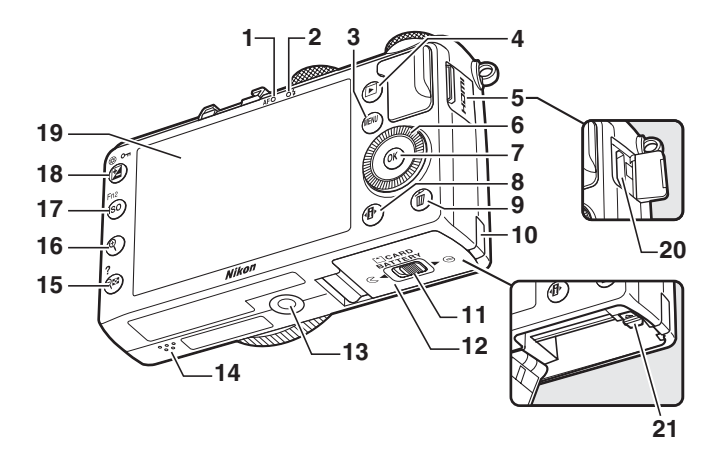

| 1<br>2<br>3<br>4 | AF-lampje/toegangslampje<br>geheugenkaart23, 30<br>Flitserlampje | 14       Luidspreker                    | .3<br>10<br>12<br>12 |
|------------------|------------------------------------------------------------------|-----------------------------------------|----------------------|
| 5<br>6<br>7<br>8 | Deksel HDMI-aansluiting                                          | 17         ISO (Fn2)-knop           ISO | 31<br>94<br>37       |
| 9                | Foto's wissen tijdens<br>weergave                                | Diafragma aanpassen                     | ;6<br>16<br>12<br>59 |
| 11<br>12         | Ontgrendeling dessel batterijvak/<br>geheugenkaartsleuf          | 21 Batterijvergrendeling2               | 22                   |
| 13               | Statiefaansluiting                                               |                                         |                      |

\* De draaibare multi-selector wordt in deze handleiding aangeduid met de term "multi-selector".

# De monitor

De volgende aanduidingen kunnen in de monitor verschijnen (voor illustratieve doeleinden wordt hier de monitor afgebeeld waarin alle aanduidingen branden):

# **II** Opnamestand

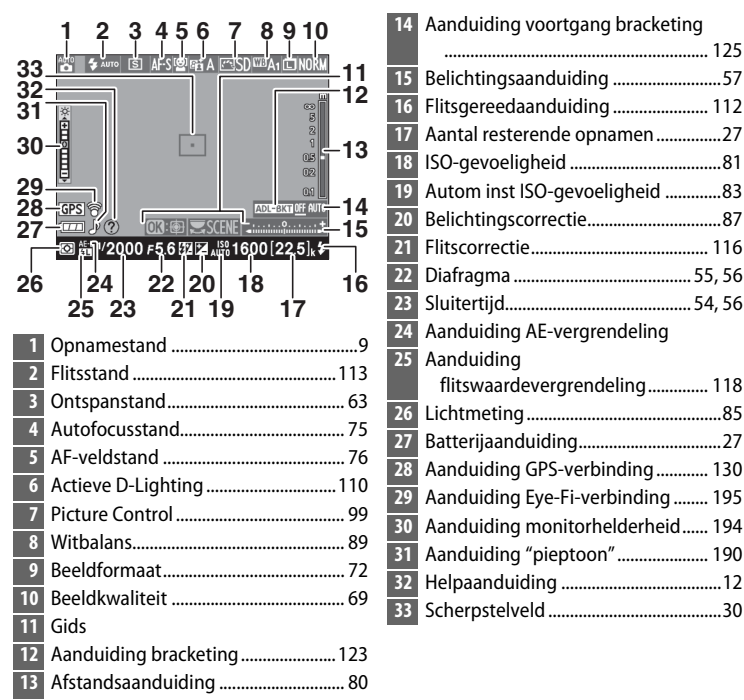

# **Weergavestand**

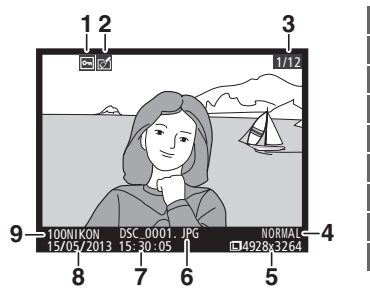

| 1 | Beveiligingsstatus146            |
|---|----------------------------------|
| 2 | Retouche-aanduiding197           |
| 3 | Beeldnummer/totaal aantal foto's |
| 4 | Beeldkwaliteit 69                |
| 5 | Beeldformaat72                   |
| 6 | Bestandsnaam191                  |
| 7 | Opnametijdstip 25, 185           |
| 8 | Opnamedatum 25, 185              |
| 9 | Mapnaam177                       |
|   |                                  |

# 7

# Het informatiescherm

Om de instellingen van de camera te wijzigen, drukt u op de **1**-knop. De huidige instellingen worden in het informatiescherm op de monitor getoond. Markeer items met de multi-selector ( $\Box$  13) en druk op 0 om de beschikbare opties voor het gemarkeerde item te bekijken.

|   |        | 16 17                        |          | Be | eeldkwaliteit av                                                                |                                                                                                    |
|---|--------|------------------------------|----------|----|---------------------------------------------------------------------------------|----------------------------------------------------------------------------------------------------|
|   | 222    | 25 24 23 22 21 20 19         | 15       |    | 1/125 <u>F5.6</u><br>SO-AUTO FIL FZ<br>SO 4 4 4 4 4 4 4 4 4 4 4 4 4 4 4 4 4 4 4 | ● AUTO<br>● AUTO<br>● 100<br>● 4<br>⑤ - 5<br>● 5<br>AF-S<br>● 6<br>● - 7<br>● - 7 |
|   | 1      | Beeldkwaliteit 6             | ۰.<br>۱۹ | 18 | Relichtingsaanduiding                                                           | 57                                                                                                    |
|   | 2      | Beeldformaat 7               | 2        | 10 | Weergave belichtingscorre                                                       |                                                                                                    |
|   | 2      | Withalans 8                  | 9        |    | Aanduiding voortgang brac                                                       | keting125                                                                                                    |
|   | 4      | ISO-gevoeligheid 8           | 1        | 19 | "K" (verschiint als er genoe                                                    | a aeheuaen                                                                                                    |
|   | 5      | Ontspanstand 6               | ,<br>z   |    | vrij is voor meer dan 100                                                       | )<br>)                                                                                                    |
|   | 6      | Schernstelstand 7            | 4        |    | opnamen)                                                                        |                                                                                                    |
|   | 7      | AF-veldstand 7               | 6        | 20 | Aantal resterende opname                                                        | n27                                                                                                    |
|   | ,<br>8 | Lichtmeting 8                | 5        | 21 | Aanduiding handmatig flit                                                       | sen                                                                                                    |
|   | 9      | Actieve D-Lighting 110       | 0        |    | Aanduiding flitscorrectie v                                                     | oor                                                                                                    |
| ī | 10     | Stangrootte bracketing 12    | a l      |    | optionele flitsers                                                              | 116                                                                                                    |
| F | 11     | Picture Control 9            | 9        | 22 | Batterijaanduiding                                                              | 27                                                                                                    |
| F | 12     | Belichtingscorrectie 8       | 7        | 23 | Aanduiding "pieptoon"                                                           | 190                                                                                                    |
|   |        | Belichtingscorrectiewaarde 8 | 7        | 24 | Aanduiding Eye-Fi-verbind                                                       | ing195                                                                                                    |
| ī | 13     | Aanduiding flitscorrectie    | 6        | 25 | Aanduiding GPS-verbindin                                                        | g130                                                                                                    |
|   |        | Flitscorrectiewaarde         | 6        | 26 | Automatische ISO-                                                               |                                                                                                    |
| 1 | 14     | Flitsstand 11                | 3        |    | gevoeligheidsaanduiding                                                         | g83                                                                                                    |
| i | 15     | Helppictogram 1              | 2        | 27 | Aanduiding                                                                      |                                                                                                    |
| 1 | 16.    | Sluitertiid 54 5             | 6        |    | flitswaardevergrendeling                                                        | J118                                                                                                    |
| 1 | 17.    | Diafragma 55.5               | 6        | 28 | Aanduiding bracketing                                                           | 123                                                                                                    |
|   |        | Dianagina                    | ~        |    | Aanduiding voortgang                                                            |                                                                                                    |
|   |        |                              |          |    | ADL-bracketing                                                                  | 125                                                                                                    |

**Opmerking**: Alle aanduidingen in de weergave branden voor illustratieve doeleinden.

7

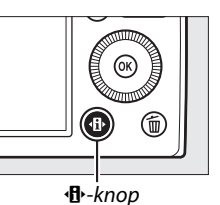

## Het informatiescherm

Om het informatiescherm te verbergen, drukt u nogmaals op de @-knop.

# <u>De standknop</u>

Draai aan de standknop om één van de volgende opnamestanden te selecteren:

#### Standknop

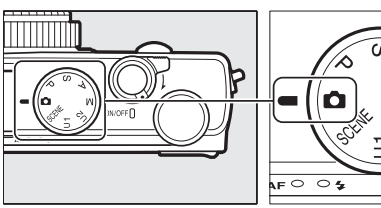

## 🗖 Automatische stand (🕮 29)

Selecteer deze stand voor eenvoudige "richten en schieten"-fotografie.

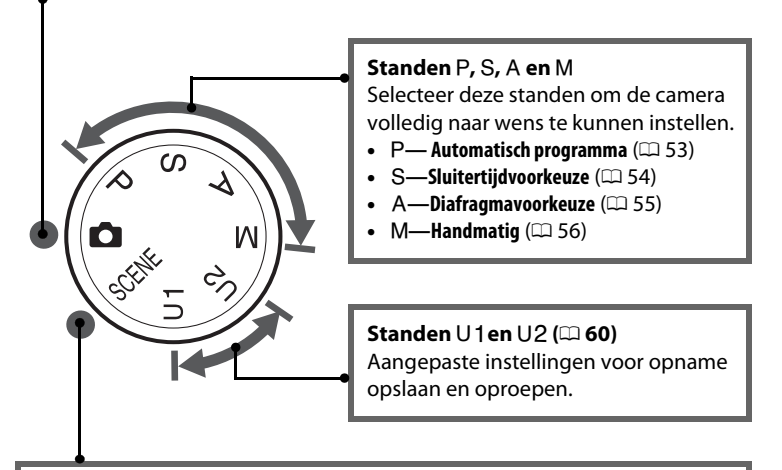

## Onderwerpstanden (🕮 35)

De camera optimaliseert automatisch de instellingen voor het geselecteerde onderwerp. Kies de onderwerpstand die het best bij het te fotograferen onderwerp past.

# <u>De instelschijf</u>

De instelschijf kan samen met de andere bedieningen worden gebruikt om een verscheidenheid aan instellingen aan te passen wanneer opname-informatie in de monitor wordt weergegeven.

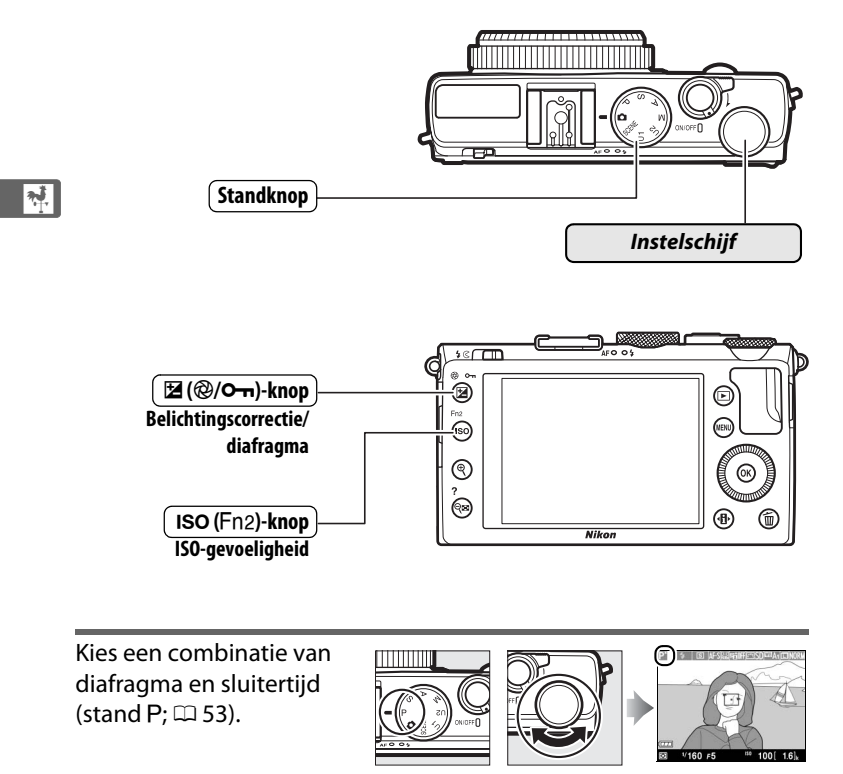

Stand P

Instelschijf

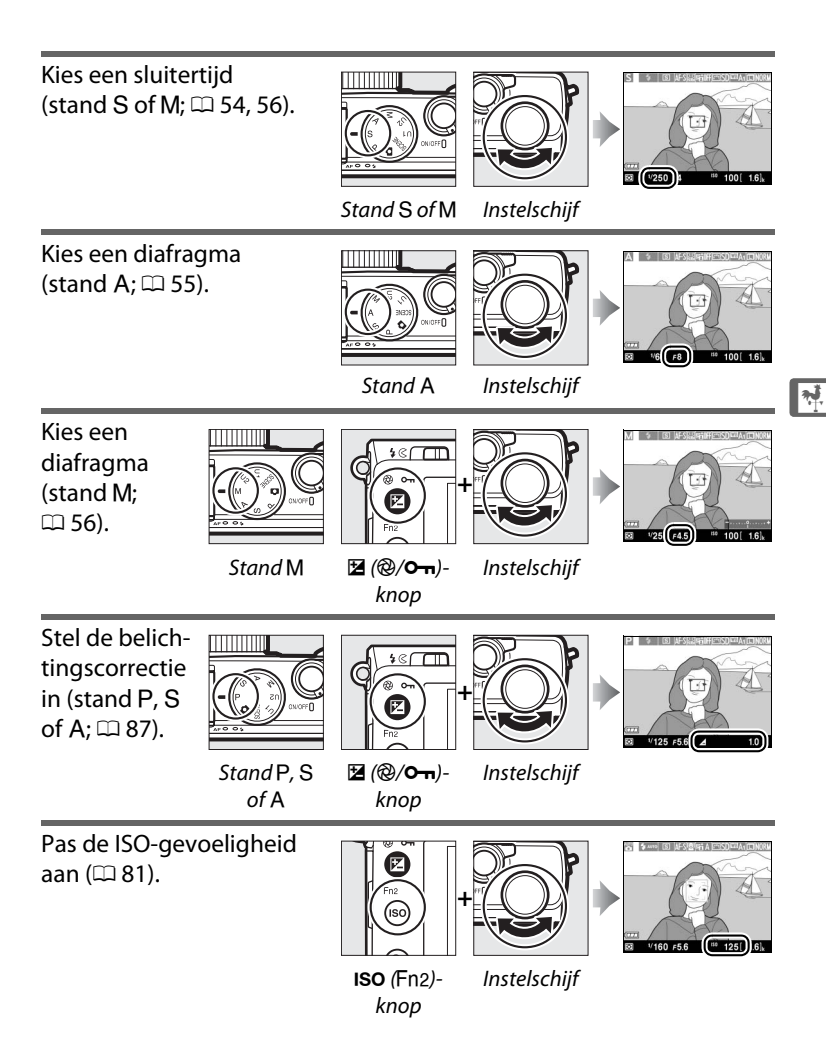

# Cameramenu's: een overzicht

De meeste opname-, weergave- en instellingenopties zijn toegankelijk via de cameramenu's. Druk op de **MENU**-knop om de menu's te bekijken.

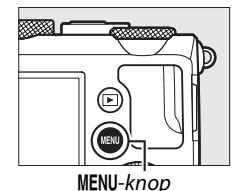

Tabs Kies uit de volgende menu's: • E: Weergave (□ 172) • **:** Retoucheren (.... 197) **D**: **Opname** (🕮 176) • 🗐/ 🗟: Recente Instellingen of Mijn Menu (standaard ingesteld op RECENTE **Y**: Instellingen (III 182) **INSTELLINGEN**; D 221) SETUP-MENU Geheugenkaart formatteren Schuifbalk geeft positie in huidig menu Gebruikersinstellingen opslaan aan. Gebruikersinstell, terugzetten ---Monitorhelderheid 0 **B**0 Foto-informatie Huidige instellingen worden HDMI aangegeven met pictogrammen. Flikkerreductie 50H Tijdzone en datum Menuopties Opties in huidig menu. Als een @-pictogram in de linkerbenedenhoek van de monitor verschijnt, kan door op de 🕾 (?)-knop te drukken een beschrijving van de huidige

Als een  $\bigcirc$ -pictogram in de linkerbenedenhoek van de monitor verschijnt, kar door op de  $\bigotimes$  (?)-knop te drukken een beschrijving van de huidige geselecteerde optie of het menu worden weergegeven. Zolang u de knop ingedrukt houdt, wordt een beschrijving van de geselecteerde optie of het geselecteerde menu weergegeven. Druk op  $\blacktriangle$  of  $\lor$  om door het scherm te bladeren.

\*

# <u>Cameramenu's gebruiken</u>

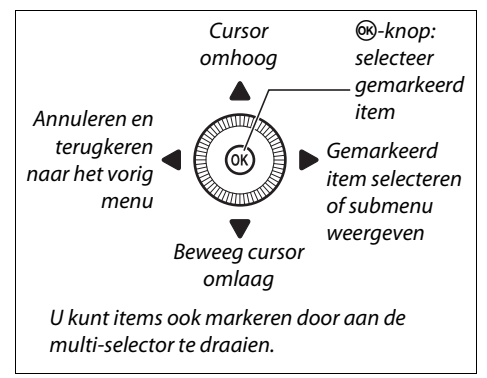

Voer de onderstaande stappen uit om door de menu's te navigeren.

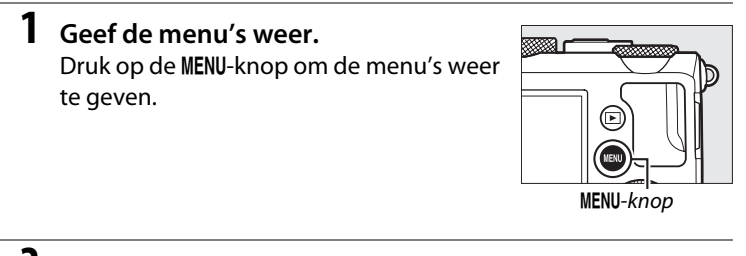

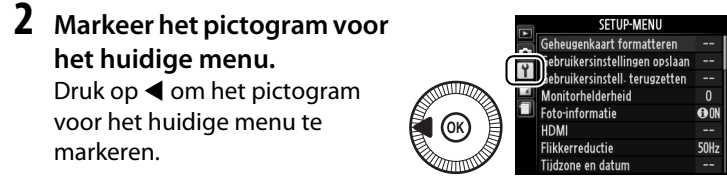

\*

## **3** Selecteer een menu. Druk op $\blacktriangle$ of $\checkmark$ om het gewenste menu te selecteren.

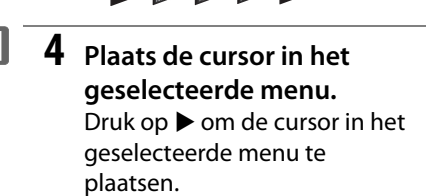

5 Markeer een menu-item. Druk op ▲ of ▼ of draai aan de multi-selector om een menuitem te markeren.

# **6** Weergaveopties. Druk op ▶ om opties voor het

geselecteerde menu-item weer te geven.

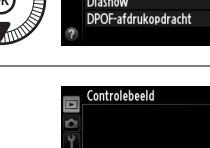

Uit

Wissen

Weergavemap

Weergaveoptie

| (      |   | WEERGAVEMENU        |   |
|--------|---|---------------------|---|
| L C    |   | Wissen              |   |
|        | 8 | Weergavemap         | ١ |
|        |   | Weergaveopties      |   |
| $\sim$ |   | Controlebeeld       |   |
| ¥1     |   | Draai portret       |   |
| 目      |   | Diashow             |   |
| 1      |   | DPOF-afdrukopdracht |   |
| S      |   |                     |   |

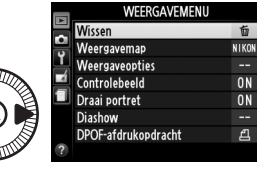

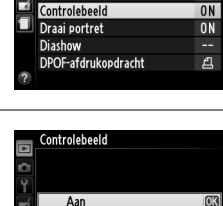

WEERGAVEMENU

前

NIKO

7 Markeer een optie. Druk op ▲ of ▼ om een optie te markeren.

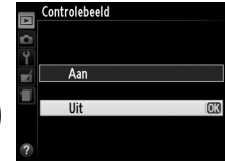

8 Selecteer het gemarkeerde item. Druk op ⊛ om het gemarkeerde item te selecteren. Druk op de MENU-knop om af te sluiten zonder een item te selecteren.

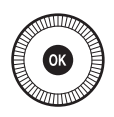

Let op het volgende:

- Menu-items die grijs worden weergegeven, zijn niet beschikbaar.
- Het indrukken van ▶ heeft in het algemeen hetzelfde effect als het indrukken van . In bepaalde gevallen kan het item alleen worden geselecteerd door op . te drukken.

# Menuopties

| HET WEERGAVEMENU |                        |                              | Beeldkwaliteit | NEF (RAW) + JPEG Fijn |             |
|------------------|------------------------|------------------------------|----------------|-----------------------|-------------|
| ( 172)           |                        |                              |                | NEF (RAW) + JPEG      |             |
| (172)            |                        |                              |                | Normaal               |             |
| Wissen           | Selectie               |                              |                | NEF (RAW) + JPEG      |             |
|                  | Datum selecteren       |                              |                | Basis                 |             |
|                  | Alle                   |                              |                | NEF (RAW)             |             |
| Weergavemap      | Huidige (standaard)    |                              |                | JPEG Fijn             |             |
|                  | Alle                   |                              |                | JPEG Normaal          |             |
| Weergaveopties   | Geen (alleen beeld)    |                              |                | (standaard)           |             |
|                  | Hoge lichten           |                              |                | JPEG Basis            |             |
|                  | RGB-histogram          |                              | Beeldformaat   | Groot                 | (standaard) |
|                  | Opnamegegevens         |                              |                | Middel                |             |
|                  | Overzicht              |                              |                | Klein                 |             |
| Controlebeeld    | Aan                    | (standaard)                  | Witbalans      | Automatisch           |             |
|                  | Uit                    |                              |                | (standaard)           |             |
| Draai portret    | Aan (standaard)<br>Uit |                              |                | Gloeilamplicht        |             |
|                  |                        |                              |                | Tl-licht              |             |
| Diashow          | Start                  |                              |                | Direct zonlicht       |             |
|                  | Beeldinterval          |                              |                | Flitslicht            |             |
| DPOF-            | Selecteren/instellen   |                              |                | Bewolkt               |             |
| afdrukopdracht   | Alles deselecteren?    |                              |                | Schaduw               |             |
|                  |                        |                              |                | Handmat               | ige         |
|                  | IAMEN                  |                              |                | voorinste             | lling       |
|                  |                        | Picture Control<br>instellen | Standaard      |                       |             |
| (ЦЦ 176)         |                        |                              | (standaard)    |                       |             |
| Opnamemenu       | Ja                     |                              |                | Neutraal              |             |
| terugzetten      | Nee                    |                              |                | Levendig              |             |
| Opslagmap        | Map selecteren         |                              |                | Monochroom            |             |
|                  | Nieuw                  |                              |                | Portret               |             |

Hernoemen

Wissen

Landschap

Hernoemen<sup>1</sup> Wissen<sup>1</sup> Laden/opslaan

Opslaan/bewerken

**Picture Control** 

beheren
| Kleurruimte             | sRGB                      | (standaard)      | Inst. voor autom.              | AE-bracketing         |  |
|-------------------------|---------------------------|------------------|--------------------------------|-----------------------|--|
|                         | Adobe RG                  | βB               | bracketing                     | (standaard)           |  |
| Actieve                 | Automatisch<br>Extra hoog |                  |                                | Witbalansbracketing   |  |
| D-Lighting <sup>2</sup> |                           |                  |                                | ADL-bracketing        |  |
|                         | Hoog                      |                  | Intervalopname                 | Starttijd kiezen      |  |
|                         | Normaal                   |                  |                                | Nu                    |  |
|                         | Laag                      |                  |                                | Starttijd             |  |
|                         | Uit                       |                  |                                | Interval              |  |
| Ruisonderdr.            | Aan                       |                  |                                | Aantal malen          |  |
| lange                   | Uit                       | (standaard)      |                                | Start                 |  |
| tijdopname              |                           |                  | Filminstellingen               | Beeldformaat/         |  |
| Hoge ISO-               | Hoog                      |                  |                                | beeldsnelheid         |  |
| ruisonderdrukking       | Normaal                   | (standaard)      |                                | Filmkwaliteit         |  |
|                         | Laag                      |                  |                                | Microfoon             |  |
|                         | Uit                       |                  | 1 Niet beschikbaa              | r als geen eigen      |  |
| ISO-gevoeligheid        | ISO-gevo                  | eligheid         | Picture Controls               | aanwezig zijn.        |  |
| instellen               | Autom inst ISO-           |                  | 2 Standaard Uit (s             | tanden P, S, A, M, 🛋, |  |
|                         | gevoeligh                 | neid             | 🖩 en 🖾) of Automatisch (andere |                       |  |
| Ontspanstand            | Enkel bee                 | ld               | standen).                      |                       |  |
|                         |                           | (standaard)      |                                |                       |  |
|                         | Continu                   |                  | Y HET SETU                     | P-MENU                |  |
|                         | Zelfontsp                 | anner            | · (m 182)                      |                       |  |
|                         | Vertraago                 | l op afst.       | (~~ !•=)                       |                       |  |
|                         | (ML-L3)                   |                  | Geheugenkaart                  | -                     |  |
|                         | Direct op                 | afstand          | Cohmikereinstel                | Ondoon in 111         |  |
|                         | (IVIL-L3)                 |                  | lingen onslaan                 | Opsiaan in U2         |  |
| Ingels AF               | Filmopha                  | (standoord)      | Cohrwikersinstell              |                       |  |
| hulpverlichting         | Adn                       | (standaard)      | Gebruikersinstell.             | UT terugzetten        |  |
| Beliebtingesour         | Ull                       |                  | Manitarhaldar                  | 02 terugzetten        |  |
| voor flitser            | пеет реег                 | u<br>(standaard) | heid                           | -5 - +5               |  |
| voormitser              | Alleen ac                 | (standadru)      | Foto-informatio                | Info tonen            |  |
| Elitsorrogoling         |                           | (standaard)      | 1 oto-mormatie                 | (standaard)           |  |
| ingeb. flitser          | Handmat                   | (standard)       |                                | Info verbergen        |  |
| Ontionala flitcar       |                           | (standaard)      |                                | Raster                |  |
| optionele miser         | Handmat                   | (stanuaaru)      |                                | Virtuele horizon      |  |
|                         | nanumat                   | iy               |                                |                       |  |
|                         |                           |                  | HDMI                           | Ultvoerresolutie      |  |
|                         |                           |                  | HDMI                           | Apparaatbesturing     |  |
|                         |                           |                  | HDMI                           | Apparaatbesturing     |  |

50 Hz 60 Hz

| Tijdzone en       | Tijdzone      |               | Aanduidingen      | ±                        |
|-------------------|---------------|---------------|-------------------|--------------------------|
| datum             | Datum en tijd |               | omkeren           | . 0 . 1                  |
|                   | Datumno       | tatie         |                   | ~ahininjnininl∍†         |
|                   | Zomertijd     | l             |                   | (standaard)              |
| Taal (Language)   | Zie pagin     | a 247.        | Fn1-knop          | Flitsstand (standaard)   |
| Beeldcommen-      | Comment       | taar invoeren | toewijzen         | Ontspanstand             |
| taar              | Comment       | taar          |                   | Zelfontspanner           |
|                   | toevoege      | n             |                   | Flitswaardevergren-      |
| Automatische      | Aan           | (standaard)   |                   | deling                   |
| beeldrotatie      | Uit           |               |                   | AE/AF-vergrendeling      |
| Zelfontspanner    | Vertragin     | g             |                   | AE-vergrendeling         |
|                   | zelfontspa    | anner         |                   | AE-vergrendeling         |
|                   | Aantal op     | namen         |                   | (vast)                   |
| Timer             | 20 sec.       |               |                   | AF-vergrendeling         |
| automatisch uit   | 1 min.        | (standaard)   |                   | AF-ON                    |
|                   | 5 min.        |               |                   | Belichtingscorrectie     |
|                   | 30 min.       |               |                   | + NEF (RAW)              |
| Duur              | 1 sec.        | (standaard)   | /Fn2-knop         | ISO-gevoeligheid         |
| controlebeeld     | 4 sec.        |               | toewijzen         | (standaard)              |
|                   | 8 sec.        |               |                   | Witbalans                |
|                   | 20 sec.       |               |                   | Beeldkwaliteit/-         |
|                   | 1 min.        |               |                   | formaat                  |
| Wachttijd         | 1 min.        | (standaard)   |                   | Lichtmeting              |
| afstandb. (ML-L3) | 5 min.        |               |                   | Actieve D-Lighting       |
|                   | 10 min.       |               |                   | Automatische             |
|                   | 15 min.       |               |                   | Manitarhaldarhaid        |
| Signaal           | Hoog          |               | Potatio instalsch | Relichtingscorrectio     |
|                   | Laag          |               | omkeren           | Chuitartiid /diafra arma |
|                   | Uit           | (standaard)   | Ontenennen hii    | Siulteruju/dialragma     |
| Sluitergeluid     | Aan           | (standaard)   | ontspannen bij    | (standaard)              |
|                   | Uit           |               | geen kuurt        | Sluiter ontarendeld      |
| Opeenvolgende     | Aan           |               | GPS               | Automatisch uit          |
| nummering         | Uit           | (standaard)   | 0.0               | Positie                  |
|                   | Terugzett     | en            |                   | Cameraklok instellen     |
| MF-afstandseen-   | m             | (standaard)   |                   | via GPS                  |
| heden             | ft            |               |                   |                          |

| Uploaden via | Inschakelen  |  |
|--------------|--------------|--|
| Eye-Fi*      | (standaard)  |  |
|              | Uitschakelen |  |

Firmwareversie

\* Alleen beschikbaar met compatibele Eye-Fi-geheugenkaarten.

## HET RETOUCHEERMENU (C 197)

| D-Lighting       | -                |
|------------------|------------------|
| Rode-            | -                |
| ogencorrectie    |                  |
| Bijsnijden       | -                |
| Monochroom       | Zwart-wit        |
|                  | Sepia            |
|                  | Koelblauw        |
| Filtereffecten   | Skylight         |
|                  | Warm filter      |
|                  | Rood versterken  |
|                  | Groen versterken |
|                  | Blauw versterken |
|                  | Ster             |
|                  | Zacht            |
| Kleurbalans      | -                |
| Beeld-op-beeld   | -                |
| NEF (RAW)-       | -                |
| verwerking       |                  |
| Formaat wijzigen | Selecteer foto   |
|                  | Kies formaat     |
| Snel retoucheren | -                |
| Rechtzetten      | -                |
| Fisheye          | -                |

| Lijntekening     | -                            |
|------------------|------------------------------|
| Kleurenschets    | -                            |
| Perspectiefcor-  | -                            |
| rectie           |                              |
| Miniatuureffect  | -                            |
| Selectieve kleur | -                            |
| Film bewerken    | Kies begin-/eindpunt         |
|                  | Bewaar geselecteerd<br>beeld |
| Vergelijken *    | -                            |

 \* Alleen beschikbaar wanneer op de ekknop wordt gedrukt om het retoucheermenu weer te geven tijdens schermvullende weergave.

## RECENTE INSTELLINGEN (<sup>1</sup> 221)

| Tab kiezen | MIJN MENU    |
|------------|--------------|
|            | RECENTE      |
|            | INSTELLINGEN |

## 🗟 MIJN MENU (🕮 222)

| Opties          | Weergavemenu   |
|-----------------|----------------|
| toevoegen       | Opnamemenu     |
|                 | Setup-menu     |
|                 | Retoucheermenu |
| Opties          | -              |
| verwijderen *   |                |
| Opties sorteren | -              |
| Tab kiezen      | MIJN MENU      |
|                 | RECENTE        |
|                 | INSTELLINGEN   |

 U kunt ook items verwijderen door deze in MIJN MENU te markeren en tweemaal op de m
-knop te drukken.

## **Eerste stappen**

## <u>De batterij opladen</u>

De camera wordt gevoed door een EN-EL20 oplaadbare Li-ionbatterij (meegeleverd). Voor een maximale opnameduur dient u de batterij voor gebruik op te laden met de meegeleverde MH-27 batterijlader. Het duurt circa twee uur om een lege batterij volledig op te laden.

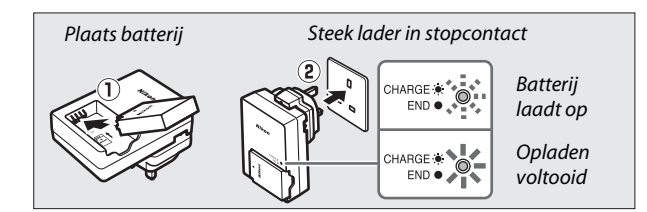

Trek de stekker van de lader uit het stopcontact en verwijder de batterij wanneer het opladen is voltooid.

#### De stekkeradapter

Afhankelijk van het land of de regio van aankoop wordt er een stekkeradapter meegeleverd met de lader. De vorm van de stekker kan per land of regio variëren. Is een stekkeradapter meegeleverd, klap dan de wandcontactstekker uit en plaats de stekkeradapter er op zoals nevenstaande afbeelding laat zien. Zorg ervoor dat de stekker

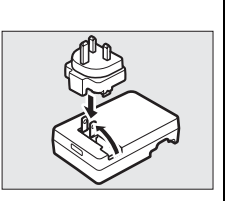

volledig in de stekkeradapter zit. Het product kan beschadigd worden wanneer u met te veel geweld probeert de stekkeradapter los te trekken.

## <u>De batterij plaatsen</u>

1 Open het deksel van het batterijvak/de geheugenkaartsleuf. Ontgrendel (1) en open (2) het deksel van het batterijvak/de geheugenkaartsleuf.

## **2** Plaats de batterij.

Plaats de batterij in de aangegeven richting (①) en gebruik de batterij om de oranje batterijvergrendeling naar één zijde ingedrukt te houden. De vergrendeling vergrendelt de batterij op zijn plaats wanneer deze volledig in het batterijvak is geplaatst (②).

**3** Sluit het deksel van het batterijvak/ de geheugenkaartsleuf.

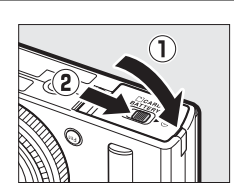

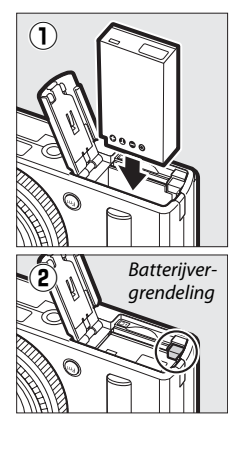

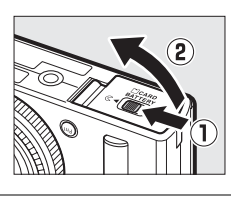

#### 🖉 De batterij verwijderen

Zet de camera uit en open het deksel van het batterijvak/de geheugenkaartsleuf om de batterij te verwijderen. Druk de batterijvergrendeling in de met de pijl aangegeven richting om de batterij vrij te geven en neem vervolgens de batterij uit de camera.

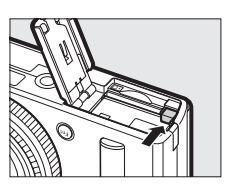

### Batterijen plaatsen en verwijderen

Zet de camera altijd uit voordat u de batterij plaatst of verwijdert.

#### 🖉 De batterij en de lader

Lees de waarschuwingen en voorzorgsmaatregelen op pagina vi – viii en 233 – 235 van deze handleiding. Sluit de ladercontacten niet kort. Het niet in acht nemen van deze waarschuwing kan leiden tot oververhitting en schade aan de lader. Verplaats de lader niet en raak de batterij niet aan tijdens het opladen. Het niet in acht nemen van deze voorzorgsmaatregel kan in zeer zeldzame gevallen tot gevolg hebben dat de lader aanduidt dat het laden is voltooid terwijl de batterij in werkelijkheid slechts gedeeltelijk is opgeladen. Verwijder de batterij en plaats deze terug om het opladen opnieuw te starten. Als het oplaadlampje (CHARGE) tijdens het opladen snel knippert, trekt u de stekker van de lader uit het stopcontact, verwijdert u de batterij en plaatst u hem terug. Mocht het probleem zich blijven voordoen, stop dan onmiddellijk het gebruik en breng de batterij en lader naar uw detailhandelaar of een door Nikon geautoriseerde servicevertegenwoordiger.

De batterij kan na gebruik zeer warm zijn. Laat de batterij afkoelen voordat u hem oplaadt.

Gebruik de lader alleen met compatibele batterijen. Haal de lader uit het stopcontact wanneer deze niet in gebruik is.

## <u>Een geheugenkaart plaatsen</u>

De camerta gebruikt Secure Digital (SD) geheugenkaarten (afzonderlijk verkrijgbaar; III 251) om foto's op te slaan. Schakel voor het installeren van de geheugenkaart eerst de camera uit, houd de kaart in de hieronder getoonde richting en schuif de kaart in de camera tot deze vastklikt.

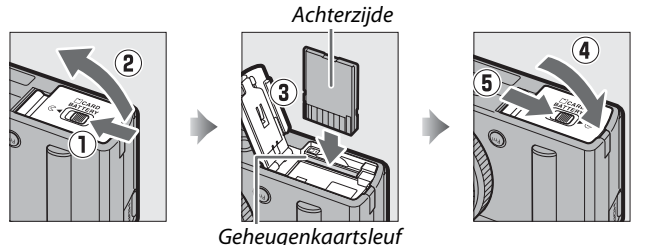

Als u de geheugenkaart ondersteboven of achterstevoren plaatst, kan de camera of de kaart beschadigd worden. Zorg ervoor dat de geheugenkaart op de juiste manier wordt geplaatst.

#### Geheugenkaarten formatteren

Als dit de eerste keer is dat de geheugenkaart in de camera wordt gebruikt of als de kaart in een ander apparaat werd geformatteerd, selecteer **Geheugenkaart formatteren** in het setup-menu en volg de aanwijzingen op het scherm om de kaart te formatteren ( $\square$  183). *Merk op dat hierdoor alle gegevens die op de geheugenkaart staan, permanent worden verwijderd*. Kopieer daarom alle foto's en andere gegevens die u wilt bewaren naar een computer voordat u de geheugenkaart formatteert.

#### 🖉 Geheugenkaarten verwijderen

Controleer of het AF-lampje/toegangslampje van de geheugenkaart uit is, schakel de camera uit, open het deksel van het batterijvak/de geheugenkaartsleuf en druk op de geheugenkaart om deze uit te werpen (①). De kaart kan vervolgens met de hand worden verwijderd (②).

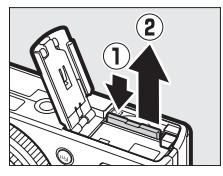

#### Geheugenkaarten plaatsen en verwijderen Schakel de camera altijd uit voordat u een geheugenkaart plaatst of verwijdert.

#### Geheugenkaarten

- Geheugenkaarten kunnen na gebruik zeer warm zijn. Ga daarom voorzichtig te werk bij het verwijderen van geheugenkaarten uit de camera.
- Verwijder geen geheugenkaarten uit de camera, zet de camera niet uit en koppel de lichtnetadapter niet los tijdens het formatteren of terwijl informatie wordt opgeslagen, verwijderd of naar een computer wordt gekopieerd. Het niet in acht nemen van deze voorzorgsmaatregelen kan gegevensverlies of beschadiging van de camera of de kaart tot gevolg hebben.
- Raak de contacten van de kaart niet aan met uw vingers of metalen voorwerpen.
- Buig de kaart niet, laat de kaart niet vallen en stel niet bloot aan hevige schokken.
- Oefen geen druk uit op de behuizing van de kaart. Het niet in acht nemen van deze voorzorgsmaatregel kan de kaart beschadigen.
- Niet blootstellen aan water, hitte, hoge luchtvochtigheid of direct zonlicht.
- Formatteer geheugenkaarten niet in een computer.

#### De beveiligingsschakelaar

SD-geheugenkaarten zijn voorzien van een beveiligingsschakelaar om ongewenst overschrijven te voorkomen. Wanneer deze schakelaar in de "vergrendelde" positie staat, kan de geheugenkaart niet worden geformatteerd en kunnen er geen foto's worden vastgelegd of gewist. Schuif de schakelaar naar de positie "schrijven" om de geheugenkaart te ontgrendelen.

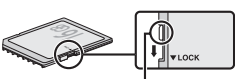

Beveiligingsschakelaar

## <u>Basisinstellingen</u>

Wanneer u de camera voor het eerst inschakelt, verschijnt op de monitor een taalselectievenster. Kies eerst uw taal en stel vervolgens de tijd en datum in. U kunt pas beginnen met fotograferen nadat de tijd en datum zijn ingesteld.

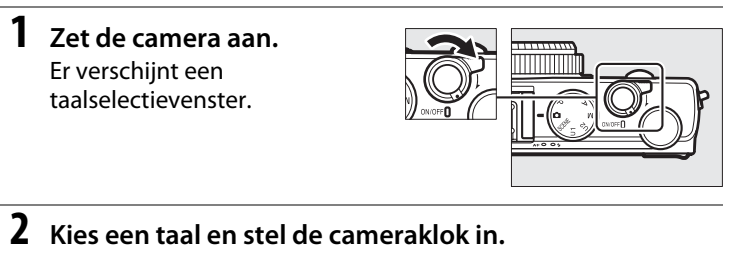

Gebruik de multi-selector en de ®-knop om een taal te selecteren en de cameraklok in te stellen. (De cameraklok gebruikt een 24-uurs aanduiding.)

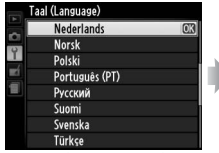

Selecteer taal

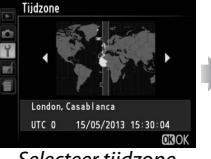

#### Selecteer tijdzone

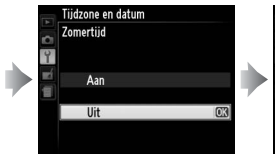

Selecteer optie zomertijd

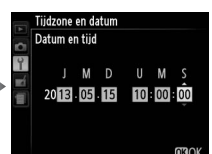

Druk op ◀ of ► om items te markeren en draai aan de multiselector of druk op ▲ of ▼ om de instellingen te wijzigen

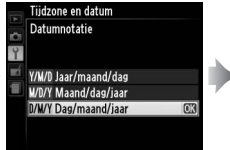

#### Selecteer datumnotatie

**Opmerking**: de taal (language) en datum/ tijd kunnen te allen tijde worden gewijzigd met behulp van de opties **Taal (Language)** en **Tijdzone en datum** in het setup-menu (D 185).

Nadat de basisinstellingen zijn ingesteld, schuift het objectief uit en verschijnt het beeld van het objectief in de cameramonitor.

#### 🖉 De klokbatterij

De cameraklok wordt gevoed door een afzonderlijke, oplaadbare voedingsbron die indien nodig wordt opgeladen als de hoofdbatterij is geplaatst of als de camera wordt gevoed door een optionele EP-5C stroomaansluiting en EH-5b lichtnetadapter ( $\Box$  247). Eén dag opladen is voldoende om de klok ongeveer 2 weken van stroom te voorzien. Als bij het inschakelen een bericht verschijnt om te waarschuwen dat de klok niet is ingesteld, is de klokbatterij leeg en de klok teruggezet. Stel de klok weer op de juiste tijd en datum in ( $\Box$  185).

#### De cameraklok

De cameraklok is minder nauwkeurig dan de meeste horloges en gewone klokken. Controleer daarom regelmatig of de klok de juiste tijd aangeeft en pas de tijd zo nodig aan.

## Basisfotografie Batterijniveau en geheugenkaartcapaciteit

Zet de camera aan en controleer het batterijniveau en het aantal resterende opnamen voordat u met fotograferen begint. Het batterijniveau wordt op de monitor als volgt weergegeven:

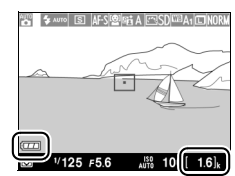

Batterijaanduiding Aantal resterende opnamen ~

| Monitor                                                             | Beschrijving                                                                                                    |
|---------------------------------------------------------------------|----------------------------------------------------------------------------------------------------|
|                                                                     | Batterij volledig opgeladen.                                                                                                    |
|                                                                     | Batterij gedeeltelijk ontladen.                                                                                                  |
|                                                                     | Batterij bijna leeg. Bereid u voor om de<br>batterij op te laden of te vervangen door een<br>volledig opgeladen reservebatterij. |
| Ontspannen van de sluiter<br>uitgeschakeld.<br>Laad de batterij op. | Batterij leeg; ontspanknop uitgeschakeld.<br>Laad de batterij op of vervang de batterij.                                         |

De monitor toont het aantal resterende opnamen, of met andere woorden, het aantal foto's dat kan worden gemaakt met de huidige instellingen (waarden boven 1000 worden naar beneden afgerond naar het dichtstbijzijnde honderdtal, d.w.z. waarden tussen ISO 1600 of 1699 worden aangeduid als 1.6 k). Als een waarschuwing verschijnt dat er niet voldoende geheugen beschikbaar is voor aanvullende foto's, plaats dan een andere geheugenkaart of wis enkele foto's.

#### 🖉 Automatisch uit

Als de camera niet wordt bediend gedurende de tijd die met de optie **Timer automatisch uit** in het setup-menu (CD 189; de standaardinstelling voor zowel opname als weergave is ca. 1 minuut) is ingesteld, dan gaat de monitor uit om energie te besparen en begint het camera-aan-lampje te knipperen. De monitor kan worden geheractiveerd door aan de standknop te draaien of door op de hoofdschakelaar, de ontspanknop of de D-knop te drukken. Als de camera hierna nog drie minuten lang niet wordt bediend, wordt de camera automatisch uitgeschakeld.

----

## "Richten-en-schieten"fotografie (stand 🗖)

In dit hoofdstuk wordt beschreven hoe u foto's kunt nemen in de stand **D**, een automatische "richten-enschieten"-stand waarin de camera de meeste instellingen bepaald op basis van de opnameomstandigheden.

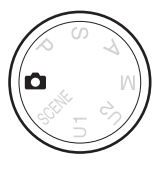

## 1 Selecteer 🗅.

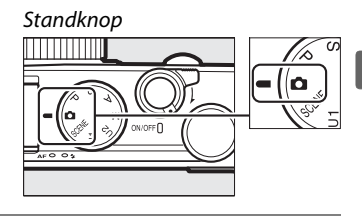

## 2 Maak de camera gereed.

Houd ter ondersteuning uw ellebogen lichtjes tegen uw lichaam gedrukt en plaats één voet een halve pas naar voren om uw bovenlichaam stabiel te houden. Zorg ervoor dat uw vingers, haar, camerariem of andere zaken niet voor het objectief, de flitser, AF-hulpverlichting of microfoon en luidspreker komen. Als de flitser wordt gebruikt bij het maken van foto's in portretstand ("staand"), draait u de camera zodanig dat de flitser zich boven het objectief bevindt. Als er weinig licht is, gebruikt u de ingebouwde flitser

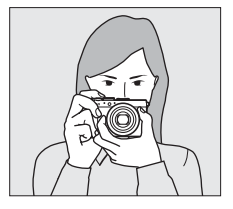

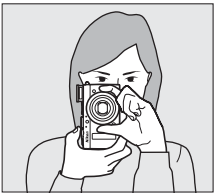

(III 112) of plaatst u de camera op een statief om bewegingsonscherpte te voorkomen.

- 4 Druk de ontspanknop half in. Druk de ontspanknop half in om scherp te stellen. Als de camera een gezicht van een persoon herkent, stelt de camera scherp op het gezicht; anders stelt de camera scherp op het onderwerp in het scherpstelveld dat met behulp van de multi-selector werd gekozen voordat de ontspanknop half werd ingedrukt. Wanneer het scherpstellen is voltooid, licht het scherpstelveld groen op, gaat het AF-lampje/toegangslampje van de geheugenkaart branden en wordt de scherpstelling vergrendeld (als scherpstelling niet mogelijk is, begint het scherpstelveld rood te knipperen en gaat het AF-lampje/ toegangslampje van de

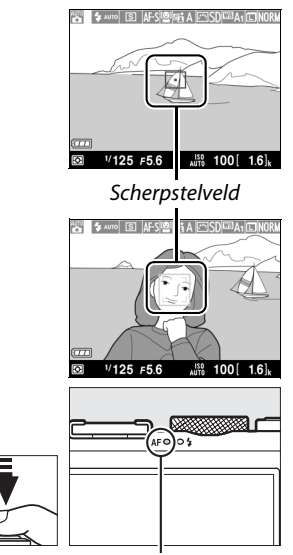

AF-lampje/ toeaanaslampie geheugenkaart

geheugenkaart knipperen). Als het onderwerp slecht belicht is, zal de AF-hulpverlichting ( $\square$  180) automatisch gaan branden wanneer de ontspanknop half wordt ingedrukt om de scherpstelling te ondersteunen.

## 5 Maak de foto.

Druk de ontspanknop op soepele wijze helemaal in om de sluiter te ontspannen en de foto vast te leggen. Het AF-lampje/ toegangslampje van de geheugenkaart

brandt terwijl de foto op de geheugenkaart wordt opgeslagen. De geheugenkaart mag niet worden uitgeworpen en de voedingsbron niet verwijderd of ontkoppeld voordat het toegangslampje uit is en de opname is voltooid. Nadat de opname is voltooid wordt de foto gedurende ongeveer een seconde op de monitor weergegeven.

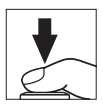

#### Ø De ontspanknop

De camera heeft een tweetraps ontspanknop. De camera stelt scherp wanneer de ontspanknop half wordt ingedrukt. Druk de ontspanknop volledig in om de foto te maken.

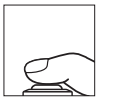

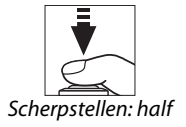

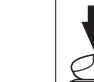

indrukken

Vastleggen: volledig indrukken

#### Goede resultaten met autofocus

Autofocus werkt niet goed in de onderstaande omstandigheden, en in zeldzame gevallen waarin het scherpstelveld en het AF-lampie/ toegangslampje van de geheugenkaart groen oplichten terwijl de camera niet heeft scherpgesteld. Als de camera niet in staat is om met behulp van autofocus scherp te stellen, probeer dan de ontspanknop enkele malen half in te drukken, handmatig scherp te stellen (22 80) of

scherpstelvergrendeling (CP 79) te gebruiken nadat u heeft scherpgesteld op een ander onderwerp dat zich op dezelfde afstand van de camera bevindt en bepaal pas daarna de uiteindelijke compositie van de foto.

- Het onderwerp is erg donker.
- Het beeld bevat gebieden met sterk contrasterende. helderheden (bijvoorbeeld wanneer het onderwerp zich half in de schaduw bevindt).
- Er is weinig tot geen contrast tussen het onderwerp en de achtergrond (bijvoorbeeld wanneer het onderwerp dezelfde kleur als de achtergrond heeft).
- Het scherpstelveld bevat onderwerpen die zich op verschillende afstanden van de camera bevinden (bijvoorbeeld een dier in een kooi).
- Het onderwerp bestaat grotendeels uit regelmatige geometrische patronen (zoals lamellen of een rij ramen van een wolkenkrabber)
- Het onderwerp beweegt snel.

#### **D**e opnameweergave

Hoewel ze niet op de definitieve foto verschijnen, kunnen gekartelde randen, kleurranden, moiré en heldere vlekken in de monitor verschijnen, terwiil heldere banden kunnen voorkomen in bepaalde velden met knipperende tekens en andere met tussenpozen verschijnende lichtbronnen of als het onderwerp kort wordt verlicht door een flitser of andere heldere, kortstondige lichtbron. Bovendien treedt er vertekening op wanneer de camera horizontaal wordt bewogen of een voorwerp met hoge snelheid door het beeld beweegt. In de monitor zichtbare flikkeringen en banden onder tl-licht, kwikdamp- of natriumlampen kunnen worden verminderd met behulp van **Flikkerreductie** (CP 184), hoewel ze bij bepaalde sluitertijden nog steeds zichtbaar kunnen zijn in de definitieve foto. Merk op dat de temperatuur van de interne schakelingen van de camera kan stijgen en dat er in de volgende gevallen ruis (heldere vlekken, willekeurig verspreide heldere pixels of waas) te zien kan zijn als de camera gedurende langere tijd continu wordt gebruikt (de camera kan ook voelbaar warm worden, maar dit duidt niet op een storing).

#### V Temperatuurwaarschuwingen

Als de omgevingstemperatuur hoog is of de camera gedurende langere tijd, en vooral in de continu ontspanstand, wordt gebruikt, dan kan een waarschuwing worden weergegeven en kan de camera automatisch worden uitgeschakeld om beschadiging van de interne circuits te voorkomen. Als een temperatuurwaarschuwing wordt weergegeven wanneer u de camera aan zet, sta de camera dan toe zichzelf uit te schakelen en wacht totdat de interne schakelingen zijn afgekoeld voordat u het opnieuw probeert.

## Basisweergave

1 Druk op de E-knop. Op de monitor wordt een foto weergegeven.

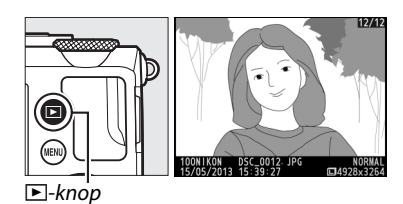

## 2 Andere foto's weergeven.

Andere foto's kunnen worden weergegeven door op ◀ of ▶ te drukken of door aan de multi-selector of de instelschijf te draaien.

Druk de ontspanknop half in om de weergave te stoppen en naar de opnamestand terug te keren.

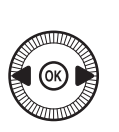

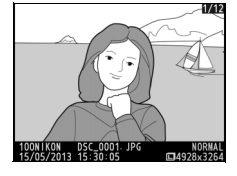

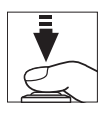

-

## Ongewenste foto's wissen

Druk op de m-knop om de foto die op de monitor wordt weergegeven, te wissen. *Eenmaal gewiste foto's kunnen niet meer worden hersteld*.

#### **1** Geef de foto weer. Geef de te wissen foto weer zoals wordt beschreven op de vorige pagina.

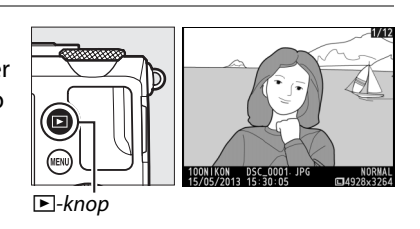

## -1-

## **2** Wis de foto.

Druk op de te-knop. Er wordt een bevestigingsvenster weergegeven; druk nogmaals op de te-knop om de foto te wissen en naar de

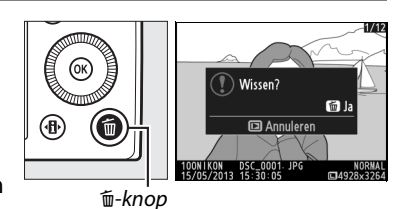

weergave terug te keren. Druk op de E-knop om af te sluiten zonder de foto te wissen.

#### 🖉 Wissen

Gebruik de optie **Wissen** in het weergavemenu om meerdere geselecteerde foto's, alle op een geselecteerde datum gemaakte foto's of alle foto's in een geselecteerde map te wissen (<sup>CD</sup> 150).

## Creatieve fotografie (onderwerpstanden)

Wanneer u een onderwerpstand selecteert, worden de instellingen automatisch voor het geselecteerde onderwerp geoptimaliseerd.

## SCENE-stand

Draai de standknop naar SCENE om de huidige onderwerpstand te bekijken. Draai aan de instelschijf om een andere onderwerpstand te selecteren. Een pictogram op de monitor laat zien welke onderwerpstand is geselecteerd.

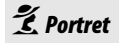

Gebruik voor portretten met zachte, natuurlijke huidtinten. Als het onderwerp zich te ver van de achtergrond bevindt, dan worden de achtergronddetails verzacht om de compositie een gevoel van diepte te geven.

Standknop

#### Landschap

Gebruik voor levendige landschapsopnamen bij daglicht.

## 🔄 Kinderen

Instelschijf

Gebruik voor snapshots van kinderen. Kleding en achtergronddetails worden levendig weergegeven, terwijl huidtinten zacht en natuurlijk blijven.

125 F5.6

Monitor

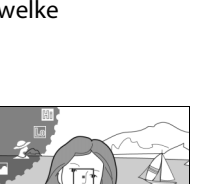

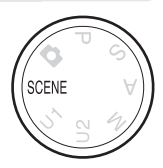

## 💐 Sport

Korte sluitertijden bevriezen beweging voor dynamische sportopnamen waarin het hoofdonderwerp duidelijk naar voren komt. Wanneer de ontspanknop volledig ingedrukt wordt gehouden, maakt de camera een reeks van maximaal 26 opnamen bij een beeldsnelheid van maximaal 4 bps (beeldkwaliteit normaal; beeldformaat L; alle waarden zijn benaderingen).

## 📽 Close-up

-

Gebruik deze stand voor closeups van bloemen, insecten of andere kleine voorwerpen.

## Nachtportret

Gebruik voor een natuurlijke balans tussen het hoofdonderwerp en de achtergrond in portretten met weinig licht.

### 🖬 Nachtlandschap

Verminder ruis en onnatuurlijke kleuren bij het fotograferen van nachtlandschappen, inclusief straatverlichting en neonreclame.

### 🕅 Party/binnen

Leg het effect vast van achtergrondverlichting binnenshuis. Gebruik deze stand voor feesten en andere onderwerpen binnenshuis.

### **#8** Strand/sneeuw

Leg de helderheid vast van zonovergoten oppervlakken zoals water, sneeuw of zand.

### 🚔 Zonsondergang

Behoudt de diepe tinten in zonsonder- en zonsopgangen.

### 🚔 Schemering

Behoudt de kleuren die te zien zijn in het waterige natuurlijke licht voor zonsopgang of na zonsondergang.

### 🦋 Dierenportret

Gebruik voor portretten van actieve huisdieren.

## Kaarslicht

Leg het effect vast van achtergrondverlichting in foto's gemaakt bij kaarslicht.

## 🧭 Bloesem

Gebruik voor bloemenvelden, bloeiende boomgaarden en andere landschappen met uitgestrekte bloesemlandschappen.

### 🗣 Herfstkleuren

Legt de stralende rode en gele kleuren in herfstbladeren vast.

## Voedsel

Gebruik voor levendige foto's van voedsel.

### 🛋 Silhouet

Silhouetonderwerpen tegen heldere achtergronden.

### 🖽 High-key

Gebruik bij het fotograferen van heldere onderwerpen om heldere beelden aan te maken die met licht lijken te zijn gevuld.

### Low-key

Gebruik bij het fotograferen van donkere onderwerpen om donkere, sombere beelden met opvallende hoge lichten te maken. -1

# Films opnemen en afspelen

## **Films opnemen**

Volg de onderstaande stappen om films met geluid op te nemen.

**1** Druk op de <sup>(1)</sup>-knop. Op de monitor verschijnt de opname-informatie.

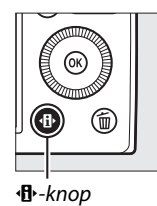

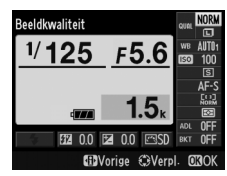

Informatiescherm

## 2 Geef de opties voor de ontspanstand weer.

Markeer de huidige ontspanstand en druk op ® om de opties van de ontspanstanden weer te geven.

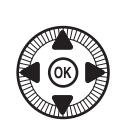

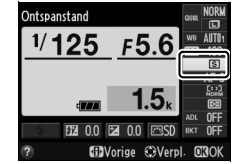

## Selecteer ➡ Filmopname. Markeer ➡ Filmopname en druk op . Druk de ontspanknop half in om terug te keren naar de opnameweergave.

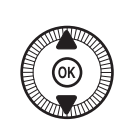

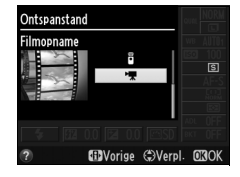

## 4 Kies een opnamestand.

Het diafragma kan niet worden aangepast terwijl de opname bezig is; in de standen A en M kunt u het diafragma instellen voordat u de filmopname start. De sluitertijd kan alleen worden aangepast in de stand M waarmee sluitertijden tussen <sup>1</sup>/<sub>8000</sub> sec. en <sup>1</sup>/<sub>30</sub> sec mogelijk zijn. Flexibel programma (CL 53) is niet beschikbaar.

## **5** Stel scherp.

Kadreer het aanvangsbeeld en stel scherp zoals beschreven in de stappen 3 en 4 op pagina 29. Gebruikt u handmatige

scherpstelling (III 74), onthoud dan dat scherpstellen tijdens opname niet mogelijk is. Stel scherp voordat u met filmen begint.

## **6** Start opnemen.

Druk de ontspanknop volledig in om de filmopname te starten en beeld en geluid op te nemen. Een opnameaanduiding en de resterende tijd worden op de monitor weergegeven. In de opnamestanden P, S en A kan de belichting worden aangepast tot maximaal  $\pm 2$  LW in stappen van <sup>1</sup>/<sub>3</sub> LW door op de **2** (**(P)**-**n**)-knop te drukken en aan de instelschijf te draaien (**(**1) 87).

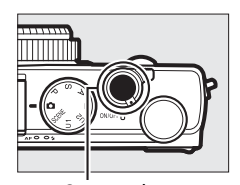

Ontspanknop Opnameaanduiding

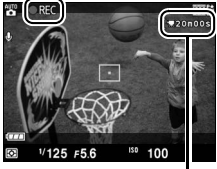

Resterende tijd

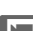

## 7 Beëindig de opname.

Druk de ontspanknop volledig in om de opname te beëindigen. De opname wordt automatisch beëindigd wanneer de maximale lengte is bereikt, de geheugenkaart vol is of een andere stand wordt geselecteerd.

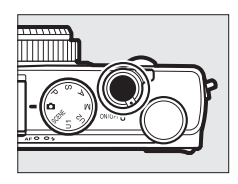

## 喇

#### Maximale lengte

De maximale lengte voor individuele filmbestanden bedraagt 20 minuten of 29 minuten en 59 seconden ( $\Box$  43); merk op dat afhankelijk van de schrijfsnelheid van de geheugenkaart de opname kan worden beëindigd voordat deze lengte wordt bereikt ( $\Box$  251).

#### 🖉 Autofocus en AF-veldstanden

Zie pagina 75 en 76 voor informatie over het kiezen van autofocus- en AF-veldstanden.

#### Image: Fulltime-servo-AF (AF-F)

In de stand AF-F past de camera de scherpstelling aan wanneer de afstand tot het onderwerp tijdens het opnemen verandert (<sup>[]</sup> 75).

### 🖉 AF-ON

Indien **AF-ON** is geselecteerd bij de optie **Fn1-knop toewijzen** in het setupmenu (D 193), dan kan autofocus worden geactiveerd met een druk op de Fn1-knop.

#### Scherpstelvergrendeling en belichtingsvergrendeling

Scherpstelvergrendeling en/of belichtingsvergrendeling kan worden toegewezen aan de Fn1-knop met behulp van de optie **Fn1-knop toewijzen** in het setup-menu (<sup>CD</sup> 193).

### ISO-gevoeligheid

In de stand M kan ISO-gevoeligheid handmatig worden ingesteld op een waarde tussen ISO 100 en ISO 6400 ( $\square$  81). In andere standen selecteert de camera automatisch een waarde tussen ISO 100 en ISO 6400.

## Het filmopnamescherm

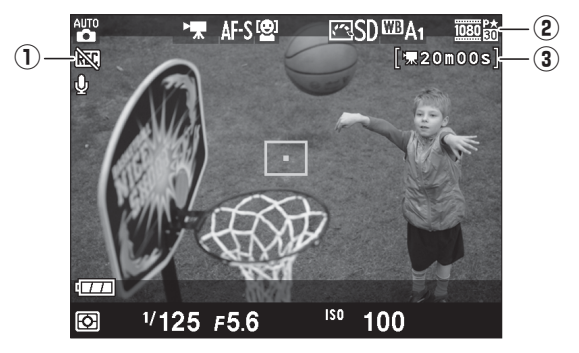

| ltem                        | Beschrijving                                               |    |
|-----------------------------|------------------------------------------------------------|----|
| ① "Geen film"-<br>pictogram | Geeft aan dat u geen films kunt opnemen.                   | _  |
| ② Filmbeeldformaat          | Het beeldformaat dat tijdens het filmen wordt<br>gebruikt. | 43 |
| 3 Resterende tijd           | De voor films resterende opnametijd.                       | 39 |

#### 🖉 Voordat u gaat opnemen

Kies een kleurruimte voordat u begint met filmen (🕮 178).

惈

#### Films opnemen

Flikkeringen, banden of vertekeningen kunnen op de monitor en in de uiteindelijke film zichtbaar zijn bij het filmen onder tl-licht of lampen met kwikdamp of natrium, of wanneer de camera horizontaal wordt bewogen of een voorwerp met hoge snelheid door het beeld beweegt (zie **Flikkerreductie**, III 184 voor informatie over het verminderen van flikkeringen en banden). Er kunnen ook gekartelde randen, kleurranden, moiré en heldere vlekken zichtbaar zijn. In sommige delen van het beeld kunnen heldere banden verschijnen indien het onderwerp kortstondig door een stroboscoop of een andere heldere, knipperende lichtbron wordt verlicht. Richt de camera tijdens het opnemen van films niet op de zon of andere sterke lichtbronnen. Het niet in acht nemen van deze voorzorgsmaatregel kan schade aan de interne schakelingen van de camera tot gevolg hebben.

De camera kan zowel video als geluid opnemen; bedek de microfoon aan de voorzijde van de camera niet tijdens een opname. Merk op dat de ingebouwde microfoon de geluiden kan opnemen die het objectief tijdens autofocus en vibratiereductie produceert.

Merk op dat de temperatuur van de interne schakelingen van de camera kan stijgen en dat er in de volgende gevallen ruis (heldere vlekken, willekeurig verspreide heldere pixels of waas) te zien kan zijn als de camera gedurende langere tijd continu wordt gebruikt (de camera kan ook voelbaar warm worden, maar dit duidt niet op een storing).

Als de omgevingstemperatuur hoog is of de camera gedurende langere tijd, en vooral in de continu ontspanstand, wordt gebruikt, dan kan een waarschuwing worden weergegeven en kan de camera automatisch worden uitgeschakeld om beschadiging van de interne circuits te voorkomen. Als een temperatuurwaarschuwing wordt weergegeven wanneer u de camera aan zet, sta de camera dan toe zichzelf uit te schakelen en wacht totdat de interne schakelingen zijn afgekoeld voordat u het opnieuw probeert.

### 🖉 Zie ook

Opties voor het beeldformaat en de filmkwaliteit zijn beschikbaar in het menu **Filminstellingen** ( $\Box$  43).

## <u>Filminstellingen</u>

Gebruik de optie **Filminstellingen** in het opnamemenu om de volgende instellingen aan te passen.

Beeldformaat/beeldsnelheid, Filmkwaliteit: kies uit de volgende opties.

|                                         | Beeldformaat/beeldsnelheid |                            | Filmkwaliteit                                                   |                                                               |
|-----------------------------------------|----------------------------|----------------------------|-----------------------------------------------------------------|---------------------------------------------------------------|
|                                         | Beeldformaat<br>(pixels)   | Beeldsnelheid <sup>1</sup> | Maximum<br>bitsnelheid (Mbps)<br>(★ Kwaliteit Hoog/<br>Normaal) | Maximum lengte<br>(★ Kwaliteit Hoog/<br>Normaal) <sup>2</sup> |
| 1080 P*/ 1080 P                         | 1920 × 1080                | 30p                        |                                                                 | 20 min /                                                      |
| 1080 P# / 1080 P                        | 1920 × 1080                | 25p                        | 18/10                                                           | 20 min 59 sec                                                 |
| 1080 21/1080 21                         | 1920 × 1080                | 24p                        |                                                                 | 25 mm. 55 sec.                                                |
| 720 10/720 10                           | 1280× 720                  | 30p                        | 10/6                                                            | 20 min E0 coc /                                               |
| 720 720 720 720 720 720 720 720 720 720 | 1280× 720                  | 25p                        | 10/0                                                            | 29 min 59 sec./                                               |
| 720 2 / 720 2                           | 1280× 720                  | 24p                        | 8/5                                                             | 25 mm. 55 500.                                                |

1 Vermelde waarde. Werkelijke beeldsnelheden voor 30p, 25p en 24p zijn respectievelijk 29,97, 25 en 23,976 bps.

- 2 Om oververhitting te voorkomen kan de camera automatisch worden uitgeschakeld voordat de maximum lengte wordt bereikt.
- Microfoon: zet geluidsopname aan of uit.

#### Beeldformaat en -snelheid

Beeldformaat en -snelheid hebben invloed op de hoeveelheid en de mate van verspreiding van ruis (willekeurig verspreide heldere pixels, waas of heldere vlekken). 喇

## Selecteer Filminstellingen. Druk op de MENU-knop om de menu's weer te geven. Markeer Filminstellingen in het opnamemenu en druk op ▶.

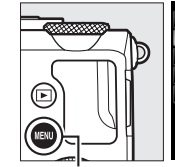

|          | OPNAMEMENU                   |     |
|----------|------------------------------|-----|
|          | Inst. voor autom. bracketing | AE  |
| <u>ب</u> | Intervalopname               | 0FF |
|          | Filminstellingen             |     |
|          |                              |     |
|          |                              |     |
|          |                              |     |
|          |                              |     |
|          |                              |     |

MENU-knop

## **2** Kies filmopties.

Markeer het gewenste item en druk op ▶, markeer vervolgens een optie en druk op .

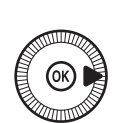

| A        | Filminstellingen           |          |
|----------|----------------------------|----------|
| <b>0</b> |                            |          |
| =í       | Beeldformaat/beeldsnelheid | 1030 話 🕨 |
|          | Filmkwaliteit              | HIGH     |
| _        | Microfoon                  | ON       |
|          |                            |          |
|          |                            |          |

## Het M-pictogram

Als de film zonder geluid werd opgenomen, wordt 🕅 getoond tijdens schermvullende weergave en tijdens het afspelen van de film.

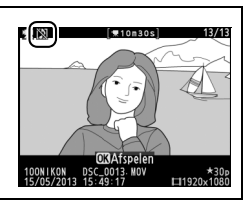

## Films bekijken

In schermvullende weergave ( $\square$  132) worden films aangeduid door een 🐂. Druk op 🛞 om het afspelen te starten.

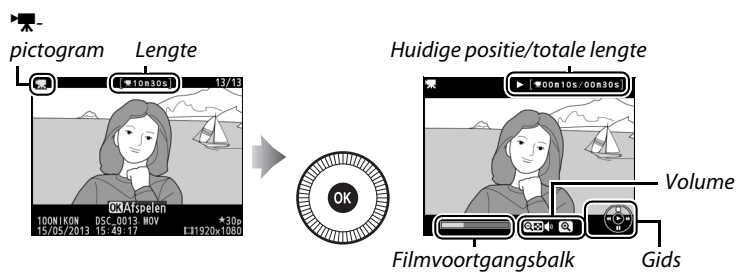

#### U kunt het volgende doen:

| Functie           | Gebruik | Beschrijving                                                                                                    |
|-------------------|---------|----------------------------------------------------------------------------------------------------|
| Pauze             |         | Afspelen pauzeren.                                                                                                    |
| Afspelen          |         | Het afspelen hervatten wanneer de film<br>wordt gepauzeerd of tijdens achteruit/<br>vooruit.                                                                                                    |
| Vooruit/achteruit |         | De snelheid<br>neemt toe bij elke<br>druk op de knop,<br>van 2× naar 4×<br>naar 8× naar 16×;<br>houd deze knop<br>ingedrukt om naar het begin of het einde<br>van de film (eerste beeld wordt aangeduid<br>door ➡ in de rechterbovenhoek van de<br>monitor en het laatste beeld door ➡) te gaan.<br>Als het afspelen is gepauzeerd, gaat de film<br>met één beeld tegelijk achteruit of vooruit;<br>houd de knop ingedrukt om continu<br>achteruit of vooruit te gaan. Beeld voor<br>beeld voor-/achteruitspoelen kan ook<br>worden uitgevoerd door aan de multi-<br>selector of instelschijf te draaien. |

| Functie                           | Gebruik             | Beschrijving                                                             |
|-----------------------------------|---------------------|--------------------------------------------------------------------------|
| Volume                            | ⊕ /⊝ra ( <b>2</b> ) | Druk op 🕈 om het volume te verhogen en op                                |
| aanpassen                         | V (;)               | ବ୍ୱଙ୍କ ( <b>?</b> ) om het te verlagen.                                  |
| Terug naar                        | ()<br>/>            | Druk on A of D om nær schermvullende                                     |
| schermvullende                    |                     | weergave terug te keren                                                  |
| weergave                          |                     |                                                                          |
| Terugkeren naar<br>de opnamestand |                     | Druk de ontspanknop half in om terug te<br>keren naar de opnameweergave. |
| Menu's<br>weergeven               | MENU                | Zie pagina 172 voor meer informatie.                                     |

## Films bewerken

Snijd filmopnamen bij om bewerkte filmkopieën te maken of sla de geselecteerde beelden als JPEG-foto's op.

| Optie |                       | Beschrijving                                |
|-------|-----------------------|---------------------------------------------|
| Ľ.    | Kies begin-/eindpunt  | Maak een kopie waarvan de filmopnamen       |
|       |                       | aan het begin of het einde zijn verwijderd. |
|       | 💫 Bewaar geselecteerd | Een geselecteerd beeld als een JPEG-foto    |
| 137   | beeld                 | opslaan.                                    |

## <u>Films bijsnijden</u>

Om bijgesneden filmkopieën te maken:

#### 1 Geef een film schermvullend weer.

Druk op de  $\blacktriangleright$ -knop om de beelden schermvullend in de monitor weer te geven en druk op  $\blacktriangleleft$  en  $\triangleright$  om door de beelden te bladeren

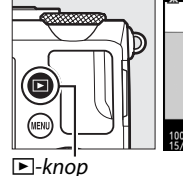

12011(0) 05C013 MV 137(5)2013 MV 157(5)2013 15 (431) 112021(0) 152C013 MV 112020(10) 112020(10) 112020(10) 112020(10)

de beelden te bladeren totdat de film die u wenst te bewerken, wordt weergegeven.

## **2** Kies een begin- of

eindpunt.

Speel de film af zoals beschreven op pagina 45. Druk op <sup>®</sup> om het afspelen te starten of hervatten en ▼ om te pauzeren. De filmvoortgangsbalk laat bij

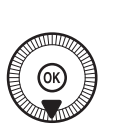

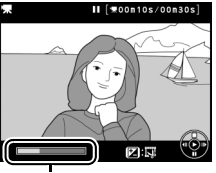

Filmvoortgangsbalk

benadering de huidige positie in de film zien.

惈

## **3** Geef de opties voor filmbewerking weer.

Druk op de 🗹 (@/**O-n**)-knop om de opties voor filmbewerking weer te geven.

## 5 Wis beelden.

Als het gewenste beeld momenteel niet wordt weergegeven, druk dan op  $\blacktriangleleft$  of  $\blacktriangleright$ of draai aan de instelschijf om vooruit of terug te spoelen. Druk op 🖾 (@/On) om de huidige selectie te verwisselen van het

beginpunt () naar het eindpunt (), of omgekeerd.

Druk op  $\blacktriangle$  zodra u het beginpunt en/of eindpunt heeft geselecteerd. Alle beelden voor het geselecteerde beginpunt en na het geselecteerde eindpunt worden uit de kopie verwijderd.

eindpunt en druk op ®. Het dialoogvenster rechts wordt weergegeven; kies of

het huidige beeld het begin- of eindpunt van de kopie wordt en druk op ®.

4 Selecteer Kies begin-/

Markeer Kies begin-/

eindpunt.

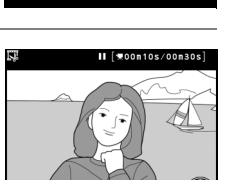

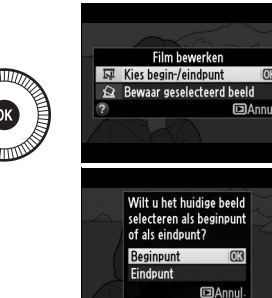

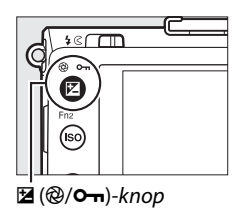

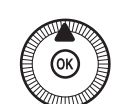

## **6** Sla de kopie op.

Markeer één van de volgende opties en druk op ®:

• **Opslaan als nieuw bestand**: sla de kopie op als een nieuw bestand.

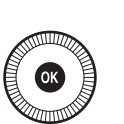

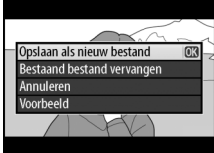

- Bestaand bestand vervangen: vervang het originele filmbestand voor de bewerkte kopie.
- Annuleren: keer terug naar stap 5.
- Voorbeeld: bekijk een voorbeeld van de kopie.

In schermvullende weergave worden films aangeduid met een I pictogram.

#### 熛

#### Films bijsnijden

Films moeten ten minste 2 seconden lang zijn. Als er in de huidige weergavepositie geen kopie kan worden gemaakt, wordt de huidige positie in rood in stap 5 weergegeven en wordt er geen kopie gemaakt. De kopie wordt niet opgeslagen als er op de geheugenkaart onvoldoende ruimte beschikbaar is.

Kopieën hebben dezelfde aanmaaktijd en -datum als het origineel.

## <u>Geselecteerde beelden opslaan</u>

Om een geselecteerd beeld als een JPEG-foto op te slaan:

## 1 Bekijk de film en kies een beeld.

Speel de film af zoals beschreven op pagina 45; uw geschatte positie in de film kunt u te weten komen met behulp van de filmvoortgangsbalk.

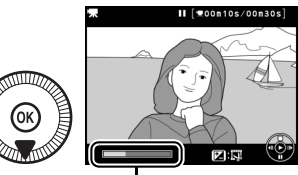

Voortgangsbalk

Pauzeer de film bij het beeld dat u wenst te kopiëren.

**2** Geef de opties voor filmbewerking weer.

Druk op de 🗹 (@/**O-n**)-knop om de opties voor filmbewerking weer te geven.

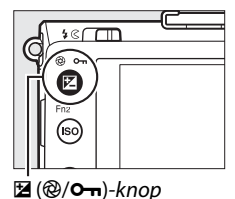

## **3** Kies Bewaar geselecteerd beeld.

Markeer **Bewaar geselecteerd beeld** en druk op **®**.

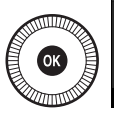

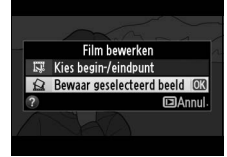

## 4 Maak een foto. Druk op ▲ om een foto van het huidige beeld te maken. 5 Sla de kopie op. Markeer Ja en druk op ⊛ om een JPEG-kopie van het geselecteerde beeld te maken.

### 🖉 Bewaar geselecteerd beeld

In schermvullende weergave worden films aangeduid met

een 🖾-pictogram.

JPEG film die gemaakt zijn met de optie **Bewaar geselecteerd beeld** kunnen niet worden geretoucheerd. Bij JPEG-foto's van filmbeelden ontbreken bepaalde categorieën van foto-informatie (<sup>CD</sup> 134).

# Standen P, S, A en M

## Sluitertijd en diafragma

De standen P, S, A en M bieden verschillende regelniveaus voor sluitertijd en diafragma:

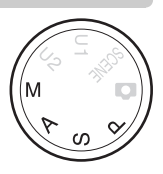

| Stand |                                 | Beschrijving                                                                                                    |
|-------|---------------------------------|----------------------------------------------------------------------------------------------------|
| Ρ     | Automatisch<br>programma (🎞 53) | De camera stelt de sluitertijd en het diafragma in<br>voor optimale belichting. Aanbevolen voor<br>snapshots en in andere situaties met weinig tijd<br>voor het aanpassen van de camera-instellingen.                         |
| S     | Sluitertijdvoorkeuze<br>(🕮 54)  | De gebruiker kiest de sluitertijd; de camera<br>selecteert het diafragma voor de beste<br>resultaten. Gebruik om beweging te bevriezen<br>of juist onscherp maken.                                                            |
| A     | Diafragmavoorkeuze<br>(🕮 55)    | De gebruiker kiest het diafragma; de camera<br>selecteert de sluitertijd voor de beste resultaten.<br>Gebruik om achtergronddetails onscherp te<br>maken of om zowel de voorgrond als de<br>achtergrond scherp weer te geven. |
| М     | Handmatig (🕮 56)                | De gebruiker stelt zowel de sluitertijd als het<br>diafragma in. Stel de sluitertijd in op "Bulb" of<br>"Tijd" voor lange tijdopnamen (🕮 58).                                                                                 |
## <u> P: Automatisch programma</u>

In deze stand past de camera de sluitertijd en het diafragma automatisch aan met behulp van een ingebouwd programma om in de meeste situaties een optimale belichting te krijgen. Deze stand wordt aanbevolen voor snapshots en andere situaties waarin u de sluitertijd en het diafragma door de camera wilt laten bepalen.

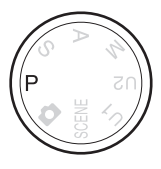

PS AM

### Flexibel programma

In de stand P kunnen verschillende combinaties van sluitertijd en diafragma worden geselecteerd door aan de instelschijf te draaien ("flexibel programma"). Draai de instelschijf tegen de wijzers van de klok in

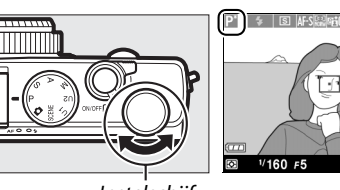

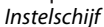

voor grote diafragma's (lage f-waarden) om de achtergronddetails onscherp te maken of voor korte sluitertijden om bewegingen te "bevriezen". Draai de instelschijf in de tegengestelde richting voor kleine diafragma's (hoge fwaarden) om de scherptediepte te vergroten of voor lange sluitertijden om beweging onscherp te maken. Alle combinaties leveren dezelfde belichting op. Wanneer flexibel programma actief is, wordt een aduiding weergegeven. Draai, om de standaardinstellingen voor sluitertijd en diafragma te herstellen, aan de instelschijf tot de aanduiding niet langer wordt weergegeven, kies een andere stand of schakel de camera uit.

## S: (Sluitertijdvoorkeuze)

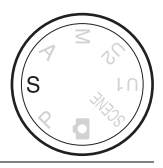

### Draai aan de instelschijf om een sluitertijd te kiezen.

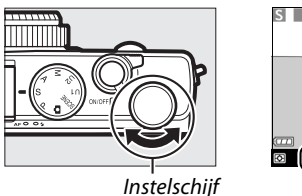

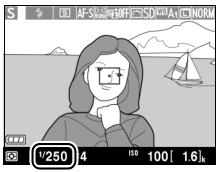

PS AM In sluitertijdvoorkeuze kunt u zelf een sluitertijd kiezen, terwijl de camera automatisch het diafragma kiest dat de optimale belichting oplevert. Gebruik lange sluitertijden om beweging te suggereren door bewegende voorwerpen onscherp te maken en gebruik korte sluitertijden om bewegingen te "bevriezen".

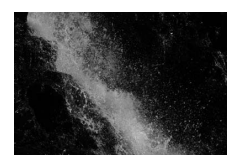

Korte sluitertijd (1/1600 sec.)

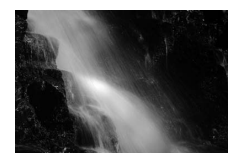

Lange sluitertijd (1/6 sec.)

## A: (Diafragmavoorkeuze)

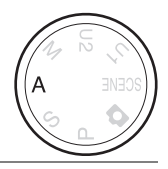

### Draai aan de instelschijf om een diafragma te kiezen.

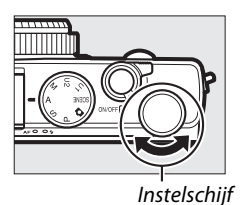

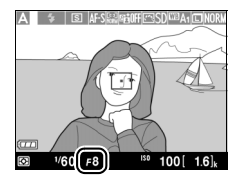

In automatische diafragmavoorkeuze kunt u zelf het diafragma kiezen terwijl de camera automatisch de sluitertijd kiest die de optimale belichting oplevert. Grote diafragma's (lage f-waarden) verhogen het flitsbereik en verminderen scherptediepte, zodat voorwerpen achter en voor het hoofdonderwerp onscherp zijn. Kleine diafragma's (hoge f-waarden) verhogen de scherptediepte, zodat voorwerpen achter en voor het hoofdonderwerp duidelijk naar voren komen. Korte scherptediepte wordt doorgaans gebruikt voor portretten om achtergronddetails onscherp weer te geven, terwijl lange scherptediepte wordt gebruikt voor landschapsfoto's om zowel de voorgrond als de achtergrond scherp weer te geven.

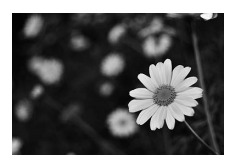

Groot diafragma (f/5.6)

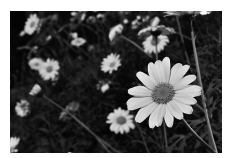

Klein diafragma (f/22)

PS AM

## M: Handmatig

In de handmatige stand regelt u zowel sluitertijd als diafragma. Draai aan de instelschijf om een sluitertijd te kiezen en aan de multi-selector om diafragma in te stellen (sluitertijd kan ook worden ingesteld door de ☑ (@/O---)-knop ingedrukt te houden en aan de multiselector te draaien, diafragma door de 🗷 (@/O-n)-knop

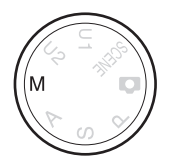

ingedrukt te houden en aan de instelschijf te draaien). Gebruik de belichtingsaanduidingen om de belichting te controleren.

Sluitertijd

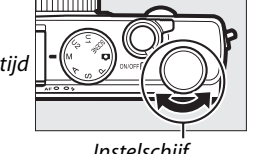

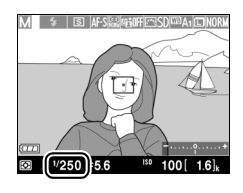

Instelschijf

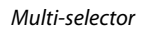

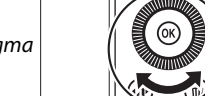

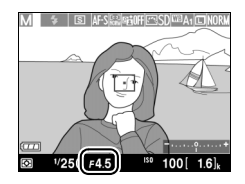

Diafragma

PS AM

### De belichtingsaanduiding

Als een andere sluitertijd dan "bulb" of "tijd" is geselecteerd ( $\square$  58), dan laat de belichtingsaanduiding zien of de foto bij de huidige instellingen wordt onderbelicht of wordt overbelicht. Als de camera de belichting niet kan meten omdat het onderwerp te helder of te donker is, dan knippert de belichtingsaanduiding.

| Optimale belichting | Onderbelicht met <sup>1</sup> / <sub>3</sub> LW | Overbelicht met meer dan<br>2 LW |
|---------------------|-------------------------------------------------|----------------------------------|
| +                   | +<br>"                                          | +<br>Innininia                   |

• De basislijn voor de belichtingsaanduiding is voor belichtingscorrectie aangepast (CL 88).

### 🖉 Zie ook

De optie **Aanduidingen omkeren** in het setup-menu kan worden gebruikt om de belichtingsaanduiding om te keren, zodat negatieve waarden worden weergegeven aan de rechterkant en positieve waarden aan de linkerkant (© 192).

### **II** Lange tijdopnamen (Alleen stand M)

Selecteer de volgende sluitertijden voor lange tijdopnamen van bewegende lichten, de sterren, nachtlandschappen of vuurwerk.

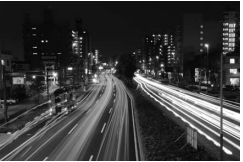

Belichtingstijd: 35 sec.

bewegingsonscherpte te voorkomen. De ontspanknop van de MC-DC2 heeft dezelfde functie als de ontspanknop van de camera.

• **Time**: vereist een optionele ML-L3 afstandsbediening ( $\square$  231). Start de belichting door op de ontspanknop van de ML-L3 te drukken. De sluiter blijft gedurende 30 minuten open staan, of totdat de knop voor de tweede keer wordt ingedrukt.

### **1** Maak de camera gereed.

Monteer de camera op een statief of plaats op een stabiele, vlakke ondergrond. Gebruik een volledig opgeladen EN-EL20 batterij of een optionele EH-5b lichtnetadapter en EP-5C stroomaansluiting om te voorkomen dat de stroom uitvalt voordat de opname is voltooid. Merk op dat er ruis (heldere vlekken, willekeurig verspreide heldere pixels of waas) kan optreden tijdens lange tijdopnamen; zet vóór het opnemen **Ruisonderdr. lange tijdopname** in het opnamemenu op **Aan** ( $\Box$  179).

### **2** Draai de standknop naar M.

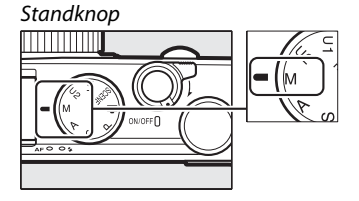

PS AM

### **3** Kies een sluitertijd. Draai aan de instelschijf om de sluitertijd **Bulb** te selecteren. Selecteer voor sluitertijd "Time" een ontspanstand voor afstandsbediening ( $\Box$ 66) nadat de sluitertijd is gekozen.

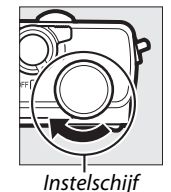

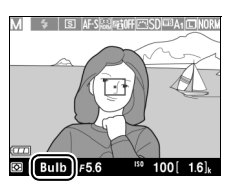

**4** Open de sluiter.

Bulb: druk na het scherpstellen de ontspanknop van de camera of de optionele afstandsbedieningskabel volledig in. Houd de ontspanknop ingedrukt totdat de belichting volledig is voltooid.

Time: druk de ontspanknop van de ML-L3 volledig in.

### **5** Sluit de sluiter.

Bulb: neem uw vinger van de ontspanknop.

Time: druk de ontspanknop van de ML-L3 volledig in. De opname eindigt automatisch na 30 minuten.

# Gebruikersinstellingen: Standen U1 en U2

U kunt veelgebruikte instellingen toewijzen aan de standen U1en U2 van de standknop.

## Gebruikersinstellingen opslaan

# 1 Selecteer een opnamestand.

Draai de standknop naar de gewenste stand.

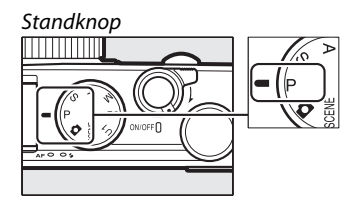

### **2** Pas de instellingen aan.

Stel de gewenste aanpassingen in voor flexibel programma, sluitertijd, diafragma, belichting en flitscorrectie, flitsstand, lichtmeting, autofocus, AF-veldstanden, bracketing en instellingen voor het opnamemenu (
 176) (merk op dat de geselecteerde instellingen voor de opties **Opnamemenu** terugzetten, **Opslagmap**, **Picture Control beheren**, **Ontspanstand** of **Intervalopname** niet worden opgeslagen).

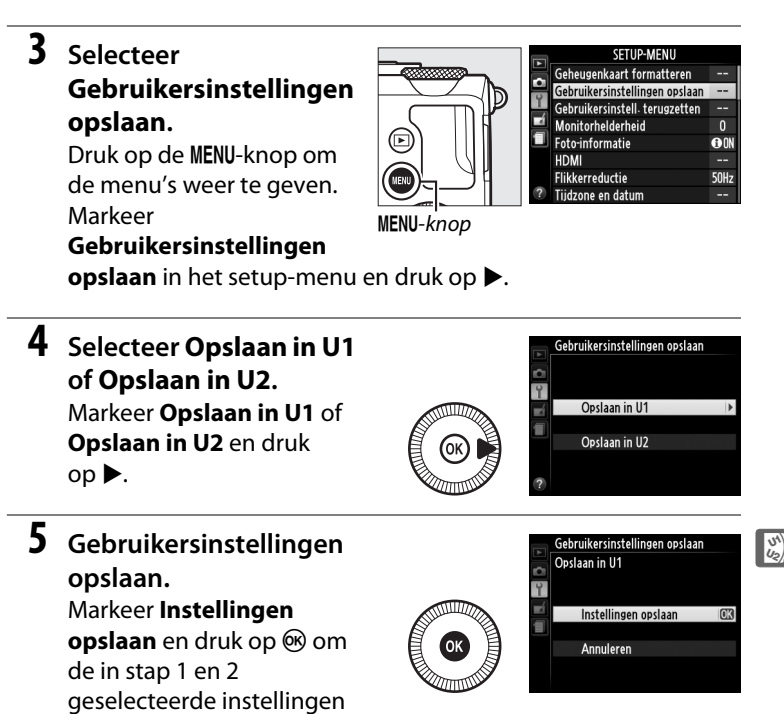

toe te wijzen aan de in stap 4 geselecteerde stand van de standknop.

## Gebruikersinstellingen oproepen

Draai de standknop naar U1 om de instellingen op te roepen die zijn toegewezen aan **Opslaan in U1**, of naar U2 om de instellingen op te roepen die zijn toegewezen aan **Opslaan in U2**.

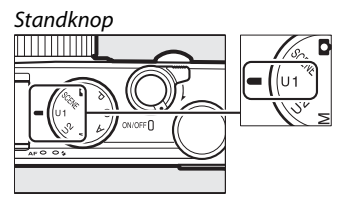

## Gebruikersinstellingen terugzetten

Om de standaardwaarden van U1 of U2 terug te zetten:

1 Selecteer Gebruikersinstell. terugzetten.

Druk op de MENU-knop om de menu's weer te geven. Markeer Gebruikersinstell. terugzetten in het setupmenu en druk op ►.

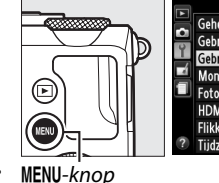

|   | SETUP-MENU                     |       |
|---|--------------------------------|-------|
|   | Geheugenkaart formatteren      |       |
|   | Gebruikersinstellingen opslaan |       |
| 1 | Gebruikersinstell terugzetten  |       |
|   | Monitorhelderheid              | 0     |
|   | Foto-informatie                | () ON |
|   | HDMI                           |       |
|   | Flikkerreductie                | 50Hz  |
| ? | Tijdzone en datum              |       |

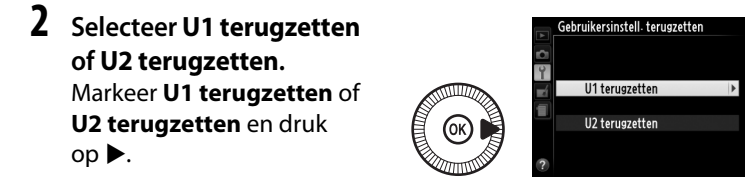

3 Gebruikersinstell. terugzetten. Markeer Terugzetten en druk op ⊛. De opnamestand wordt ingesteld op P.

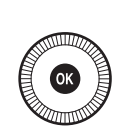

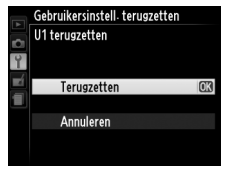

# Ontspanstand

## De standen Enkel beeld, Continu, Zelfontspanner, Op afstand en filmstanden

Kies uit de volgende ontspanstanden:

| Stand    | Beschrijving                                                             |
|----------|--------------------------------------------------------------------------|
| S        | Enkel beeld: de camera maakt één foto telkens wanneer de                 |
|          | ontspanknop volledig wordt ingedrukt.                                    |
|          | Continu: de camera maakt foto's met een snelheid van circa 4 beelden     |
|          | per seconde (bps) zolang de ontspanknop volledig ingedrukt blijft.       |
| <b>N</b> | Zelfontspanner: gebruik de zelfontspanner voor zelfportretten of om      |
| U        | onscherpte als gevolg van cameratrilling te verminderen ( $\square$ 66). |
|          | Vertraagd op afst. (ML-L3): de sluiter wordt 2 sec. nadat de ontspanknop |
| â 2s     | van de optionele ML-L3 (🕮 231) afstandsbediening is ingedrukt            |
|          | (🕮 66), ontspannen.                                                      |
|          | Direct op afstand (ML-L3): de sluiter wordt direct nadat de ontspanknop  |
| Ô        | van de optionele ML-L3 (🕮 231) afstandsbediening is ingedrukt,           |
|          | ontspannen (🎞 66).                                                       |
| ▶        | Filmopname: filmopname begint wanneer de ontspanknop volledig            |
|          | wordt ingedrukt, en eindigt wanneer de knop opnieuw wordt                |
|          | ingedrukt (🕮 38).                                                        |

Druk op de (B)-knop.
 Op de monitor verschijnt de opname-informatie.

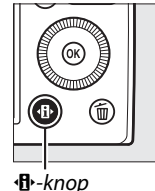

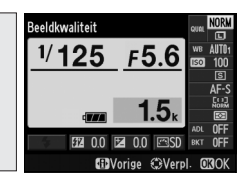

Informatiescherm

2 Geef de opties voor de ontspanstand weer. Markeer de huidige ontspanstand en druk op @

om de opties van de ontspanstanden weer te geven.

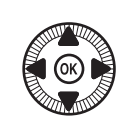

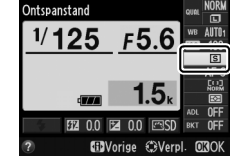

**3** Selecteer een ontspanstand.

Markeer een stand en druk op . Druk de ontspanknop half in om terug te keren naar de opnameweergave.

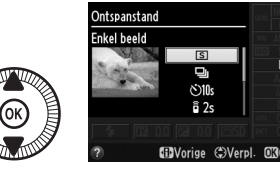

### 🖉 Continu ontspanstand

De continu ontspanstand kan niet worden gebruikt in combinatie met de ingebouwde flitser; klap de flitser in of schakel de flitser uit (
112–116) tijdens het fotograferen met de continu ontspanstand.

### Buffergrootte

Het geschatte aantal beelden dat bij de huidige instellingen in het buffergeheugen kan worden opgeslagen, wordt door de opnameteller in de monitor getoond wanneer de ontspanknop half wordt ingedrukt (maximaal 26 grote JPEG-beelden van normale kwaliteit, of 9 grote RAW+JPEG Fijn afbeeldingen kunnen in het buffergeheugen

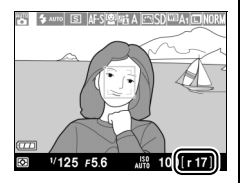

worden opgeslagen, maar het aantal foto's dat achter elkaar kan worden gemaakt voordat de beeldsnelheid afneemt is afhankelijk van de opnameomstandigheden en de prestaties van de geheugenkaart). In de afbeelding heeft de buffer nog voldoende ruimte voor circa 17 foto's.

### 🖉 Het buffergeheugen

De camera is voorzien van een buffergeheugen voor tijdelijke opslag, zodat u kunt blijven fotograferen terwijl de foto's op de geheugenkaart worden opgeslagen. Er kunnen maximaal 100 foto's na elkaar worden gemaakt.

Terwijl de foto's op de geheugenkaart worden vastgelegd, brandt het AFlampje/toegangslampje van de geheugenkaart ( $\Box$  23). Afhankelijk van de opnameomstandigheden en de prestaties van de geheugenkaart kan het opslaan van de opnamen enkele seconden tot enkele minuten duren. *Verwijder de geheugenkaart niet en verwijder of ontkoppel ook de voedingsbron niet voordat het toegangslampje uit is.* Als de camera wordt uitgeschakeld terwijl de buffer nog gegevens bevat, dan wordt de camera pas echt uitgeschakeld nadat alle foto's in de buffer zijn opgeslagen. Als de batterij leeg raakt terwijl de buffer nog beelden bevat, dan wordt de ontspanknop gedeactiveerd en worden de beelden overgezet naar de geheugenkaart.

### 🖉 Het opnamemenu

De ontspanstand kan tevens worden geselecteerd met behulp van de optie **Ontspanstand** in het opnamemenu (D 176).

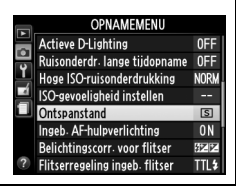

## Zelfontspanner- en afstandsbedieningsstanden

Met de zelfontspanner en optionele ML-L3 afstandsbediening (D 231) kan de fotograaf op afstand van de camera een foto maken.

### **1** Plaats de camera op een statief.

Plaats de camera op een statief of op een stabiele, vlakke ondergrond.

2 Selecteer een ontspanstand.

Selecteer Selecteer Selfontspanner, 2s Vertraagd op afst. (ML-L3) of Direct op afstand (ML-L3) (C 63;

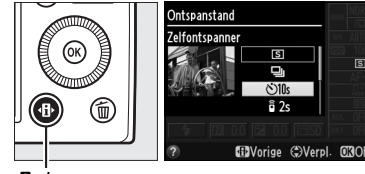

Image: Anop

Informatiescherm

merk op dat wanneer gedurende ongeveer één minuut nadat een stand voor afstandsbediening is geselecteerd geen handeling wordt uitgevoerd, de camera automatisch wordt uitgeschakeld).

# 3 Kadreer de foto en maak de opname.

Zelfontspannerstand: druk de ontspanknop half in om scherp te stellen en druk vervolgens de knop volledig in. Het

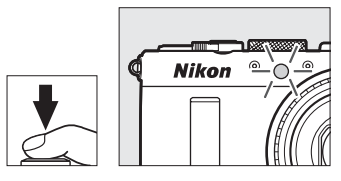

zelfontspannerlampje begint te knipperen en stopt twee seconden voordat de foto wordt gemaakt. De sluiter wordt ongeveer tien seconden na het starten van de zelfontspanner ontspannen.

Stand voor afstandsbediening (ML-L3): richt, op een afstand van 5 m of minder, de zender van de ML-L3 op de infraroodontvanger aan de voorkant van de camera (C 3) en druk op de ontspanknop van de ML-L3. *In vertraagd op afstand* gaat het

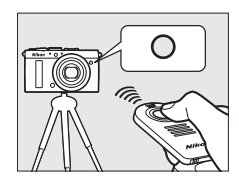

zelfontspannerlampje circa twee seconden voordat de sluiter wordt ontspannen, branden. *In direct op afstand* begint het zelfontspannerlampje te knipperen nadat de sluiter is ontspannen.

Het uitschakelen van de camera annuleert de ontspanstanden voor de zelfontspanner en afstandsbediening en wordt de eerder geselecteerde ontspanstand weer hersteld.

### Voordat de ML-L3-afstandsbediening wordt gebruikt

Verwijder voordat u de ML-L3 voor het eerst gebruikt de plastic isolatiestrook van de batterij.

### **V** Fotograferen met de afstandsbediening

Houd er rekening mee dat de sluiter mogelijk niet op de ML-L3 afstandsbediening reageert wanneer zich een felle lichtbron achter de camera bevindt.

In de ontspanstanden a-Direct op afstand (ML-L3) - en a 2s-Vertraagd op afst. (ML-L3) - reageert de camera alleen op de ontspanknop van de ML-L3 afstandsbediening.

#### 🖉 Gebruik van de ingebouwde flitser

Gebruik voorafgaand aan het fotograferen de pop-upknop voor de flitser om gebruik te maken van de flitser. De flitser flitst niet in opgeklapte toestand wanneer de zelfontspanner of de timer van vertraagd op afstand fotograferen aftelt. Merk op dat wanneer de flitser samen met de zelfontspanner wordt gebruikt, er slechts één foto wordt gemaakt als de flitser flitst, ongeacht het aantal opnamen dat voor **Zelfontspanner** in het setup-menu is geselecteerd ( $\Box$  188). In de afstandsbedieningsstanden begint de flitser op te laden zodra de afstandsbedieningsstand is geselecteerd; zodra de flitser is opgeladen, wordt automatisch geflitst wanneer dat nodig is. De camera reageert alleen op de ontspanknop van de ML-L3 zodra de flitser is opgeladen. In de flitsstanden die ondersteuning voor rode-ogenreductie bieden, wordt het ontspannen van de sluiter circa een seconde vertraagd om rode-ogenreductie toe te passen.

### 🖉 Zie ook

De opties **Zelfontspanner** en **Wachttijd afstandb. (ML-L3)** in het setupmenu kunnen worden gebruikt om de vertragingstijd van de zelfontspanner, het aantal te maken opnamen, en hoe lang de camera op een signaal van de afstandsbediening wacht, te kiezen (CII 188, 189).

# Beeldkwaliteit en -formaat

De beeldkwaliteit en het beeldformaat bepalen samen hoeveel ruimte elke foto in beslag neemt op de geheugenkaart. Grotere afbeeldingen met een hogere kwaliteit kunnen op groot formaat worden afgedrukt maar vereisen tevens meer geheugen, wat betekent dat er minder van dergelijke foto's op de geheugenkaart kunnen worden opgeslagen ( $\Box$  252).

## **Beeldkwaliteit**

Kies een bestandsformaat en compressieverhouding (beeldkwaliteit).

| Optie                       | Bestandstype | Beschrijving                                                                                                    |
|-----------------------------|--------------|----------------------------------------------------------------------------------------------------|
| NEF (RAW) +<br>JPEG Fijn    | NEF/JPEG     | Twee afbeeldingen worden vastgelegd: één NEF<br>(RAW)-afbeelding en één JPEG-afbeelding met de<br>kwaliteit Fijn.                                                                        |
| NEF (RAW) +<br>JPEG Normaal |              | Twee afbeeldingen worden vastgelegd: één NEF<br>(RAW)-afbeelding en één JPEG-afbeelding met de<br>kwaliteit Normaal.                                                                     |
| NEF (RAW) +<br>JPEG Basis   |              | Twee afbeeldingen worden vastgelegd: één NEF<br>(RAW)-afbeelding en één basiskwaliteit JPEG-<br>afbeelding.                                                                              |
| NEF (RAW)                   | NEF          | De onbewerkte gegevens van de beeldsensor<br>worden rechtstreeks op de geheugenkaart<br>opgeslagen. Instellingen zoals witbalans en<br>contrast kunnen na de opname worden<br>aangepast. |
| JPEG Fijn                   |              | Leg JPEG-afbeeldingen vast bij een<br>compressieverhouding van circa 1 : 4<br>(beeldkwaliteit Fijn).                                                                                     |
| JPEG Normaal                | JPEG         | Leg JPEG-beelden vast met een<br>compressieverhouding van circa 1 : 8<br>(beeldkwaliteit Normaal).                                                                                       |
| JPEG Basis                  |              | Leg JPEG-beelden vast met een<br>compressieverhouding van circa 1 : 16<br>(beeldkwaliteit Basis).                                                                                        |

1 Druk op de ⊕-knop. Op de monitor verschijnt de opname-informatie.

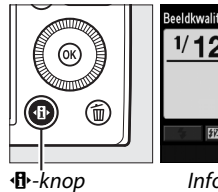

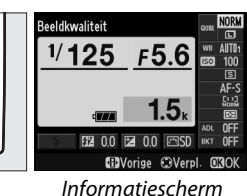

- 2 Geef de opties voor Beeldkwaliteit beeldkwaliteit weer. 1/125 F5.6 Markeer de huidige beeldkwaliteit in het informatiescherm en druk ор ⊛.
- **3** Kies een bestandstype. Markeer een optie en druk op 🛞. Druk de ontspanknop half in om terug te keren naar de opnamestand.

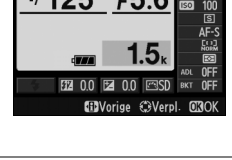

NOR

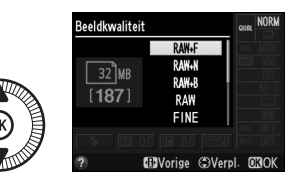

ŧ

### NEF (RAW)-afbeeldingen

Merk op dat de geselecteerde optie voor beeldformaat niet van invloed is op NEF (RAW)-afbeeldingen. Witbalansbracketing ( $\square$  123) is niet beschikbaar bij een beeldkwaliteit van NEF (RAW) of NEF (RAW) + JPEG.

NEF (RAW)-afbeeldingen kunnen worden bekeken op de camera of met behulp van software zoals Capture NX 2 (apart verkrijgbaar;  $\Box$  231) of ViewNX 2 (beschikbaar op de meegeleverde ViewNX 2 cd). JPEG-kopieën van NEF (RAW)-afbeeldingen kunnen worden gecreëerd met behulp van de optie **NEF (RAW)-verwerking** in het retoucheermenu ( $\Box$  209).

### NEF (RAW) + JPEG

Als foto's die met de instelling NEF (RAW) + JPEG zijn gemaakt, op de camera worden bekeken, dan wordt alleen de JPEG-foto weergegeven. Wanneer foto's die met deze instellingen zijn gemaakt, worden gewist, dan wordt zowel het NEF-bestand als het JPEG-bestand verwijderd.

### 🖉 Het opnamemenu

De beeldkwaliteit kan bovendien worden aangepast met behulp van de optie **Beeldkwaliteit** in het opnamemenu (<sup>CD</sup> 176).

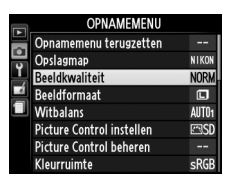

### 🖉 Zie ook

Beeldkwaliteit en -formaat kunnen ook worden aangepast door aan de instelschijf te draaien terwijl u de **ISO** (Fn2)-knop ingedrukt houdt ( $\Box$  194). Zie pagina 193 voor informatie over het maken van NEF (RAW)-afbeeldingen met behulp van de Fn1-knop.

€

## Beeldformaat

Kies een formaat voor JPEG-afbeeldingen:

|   | Beeldformaat | Formaat (pixels) | Afdrukformaat (cm) * |
|---|--------------|------------------|----------------------|
|   | Groot        | 4928 × 3264      | 41,7 × 27,6          |
| м | Middel       | 3696 × 2448      | 31,3 × 20,7          |
| S | Klein        | 2464 × 1632      | 20,9 × 13,8          |

Globaal formaat bij een afdruk van 300 dpi. Het afdrukformaat in inches is gelijk aan het beeldformaat in pixels gedeeld door de printerresolutie in dots per inch (dpi; 1 inch = circa 2,54 cm).

1 Druk op de ⊕-knop. Op de monitor verschijnt de opname-informatie.

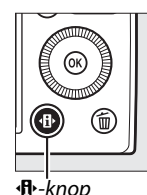

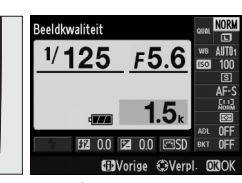

Image: Anop

Informatiescherm

**2** Geef de opties voor beeldformaat weer. Markeer het huidige beeldformaat in het informatiescherm en druk ор ⊛.

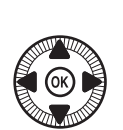

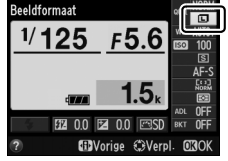

**3** Kies een beeldformaat. Markeer een optie en druk op 🛞. Druk de ontspanknop half in om terug te keren naar de opnamestand.

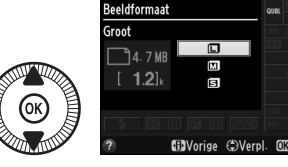

### 🖉 Het opnamemenu

Het beeldformaat kan bovendien worden aangepast met behulp van de optie **Beeldformaat** in het opnamemenu (CL 176).

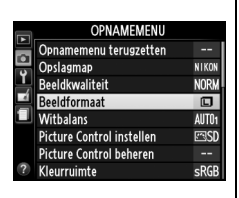

### De ISO (Fn2)-knop

Beeldkwaliteit en -formaat kunnen ook worden aangepast door aan de instelschijf te draaien terwijl u de **ISO** (Fn2)-knop ingedrukt houdt (<sup>[]</sup> 194).

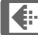

# Scherpstelling

De selectieknop voor scherpstelstand kan worden gebruikt om te kiezen tussen normale en macro-autofocus, en handmatige scherpstelling. De gebruiker kan ook het scherpstelveld voor automatische of handmatige scherpstelling selecteren ( $\Box$  75, 80) of scherpstelvergrendeling gebruiken

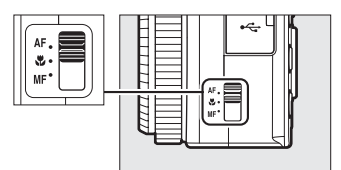

Selectieknop voor scherpstelstand

om scherp te stellen om de compositie van een foto na het scherpstellen te wijzigen (<sup>CL</sup> 79).

### Normale en macro-autofocus

Gebruik normale autofocus om scherp te stellen op onderwerpen die zich op een afstand van 50 cm of meer van het objectief bevinden, of macro-autofocus om scherp te stellen op bloemen, insecten of ander kleine objecten die zich op een afstand van ongeveer 10 cm of meer van het objectief bevinden. Merk op dat zelfs als **AF** (normale autofocus) is geselecteerd, macro-autofocus wordt gebruikt wanneer in de onderwerpstand voor ♥ of ¶1 is gekozen.

### Autofocus met handcorrectie

Nadat u de ontspankop half heeft ingedrukt om met behulp van autofocus scherp te stellen, kunt u de scherpstelling handmatig veranderen door de ontspanknop ingedrukt te houden en aan de scherpstelring te draaien (<sup>CD</sup> 80). Om opnieuw scherp te stellen met behulp van autofocus, neemt u uw vinger van de ontspanknop en drukt u hem vervolgens opnieuw half in.

## Autofocus

## **Autofocusstand**

Kies uit de volgende autofocusstanden.

|      | Optie                    | Beschrijving                                                                                                    |
|------|--------------------------|----------------------------------------------------------------------------------------------------|
| AF-S | Enkelvoudige<br>servo-AF | Voor stilstaande onderwerpen. De scherpstelling<br>vergrendelt wanneer de ontspanknop half wordt<br>ingedrukt.                                                                                                    |
| AF-F | Fulltime<br>servo-AF     | Voor bewegende onderwerpen. De camera blijft<br>voortdurend doorgaan met scherpstellen totdat de<br>ontspanknop wordt ingedrukt. De scherpstelling<br>vergrendelt wanneer de ontspanknop half wordt<br>ingedrukt. |

## 1 Druk op de ⊕-knop.

Op de monitor verschijnt de opname-informatie.

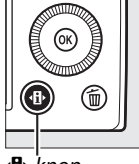

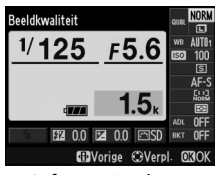

**∙B**•-knop

Informatiescherm

0

# **2** Geef autofocusstanden weer.

Markeer de huidige autofocusstand in het informatiescherm en druk op ®.

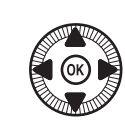

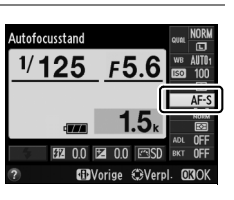

### **3** Kies een stand.

Markeer een optie en druk op . Druk de ontspanknop half in om terug te keren naar de opnamestand.

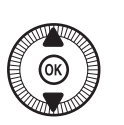

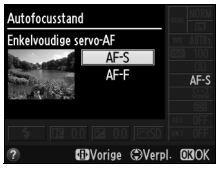

## <u>AF-veldstand</u>

Kies hoe het scherpstelveld voor autofocus in andere standen dan D wordt geselecteerd.

|               | Optie                        | Beschrijving                                                                                                    |
|---------------|------------------------------|----------------------------------------------------------------------------------------------------|
| [ <b>@</b> ]  | Gezichtprioriteit-AF         | De camera detecteert en stelt automatisch<br>scherp op portretonderwerpen. Gebruik deze<br>stand voor portretten.                                                                                                |
| E J<br>WIDE   | Breedveld-AF                 | Gebruik deze stand voor het uit de hand<br>fotograferen van landschappen en andere<br>onderwerpen die niet als portretten worden<br>beschouwd. Gebruik de multi-selector om het<br>scherpstelpunt te selecteren. |
| [[ ]]<br>NORM | Normaal veld-AF              | Gebruik deze stand om nauwkeurig scherp te stellen op een geselecteerd punt in het beeld.                                                                                                    |
| Ð             | AF met meevolg.<br>scherpst. | Volg een geselecteerd onderwerp terwijl het door het beeld beweegt.                                                                                                    |

Druk op de (Ⅰ)-knop.
 Op de monitor verschijnt de opname-informatie.

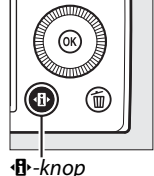

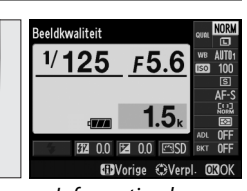

Informatiescherm

### **2** Geef de opties voor AFveldstand weer.

Markeer de huidige AFveldstand in het informatiescherm en druk op ®.

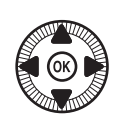

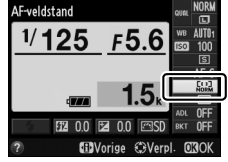

DD

#### 3 Kies een AF-veldstand.

Markeer een optie en druk op 🛞. Druk de ontspanknop half in om terug te keren naar de opnamestand.

Gezichtprioriteit-AF: de camera detecteert en stelt automatisch scherp op portretonderwerpen; het geselecteerde onderwerp wordt aangeduid met een dubbele gele rand (wanneer de camera meerdere gezichten, maximaal 35, detecteert, zal de camera scherpstellen op het dichtstbijzijnde onderwerp;

gebruik de multi-selector om scherp te stellen op een ander onderwerp). Als de camera het onderwerp niet langer kan detecteren (bijvoorbeeld omdat het onderwerp zich van de camera heeft afgewend), dan wordt de rand niet langer weergegeven en stelt de camera scherp met Normaal veld-AF.

### Breedveld-AF of Normaal veld-AF:

gebruik de multi-selector om het scherpstelveld op een willekeurige plek in het beeld te plaatsen, of druk op 🛞 om het scherpstelpunt in het midden van het beeld te plaatsen.

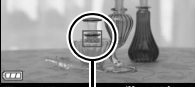

Scherpstelveld

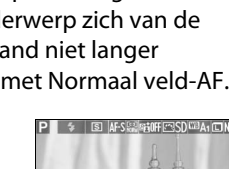

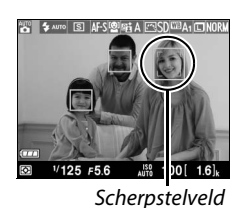

Worige (SVerpl. 03)

Et al

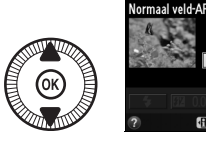

AF-veldstand

#### AF met meevolg. scherpst.:

positioneer het scherpstelveld over uw onderwerp en druk op **®**. Het scherpstelveld volgt het geselecteerde onderwerp terwijl deze zich door het beeld verplaatst. Druk

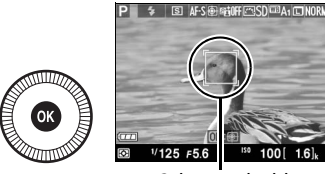

Scherpstelveld

nogmaals op B om AF met meevolgende scherpstelling te beëindigen.

Merk op dat de camera mogelijk niet in staat is onderwerpen te volgen als deze snel bewegen, het beeld verlaten of worden bedekt door andere voorwerpen, zichtbaar in grootte, kleur of helderheid veranderen of te klein, te groot, te helder, te donker zijn of dezelfde kleur of helderheid hebben als de achtergrond.

## **Scherpstelvergrendeling**

Als de camera niet kan scherpstellen met behulp van autofocus ( $\square$  75), dan kunt u scherpstelvergrendeling gebruiken om de compositie van de foto te wijzigen nadat u heeft scherpgesteld op een voorwerp dat zich op dezelfde afstand van de camera bevindt als uw oorspronkelijke onderwerp.

### **1** Stel scherp.

Plaats het onderwerp in het geselecteerde scherpstelpunt en druk de ontspanknop half in om de scherpstelling te activeren. Controleer of het

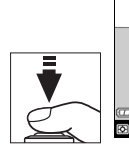

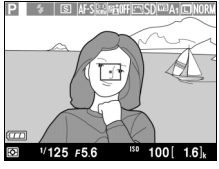

scherpstelveld groen wordt weergegeven. De scherpstelling wordt vergrendeld zolang de ontspanknop half ingedrukt blijft.

# 2 Pas de compositie aan en maak de foto.

Verander niet de afstand tussen de camera en het onderwerp terwijl de

scherpstelvergrendeling actief

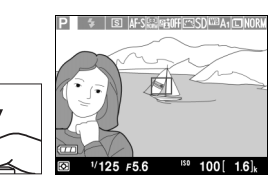

is. Als het onderwerp beweegt, stel dan opnieuw scherp op de nieuwe afstand.

### De Fn1-knop

Scherpstelvergrendeling kan ook worden toegewezen aan de Fn1-knop (© 193). In dat geval kan de scherpstelling tussen opnamen worden vergrendeld door de Fn1-knop ingedrukt te houden.

# Handmatige scherpstelling

Om handmatig scherp te stellen draait u aan de scherpstelring totdat het onderwerp is scherpgesteld (hoe sneller de ring wordt gedraaid, hoe sneller de scherpstelling veranderd). Om u te helpen nauwkeurig scherp te stellen kunt u het beeld in de monitor inzoomen door op de  $\$ -knop te drukken. Als u op het objectiefbeeld heeft ingezoomd, kunt u de multiselector gebruiken om delen van het beeld te bekijken die niet op de monitor zichtbaar zijn.

De afstandsaanduiding aan de rechterkant van de monitor toont de scherpstelafstand bij benadering (de werkelijke scherpstelafstand hangt af van het diafragma) in meters of in voet; de te gebruiken afstandseenheid kan worden gekozen met de optie **MF-afstandseenheden** in het setup-menu ( $\Box$  192). Selectieknop voor scherpstelstand

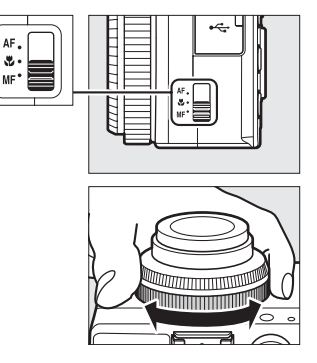

Afstandsaanduiding

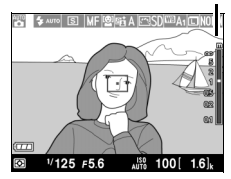

DD0

# SISO-gevoeligheid

Hoe hoger de ISO-gevoeligheid, hoe minder licht nodig is om een opname te maken. Daardoor zijn hogere sluitertijden of kleinere diafragma's mogelijk, maar wordt de kans groter dat de afbeelding wordt aangetast door ruis (willekeurig verspreide heldere pixels, waas of lijnen). Ruis komt vooral voor bij instellingen tussen Hi 0,3 (equivalent aan ISO 8000) en Hi 2 (equivalent aan ISO 25600). Door **Automatisch** te selecteren, kan de camera de ISO-gevoeligheid automatisch instellen op een waarde tussen ISO 100 en ISO 3200, afhankelijk van de belichtingsomstandigheden.

| Stand      | ISO-gevoeligheid                                                                                   |
|------------|----------------------------------------------------------------------------------------------------|
| , SCENE    | Automatisch; 100–6400 in stappen van <sup>1</sup> / <sub>3</sub> LW; Hi 0,3,<br>Hi 0,7, Hi 1, Hi 2 |
| P, S, A, M | 100–6400 in stappen van <sup>1</sup> / <sub>3</sub> LW; Hi 0,3, Hi 0,7, Hi 1, Hi 2                 |

 Druk op de ⊕-knop.
 Op de monitor verschijnt de opname-informatie.

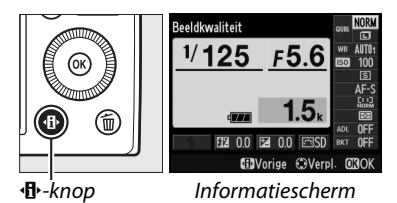

2 Geef de opties voor ISOgevoeligheid weer. Markeer de huidige ISOgevoeligheid in het informatiescherm en druk op ⊛.

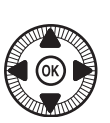

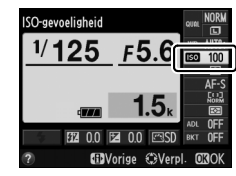

3 Kies een ISOgevoeligheid. Markeer een optie en druk op 🛞. Druk de ontspanknop half in om terug te keren naar de opnamestand.

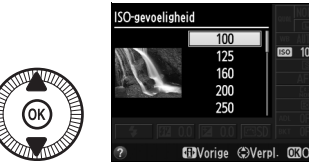

ISO 100

### Automatisch

Als de standknop naar P, S, A of M wordt gedraaid nadat de ISOgevoeligheid in een andere stand op Automatisch is gezet, wordt de ISOgevoeligheid die het laatst is geselecteerd in de stand P, S, A of M weer hersteld.

#### Het opnamemenu

ISO-gevoeligheid kan ook worden aangepast met behulp van de optie ISO-gevoeligheid instellen in het opnamemenu (🕮 176).

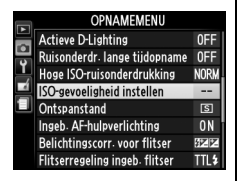

### 🖉 Zie ook

Zie pagina 83 voor informatie over het inschakelen van automatische instelling ISO-gevoeligheid in de standen P, S, A of M. Zie pagina 179 voor informatie over het verminderen van ruis bij hoge ISO-gevoeligheden met behulp van de optie Hoge ISO-ruisonderdrukking in het opnamemenu. Zie pagina 194 voor informatie over het selecteren van de ISO-gevoeligheid met behulp van de ISO (Fn2)-knop en de instelschijf.

(Alleen de standen P, S, A en M)

## Autom inst ISOgevoeligheid

Als **Aan** is geselecteerd voor **ISO-gevoeligheid instellen** > **Autom inst ISO-gevoeligheid** in het opnamemenu, wordt de ISOgevoeligheid automatisch aangepast als de optimale belichting niet kan worden verkregen bij de door de gebruiker geselecteerde waarde (de ISO-gevoeligheid wordt tevens aangepast wanneer de flitser wordt gebruikt).

1 Selecteer Autom inst ISO-gevoeligheid voor ISO-gevoeligheid instellen in het opnamemenu.

Druk op de **MENU**-knop om de menu's weer te geven.

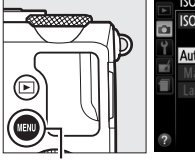

|        | ISO-gevoeligheid instellen<br>ISO-gevoeligheid | 100             |   |
|--------|------------------------------------------------|-----------------|---|
| Т<br>Ш | Autom inst ISO-gevoeligheid                    | <b>0FF</b> 6400 | ۲ |
| 1      | Langste sluitertijd                            |                 |   |
| ?      |                                                |                 |   |

MENU-knop

Selecteer **ISO-gevoeligheid instellen** in het opnamemenu, markeer **Autom inst ISO-gevoeligheid** en druk op ►.

### 2 Selecteer Aan.

Markeer **Aan** en druk op (als **Uit** is geselecteerd, blijft de ISO-gevoeligheid ingesteld op de door de gebruiker geselecteerde waarde).

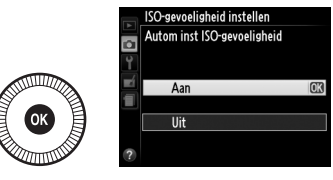

ISO

### **3** Pas de instellingen aan.

De maximale waarde voor de automatische ISOgevoeligheid kan worden geselecteerd met

### Maximale gevoeligheid

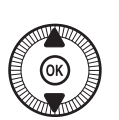

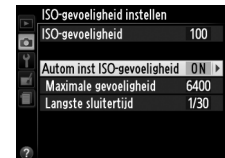

(de minimale waarde voor automatische ISO-gevoeligheid is automatisch ingesteld op ISO 100). In de standen P en A wordt de gevoeligheid alleen aangepast als de sluitertijd die is gekozen voor de optie **Langste sluitertijd** (<sup>1</sup>/1000–1 sec.) resulteert in een onderbelichte foto. Sluitertijden die langer zijn dan de hoogste waarde, mogen alleen worden gebruikt als geen optimale belichting mogelijk is bij de ISO-gevoeligheid die voor **Maximale gevoeligheid** is gekozen. Druk op 🛞 om af te sluiten wanneer de instellingen zijn voltooid.

### Autom inst ISO-gevoeligheid

Bij hogere gevoeligheden is de kans op ruis (willekeurig verspreide heldere pixels, waas of lijnen) groter. Gebruik de optie **Hoge ISO**-

ruisonderdrukking in het opnamemenu om ruis te verminderen (zie pagina 176). Merk op dat de ISO-gevoeligheid automatisch wordt verhoogd wanneer automatische instelling voor ISO-gevoeligheid in combinatie met flitsstanden voor trage synchronisatie wordt gebruikt (beschikbaar voor de ingebouwde flitser en de optionele flitsers die staan vermeld op pagina 226), waardoor mogelijk wordt voorkomen dat de camera een langere sluitertijd selecteert.

# Belichting

## Lichtmeting

Kies hoe de camera de belichting in de standen P, S, A en M instelt (in andere standen selecteert de camera de lichtmeetmethode automatisch).

|   | Methode                   | Beschrijving                                                                                                    |
|---|---------------------------|----------------------------------------------------------------------------------------------------|
| Ø | Matrixmeting              | Produceert natuurlijke resultaten in de meeste situaties.<br>De camera meet een breed veld van het beeld en stelt de<br>belichting in volgens de verdeling van toonwaarden,<br>kleur en compositie.                                           |
| ۲ | Centrumgerichte<br>meting | De camera meet het gehele beeld maar legt de grootste<br>nadruk op het middengebied. Klassieke lichtmeter voor<br>portretten.                                                                                                    |
| c | Spotmeting                | De camera meet alleen het huidige scherpstelveld,<br>waardoor het mogelijk is om onderwerpen buiten het<br>centrum te meten. Zorgt ervoor dat het onderwerp<br>correct wordt belicht, ook als de achtergrond veel lichter<br>of donkerder is. |

٥

Druk op de ⊕-knop.
 Op de monitor verschijnt de opname-informatie.

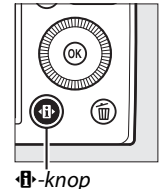

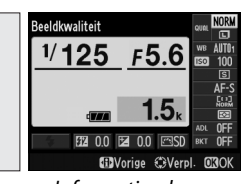

Informatiescherm

2 Geef de opties voor lichtmeting weer. Markeer de huidige lichtmeetmethode in het informatiescherm en druk op @.

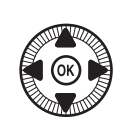

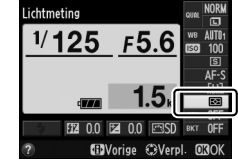

അറ

# **3** Kies een lichtmeetmethode.

Markeer een optie en druk op . Druk de ontspanknop half in om terug te keren naar de opnamestand.

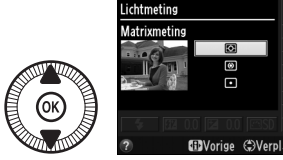

🖉 Zie ook

Zie pagina 194 voor informatie over selecteren van een lichtmeetmethode met behulp van de **ISO** (Fn2)-knop en de instelschijf.

0

# **Belichtingscorrectie** (Alleen de standen P, S en A)

Via belichtingscorrectie kan de door de camera geselecteerde belichtingswaarde gewijzigd worden om foto's lichter of donkerder te maken. Het is het meest effectief bij centrumgerichte lichtmeting en spotmeting ( $\square$  85). Kies uit waarden tussen –5 LW (onderbelichting) en +5 LW (overbelichting) in stappen van <sup>1</sup>/<sub>3</sub> LW. Kies in het algemeen een positieve waarde om het onderwerp lichter te maken of een negatieve waarde om het onderwerp donkerder te maken.

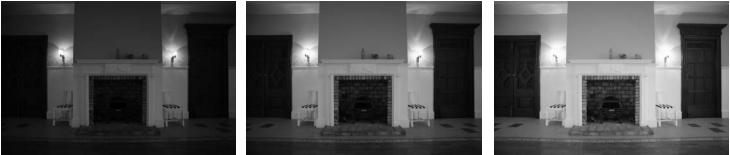

-1 LW

Geen belichtingscorrectie

knop

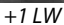

U kiest een waarde voor belichtingscorrectie door op de (@/On)-knop te drukken en aan de instelschijf te draaien totdat de gewenste waarde op de monitor verschijnt.

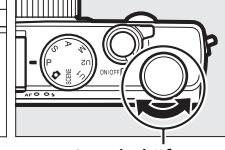

Instelschijf

Normale belichting kan worden hersteld door de belichtingscorrectie in te stellen op  $\pm 0$ . De flitscorrectie wordt niet teruggezet wanneer de camera wordt uitgeschakeld.

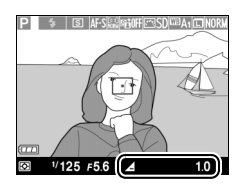

### Het informatiescherm

De belichtingscorrectie kan ook worden aangepast door de huidige instelling voor belichtingscorrectie in het informatiescherm te selecteren ( $\square$  7).

### Het gebruik van een flitser

Bij het gebruik van een flitser heeft belichtingscorrectie zowel invloed op de achtergrondbelichting als de flitssterkte. De optie **Belichtingscorr. voor flitser** in het opnamemenu (III 180) kan worden gebruikt om het effect van belichtingscorrectie te beperken tot alleen de achtergrond.

### Stand M

In de stand M heeft de belichtingscorrectie enkel gevolgen voor de belichtingsaanduiding; sluitertijd en diafragma veranderen niet. De waarde voor belichtingscorrectie die in een andere stand is geselecteerd, blijft van kracht wanneer de stand M wordt geselecteerd.

### 🖉 Zie ook

Zie pagina 123 voor informatie over het automatisch afwisselen van de belichting gedurende een opnamereeks. Zie pagina 193 voor informatie over het aanpassen van de belichtingscorrectie met behulp van de Fn1-knop en de instelschijf.

•
(Alleen de standen P, S, A en M)

# Witbalans

# Witbalansopties

Witbalans zorgt ervoor dat de kleuren niet worden beïnvloed door de kleur van de lichtbron. Automatische witbalans is aanbevolen voor de meeste lichtbronnen. In de standen P, S, A en M kunnen zo nodig andere waarden worden geselecteerd, afhankelijk van het type lichtbron:

| Optie |                   | Kleurtemperatuur* | Beschrijving                |
|-------|-------------------|-------------------|-----------------------------|
| AUTO  | Automatisch       |                   | Automatische                |
|       | Normaal           | 3500_8000 K       | witbalansaanpassing.        |
|       | Kleur warm licht  | 5500 0000 K       | Aanbevolen voor de meeste   |
|       | behouden          |                   | situaties.                  |
|       | Gloeilamnlicht    | 3000 K            | Gebruik bij                 |
| 示     | uvenampirent      | 5000 K            | gloeilampverlichting.       |
|       | Tl-licht          |                   | Gebruik met:                |
|       |                   |                   | Verlichting met             |
|       | Natriumdamplampen | 2700 K            | natriumdamplampen (o.a.     |
|       |                   |                   | aanwezig in sportstadions). |
|       | Warm wit tl-licht | 3000 K            | Warm wit tl-licht.          |
|       | Wit tl-licht      | 3700 K            | Wit tl-licht.               |
|       | Koel wit tl-licht | 4200 K            | Koel wit tl-licht.          |
|       | Dag wit tl-licht  | 5000 K            | Daglicht wit tl-licht.      |
|       | Daglicht tl-licht | 6500 K            | Daglicht tl-licht.          |
|       | Kwikdama on hogo  |                   | Lichtbronnen met een hoge   |
|       | tomn              | 7200 K            | kleurtemperatuur (bijv.     |
|       | temp.             |                   | kwikdamplampen).            |
|       |                   |                   | Gebruik met onderwerpen die |
| ☀     | Direct zonlicht   | 5200 K            | worden verlicht door direct |
|       |                   |                   | zonlicht.                   |

|     | Optie          | Kleurtemperatuur* | Beschrijving                     |
|-----|----------------|-------------------|----------------------------------|
| 4   | Elitelicht     | 5400 K            | Gebruik met de ingebouwde of     |
| *   | T III SIICIIC  | J-00 K            | een optionele flitser.           |
|     | Rewolkt        | 6000 K            | Gebruik bij daglicht onder       |
|     | Dewoikt        |                   | bewolkte luchten.                |
| ♠.  | Schaduw        | 8000 K            | Gebruik bij daglicht met         |
|     |                |                   | onderwerpen in de schaduw.       |
|     | Handmatige     | _                 | Gebruik onderwerp, lichtbron     |
| PRE | vooringtalling |                   | of bestaande foto als referentie |
|     | voonnotenning  |                   | voor de witbalans (🕮 94).        |

\* Alle waarden zijn bij benadering en komen niet overeen met de fijnafstelling (indien van toepassing).

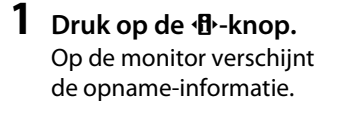

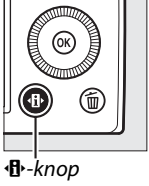

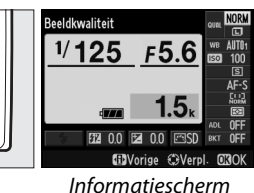

2 Geef de witbalansopties weer.

Markeer de huidige witbalansinstelling in het informatiescherm en druk op ®.

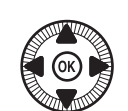

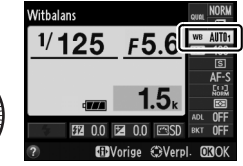

# **3** Kies een optie voor witbalans.

Markeer een optie en druk op . Druk de ontspanknop half in om terug te keren naar de opnamestand.

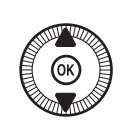

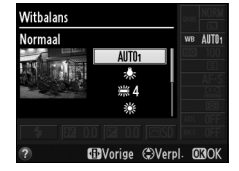

μB

#### 🖉 Het opnamemenu

Witbalans kan tevens worden geselecteerd met behulp van de optie **Witbalans** in het opnamemenu (<sup>CD</sup> 176), welke ook kan worden gebruikt voor het fijnafstellen van de witbalans (<sup>CD</sup> 92) of voor het meten van een waarde voor voorinstelling van de witbalans (<sup>CD</sup> 94).

De optie **Automatisch** in het **Witbalans** menu biedt u keuze uit **Normaal** en **Kleur warm licht behouden**. Deze optie zorgt ervoor dat de warme kleuren van gloeilamplicht kunnen worden behouden, terwijl de optie **# TI-licht** kan worden gebruikt een lichtbron van het type bulb te selecteren.

|   | OPNAMEMENU                |       |
|---|---------------------------|-------|
|   | Opnamemenu terugzetten    |       |
| • | Opslagmap                 | NIKON |
| Ţ | Beeldkwaliteit            | NORM  |
|   | Beeldformaat              |       |
|   | Witbalans                 | AUT01 |
|   | Picture Control instellen | ⊡SD   |
|   | Picture Control beheren   |       |
| ? | Kleurruimte               | sRGB  |

#### Kleurtemperatuur

De waargenomen kleur van een lichtbron varieert per beeldweergavescherm en andere omstandigheden. Kleurtemperatuur is een objectieve maateenheid voor de kleur van een lichtbron, die wordt gedefinieerd als de temperatuur waarop een voorwerp zou moeten worden verhit om licht met dezelfde golflengte uit te stralen. Terwijl lichtbronnen met een kleurtemperatuur in de buurt van 5000–5500 K er wit uitzien, hebben lichtbronnen met een lagere kleurtemperatuur, zoals gloeilamplicht, een enigszins gele of rode zweem. Lichtbronnen met een hogere kleurtemperatuur hebben een blauwe zweem. De cameraopties voor de witbalans zijn aangepast aan de volgende kleurtemperaturen (alle waarden zijn bij benadering):

- (natriumdamplampen): 2700 K
- ◆ (gloeilamplicht)/
   ※ (warm wit tl-licht): 3000 K
- 🗯 (wit tl-licht): 3700 K
- 湍 (koel wit tl-licht): 4200 K
- 業 (dag wit tl-licht): 5000 K

- 💥 (direct zonlicht): 5200 K
- 🗲 (flitslicht): 5400 K
- 🕰 (bewolkt): 6000 K
- (daglicht tl-licht): 6500 K
- iiii (kwikdamp op hoge temp.):
   7200 K
- 🛋 (schaduw): 8000 K

#### 🖉 Zie ook

Zie pagina 194 voor informatie over het selecteren van de witbalans met behulp van de **ISO** (Fn2)-knop en de instelschijf.

ШB

# Fijnafstelling witbalans

Alle opties voor witbalans, behalve **Handmatige voorinstelling**, kunnen verder worden verfijnd om variaties in de kleur van de lichtbron te corrigeren of om een foto opzettelijk een kleurzweem te geven.

#### 1 Selecteer een optie voor witbalans in het opnamemenu.

Druk op de MENU-knop om de menu's weer te geven. Selecteer Witbalans in het opnamemenu, markeer

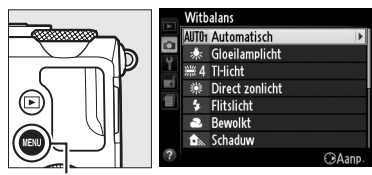

MENU-knop

vervolgens een andere optie dan **Handmatige voorinstelling** en druk op ▶. Als een andere optie dan **Automatisch** of **TI-licht** is geselecteerd, gaat u verder met stap 2. Als **Automatisch** of **TIlicht** is geselecteerd, markeer dan de gewenste instelling en druk op ▶.

# **2** Stel de witbalans nauwkeurig af.

Gebruik de multi-selector om de witbalans nauwkeuriger af te stellen. Fijnafstelling van de witbalans is mogelijk op de amberkleurge (A)–blauwe (B) as en op de groene (G)– magenta (M) as. De horizontale as (amberblauw) correspondeert met de kleurtemperatuur, terwijl de verticale as (groenmagenta) een effect oplevert dat vergelijkbaar is

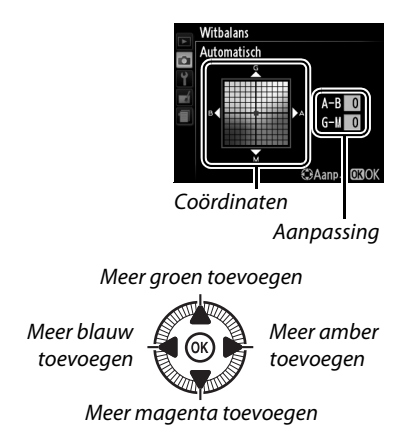

oplevert dat vergelijkbaar is met kleurcorrectiefilters (CC-filters).

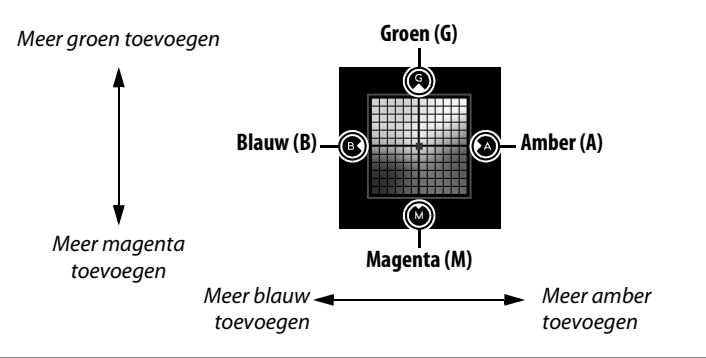

**3** Druk op ⊛.

Druk op () om de instellingen op te slaan en terug te keren naar het opnamemenu. Als de witbalans is aangepast, verschijnt er een sterretje ("\*") in de monitor.

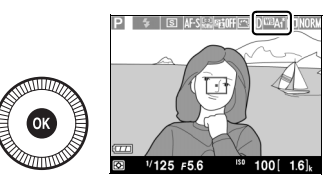

#### μB

#### Fijnafstelling witbalans

De kleuren op de assen voor fijnafstelling zijn relatief, niet absoluut. Als de cursor bijvoorbeeld in de richting van **B** (blauw) wordt verplaatst wanneer een "warme" instelling zoals  $\clubsuit$  (gloeilamplicht) is geselecteerd, zullen de foto's iets "kouder" maar niet blauw worden.

#### 🖉 Zie ook

Als witbalansbracketing is ingeschakeld, maakt de camera meerdere foto's telkens wanneer de ontspanknop wordt ingedrukt ( $\Box$  123). Bij elke foto verandert de witbalans stapsgewijs, waarbij de "bracketing" waarde die voor de witbalans is geselecteerd als uitgangspunt dient.

# Handmatige voorinstelling

U kunt handmatige voorinstelling gebruiken om aangepaste witbalansinstellingen op te slaan en te gebruiken voor opnamen bij verschillende soorten licht of om lichtbronnen met een duidelijke kleurzweem te corrigeren. Er zijn twee methoden voor het instellen van de handmatige voorinstelling voor de witbalans:

| Methode      | Beschrijving                                                                                                    |
|--------------|----------------------------------------------------------------------------------------------------|
| Meten        | Een neutraal grijs of wit voorwerp wordt in het licht geplaatst<br>dat voor de uiteindelijke foto zal worden gebruikt en de<br>witbalans wordt door de camera gemeten (zie onder). |
| Gebruik foto | De witbalans wordt gekopieerd vanaf een foto op een<br>geheugenkaart (🕮 97).                                                                                                    |

#### **II** Een waarde meten voor voorinstelling witbalans

Selecteer voordat u verder gaat een andere **Ontspanstand** dan **Trimopname** (CD 63).

### **1** Belicht een referentievoorwerp.

Plaats een neutraal grijs of wit voorwerp in het licht dat voor de uiteindelijke foto wordt gebruikt. Merk op dat de belichting bij het meten van de witbalans automatisch wordt verhoogd met 1 LW; in de stand M moet de belichting zodanig worden aangepast dat de belichtingsaanduiding  $\pm 0$  aangeeft ( $\square$  57).

٨B

# **2** Geef de witbalansopties weer.

Druk op de **MENU**-knop om de menu's weer te geven. Markeer **Witbalans** in het opnamemenu en druk op ► om de witbalansopties

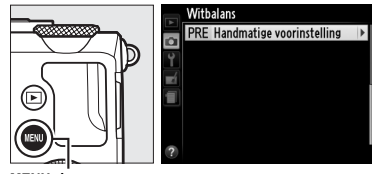

MENU-knop

weer te geven. Markeer **Handmatige voorinstelling** en druk op  $\blacktriangleright$ .

## **3** Selecteer Meten.

Markeer **Meten** en druk op  $\blacktriangleright$ . Het rechts afgebeelde menu worden weergegeven. Markeer **Ja** en druk op M.

Het rechts aangeduide bericht wordt weergegeven voordat de camera naar de stand voor het meten van de voorinstelling gaat. Wanneer de camera klaar is om de witbalans te meten, verschijnt een knipperende **PRE** in monitor.

### 4 Meet de witbalans.

Voordat de aanduidingen stoppen met knipperen, kadreert u de camera zodat het referentievoorwerp de monitor vult en

drukt u de ontspanknop volledig in. Er wordt geen foto gemaakt. De witbalans kan nauwkeurig worden gemeten, zelfs wanneer de camera niet is scherpgesteld.

#### Voorinstelling witbalans

De camera kan slechts één waarde tegelijk voor voorinstelling witbalans opslaan; de bestaande waarde wordt vervangen wanneer een nieuwe waarde wordt gemeten.

#### Standaard voorinstelling witbalans

De standaardwaarde voor voorinstelling witbalans is 5200 K, wat overeenkomt met **Direct zonlicht**.

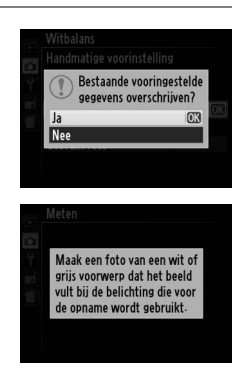

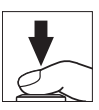

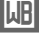

5 Controleer de resultaten. Als de camera een waarde heeft kunnen meten voor witbalans, wordt het bericht hier rechts weergegeven.

Als het te donker of te licht is, kan de camera mogelijk de witbalans niet meten en verschijnt het rechts getoonde bericht. Ga terug naar stap 4 en meet de witbalans opnieuw.

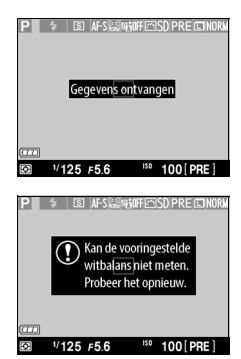

#### ٨B

## Andere methoden voor het meten van handmatige voorinstelling witbalans

Nadat u handmatige voorinstelling witbalans in het informatiescherm heeft geselecteerd, kunt u de stand voor het meten van de witbalans (zie boven) activeren door regerende enkele seconden ingedrukt te houden. Als witbalans is toegewezen aan de **ISO** (Fn2)-knop, kan de stand voor het meten van de voorinstelling witbalans worden geactiveerd door de **ISO** (Fn2)-knop enkele seconden ingedrukt te houden nadat u de voorinstelling witbalans met behulp van de **ISO** (Fn2)-knop en instelschijf heeft geselecteerd.

#### **II** Witbalans van een foto kopiëren

Volg de onderstaande stappen om een waarde voor witbalans van een foto op de geheugenkaart te kopiëren.

# 1 Selecteer Handmatige voorinstelling.

Druk op de MENU-knop om de menu's weer te geven. Markeer Witbalans in het opnamemenu en druk op ► om de witbalansopties

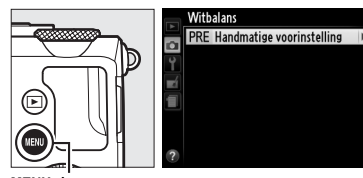

MENU-knop

weer te geven. Markeer **Handmatige voorinstelling** en druk op ►.

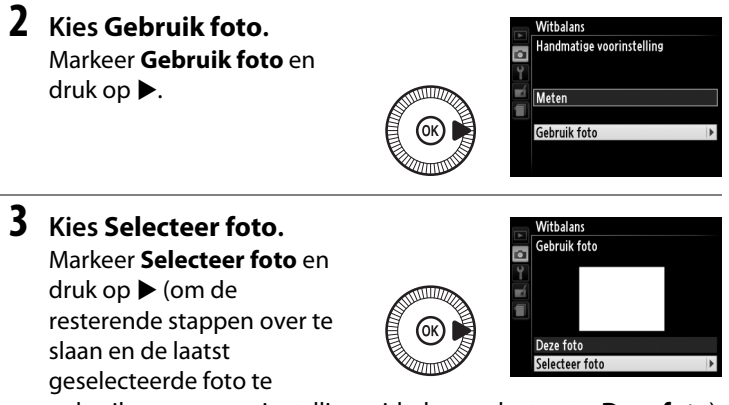

gebruiken voor voorinstelling witbalans, selecteert u Deze foto).

μB

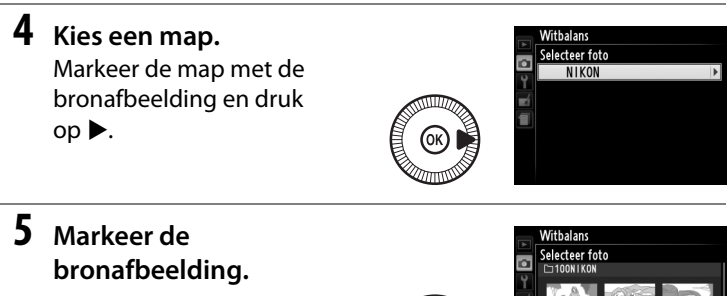

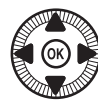

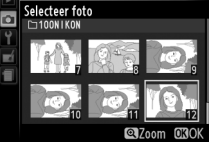

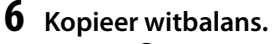

Druk op 
omega om de voorinstelling witbalans in te stellen op de witbalanswaarde van de gemarkeerde foto.

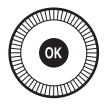

ЫB

#### Foto's inspecteren

De huidig gemarkeerde foto in de miniatuurweergave kan worden geïnspecteerd door op <sup>®</sup> te drukken. De foto wordt schermvullend weergegeven zolang de knop ingedrukt blijft.

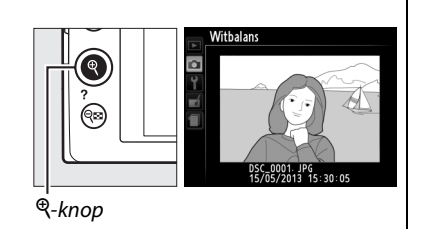

# Beeldverbetering

## Picture Controls (Alleen de standen P, S, A en M)

Dankzij het unieke Picture Control-systeem van Nikon kunt u beeldbewerkingsinstellingen inclusief verscherping, contrast, helderheid, verzadiging en tint delen met compatibele apparaten en software.

## Een Picture Control selecteren

De camera beschikt over zes Picture Controls. In de standen P, S, A en M kunt een Picture Control kiezen die past bij het onderwerp of het soort opname (in andere standen selecteert de camera automatisch een Picture Control).

| Optie        |            | Beschrijving                                                                                                    |
|--------------|------------|----------------------------------------------------------------------------------------------------|
| ⊡SD          | Standaard  | Standaardverwerking voor evenwichtige resultaten.<br>Aanbevolen voor de meeste situaties.                                                      |
| ⊡NL Neutraal |            | Minimale bewerking voor natuurlijke resultaten. Kies<br>deze optie voor foto's die later uitgebreid zullen worden<br>bewerkt of geretoucheerd. |
| œ۷I          | Levendig   | Foto's worden verbeterd voor een levendig fotoprint-<br>effect. Kies deze optie voor foto's met voornamelijk<br>primaire kleuren.              |
| ™MC          | Monochroom | Maak monochrome foto's.                                                                                                    |
| ßPT          | Portret    | Geeft een egaal gevoel en natuurlijke textuur van de huid<br>bij het verwerken van portretten.                                                 |
| ۳LS          | Landschap  | Voor levendige landschappen en stadsgezichten.                                                                                                 |

99

Druk op de ⊕-knop.
 Op de monitor verschijnt de opname-informatie.

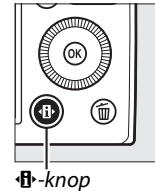

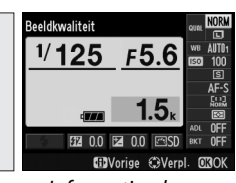

Informatiescherm

2 Geef de opties voor Picture Control weer. Markeer de huidige Picture Control en druk op ⊛.

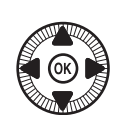

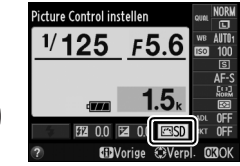

**3** Selecteer een Picture Control.

Markeer een Picture Control en druk op . Druk de ontspanknop half in om terug te keren naar de opnamestand.

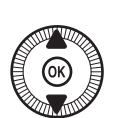

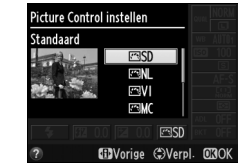

#### 🖉 Het opnamemenu

Picture Controls kunnen ook worden geselecteerd met behulp van de optie **Picture Control instellen** in het opnamemenu (CL 176).

|   | OPNAMEMENU                |       |
|---|---------------------------|-------|
|   | Opnamemenu terugzetten    |       |
| • | Opslagmap                 | NIKON |
| Ţ | Beeldkwaliteit            | NORM  |
|   | Beeldformaat              |       |
|   | Witbalans                 | AUT01 |
|   | Picture Control instellen | ⊡SD   |
|   | Picture Control beheren   |       |
| ? | Kleurruimte               | sRGB  |

#### Eigen Picture Controls

Eigen Picture Controls worden aangemaakt via aanpassingen aan bestaande Picture Controls met behulp van de optie **Picture Control beheren** in het opnamemenu (CD 106). Eigen Picture Controls kunnen op een geheugenkaart worden opgeslagen en worden gedeeld met andere camera's en software die basisondersteuning voor Picture Control bieden (CD 109).

.....

## <u>Picture Control wijzigen</u>

Bestaande vooringestelde en eigen Picture Controls (III 106) kunnen worden aangepast aan het onderwerp of aan de creatieve wensen van de gebruiker. Kies een evenwichtige combinatie van instellingen met behulp van **Snel aanpassen** of pas de individuele instellingen handmatig aan.

1 Geef het Picture Control-menu weer. Druk op de MENU-knop om de menu's weer te geven. Markeer Picture Control instellen in het opnamemenu en druk op ►.

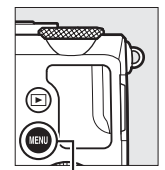

|   | OPNAMEMENU                |       |
|---|---------------------------|-------|
|   | Opnamemenu terugzetten    |       |
| • | Opslagmap                 | NIKON |
| Ţ | Beeldkwaliteit            | NORM  |
|   | Beeldformaat              |       |
|   | Witbalans                 | AUT01 |
|   | Picture Control instellen | ⊡SD   |
|   | Picture Control beheren   |       |
| ? | Kleurruimte               | sRGB  |

MENU-knop

2 Selecteer een Picture Control.

Markeer de gewenste Picture Control en druk op ►.

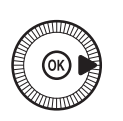

| A      | Picture Control instell                                                                                                    | en     |            |
|--------|----------------------------------------------------------------------------------------------------|--------|------------|
| ●<br>¥ | ENL Neutraal                                                                                                    |        |            |
|        | Contending Contending | _      | OK         |
|        | PT Portret                                                                                                    |        |            |
|        |                                                                                                    |        |            |
| ?      | 0                                                                                                    | laster | ()<br>Aanp |

3 Pas de instellingen aan. Druk op ▲ of ▼ om de gewenste instelling te markeren en druk op ◄ of

totdat alle instellingen zijn

gewenste instelling te markeren en druk op ◀ of ▶ om een waarde te kiezen (□ 103). Herhaal deze stap

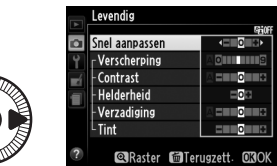

aangepast, of selecteer **Snel aanpassen** om een vooringestelde combinatie van instellingen te selecteren.

Standaardinstellingen kunnen worden hersteld door op de mknop te drukken.

4 Sla de wijzigingen op en sluit af. Druk op ®.

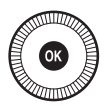

14

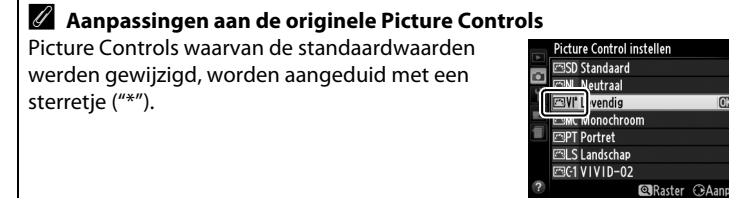

#### III Instellingen Picture Control

| Optie          |                | Beschrijving                                                             |  |  |
|----------------|----------------|--------------------------------------------------------------------------|--|--|
|                |                | Kies een optie tussen –2 en +2 om het effect van de                      |  |  |
| Gool aannaccon |                | geselecteerde Picture Control te verminderen of te                       |  |  |
|                |                | versterken door verscherping, contrast en verzadiging aan                |  |  |
|                |                | te passen (hierdoor worden alle handmatige aanpassingen                  |  |  |
| Jilei a        | anpassen       | ongedaan gemaakt). Het kiezen van bijvoorbeeld positieve                 |  |  |
|                |                | waarden voor Levendig maakt foto's levendiger. Niet                      |  |  |
|                |                | beschikbaar voor <b>Neutraal</b> , <b>Monochroom</b> of eigen Picture    |  |  |
|                |                | Controls.                                                                |  |  |
| -              |                | Bepaalt de scherpte van de contouren. Selecteer <b>A</b> om de           |  |  |
|                | Voyathowning   | verscherping automatisch aan te passen aan het soort                     |  |  |
| Ŧ              | verscherping   | onderwerp of kies een waarde tussen <b>0</b> (geen verscherping)         |  |  |
| (all           |                | en <b>9</b> (hoe hoger de waarde, hoe de verscherping).                  |  |  |
| e Pi           |                | Selecteer <b>A</b> om het contrast automatisch aan te passen aan         |  |  |
| ige<br>Idu     |                | het soort onderwerp of kies een waarde tussen -3 en +3                   |  |  |
| aan<br>re C    | Company of     | (kies een lage waarde om te voorkomen dat hoge lichten in                |  |  |
| ont            | Contrast       | portretonderwerpen verbleken in direct zonlicht. Kies een                |  |  |
| rols           |                | hoge waarde om details in mistige landschappen en andere                 |  |  |
| gen            |                | onderwerpen met een laag contrast te behouden).                          |  |  |
|                | Ualdarhaid     | Kies –1 voor lagere helderheid of kies +1 voor grotere                   |  |  |
|                | Heiderneid     | helderheid. Heeft geen invloed op de belichting.                         |  |  |
| -              |                | Bepaalt de levendigheid van kleuren. Selecteer <b>A</b> om de            |  |  |
| (a Ha          |                | verzadiging automatisch aan te passen aan het soort                      |  |  |
| llee           | Verzadiging    | onderwerp of kies een waarde tussen <b>–3</b> en <b>+3</b> (bij een lage |  |  |
| n ni           |                | waarde wordt de verzadiging verminderd en bij een hoge                   |  |  |
| ige<br>let-i   |                | waarde wordt de verzadiging versterkt).                                  |  |  |
| nor            |                | Kies een negatieve waarde (het minimum is <b>-3</b> ) om                 |  |  |
| pas            |                | roodtinten paarser, blauwtinten groener en groentinten                   |  |  |
| iroo           | Tint           | geler te maken. Kies een positieve waarde (maximaal +3)                  |  |  |
| n le           |                | om roodtinten meer oranje, groentinten blauwer en                        |  |  |
|                |                | blauwtinten paarser te maken.                                            |  |  |
| На             | Filteroffecton | Bootst het effect van kleurfilters op monochrome foto's na.              |  |  |
| (all           | riiterenetten  | Kies uit <b>OFF (Uit)</b> , geel, oranje, rood en groen (🎞 105).         |  |  |
| nati<br>een    |                | Kies de kleurtoon die wordt gebruikt in monochrome foto's                |  |  |
| ige ;          |                | uit B&W (Z/W) (zwart-wit), Sepia, Cyanotype (Koelblauw)                  |  |  |
| noc            | VI             | (blauwgetint monochroom), Red (Rood), Yellow (Geel),                     |  |  |
| pas            | Meurtoon       | Green (Groen), Blue Green (Blauwgroen), Blue (Blauw),                    |  |  |
| om)            |                | Purple Blue (Paarsblauw), Red Purple (Roodpaars)                         |  |  |
| - Ien          |                | (🕮 105).                                                                 |  |  |

#### "A" (Automatisch)

De resultaten voor automatische verscherping, contrast en verzadiging variëren afhankelijk van de belichting en de positie van het onderwerp in het beeld.

#### Het Picture Control-raster

Als u in stap 3 op pagina 102 op de <sup>Q</sup>-knop drukt, wordt een Picture Control-raster weergegeven waarin het contrast en de verzadiging voor de geselecteerde Picture Control worden weergegeven en vergelijking met andere Picture Controls mogelijk is (wanneer **Monochroom** is geselecteerd, wordt alleen het contrast

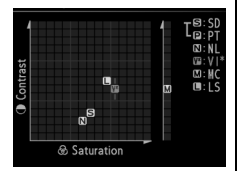

weergegeven). Ontspan de ♥-knop om naar het Picture Control-menu terug te keren.

De pictogrammen voor Picture Controls die gebruik maken van automatisch contrast en automatische verzadiging worden groen weergegeven in het Picture Control-raster en er verschijnen lijnen die parallel lopen met de assen van het raster.

#### Vorige instellingen

Het streepje onder de waardeaanduiding in het instellingenmenu voor Picture Controls duidt de vorige waarde voor deze instelling aan. Gebruik dit als referentie bij het aanpassen van de instellingen.

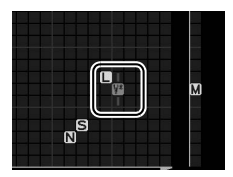

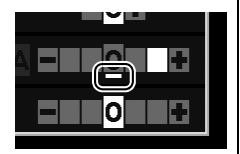

#### Filtereffecten (alleen Monochroom)

De opties in dit menu bootsen het effect van kleurfilters op monochrome foto's na. De volgende filtereffecten zijn beschikbaar:

| Optie                                                                    |                                                                 | Beschrijving                                                                             |  |
|--------------------------------------------------------------------------|-----------------------------------------------------------------|------------------------------------------------------------------------------------------|--|
| Y                                                                        | Y Geel Geeft meer contrast. Kan worden gebruikt om de           |                                                                                          |  |
| 0                                                                        | 0 Oranje helderheid van de lucht in landschapsfoto's te verlage |                                                                                          |  |
| R                                                                        | Rood                                                            | Oranje produceert meer contrast dan geel en rood<br>produceert meer contrast dan oranje. |  |
| <b>G</b> Groen Verzacht huidtinten. Kan worden gebruikt voor portretten. |                                                                 | Verzacht huidtinten. Kan worden gebruikt voor portretten.                                |  |

Houd er rekening mee dat het effect van **Filtereffecten** groter is dan van echte glazen filters.

#### Kleurtoon (alleen Monochroom)

Door op ▼ te drukken wanneer **Kleurtoon** is geselecteerd, worden de opties voor verzadiging weergegeven. Druk op ◀ of ▶ om de verzadiging aan te passen. Verzadiging is niet beschikbaar wanneer **B&W (Z/W)** (zwart-wit) is geselecteerd.

|      | Monochroom     |               |
|------|----------------|---------------|
|      |                | Second        |
| i Ci | Verscherping   | <u>A0</u>     |
| Y    | Contrast       | A = 0 +       |
| -í   | Helderheid     | =0=           |
|      | Filtereffecten | OFF YORG      |
| _    | Kleurtoon      | • <b>[]</b> ] |
|      | Sepia, 4       |               |
| ?    | 🔍 Raster 🖆 Ter | ugzett: 📴OK   |

## <u>Eigen Picture Controls maken</u>

De met de camera meegeleverde Picture Controls kunnen worden aangepast en als eigen Picture Controls worden opgeslagen.

#### 1 Selecteer Picture Control beheren.

Druk op de MENU-knop om de menu's weer te geven. Markeer Picture Control beheren in het opnamemenu en druk op ▶.

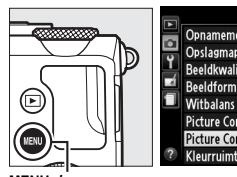

MENU-knop

| L |   | OPNAMEMENU                |       |
|---|---|---------------------------|-------|
| L |   | Opnamemenu terugzetten    |       |
| L | 5 | Opslagmap                 | NIKON |
| L | Ţ | Beeldkwaliteit            | NORM  |
| L |   | Beeldformaat              |       |
| L |   | Witbalans                 | AUT01 |
| L |   | Picture Control instellen | ⊡SD   |
| L |   | Picture Control beheren   |       |
|   | ? | Kleurruimte               | sRGB  |

2 Selecteer Opslaan/ bewerken. Markeer Opslaan/ bewerken en druk op ►.

**3** Selecteer een Picture Control.

Markeer een bestaande Picture Control en druk op ▶ of druk op ⊛ om verder te gaan met stap 5 en een

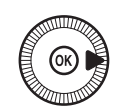

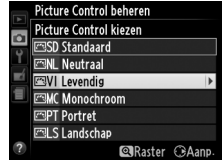

kopie van de gemarkeerde Picture Control op te slaan zonder deze te wijzigen.

#### 4 Bewerk de geselecteerde Picture Control.

Zie pagina 103 voor meer informatie. Druk op de 🖆 knop om de wijzigingen

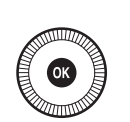

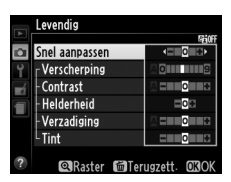

Picture Control beheren Opslaan als

> C-1 Ongebruikt C-2 Ongebruikt

> C3 Ongebruikt

Ongehruikt

Ongehruikt

ongedaan te maken en start opnieuw vanaf de standaardinstellingen. Druk op M wanneer de instellingen zijn voltooid.

# **5** Selecteer een bestemming.

Markeer een bestemming voor de eigen Picture Control (C-1 tot en met C-9) en druk op ►.

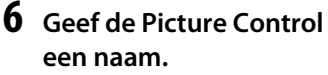

Het rechts weergegeven venster voor tekstinvoer wordt weergegeven. Standaard worden nieuw

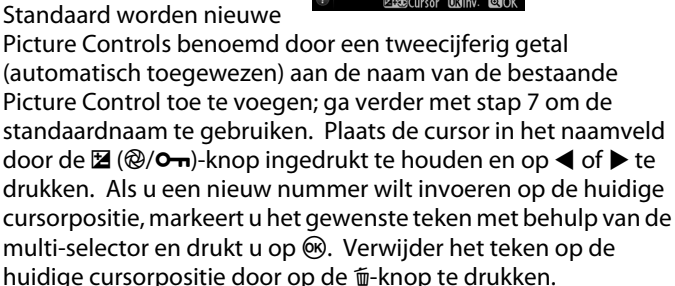

Namen van eigen Picture Controls kunnen maximaal negentien tekens lang zijn. Alle tekens die na het negentiende teken worden ingevoerd, worden verwijderd.

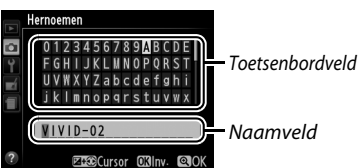

**,** \*\*•

#### 7 Sla de wijzigingen op en sluit af. Druk op ? om de

Druk op % om de wijzigingen op te slaan en af te sluiten. De nieuwe Picture Control verschijnt in het Picture Control-menu.

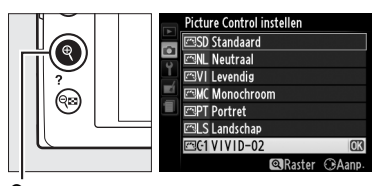

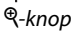

#### Picture Control beheren > Hernoemen

Eigen Picture Controls kunnen op elk gewenst moment worden hernoemd met behulp van de optie **Hernoemen** in het menu **Picture Control beheren**.

#### Picture Control beheren > Wissen

De optie **Wissen** in het menu **Picture Control beheren** kan worden gebruikt om de geselecteerde eigen Picture Controls te verwijderen wanneer ze niet langer nodig zijn.

10

## **Eigen Picture Controls delen**

Eigen Picture Controls gemaakt met behulp van de Picture Control Utility van ViewNX 2 of optionele software zoals Capture NX 2 kunnen naar een geheugenkaart worden gekopieerd en in de camera worden geladen, of eigen Picture Controls aangemaakt met de camera kunnen naar de geheugenkaart worden gekopieerd voor gebruik met compatibele camera's en software en kunnen vervolgens worden verwijderd indien niet langer nodig.

Om eigen Picture Controls naar of van de geheugenkaart te kopiëren of om eigen Picture Controls van de geheugenkaart te wissen, markeer Laden/opslaan in het menu Picture **Control beheren** en druk op ▶. De volgende opties worden weergegeven:

- Kopiëren naar camera: kopieer eigen Picture Controls van de geheugenkaart naar eigen Picture Controls C-1 tot en met C-9 op de camera en geef ze naar wens een naam.
- Wissen van kaart: wis geselecteerde eigen Picture Controls van de geheugenkaart. Voordat een Picture Control wordt gewist, wordt het rechts aangeduide bevestigingsvenster weergegeven; markeer Ja en druk op 🛞 om de geselecteerde Picture Control te wissen.
- Kopiëren naar kaart: kopieer een eigen Picture Control (C-1 tot en met C-9) van de camera naar een geselecteerde bestemming (1 tot en met 99) op de geheugenkaart.

#### Eigen Picture Controls opslaan

Maximaal 99 eigen Picture Controls kunnen op elk gewenst moment op de geheugenkaart worden opgeslagen. Alleen Picture Controls die door de gebruiker zijn aangemaakt, kunnen op de geheugenkaart worden opgeslagen. De vooringestelde Picture Controls die met de camera zijn meegeleverd, kunnen niet naar de geheugenkaart worden gekopieerd, hernoemd of gewist.

# ) pslaan/bewerken aden/opslaar

Picture Control beheren

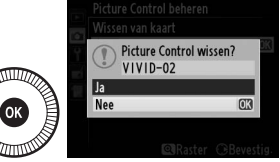

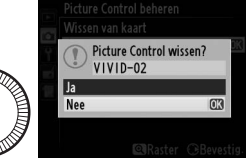

## Detail in hoge <sup>(Alleen de standen P, S, A en M)</sup> lichten en schaduwen behouden (Actieve D-Lighting)

Met Actieve D-Lighting blijven details in hoge lichten en schaduwen behouden, waardoor foto's met een natuurlijk contrast worden gecreëerd. Gebruik deze functie voor onderwerpen met een hoog contrast, bijvoorbeeld wanneer u vanuit een deur of raam een fel verlicht buitentafereel fotografeert, of wanneer u op een zonnige dag foto's maakt van onderwerpen in de schaduw. Deze functie werkt het best in combinatie met matrixmeting (C 85).

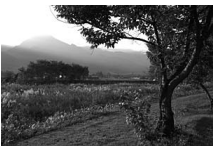

Actieve D-Lighting: OFF **Uit** 

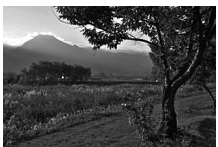

Actieve D-Lighting: 晒 A Automatisch

14

#### "Actieve D-Lighting" versus "D-Lighting"

Met de optie **Actieve D-Lighting** in het opnamemenu wordt de belichting vóór de opname aangepast voor een optimaal dynamische bereik, terwijl met de optie **D-Lighting** in het retoucheermenu (<sup>CD</sup> 200) schaduwen in beelden na de opname helderder worden gemaakt.

Druk op de ⊕-knop. Op de monitor verschijnt de opname-informatie.

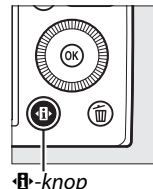

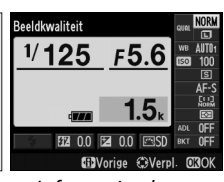

Informatiescherm

**2** Geef de opties voor **Actieve D-Lighting** weer.

> Markeer Actieve D-Lighting in het informatiescherm en druk op 🙉.

## **3** Kies een optie.

Markeer 🖬 🗛 Automatisch. 蘄H Extra hoog, 蘄H Hoog, 酤N Normaal, 酤L Laag of OFF Uit en druk op 🛞. Als **時A** Automatisch is

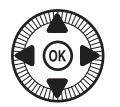

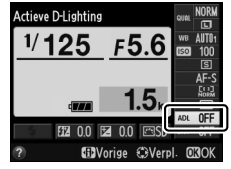

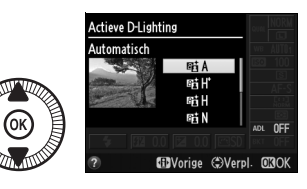

geselecteerd, past de camera Actieve D-Lighting automatisch aan de opnameomstandigheden aan. Druk de ontspanknop half in om terug te keren naar de opnamestand.

#### Actieve D-Lighting

Actieve D-Lighting kan niet worden gebruikt tijdens filmopname. Er kan ruis (willekeurig verspreide heldere pixels, waas of lijnen) op foto's verschijnen die met Actieve D-Lighting zijn gemaakt. Er kunnen onregelmatige schaduwen in combinatie met bepaalde onderwerpen zichtbaar zijn. Actieve D-Lighting kan niet worden gebruikt bij een ISO-gevoeligheid van Hi 0,3 of hoger.

#### 🖉 Zie ook

Voor informatie over het automatisch afwisselen van Actieve D-Lighting tijdens een opnamereeks, zie pagina 123. Zie pagina 194 voor informatie over het selecteren van Active D-Lighting opties met behulp van de ISO (Fn2)-knop en de instelschiif.

14

# Flitsfotografie

## De ingebouwde flitser gebruiken

De camera biedt ondersteuning voor verschillende flitsstanden voor het fotograferen van slecht verlichte of met tegenlicht verlichte onderwerpen.

## 1 Klap de flitser omhoog.

Verschuif de pop-upknop voor de flitser om de flitser uit te klappen. De flitser wordt opgeladen zodra de flitser wordt uitgeklapt. Wanneer de flitser volledig is opgeladen, verschijnt de flitsgereedaanduiding (\$) en gaat het flitserlampje branden als de ontspanknop half wordt ingedrukt.

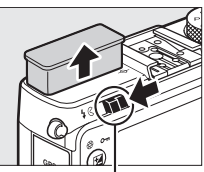

Pop-upknop voor de flitser

## **2** Kies een flitsstand.

Zie pagina 113 voor meer informatie. In de stand **†** is de flitsstand vergrendeld op **\$** (invulflits) en flitst de flitser bij elke opname.

#### 4

### **3** Maak foto's.

**In de standen** P, S, A, M **en 1** flitst de flitser bij elke opname. Klap de flitser neer om flitsen te voorkomen.

## Flitsstand

De beschikbare flitsstanden verschillen afhankelijk van de opnamestand:

| <b>凶</b> , Ž, <b>Z</b> , Ÿ, 🖏 |                                                        |                |                                                     |
|-------------------------------|--------------------------------------------------------|----------------|-----------------------------------------------------|
| <b>\$</b> AUTO                | Automatisch                                            |                | Automatisch+synchronisatie                          |
| <b>4</b> @auto                | Automatisch+rode-ogenreductie                          | 4 OSLOW        | met lange sluitertijd+rode-<br>ogenreductie         |
| ٢                             | Uit                                                    | 4 AUTO<br>SLOW | Automatisch+synchronisatie<br>met lange sluitertijd |
|                               |                                                        | ٩              | Uit                                                 |
|                               | P, A                                                   |                | S,M                                                 |
| 4                             | Invulflits                                             | 4              | Invulflits                                          |
| <b>4</b> ©                    | Rode-ogenreductie                                      | <b>4</b> ©     | Rode-ogenreductie                                   |
| <b>4</b> ©                    | Synchronisatie met lange                               | <b>\$</b> REAR | Synchronisatie op het<br>tweede gordijn             |
| SLOW                          | sluitertijd+rode-ogenreductie                          | ŤÍ             |                                                     |
| \$slow                        | Synchronisatie met lange<br>sluitertijd                | 4              | Invulflits                                          |
| <b>\$</b> REAR*               | Tweede gordijn+synchronisatie<br>met lange sluitertijd |                |                                                     |

**SLOW** verschijnt in het informatiescherm wanneer de instelling is voltooid. In de standen 🛋, 💐, 🔜, 🍬, 🚔, 🚖, 🍳, 🍳, 🦃, 🖾, 🎟 en 國 is de flitsstand vergrendeld op 🟵 (uit).

1 Druk op de ⊕-knop. Op de monitor verschijnt de opname-informatie.

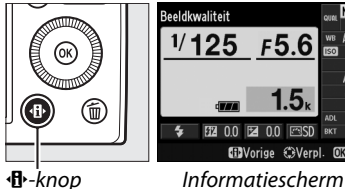

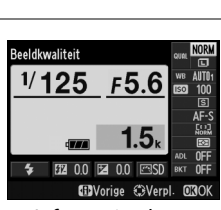

2 Geef de opties voor de flitsstand weer.

Markeer de huidige flitsstand in het informatiescherm en druk op 🛞.

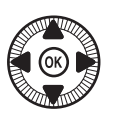

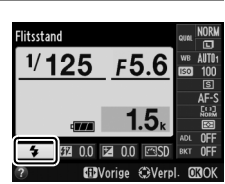

### **3** Kies een flitsstand.

Markeer een stand en druk op <sup>®</sup>. Druk de ontspanknop half in om terug te keren naar de opnamestand.

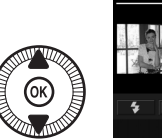

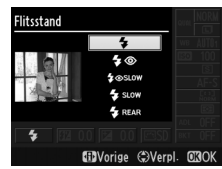

#### Ilitsstanden

De flitsstanden op de vorige pagina kunnen één of meer van de volgende instellingen combineren, aangeduid met het flitsstandpictogram:

- AUTO (automatisch flitsen): de flitser flitst als dat nodig is wanneer er weinig licht is of het onderwerp tegenlicht heeft.
- (**The Second Second S**
- (g) (uit): de flitser flitst niet, zelfs niet bij weinig licht of bij tegenlicht.
- SLOW (synchronisatie met lange sluitertijd): de sluitertijd wordt automatisch verlengd om achtergrondverlichting bij nacht of bij weinig licht vast te leggen. Gebruik deze stand om achtergrondverlichting aan portretten toe te voegen.
- **REAR (synchronisatie op het tweede gordijn)**: de flitser flitst net voordat de sluiter sluit, waardoor lichtbundels achter bewegende lichtbronnen worden gecreëerd, zoals links aangeduid.

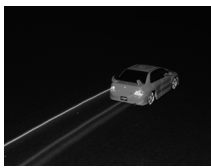

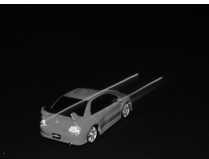

Synchronisatie op het tweede gordijn Synchronisatie op het tweede gordijn ingeschakeld uitgeschakeld

4

#### 🖉 Zie ook

Zie pagina 193 voor informatie over het selecteren van de flitsstand met behulp van de Fn1-knop en de instelschijf.

#### De ingebouwde flitser neerklappen

Druk de flitser, om energie te besparen wanneer de flitser niet in gebruik is, voorzichtig naar beneden totdat de vergrendeling op zijn plaats klikt. Gebruik niet te veel kracht. Anders kan de camera defect raken.

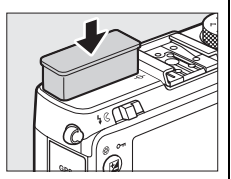

#### De ingebouwde flitser

De ontspanknop wordt mogelijk kort uitgeschakeld om de flitser te beschermen nadat deze werd gebruikt voor verschillende opeenvolgende opnamen. De flitser kan na een korte pauze opnieuw worden gebruikt.

In foto's die met een hoge ISO-gevoeligheid en met flitslicht zijn gemaakt, kunnen voorwerpen die zich vlakbij de camera bevinden mogelijk overbelicht lijken.

# Flitscorrectie

Flitscorrectie wordt gebruikt om de flitssterkte aan te passen van het niveau dat wordt voorgesteld door de camera, waardoor de helderheid van het hoofdonderwerp ten opzichte van de achtergrond verandert. Kies uit waarden tussen –3 LW (donkerder) en +1 LW (lichter) in stappen van <sup>1</sup>/<sub>3</sub> LW. Over het algemeen maken positieve waarden het onderwerp helderder terwijl negatieve waarden het onderwerp donkerder maken.

Druk op de ⊕-knop.
 Op de monitor verschijnt de opname-informatie.

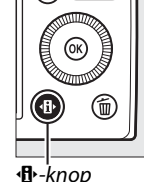

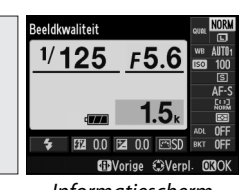

Informatiescherm

2 Geef de opties voor flitscorrectie weer. Markeer de flitscorrectie in het informatiescherm en druk op ®.

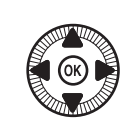

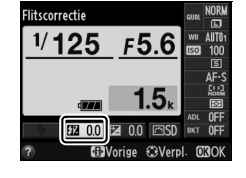

**3** Kies een waarde.

Markeer een waarde en druk op . Druk de ontspanknop half in om terug te keren naar de opnamestand.

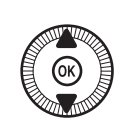

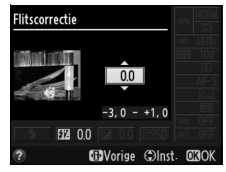

De normale flitssterkte kan worden hersteld door de flitscorrectie in te stellen op  $\pm 0$ . De flitscorrectie wordt niet teruggezet wanneer de camera wordt uitgeschakeld.

#### Optionele flitsers

Flitscorrectie is tevens beschikbaar bij optionele SB-910, SB-900, SB-800, SB-700, SB-600 en SB-400 flitsers; naast de hierboven beschreven procedure kunnen alle flitsers, behalve de SB-400, ook met behulp van de besturingen op de flitser worden aangepast. De geselecteerde flitscorrectie voor de optionele flitser wordt toegevoegd aan de flitscorrectie die is geselecteerd voor de camera.

#### 🖉 Zie ook

De optie **Belichtingscorr. voor flitser** in het opnamemenu (CII 180) kan worden gebruikt om het effect van belichtingscorrectie tot alleen de achtergrond te beperken.

# Flitswaardevergrendeling

Deze functie wordt gebruikt om de flitssterkte te vergrendelen, zodat u de compositie van uw foto's kunt wijzigen zonder dat de flitssterkte verandert en u toch de juiste belichting verkrijgt, ook al bevindt het onderwerp zich niet in het midden van het beeld. De flitssterkte wordt automatisch aangepast aan wijzigingen in ISO-gevoeligheid en diafragma.

Om flitswaardevergrendeling te gebruiken:

- Wijs flitswaardevergrendeling toe aan de Fn1-knop. Selecteer Flitswaardevergrendeling voor Fn1-knop toewijzen in het setupmenu (
  193), druk vervolgens op MENU om naar de opnameweergave terug te keren.
- Filtsbardeewizen

   ♥ Filtsstand

   ♥ Offsbankand

   ♥ Offsbankand

   ♥ Initsvandevecrendeling

   ♥ AF/AF-vergrendeling

   ♥ AF/AF-vergrendeling

   ♥ AF-vergrendeling

   ♥ AF-vergrendeling

   ♥ AF-vergrendeling

   ♥ AF-vergrendeling

   ♥ AF-vergrendeling

2 Klap de flitser omhoog.

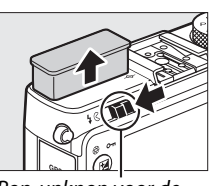

Pop-upknop voor de flitser

4

#### **3** Stel scherp.

Plaats het onderwerp in het geselecteerde scherpstelpunt en druk de ontspanknop half in om op het onderwerp scherp te stellen.

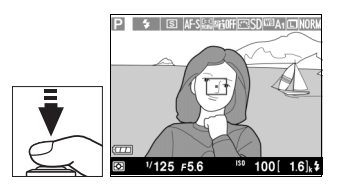

4 Vergrendel de flitssterkte. Druk, na te hebben gecontroleerd of de flitsgereedaanduiding (\$) wordt weergeven, op de Fn1-knop. De flitser geeft een monitorvoorflits af om de juiste flitssterkte te bepalen. De flitssterkte wordt op dit niveau vergrendeld en het pictogram Flitswaardevergrendeling (m) verschijnt.

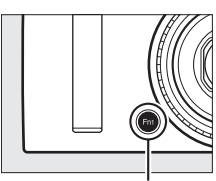

Fn1-knop

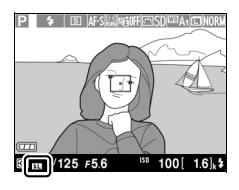

## **5** Pas de compositie van de foto aan.

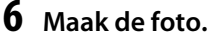

Druk de ontspanknop volledig in om de opname te maken. Desgewenst kunt u meerdere opnamen maken zonder de flitswaardevergrendeling op te heffen.

#### 7 Flitswaardevergrendeling opheffen.

Druk op de Fn1-knop om de flitswaardevergrendeling op te heffen. Controleer of het pictogram Flitswaardevergrendeling (四) niet langer wordt weergegeven.

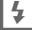

Flitswaardevergrendeling gebruiken met de ingebouwde flitser Flitswaardevergrendeling is alleen beschikbaar met de ingebouwde flitser wanneer DDL is geselecteerd voor Flitserregeling ingeb. flitser in het opnamemenu (D 181).

**Flitswaardevergrendeling met behulp van optionele flitsers** Flitswaardevergrendeling is tevens beschikbaar voor optionele flitsers in de standen voor flitserregeling DDL en (indien ondersteund) monitorvoorflits AA en monitorvoorflits A. Zie de handleiding van de flitser voor details.

# Andere opnameopties

## Standaardinstellingen herstellen

De hieronder vermelde camerainstellingen en de camera instellingen op pagina 122 kunnen naar de standaardwaarden worden teruggezet door de **1** en **MENU**-knoppen gedurende tenminste twee seconden tegelijk ingedrukt te houden. Het informatiescherm schakelt kort uit terwijl de instellingen worden teruggezet.

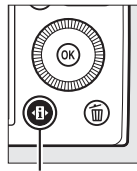

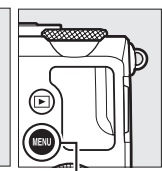

●-knop

MENU-knop

| Optie              |                                                             | Standaard            | m   |  |
|--------------------|-------------------------------------------------------------|----------------------|-----|--|
| Beeldkwaliteit     |                                                             | JPEG Normaal         | 69  |  |
| Beeldformaat       |                                                             | Groot                | 72  |  |
| Witbalans          | P, S, A, M                                                  | Automatisch          | 89  |  |
| Fijnafstelling     |                                                             | A-B: 0, G-M: 0       | 92  |  |
|                    | P, S, A, M                                                  | 100                  | 81  |  |
| 150-gevoeligheid   | Andere opnamestanden                                        | Automatisch          |     |  |
| Ontenanetand       | ×, 🖬                                                        | Continu              | 63  |  |
| Ontspanstanu       | Overige standen                                             | Enkel beeld          |     |  |
| Autofocusstand     |                                                             | AF-S                 | 75  |  |
|                    | <b>E</b>                                                    | Breedveld-AF         |     |  |
| AF-veldstand       | P, S, A, M <b>, 弌, ♥, ₩</b> , ॥,<br>∡, ₪, <b>₪</b>          | Normaal veld-AF      | 76  |  |
|                    | <ol> <li>▲, ④, ○, ○, ○, ○, ○</li> <li>▲, 4, ♀, ♀</li> </ol> | Gezichtprioriteit-AF |     |  |
| Lichtmeting        | P, S, A, M                                                  | Matrixmeting         | 85  |  |
| Actieve D-Lighting | P, S, A, M                                                  | Uit                  | 110 |  |

đ

| Optie                         |                                       | Standaard                                               |             |
|-------------------------------|---------------------------------------|---------------------------------------------------------|-------------|
| Bracketing                    | P, S, A, M                            | Uit                                                     | 123,<br>181 |
| Picture Control instellingen* | P, S, A, M                            | Ongewijzigd                                             | 99          |
| Belichtingscorrectie          | P, S, A, M                            | 0,0                                                     | 87          |
| Flitscorrectie                | P, S, A, M                            | 0,0                                                     | 116         |
|                               | P, S, A, M, 11                        | Invulflits                                              |             |
|                               | 0, ž, š, s, s                         | Automatisch                                             |             |
|                               | ×                                     | Automatisch+<br>rode-ogenreductie                       |             |
| Flitsstand                    | <u>s</u>                              | Automatisch+<br>synchronisatie met<br>lange sluitertijd | 113         |
|                               | ▲, 弍, 霝, 訛, 當, 當, ≦,<br>♀, ♀, 益, ₪, ₪ | Uit                                                     |             |
| Flexibel programma            | Р                                     | —                                                       | 53          |

\* Alleen de huidige Picture Control.

# Bracketing

Bracketing varieert automatisch de belichting, Actieve D-Lighting (ADL) of witbalans bij elke opname door de huidige waarde stapsgewijs te veranderen. Kies bracketing in situaties waarbij het moeilijk is de belichting, witbalans of Actieve D-Lighting in te stellen en er geen tijd is om de resultaten te controleren en de instellingen voor elke opname aan te passen, of om te experimenteren met verschillende instellingen voor hetzelfde onderwerp.

#### 1 Kies een bracketingoptie.

Markeer, nadat u op MENU heeft gedrukt om de menu's weer te geven, de optie (Inst. voor autom. bracketing) in het opnamemenu en druk op ▶. De rechts getoonde opties worden weergegeven. Markeer het gewenste bracketingtype en druk op ®, druk vervolgens op MENU om naar de opnameweergave terug te keren.

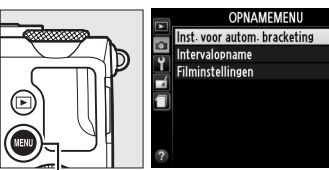

MENU-knop

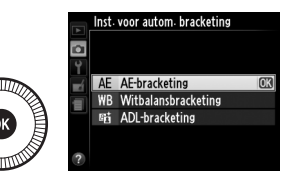

#### 2 Druk op de ⊕-knop. Op de monitor verschijnt de opname-informatie.

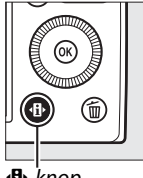

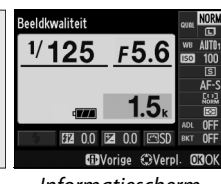

đ

#### •B·-knop

Informatiescherm

#### **3** Geef de bracketingopties weer.

Markeer de huidige bracketinginstelling en druk ор 🕅.

4 Selecteer een stapgrootte voor bracketing.

Markeer een stapgrootte voor bracketing en druk op 🛞. Kies een waarde tussen 0,3 en 2 LW (AE-bracketing) of 1 en 3

(witbalansbracketing), of selecteer ADL (ADL-bracketing).

## 5 Kadreer, stel scherp en maak de foto.

AE-bracketing: de camera varieert de belichting bij elke opname. de voor

belichtingscorrectie geselecteerde waarde wordt als volgt gewijzigd: voor de eerste opname wordt de stapgrootte voor bracketing toegevoegd aan de huidige waarde, voor de tweede opname wordt de huidige waarde ongewijzigd gebruikt, en voor de derde opname, wordt de stapgrootte voor bracketing afgetrokken van de huidige waarde. De gewijzigde waarden zijn weergegeven in de getoonde waarden voor sluitertijd en diafragma.

Witbalansbracketing: elke opname wordt verwerkt om drie kopieën te maken, één bij de huidige witbalansinstelling, één met verhoogd amber en één met verhoogd blauw.

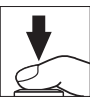

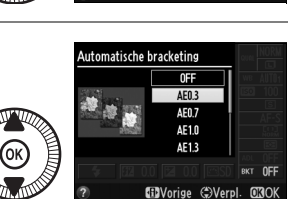

F5.6

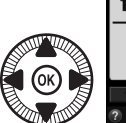

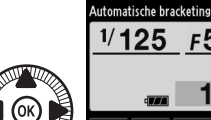
Als er onvoldoende ruimte op de geheugenkaart is om drie beelden vast te leggen, begint de opnameteller op de monitor te knipperen. De opname kan beginnen zodra een nieuwe geheugenkaart is geplaatst.

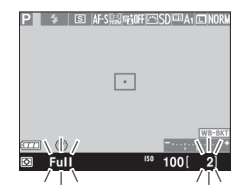

**ADL-bracketing**: de eerste opname na het activeren van bracketing wordt vastgelegd met Actieve D-Lighting uit, de tweede opname met de huidige instelling van Actieve D-Lighting (D 110; als Actieve D-Lighting is uitgeschakeld, wordt de tweede opname gemaakt met Actieve D-Lighting ingesteld op **Automatisch**).

In de continu ontspanstand wordt de opname na elke bracketingcyclus gepauzeerd. Als de camera wordt uitgeschakeld voordat alle opnamen in de bracketingreeks zijn gemaakt, dan wordt bracketingreeks vanaf de volgende opname hervat wanneer de camera weer wordt ingeschakeld.

#### De aanduiding voortgang bracketing

Tijdens AE-bracketing wordt de voortgang aangeduid met de bracketingaanduiding in het informatiescherm:

- -·····••: de camera is klaar voor de eerste opname.

Tijdens ADL-bracketing wordt de instelling die voor de volgende opname wordt gebruikt, in het informatiescherm onderstreept.

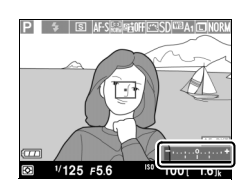

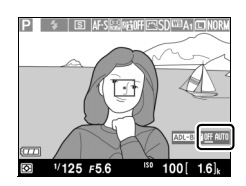

#### Ø Bracketing uitschakelen

Selecteer **OFF (Uit)** in stap 4 op de vorige pagina om bracketing uit te schakelen en normaal fotograferen te hervatten. Draai de standknop naar een andere instelling dan P, S, A of M om bracketing te annuleren voordat alle beelden zijn vastgelegd.

#### Capaciteit geheugenkaart

Als de geheugenkaart vol is voordat alle foto's in de serie zijn gemaakt, kan de opnamereeks vanaf de volgende opname worden hervat nadat de geheugenkaart is vervangen of nadat opnames zijn verwijderd om ruimte op de geheugenkaart vrij te maken.

#### Belichtingsbracketing

De camera past de belichting aan door sluitertijd en diafragma (stand P), diafragma (stand S) of sluitertijd (standen A en M) te variëren. Als automatische instelling voor ISO-gevoeligheid is ingeschakeld in de standen P, S en A, dan varieert de camera automatisch de ISO-gevoeligheid voor een optimale belichting wanneer de limieten van het belichtingssysteem van de camera worden overschreden; in stand M gebruikt de camera eerst automatische instelling voor ISO-gevoeligheid om de belichting zo dicht mogelijk bij het optimale te brengen en wordt vervolgens bracketing uitgevoerd voor deze belichting door de sluitertijd te variëren.

#### 🖉 Zie ook

Zie pagina 194 voor informatie over selecteren van de stapgrootte voor bracketing met behulp van de **ISO** (Fn2)-knop en de instelschijf.

# Intervalfotografie

De camera is uitgerust met vooringestelde intervallen voor automatisch fotograferen.

Monteer de camera op een statief en kadreer het onderwerp alvorens verder te gaan.

 Selecteer Intervalopname. Druk op de MENU-knop om de menu's weer te geven. Markeer Intervalopname in het opnamemenu en druk op ▶.

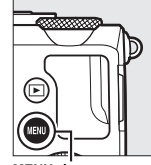

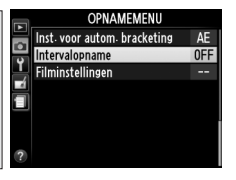

MENU-knop

**2** Kies een starttijd.

Kies uit de volgende startmogelijkheden.

 Om de opname onmiddellijk te starten, markeer Nu en druk op ▶. De opname

begint circa vijf seconden nadat de instellingen zijn voltooid; ga verder naar stap 3.

 Om een starttijd te kiezen, markeert u Starttijd en drukt u op ▶ om de rechts weergegeven starttijdopties weer te geven. Druk op ◄ of ▶

geven. Druk op  $\blacktriangleleft$  of  $\blacktriangleright$ om uren en minuten te markeren en druk op  $\blacktriangle$  of  $\lor$  om de waarde te wijzigen. Druk op  $\triangleright$  om verder te gaan.

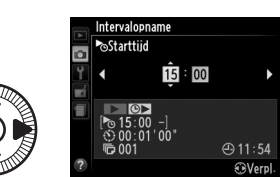

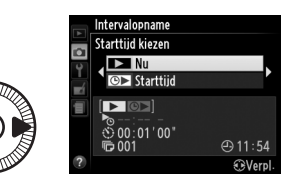

đ

# **3** Kies het interval.

Druk op  $\blacktriangleleft$  of  $\blacktriangleright$  om uren, minuten of seconden te markeren en druk op  $\blacktriangle$  of  $\blacktriangledown$  om een interval langer dan de langst

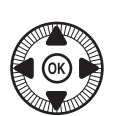

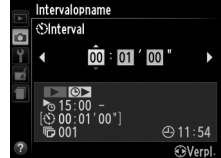

geanticipeerde sluitertijd weer te geven. Druk op **>** om verder te gaan.

# **4** Kies het aantal intervallen.

Druk op ◀ of ► om het aantal intervallen te markeren (d.w.z. het aantal keren dat de camera een

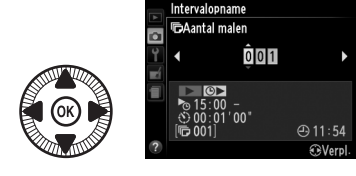

foto maakt); druk op  $\blacktriangle$  of  $\blacktriangledown$  om te wijzigen. Druk op  $\triangleright$  om verder te gaan.

#### Voordat u gaat fotograferen

Selecteer bij intervalfotografie de ontspanstand Enkel beeld of Continu. Maak eerst een testopname bij de huidige instellingen alvorens intervalfotografie te starten en bekijk de resultaten in de monitor. Controleer eerst of de cameraklok juist is ingesteld, zodat de opname op het gewenste tijdstip start ( $\Box$  185).

Gebruik van een statief wordt aanbevolen. Monteer de camera op een statief voordat de opname start. Zorg dat de batterij volledig opgeladen is of gebruik een optionele EH-5b lichtnetadaper en EP-5C stroomaansluiting, zodat de opname niet wordt onderbroken ( $\Box$  230).

#### đ

### **5** Start de opname.

Markeer **Aan** en druk op **(markeer Uit** en druk op **(markeer Uit** en druk op **(markeer Uit** en druk op **(markeer Uit** en druk op naar het opnamemenu terug te keren zonder de intervaltimer te starten). De

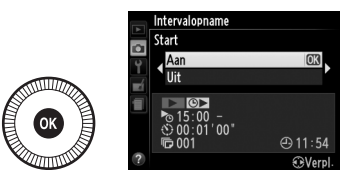

eerste serie opnamen wordt gemaakt op de gespecificeerde starttijd, of na circa 5 sec. als in stap 2 **Nu** werd geselecteerd voor **Starttijd kiezen**. De opname wordt met het geselecteerde interval voortgezet tot alle opnamen zijn gemaakt. Omdat de sluitertijd en de benodigde tijd voor het vastleggen van het beeld op de geheugenkaart per opname verschillen, kunnen intervallen worden overgeslagen als de camera nog steeds bezig is met het vastleggen van het vorige interval. Als het fotograferen bij de huidige instellingen niet mogelijk is (als bijvoorbeeld "**Bulb**" als sluitertijd is geselecteerd in de opnamestand M of als de starttijd over minder dan een minuut is), dan wordt een waarschuwing in de monitor weergegeven.

Als het interval tussen de opnamen lang genoeg is terwijl de camera door een batterij wordt gevoed, wordt de monitor uitgeschakeld en gaat het camera-aan-lampje tussen de opnamen knipperen. Er kunnen geen foto's worden afgespeeld, maar de beelden zullen na opname automatisch in de monitor worden weergegeven. Tijdens intervalfotografie is handmatige correctie ( $\Box$  74) bij autofocus niet beschikbaar; selecteer handmatige scherpstelling als u handmatig wilt scherpstellen.

Ó

#### 🖉 Geheugen vol

Als de geheugenkaart vol is, blijft intervalfotografie geactiveerd maar worden er geen opnamen gemaakt. Hervat de opnamen nadat u enkele foto's heeft gewist of nadat u de camera heeft uitgeschakeld en een andere geheugenkaart heeft geplaatst.

# Het gebruik van een GPSapparaat

Een optioneel GP-1 GPS-apparaat ( $\square$  231) kan worden verbonden met de accessoire-aansluiting ( $\square$  3) zodat informatie over de huidige positie van de camera kan worden opgeslagen wanneer er foto's worden gemaakt. Schakel de camera uit bij het aansluiten van GPS-eenheden en houd er rekening mee dat de GPS niet aan de accessoireschoen kan worden bevestigd wanneer de ingebouwde flitser wordt gebruikt; zie voor meer informatie de met de GP-1 meegeleverde handleiding.

#### II Opties van het setup-menu

Het GPS onderdeel in het setup-menu bevat de onderstaande opties.

• Automatisch uit: kies of de camera automatisch wordt uitgeschakeld wanneer een GPS-apparaat is bevestigd.

| Optie        | Beschrijving                                                                                                    |
|--------------|----------------------------------------------------------------------------------------------------|
| Inschakelen  | De camera wordt in de stand-bystand gezet als de camera<br>niet wordt bediend gedurende de tijd die voor <b>Timer</b><br><b>automatisch uit</b> in het setup-menu is ingesteld (III 182). Als<br>de camera ook niet wordt bediend voordat de stand-<br>bystand eindigt, schakelt de camera zichzelf automatisch<br>uit. Dit vermindert de belasting van de batterij. |
| Uitschakelen | De camera wordt niet automatisch uitgeschakeld terwijl een GPS-apparaat is aangesloten.                                                                                                    |

- Positie: deze optie is alleen beschikbaar als een GPS-apparaat is aangesloten, wanneer het de huidige breedtegraad, lengtegraad, hoogte en UTC (Coordinated Universal Time) weergeeft zoals aangegeven door de GPS.
- Cameraklok instellen via GPS: selecteer Ja om de cameraklok te synchroniseren met de door het GPS-apparaat gemelde tijd.

#### Coordinated Universal Time (UTC)

UTC-gegevens zijn afkomstig van het GPS-apparaat en staan los van de cameraklok.

đ

#### 🖉 Het 🕮-pictogram

Het 📾 pictogram toont de verbindingsstatus:

 Image: statisch): de camera heeft de communicatie met het GPS-apparaat tot stand gebracht. Fotoinformatie van foto's die zijn gemaakt terwijl dit pictogram wordt weergegeven, bevat een extra pagina met GPS-gegevens (Image).

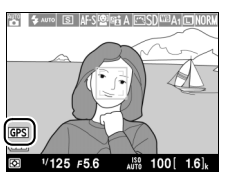

- Image: Image: Ima
- Geen pictogram: er werden geen nieuwe GPS-gegevens ontvangen van het GPS-apparaat gedurende ten minste twee seconden. Foto's die zijn gemaakt terwijl het 
  pictogram niet wordt weergegeven, bevatten geen GPS-gegevens.

# Meer informatie over weergave

# Schermvullende weergave

Druk op de ►-knop om foto's weer te geven. De laatst gemaakte foto wordt in de monitor weergegeven.

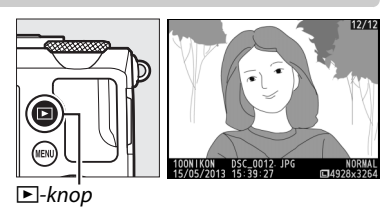

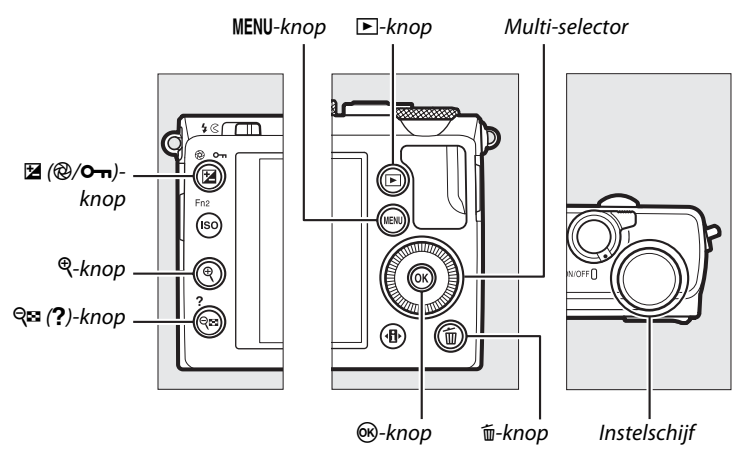

#### 🖉 Draai portret

Als u alle staande foto's (portretstand) staand wilt weergeven, selecteert u **Aan** voor de optie **Draai portret** in het weergavemenu ( $\square$  174).

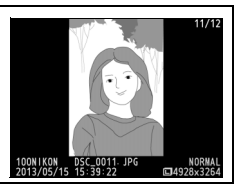

| Functie                                    | Knop           | Beschrijving                                                                                                    |
|--------------------------------------------|----------------|----------------------------------------------------------------------------------------------------|
| Andere foto's<br>weergeven                 |                | Druk op ▶ om foto's te bekijken in de<br>volgorde waarin ze zijn gemaakt, of op ◀ om<br>foto's in omgekeerde volgorde te bekijken.<br>U kunt foto's ook weergeven door aan de<br>multi-selector of de instelschijf te draaien.                                                                                                    |
| Andere foto-<br>informatie<br>bekijken     |                | Wijzig de weergegeven foto-informatie<br>(🎞 134).                                                                                                    |
| Miniaturen<br>bekijken                     | <b>Q⊠ (?</b> ) | Zie pagina 140 voor meer informatie over de miniatuurweergave.                                                                                                    |
| Inzoomen op<br>foto                        | ¢              | Zie pagina 144 voor meer informatie over de zoomweergave.                                                                                                    |
| Beelden wissen                             | Ú              | Er wordt een bevestigingsvenster<br>weergegeven. Druk nogmaals op 🛍 om de<br>foto te wissen.                                                                                                    |
| Beveiligingsstatus<br>wijzigen             | ⊠ (@/O-n)      | Druk op de 🛛 (@/On)-knop om een beeld te<br>beveiligen of om de beveiliging van een<br>beveiligd beeld op te heffen (🕮 146).                                                                                                    |
| Terugkeren naar<br>de opnamestand          |                | Druk de ontspanknop half in om terug te<br>keren naar de opnameweergave.                                                                                                    |
| Foto's<br>retoucheren of<br>films afspelen |                | Maak een geretoucheerde kopie van de<br>huidige foto (□ 199; het retoucheermenu<br>kan ook worden weergegeven door op de<br>MENU-knop te drukken en tab 1 te selecteren).<br>Als de huidige foto is gemarkeerd met een<br>T pictogram om aan te geven dat het een<br>film betreft, kunt u op ⊗ drukken om de<br>filmweergave te starten (□ 45). |
| Menu's<br>weergeven                        | MENU           | Zie pagina 172 voor meer informatie.                                                                                                    |

#### Controlebeeld

Als **Aan** is geselecteerd voor de optie **Controlebeeld** in het weergavemenu (D 173), worden foto's na opname automatisch circa 1 sec. op de monitor weergegeven (omdat u de camera al in de juiste stand vasthoudt, worden beelden tijdens controlebeeld niet automatisch gedraaid). In continu ontspanstand worden de foto's weergegeven zodra de opname eindigt, beginnend met de eerste foto van de huidige reeks.

►

# Foto-informatie

Foto-informatie wordt bovenop het beeld weergegeven in schermvullende weergave. Druk op ▲ of ▼ om door de fotoinformatie te bladeren, zoals hieronder wordt aangegeven. Merk op dat "alleen beeld", opnamegegevens, RGB-histogrammen, hoge lichten en overzichtsgegevens alleen worden weergegeven als de overeenkomstige optie is geselecteerd voor **Weergaveopties** (□ 173). GPS-gegevens worden alleen weergegeven als er een GPSapparaat was aangesloten toen de foto werd gemaakt.

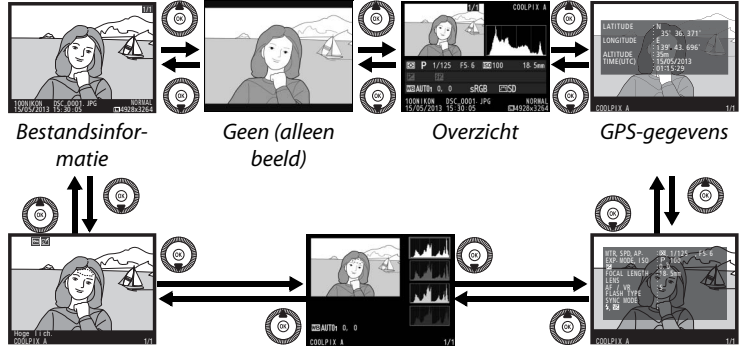

Hoge lichten

RGB-histogram

Opnamegegevens

#### Bestandsinformatie

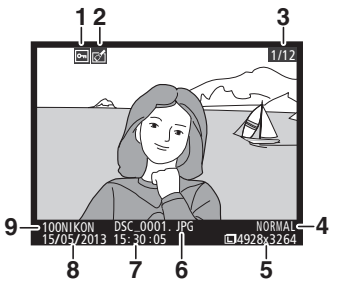

| 1 | Beveiligingsstatus146            |
|---|----------------------------------|
| 2 | Retouche-aanduiding197           |
| 3 | Beeldnummer/totaal aantal foto's |
| 4 | Beeldkwaliteit69                 |
| 5 | Beeldformaat72                   |
| 6 | Bestandsnaam191                  |
| 7 | Opnametijdstip25, 185            |
| 8 | Opnamedatum 25, 185              |
| 9 | Mapnaam177                       |

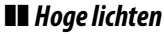

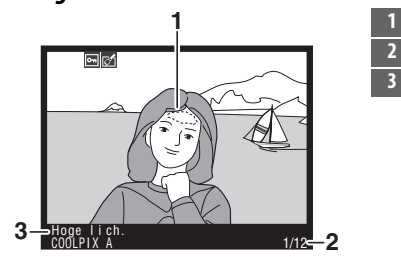

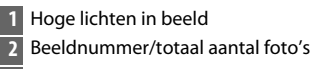

3 Cameranaam

#### **II** RGB-histogram

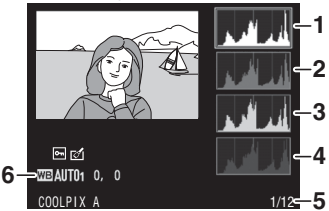

- 1 Histogram (RGB-kanaal). In alle histogrammen staat de horizontale as voor de helderheid van de pixels en de verticale as voor het aantal pixels.
- 2 Histogram (rood kanaal)
- 3 Histogram (groen kanaal)
- 4 Histogram (blauw kanaal)
- 5 Beeldnummer/totaal aantal foto's

#### **Zoomweergave**

Druk op <sup>Q</sup> om op de foto in te zoomen wanneer het histogram wordt weergegeven. Gebruik de <sup>Q</sup> en Q∞ (?)-knoppen om in- en uit te zoomen en verschuif het beeld met de multi-selector. Het histogram wordt geactualiseerd en toont alleen de gegevens voor het gedeelte van het beeld dat zichtbaar is op de monitor.

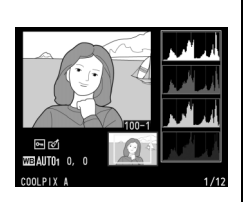

#### Histogrammen

De camerahistogrammen dienen alleen als richtlijn en kunnen afwijken van de histogrammen in beeldbewerkingsprogramma's. Hieronder ziet u enkele voorbeelden van histogrammen:

Als het beeld voorwerpen bevat met een breed scala aan helderheden, zal de verdeling van toonwaarden relatief gelijkmatig zijn.

Als het beeld donker is, wordt de verdeling van toonwaarden naar links verschoven.

Als het beeld helder is, wordt de verdeling van toonwaarden naar rechts verschoven.

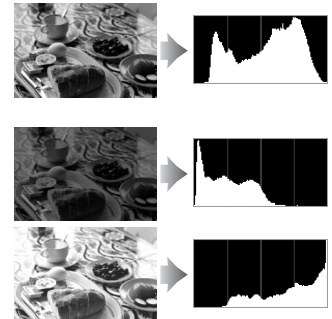

Als de waarde voor belichtingscorrectie wordt verhoogd, verschuift de verdeling van toonwaarden naar rechts. Als de waarde voor belichtingscorrectie wordt verlaagd, verschuift de verdeling van toonwaarden naar links. Wanneer foto's bij fel licht moeilijk op de monitor te zien zijn, geven histogrammen een globaal beeld van de totale belichting.

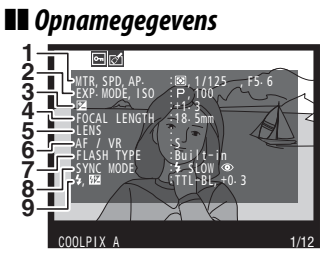

| 1 | Lichtmeting                   | 85         |
|---|-------------------------------|------------|
|   | Sluitertijd                   | 54, 56     |
|   | Diafragma                     | 55, 56     |
| 2 | Opnamestand                   | 29, 35, 52 |
|   | ISO-gevoeligheid <sup>1</sup> | 81         |
| 3 | Belichtingscorrectie          | 87         |
| 4 | Brandpuntsafstand             |            |
| 5 | Objectiefgegevens             |            |
| 6 | Scherpstelstand               | 74, 80     |
| 7 | Flitsertype                   | 112, 226   |
| 8 | Flitsstand                    | 113        |
| 9 | Flitserregeling               |            |
|   | Flitscorrectie                | 116        |
|   |                               |            |

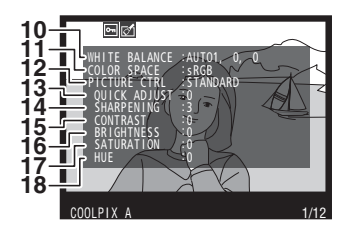

| 10 | Witbalans                              |     |
|----|----------------------------------------|-----|
|    | Fijnafstelling witbalans               | 92  |
|    | Handmatige voorinstelling              | 94  |
| 11 | Kleurruimte                            | 178 |
| 12 | Picture Control                        | 99  |
| 13 | Snel aanpassen <sup>2</sup>            |     |
|    | Originele Picture Control <sup>3</sup> |     |
| 14 | Verscherping                           |     |
| 15 | Contrast                               |     |
| 16 | Helderheid                             |     |
| 17 | Verzadiging <sup>4</sup>               |     |
|    | Filtereffecten 5                       |     |
| 18 | Tint <sup>4</sup>                      |     |
|    | Kleurtoon <sup>5</sup>                 |     |
|    |                                        |     |

▶

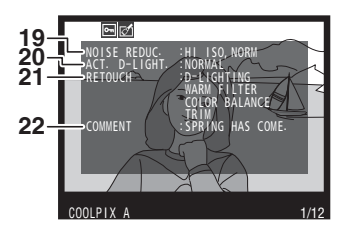

| 19 | Hoge ISO-ruisonderdrukking179     |
|----|-----------------------------------|
|    | Ruisonderdr. lange tijdopname 179 |
| 20 | Actieve D-Lighting110             |
| 21 | Retouche-geschiedenis197          |
| 22 | Beeldcommentaar186                |

- 1 Wordt rood weergegeven als de foto is gemaakt met automatische instelling ISO-gevoeligheid ingeschakeld.
- 2 Alleen de Picture Controls Standaard, Levendig, Portret en Landschap.
- 3 Neutraal, Monochroom en eigen Picture Controls.
- 4 Wordt niet weergegeven voor monochrome Picture Controls.
- 5 Alleen Monochroom Picture Controls.

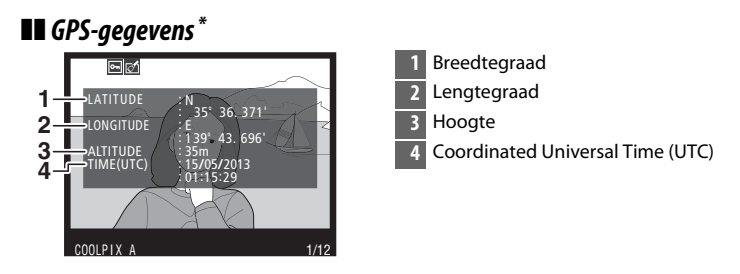

\* Gegevens voor films zijn bestemd voor het starten van de opname.

#### **II** Overzichtsgegevens

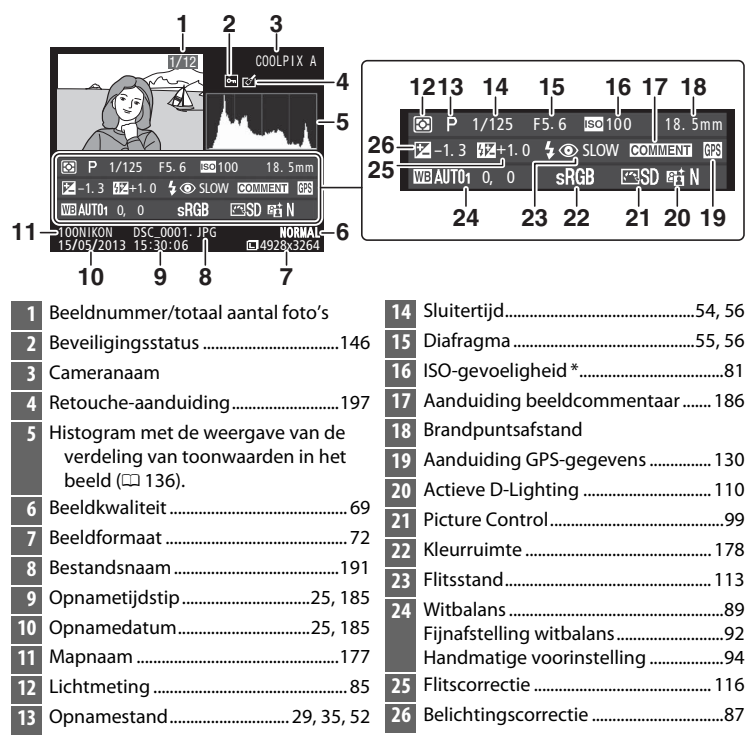

\* Wordt rood weergegeven als de foto is gemaakt met automatische instelling ISO-gevoeligheid ingeschakeld.

# Miniatuurweergave

Druk op de 🕾 (?)-knop om "overzichten" van vier, negen of 72 foto's weer te geven.

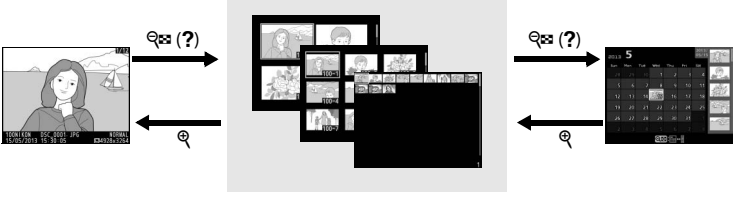

Schermvullende weergave Miniatuurweergave

Kalenderweergave

| Functie                      | Knop          | Beschrijving                                                                                                    |
|------------------------------|---------------|----------------------------------------------------------------------------------------------------|
| Meer foto's<br>weergeven     | <b>୍ଟ</b> (?) | Druk op de 🕾 (?)-knop om het aantal<br>weergegeven afbeeldingen te<br>verhogen.                                                                                                    |
| Minder foto's<br>weergeven   | æ             | Druk op de <sup>Q</sup> -knop om het aantal<br>weergegeven afbeeldingen te verlagen.<br>Ook om de gemarkeerde afbeelding in<br>volledig scherm weer te geven wanneer<br>er vier afbeeldingen worden<br>weergegeven. |
| Foto's markeren              |               | Gebruik de multi-selector of instelschijf<br>om afbeeldingen te markeren voor<br>schermvullende weergave,<br>zoomweergave (🕮 144), wissen (🕮 148)<br>of beveiliging (🕮 146).                                        |
| Gemarkeerde foto<br>bekijken | Ø             | Druk op 🛞 om de gemarkeerde<br>afbeelding schermvullend weer te<br>geven.                                                                                                    |
| Gemarkeerde foto<br>wissen   | Ť             | Zie pagina 148 voor meer informatie.                                                                                                    |

| Functie Knop                                           |          | Beschrijving                                                             |
|--------------------------------------------------------|----------|--------------------------------------------------------------------------|
| Beveiligingsstatus<br>van gemarkeerde<br>foto wijzigen | ⊉ (֎/୦ຠ) | Zie pagina 146 voor meer informatie.                                     |
| Terugkeren naar de<br>opnamestand                      |          | Druk de ontspanknop half in om terug<br>te keren naar de opnameweergave. |
| Menu's weergeven                                       | MENU     | Zie pagina 172 voor meer informatie.                                     |

Þ

# Kalenderweergave

Druk op de Re (?)-knop wanneer er 72 foto's worden weergegeven om alleen foto's te bekijken die op een geselecteerde datum zijn gemaakt.

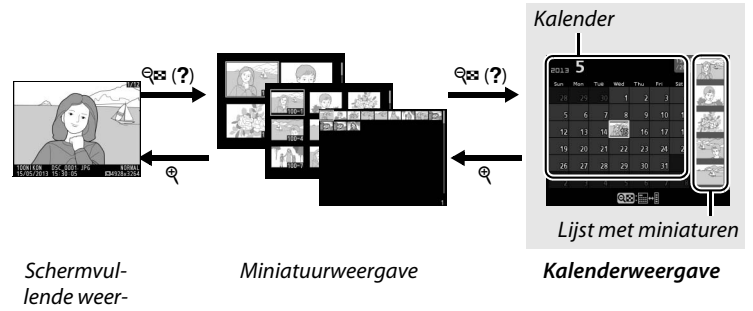

Welke handelingen kunnen worden verricht, hangt af van waar de cursor zich bevindt in de kalender of de miniaturenlijst:

| Functie                                                                        | Knop             | Beschrijving                                                                                                    |
|--------------------------------------------------------------------------------|------------------|----------------------------------------------------------------------------------------------------|
| Overschakelen<br>tussen kalender en<br>miniaturenlijst                         | ସ୍≌ ( <b>?</b> ) | Druk op de ♀¤ (?)-knop in de kalender<br>om de cursor in de miniaturenlijst te<br>plaatsen. Druk nogmaals op de knop om<br>naar de kalender terug te keren.                                                 |
| Terugkeren naar de<br>miniatuurweergave/<br>inzoomen op de<br>gemarkeerde foto | Q                | <ul> <li>Kalender: terugkeren naar<br/>miniatuurweergave met 72 foto's.</li> <li>Miniaturenlijst: houd de <sup>Q</sup>-knop<br/>ingedrukt om in te zoomen op de<br/>gemarkeerde foto.</li> </ul>            |
| Data markeren/<br>beelden markeren                                             |                  | <ul> <li>Kalender: gebruik de multi-selector of<br/>instelschijf om de datum te markeren.</li> <li>Miniaturenlijst: gebruik de multi-selector<br/>of de instelschijf om de foto te<br/>markeren.</li> </ul> |
| Schermvullende<br>weergave in- of<br>uitschakelen                              |                  | <ul> <li>Kalender: bekijk foto's gemaakt op een<br/>geselecteerde datum.</li> <li>Miniaturenlijst: bekijk gemarkeerde foto.</li> </ul>                                                                      |

gave

| Functie                                                | Knop    | Beschrijving                                                                                                    |
|--------------------------------------------------------|---------|----------------------------------------------------------------------------------------------------|
| Gemarkeerde foto('s)<br>wissen                         | Ť       | <ul> <li>Kalender: wis alle foto's die op een<br/>geselecteerde datum zijn gemaakt.</li> <li>Miniaturenlijst: wis gemarkeerde foto<br/>( 148).</li> </ul> |
| Beveiligingsstatus<br>van gemarkeerde<br>foto wijzigen | ⊉ (@/0) | Zie pagina 146 voor meer informatie.                                                                                                    |
| Terugkeren naar de<br>opnamestand                      |         | Druk de ontspanknop half in om terug te<br>keren naar de opnameweergave.                                                                                  |
| Menu's weergeven                                       | MENU    | Zie pagina 172 voor meer informatie.                                                                                                    |

Þ

# Foto's van dichtbij bekijken: zoomweergave

Druk op de <sup>®</sup>-knop om in te zoomen op de foto die schermvullend wordt weergegeven of die is gemarkeerd in miniatuur- of kalenderweergave. Wanneer op een foto is ingezoomd, kunt u het volgende doen:

| Functie                                     | Knop                            | Beschrijving                                                                                                    |
|---------------------------------------------|---------------------------------|----------------------------------------------------------------------------------------------------|
| In- of uitzoomen                            | <sup>⊕</sup> / ବ୍≊ ( <b>?</b> ) | Druk op $\mathfrak{P}$ om in te<br>zoomen op het<br>maximum van circa<br>31× (grote<br>afbeeldingen), 23×                                                                                                    |
| Andere delen van<br>het beeld<br>bekijken   |                                 | (middelgrote<br>afbeeldingen) of<br>15× (kleine afbeeldingen). Druk op $\mathfrak{P}$ (?)<br>om uit te zoomen. Wanneer u op de foto<br>heeft ingezoomd, kunt u de multi-selector<br>gebruiken om delen van het beeld te<br>bekijken die niet op de monitor zichtbaar<br>zijn. Houd de multi-selector ingedrukt om<br>snel naar andere delen van het beeld te<br>gaan. Er verschijnt een navigatievenster<br>wanneer de zoomfactor wordt gewijzigd.<br>Het gedeelte dat zichtbaar is op de monitor<br>wordt aangegeven door een gele rand. |
| Gezichten<br>selecteren/in- of<br>uitzoomen | đ                               | De gezichten<br>(maximaal 35) die<br>tijdens het zoomen<br>worden<br>gedetecteerd,<br>worden in het<br>navigatievenster<br>met witte randen omgeven. Gebruik de<br>multi-selector om andere gezichten te<br>bekijken, of druk op (*) om in te zoomen op<br>het geselecteerde gezicht. Druk nogmaals<br>op (1) om terug te keren naar normale zoom.                                                                                                    |

| Functie                           | Knop    | Beschrijving                                                                                                    |
|-----------------------------------|---------|----------------------------------------------------------------------------------------------------|
| Andere foto's<br>weergeven        |         | Draai aan de instelschijf of de multi-selector<br>om hetzelfde gedeelte in andere foto's bij de<br>huidige zoomfactor te bekijken.<br>Zoomweergave wordt geannuleerd<br>wanneer een film wordt weergegeven. |
| Zoom annuleren                    | Ø       | Zoom annuleren en terugkeren naar<br>schermvullende weergave.                                                                                                    |
| Beveiligingsstatus<br>wijzigen    | ⊠ (֎/০) | Zie pagina 146 voor meer informatie.                                                                                                    |
| Terugkeren naar<br>de opnamestand |         | Druk de ontspanknop half in om terug te<br>keren naar de opnameweergave.                                                                                                    |
| Menu's<br>weergeven               | MENU    | Zie pagina 172 voor meer informatie.                                                                                                    |

# Foto's tegen wissen beveiligen

In schermvullende, zoom-, miniatuur- en kalenderweergave kan de ☑ (@/O¬n)-knop worden gebruikt om foto's te beveiligen om te voorkomen dat ze per ongeluk worden gewist. Beveiligde bestanden kunnen niet worden gewist met de m-knop of de optie **Wissen** in het weergavemenu. Merk op dat beveiligde foto's *wel* worden gewist als de geheugenkaart wordt geformatteerd (□ 183).

Voer de onderstaande stappen uit om een foto te beveiligen:

### **1** Selecteer een afbeelding.

Geef de foto weer in de schermvullende weergave of zoomweergave of markeer de foto in de lijst met miniaturen in de miniatuur- of kalenderweergave.

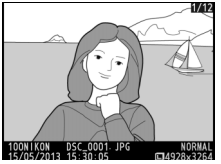

Schermvullende weergave

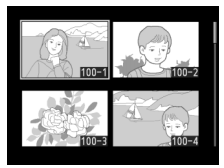

Miniatuurweergave

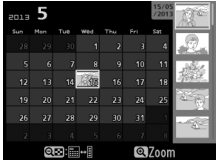

Kalenderweergave

#### 2 Druk op de ⊠ (@/∽¬)knop.

De foto wordt gemarkeerd met het 🔄-pictogram.

Geef, om de beveiliging van een foto op te heffen zodat deze kan worden gewist, de foto weer of markeer deze

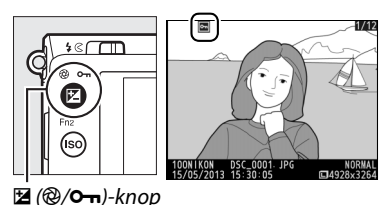

in de miniaturenlijst en druk vervolgens op de 🗹 (@/O-n)-knop.

#### Beveiliging van alle foto's opheffen

Als u de beveiliging wilt opheffen voor alle foto's in de map of mappen die zijn geselecteerd in het menu **Weergavemap**, houdt u de knoppen (**@/O-n**) en **m** gedurende circa 2 seconden ingedrukt tijdens weergave.

# Foto's wissen

Druk op de the knop om een foto in schermvullende weergave of de gemarkeerde foto in de miniaturenlijst te wissen. Gebruik de optie **Wissen** in het weergavemenu om meerdere geselecteerde foto's, alle gemaakte foto's op een geselecteerde datum of alle foto's in de huidige weergavemap te wissen. Eenmaal gewiste foto's kunnen niet meer worden hersteld. Merk op dat beveiligde foto's niet gewist kunnen worden.

# <u>Miniatuur- en kalenderweergave en schermvullende weergave</u>

Druk op de t-knop om de huidige foto te wissen.

### **1** Selecteer een afbeelding.

Geef de afbeelding weer of markeer de afbeelding in de lijst met miniaturen in de miniatuur- of kalenderweergave.

# 2 Druk op de 🛍-knop.

Er wordt een bevestigingsvenster weergegeven.

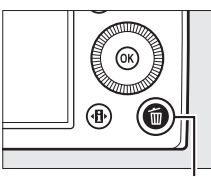

tiii-knop

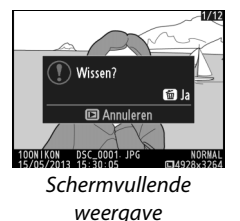

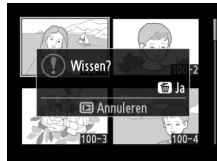

Miniatuurweergave

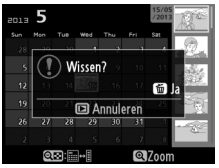

Kalenderweergave (miniaturenlijst)

#### 3 Druk opnieuw op de m-knop. Druk opnieuw op de m-knop om de foto te wissen. Druk op de ⊡-knop om af te sluiten zonder de foto te wissen.

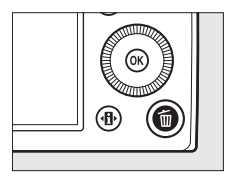

►

#### Kalenderweergave

Tijdens kalenderweergave kunt u alle gemaakte foto's op een geselecteerde datum wissen door de datum in de kalender te markeren en vervolgens op de m-knop te drukken.

### <u>Het weergavemenu</u>

De optie **Wissen** in het weergavemenu bevat de volgende opties. Afhankelijk van het aantal foto's kan het enige tijd duren voordat de foto's zijn gewist.

| Optie                 | Beschrijving                                      |
|-----------------------|---------------------------------------------------|
| Selectie              | Geselecteerde foto's wissen.                      |
| DATE Datum selecteren | Alle foto's wissen die op een geselecteerde datum |
|                       | zijn gemaakt.                                     |
| ALL Alle              | Wis alle foto's in de map die momenteel is        |
|                       | geselecteerd voor weergave (🕮 173).               |

#### Selectie: geselecteerde foto's wissen

#### 1 Zet de optie Wissen in het weergavemenu op Selectie.

Druk op de MENU-knop en selecteer Wissen in het weergavemenu. Markeer Selectie en druk op ▶.

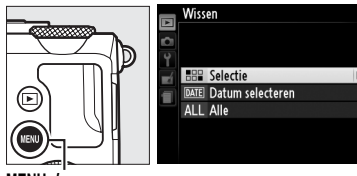

MENU-knop

### **2** Markeer een foto.

Gebruik de multi-selector om een foto te markeren (houd de <sup>®</sup>-knop ingedrukt om de gemarkeerde foto in volledig scherm te bekijken).

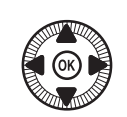

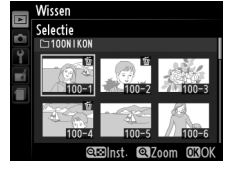

#### 3 Selecteer de gemarkeerde foto. Druk op de २ ?? • knop om de gemarkeerde foto te selecteren. Geselecteerde foto's zijn gemarkeerd met een m-pictogram. Herhaal

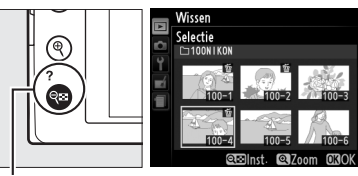

९ः (**?**)-knop

de stappen 2 en 3 om aanvullende foto's te selecteren; markeer de foto en druk op 🏁 (?) om deze selectie ongedaan te maken.

4 Druk op ⊛ om de bewerking te voltooien.

Er wordt een bevestigingsvenster weergegeven; markeer **Ja** en druk op ®.

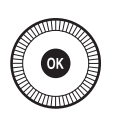

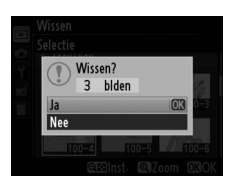

#### Datum selecteren: foto's wissen die op een geselecteerde datum zijn gemaakt

- 1 Kies Datum selecteren. Markeer Datum selecteren in het menu Wissen en druk op ▶.

2 Markeer een datum. Druk op ▲ of ▼ om een datum te markeren.

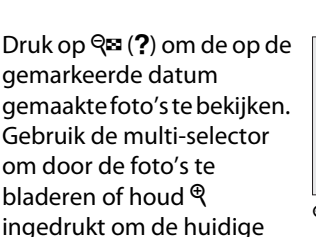

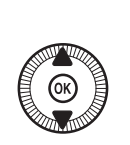

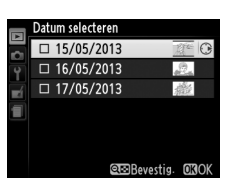

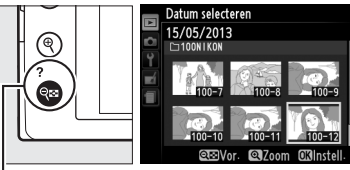

**♀** (**?**)-knop

foto schermvullend weer te geven. Druk op २ः (?) om naar de kalender terug te keren.

# **3** Selecteer de gemarkeerde datum.

Druk op ► om alle foto's te wissen die op de gemarkeerde datum zijn gemaakt. Geselecteerde

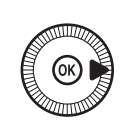

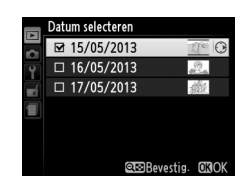

data zijn gemarkeerd met een ☑-pictogram. Herhaal de stappen 2 en 3 om aanvullende data te selecteren; markeer een datum en druk op ▶ om een datum te deselecteren.

►

4 Druk op ⊛ om de bewerking te voltooien. Er wordt een bevestigingsvenster weergegeven; markeer Ja en druk op ⊛.

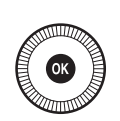

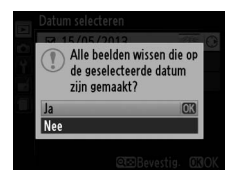

►

# Verbindingen

# ViewNX 2 gebruiken

De meegeleverde ViewNX 2 software kan worden gebruikt om foto's naar uw computer te kopiëren, waar ze kunnen worden bekeken, bewerkt en gedeeld.

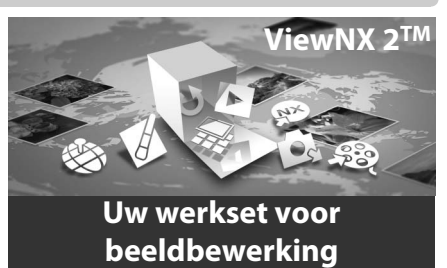

## ViewNX 2 installeren

#### **II** Ondersteunde besturingssystemen

Op het moment van schrijven was ViewNX 2 compatibel met de volgende besturingssystemen. Raadpleeg de websites op pagina 1 voor de meest recente informatie over compatibele besturingssystemen.

| Windows                                            | Macintosh                           |
|----------------------------------------------------|-------------------------------------|
| Windows 8, Windows 7,<br>Windows Vista, Windows XP | Mac OS X versie 10.6, 10.7, of 10.8 |

### **1** Start de computer en plaats de installatie-cd.

Windows: volg de aanwijzingen die op het scherm verschijnen om het installatieprogramma van ViewNX 2 te starten. Mac OS: de inhoud van de cd wordt weergegeven; dubbelklik op het Welcome (Welkom)-pictogram om het dialoogvenster voor taalkeuze te openen.

### 2 Selecteer een taal.

Als de gewenste taal niet beschikbaar is, klikt u op **Region Selection (Regiokeuze)** om een andere regio te kiezen en kiest u daarna de gewenste taal (Region Selection (regiokeuze) is niet beschikbaar in de Europese versie). Klik op **Volgende** nadat uw taal heeft geselecteerd. Het rechts getoonde venster wordt weergegeven.

| Nikon ® |                                                                                                    |
|---------|----------------------------------------------------------------------------------------------------|
| ſ       | Welkom in de wereld van digitale fotografie met Nikon.<br>Selecteer uw taal in de vervolgkeuzelijst. |
| l       | Vidgends                                                                                             |

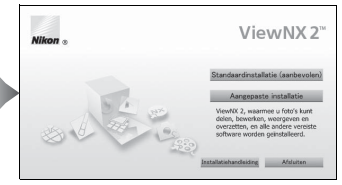

Klik op **Installatiehandleiding** om gedetailleerde installatieaanwijzingen te bekijken voordat u verder gaat met de installatie.

### **3** Start het installatieprogramma.

Klik op Installeren en volg de instructies op het scherm.

### **4** Sluit het installatieprogramma af.

Klik op **Ja** (Windows) of **OK** (Mac OS) wanneer de installatie is voltooid. De volgende software wordt geïnstalleerd:

- ViewNX 2 (bevat de volgende drie modules: Nikon Transfer 2, voor het overzetten van afbeeldingen naar de computer; ViewNX 2, voor het bekijken, retoucheren en afdrukken van afbeeldingen; en Nikon Movie Editor, voor elementaire filmmontage)
- Panorama Maker (voor het samenvoegen van meerdere foto's tot een panaramofoto)
- Apple QuickTime (alleen Windows)

# Foto's naar de computer kopiëren

Controleer eerst of de software op de meegeleverde ViewNX 2 cd is geïnstalleerd (D 154).

#### **1** Kies hoe foto's naar de computer worden gekopieerd.

• Directe USB-verbinding: schakel de camera uit en controleer of de geheugenkaart in de camera is geplaatst. Sluit de camera met behulp van de meegeleverde UC-E16 USB-kabel aan op de computer. De camera wordt automatisch ingeschakeld.

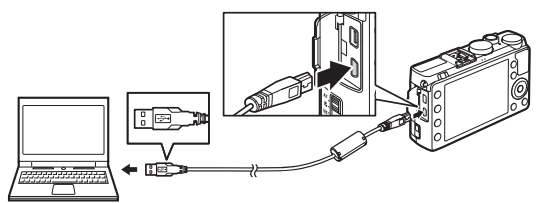

- **SD-kaartsleuf**: is uw computer voorzien van een SD-kaartsleuf, dan kan de kaart rechtstreeks in de sleuf worden geplaatst.
- SD-kaartlezer: sluit een kaartlezer (los verkrijgbaar in de detailhandel) op de computer aan en plaats de geheugenkaart.

Nikon Transfer 2 wordt automatisch gestart (als er een bericht verschijnt met de vraag om een programma te kiezen, selecteer dan **Nikon Transfer 2**). Merk op dat het opstarten van Nikon Transfer 2 enige tijd kan duren wanneer er een groot aantal afbeeldingen op de geheugenkaart staat. Wacht tot het Nikon Transfer 2 dialoogvenster is verschenen voordat u verder gaat met stap 2.

#### 🖉 USB-hubs

Sluit de camera rechtstreeks aan op de computer; sluit de kabel niet aan via een USB-hub of toetsenbord.

 $\sim$ 

### 2 Foto's kopiëren.

Controleer of de gewenste camera of geheugenkaart op het tabblad "Bron" van het paneel "Opties" (1) wordt weergegeven en klik op **Overspelen starten** (2). Bij de standaardinstellingen worden alle foto's op de geheugenkaart naar de computer gekopieerd.

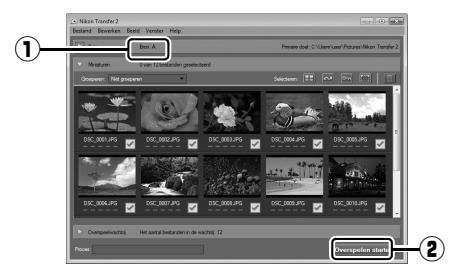

### **3** Beëindig de verbinding.

Schakel de camera uit en ontkoppel de USB-kabel wanneer de camera op de computer is aangesloten. Gebruikt u een kaartlezer of -sleuf, kies dan de juiste optie in het besturingssysteem van de computer om de geheugenkaart veilig uit te werpen zoals een verwisselbare schijf en neem pas daarna de kaart uit de kaartlezer of kaartsleuf.

#### 🖉 Windows 7

Selecteer Nikon Transfer 2 zoals hieronder beschreven als het volgende venster wordt weergegeven.

- 1 Klik onder Afbeeldingen en video's importeren op Ander programma. Er wordt een programmakeuzevenster weergegeven; selecteer Bestand importeren met Nikon Transfer 2 en klik op OK.
- 2 Dubbelklik op Bestand importeren.

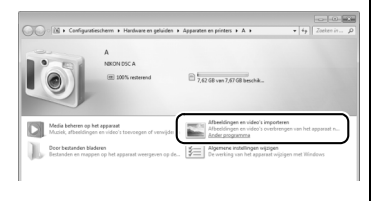

# <u>Foto's bekijken</u>

Zodra de overdracht is voltooid, worden de foto's in ViewNX 2 weergegeven.

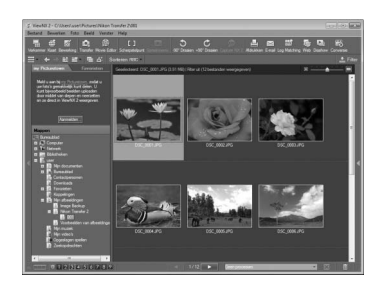

#### ViewNX 2 handmatig starten

- Windows: dubbelklik op de ViewNX 2-snelkoppeling op het bureaublad.
- Mac OS: klik op het ViewNX 2-pictogram in het Dock.

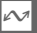

#### Voor meer informatie

Raadpleeg de online helpfunctie voor meer informatie over het gebruik van ViewNX 2.

# Foto's afdrukken

Geselecteerde JPEG-afbeeldingen kunnen worden afgedrukt op een PictBridge-printer (D 249) die rechtstreeks is verbonden met de camera.

# <u>De printer aansluiten</u>

Sluit de camera aan met behulp van de meegeleverde UC-E16 USBkabel.

### 1 Schakel de camera uit.

### 2 Sluit de USB-kabel aan.

Zet de printer aan en sluit de USB-kabel aan zoals weergegeven. Forceer niets en steek de stekker recht in de aansluiting.

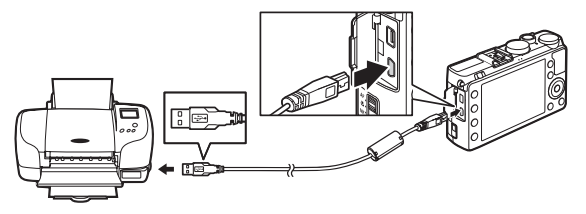

De camera wordt automatisch ingeschakeld en op de monitor verschijnt een welkomstscherm, gevolgd door het PictBridge weergavescherm.

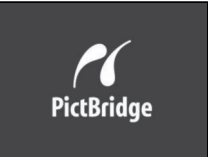

#### Afdrukken via directe USB-verbinding

Zorg ervoor dat de EN-EL20 batterij volledig is opgeladen of gebruik een optionele EH-5b lichtnetadapter en EP-5C stroomaansluiting ( $\Box$  230). Wanneer u foto's maakt die u via een directe USB-verbinding wilt afdrukken, stelt u **Kleurruimte** in op **sRGB** ( $\Box$  178).

#### USB-hubs

Sluit de camera rechtstreeks op de printer aan; sluit de kabel niet aan via een USB-hub.
# <u>Foto's één voor één afdrukken</u>

# **1** Selecteer een foto.

Druk op  $\blacktriangleleft$  of  $\blacktriangleright$  om andere foto's te bekijken. Druk op de  $\$ -knop om op het huidige beeld in te zoomen ( $\Box$  144; druk

op  $\square$  om zoom af te sluiten). Druk op de  $\bigcirc$  (?)-knop om zes foto's tegelijk te bekijken. Gebruik de multi-selector om foto's te markeren of druk op  $\bigcirc$  om de gemarkeerde foto schermvullend weer te geven.

**2** Geef de afdrukopties weer.

Druk op ® om de afdrukopties voor PictBridge weer te geven.

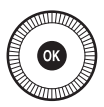

# **3** Pas de afdrukopties aan.

Druk op  $\blacktriangle$  of  $\triangledown$  om een optie te markeren en druk op  $\triangleright$  om te selecteren.

| Optie               | Beschrijving                                                                                                    |
|---------------------|----------------------------------------------------------------------------------------------------|
| Paginagrootte       | Markeer een paginagrootte (alleen de door de huidige<br>printer ondersteunde groottes worden vermeld) en<br>druk op 🛞 om de paginagrootte te selecteren en terug<br>te keren naar het vorige menu (als u wilt afdrukken met<br>de standaard paginagrootte van de huidige printer,<br>selecteert u <b>Printerstandaard</b> ).  |
| Aantal<br>afdrukken | Druk op ▲ of ▼ om het aantal afdrukken (maximaal 99)<br>te kiezen. Druk vervolgens op ⊛ om de optie te<br>selecteren en terug te keren naar het vorige menu.                                                                                                    |
| Rand                | Deze optie is alleen beschikbaar indien ondersteund<br>door de printer. Markeer <b>Printerstandaard</b> (gebruik<br>huidige printerinstellingen), <b>Afdrukken met randen</b><br>(foto afdrukken met witte rand) of <b>Geen randen</b> en druk<br>op (1) om de optie te selecteren en terug te keren naar<br>het vorige menu. |

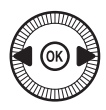

161

| Optie       | Beschrijving                                                 |
|-------------|--------------------------------------------------------------|
|             | Markeer Printerstandaard (gebruik huidige                    |
|             | printerinstellingen), <b>Tijdstempel afdrukken</b>           |
| Tijdstempel | (opnametijd en -datum op de foto afdrukken) of <b>Geen</b>   |
|             | tijdstempel en druk op 🛞 om de optie te selecteren en        |
|             | terug te keren naar het vorige menu.                         |
|             | Deze optie is alleen beschikbaar indien ondersteund          |
|             | door de printer. Markeer <b>Niet uitsnijden</b> en druk op 🛞 |
|             | om af te sluiten zonder de foto uit te snijden. Markeer      |
|             | <b>Uitsnijden</b> en druk op ▶ om de huidige foto uit te     |
|             | snijden. Er verschijnt een venster waarmee u de              |
| Uitsnijden  | uitsnede kunt bepalen. Druk op 🎙 om de uitsnede te           |
|             | vergroten of 🕾 (?) om de uitsnede te verkleinen.             |
|             | Gebruik de multi-selector om de positie van de uitsnede      |
|             | te bepalen en druk op 🛞. Houd er rekening mee dat de         |
|             | afdrukkwaliteit kan afnemen als kleine uitsneden op          |
|             | groot formaat worden afgedrukt.                              |

# 4 Start het afdrukken.

Selecteer **Afdrukken starten** en druk op om het afdrukken te starten. Druk op als u wilt annuleren voordat alle afdrukken zijn voltooid.

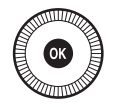

 $\sim$ 

# <u>Meerdere foto's afdrukken</u>

**1** Geef het PictBridge-menu weer. Druk op de MENU-knop in het PictBridgeweergavescherm.

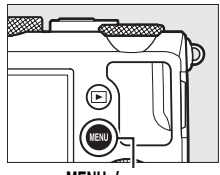

MENU-knop

# **2** Kies een optie.

Markeer één van de volgende opties en druk op ▶.

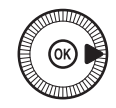

- Selectie afdrukken: selecteer de af te drukken foto's.
- Datum selecteren: druk één kopie af van alle foto's die op de geselecteerde datum zijn gemaakt.
- Afdrukken (DPOF): druk een bestaande afdrukopdracht af die is gemaakt met de optie DPOF-afdrukopdracht in het weergavemenu (© 166). De huidige afdrukopdracht wordt weergegeven in stap 3.
- Indexprint: ga verder naar stap 4 om van alle JPEG-foto's die op de geheugenkaart zijn opgeslagen een indexprint te maken. Als er meer dan 256 foto's op de geheugenkaart staan, worden alleen de eerste 256 foto's afgedrukt.

### Foto's selecteren voor afdrukken

NEF (RAW)-foto's ( $\square$  69) kunnen niet voor afdrukken worden geselecteerd. JPEG-kopieën van NEF (RAW)-afbeeldingen kunnen worden gecreëerd met behulp van de optie **NEF (RAW)-verwerking** in het retoucheermenu ( $\square$  209).

M

# 3 Selecteer foto's of kies een datum. Als u in stap 2 kiest voor Selectie afdrukken of Afdrukken (DPOF),

gebruik dan de multi-selector om door de foto's op de geheugenkaart te bladeren. Houd de <sup>⊕</sup>-knop ingedrukt om de huidige foto schermvullend weer te geven. Houd de 🕾 (?)-knop ingedrukt en druk op de ▲ om de huidige foto voor afdruk te selecteren. De foto wordt gemarkeerd met het pictogram 🛱 en het aantal afdrukken wordt ingesteld op 1. Houd de Q (?)knop ingedrukt en druk op  $\blacktriangle$  of  $\triangledown$  om het aantal afdrukken te specificeren (maximaal 99; als het aantal afdrukken 1 bedraagt, kan de selectie van de foto ongedaan worden gemaakt door op ▼ te drukken). Ga door tot alle gewenste foto's zijn geselecteerd.

#### Als u in stap 2 Datum selecteren kiest,

druk dan op  $\blacktriangle$  of  $\blacktriangledown$  om een datum te markeren en druk op  $\triangleright$  om de gemarkeerde datum in of uit te schakelen. Druk op  $\textcircledargenetic equations (?)$  om de foto's te bekijken die op de geselecteerde datum zijn gemaakt. Gebruik de multi-selector om door de foto's te bladeren of houd  $\textcircledargenetic equations (?)$  om de huidige foto schermvullend weer te geven. Druk nogmaals op  $\textcircledargenetic equations (?)$  om terug te keren naar het datumselectievenster.

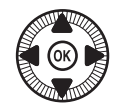

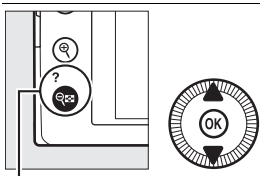

 $\mathfrak{P}$  (?)-knop +  $\mathbf{A}$  : kies het aantal afdrukken

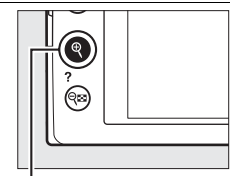

\*-knop: foto schermvullend weergeven

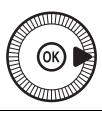

\*-knop: gemarkeerde foto schermvullend weergeven

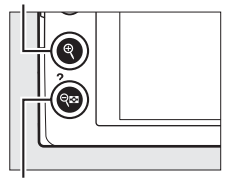

♀= (?)-knop: foto's van geselecteerde datum weergeven

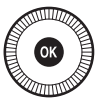

# **5** Pas de afdrukopties aan.

Kies de opties voor paginagrootte, rand en tijdstempel, zoals wordt beschreven op pagina 161 (er verschijnt een waarschuwing als de geselecteerde paginagrootte te klein is voor een indexprint).

# **6** Start het afdrukken.

Selecteer **Afdrukken starten** en druk op om het afdrukken te starten. Druk op als u wilt annuleren voordat alle afdrukken zijn voltooid.

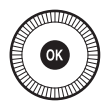

🖉 Zie ook

Op pagina 242 vindt u mogelijke oplossingen voor problemen die kunnen optreden tijdens het afdrukken.

# Een DPOF-afdrukopdracht maken: afdrukset

De optie **DPOF-afdrukopdracht** in het weergavemenu wordt gebruikt om digitale "afdrukopdrachten" samen te stellen voor PictBridgecompatibele printers en apparaten die DPOF ondersteunen.

1 Kies Selecteren/ instellen voor de optie DPOF-afdrukopdracht in het weergavemenu.

Druk op de MENU-knop en selecteer **DPOF-**

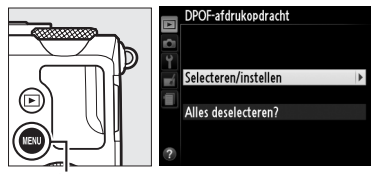

MENU-knop

afdrukopdracht in het weergavemenu. Markeer Selecteren/instellen en druk op ► (selecteer Alles deselecteren? om alle foto's uit de

afdrukopdracht te verwijderen).

# **2** Selecteer foto's.

Gebruik de multi-selector om door de foto's op de geheugenkaart te bladeren. Houd de  $\mathfrak{S}$ -knop ingedrukt om de huidige foto schermvullend weer te geven. Houd de  $\mathfrak{S}$  (?)-knop ingedrukt en druk op de  $\blacktriangle$ om de huidige foto voor afdruk te selecteren. De foto wordt gemarkeerd met het pictogram  $\mathfrak{L}$  en het aantal afdrukken wordt ingesteld op 1. Houd de  $\mathfrak{S}$  (?)-knop

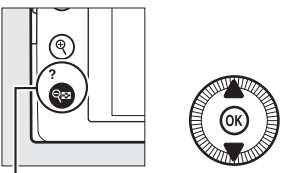

 $\widehat{\mathbf{Q}}_{\mathbf{M}}$  (?)-knop +  $\mathbf{A} \mathbf{\nabla}$ : kies het aantal afdrukken

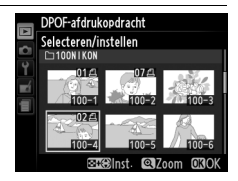

ingedrukt en druk op  $\blacktriangle$  of  $\triangledown$  om het aantal afdrukken te specificeren (maximaal 99; als het aantal afdrukken 1 bedraagt, kan de selectie van de foto ongedaan worden gemaakt door op  $\checkmark$ te drukken). Ga verder tot alle gewenste foto's zijn geselecteerd.

# **3** Geef de afdrukopties weer.

Druk op 
one om de opties voor het afdrukken van opname-info weer te geven.

# **4** Selecteer afdrukopties.

Markeer de gewenste opties en druk op ▶ om deze in of uit te schakelen (als u de afdrukopdracht wilt voltooien zonder deze

informatie in de opdracht op te nemen, gaat u verder met stap 5).

- **Opnamegegevens afdrukken**: druk sluitertijd en diafragma af op alle foto's in de afdrukopdracht.
- Datum afdrukken: druk de opnamedatum af op alle foto's in de afdrukopdracht.

# **5** Voltooi de afdrukopdracht.

Druk op 🛞 om de afdrukopdracht te voltooien.

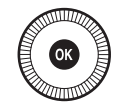

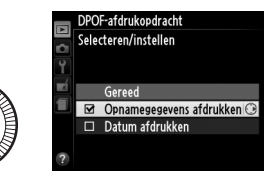

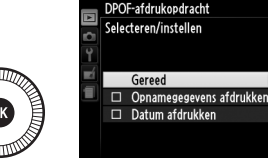

#### DPOF-afdrukopdracht

Als u de huidige afdrukopdracht wilt afdrukken terwijl de camera is verbonden met een PictBridge-printer, selecteert u **Afdrukken (DPOF)** in het PictBridge-menu en volgt u de stappen in "Meerdere foto's afdrukken" om de huidige afdrukopdracht aan te passen en af te drukken ( $\square$  163). De DPOF-opties voor het afdrukken van opnamegegevens en -datum worden niet ondersteund bij het afdrukken via een directe USB-verbinding. Gebruik in dat geval de PictBridge-optie **Tijdstempel** om de opnamedatum van foto's in de huidige afdrukopdracht af te drukken.

De optie **DPOF-afdrukopdracht** kan niet worden gebruikt als er onvoldoende ruimte op de geheugenkaart beschikbaar is om de afdrukopdracht op te slaan.

NEF (RAW)-foto's ( C 69) kunnen niet worden geselecteerd met behulp van deze optie. JPEG-kopieën van NEF (RAW)-afbeeldingen kunnen worden gecreëerd met behulp van de optie **NEF (RAW)-verwerking** in het retoucheermenu ( 209).

Afdrukopdrachten worden mogelijk niet correct uitgevoerd als foto's via een computer of een ander apparaat worden verwijderd nadat de afdrukopdracht is aangemaakt.

# Foto's op een televisie bekijken

De camera kan op high-definition videoapparatuur worden aangesloten met behulp van een HDMI-kabel (los verkrijgbaar in de detailhandel). Voor aansluiting op de camera moet de kabel zijn voorzien van een HDMI-mini-aansluiting (Type C).

# 1 Schakel de camera uit.

Zet de camera altijd uit voordat u een HDMI-kabel aansluit of loskoppelt.

**2** Sluit de HDMI-kabel aan zoals hieronder wordt weergegeven.

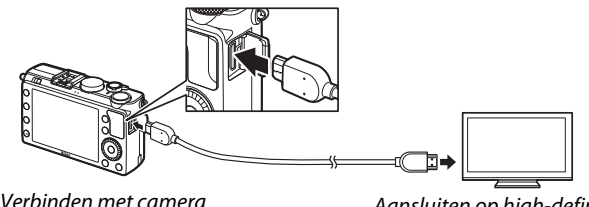

Aansluiten op high-definitionapparaat (gebruik een kabel met een HDMI-stekker)

# **3** Stem het apparaat af op het HDMI-kanaal.

# 4 Zet de camera aan en druk op de ▶-knop.

Tijdens het afspelen worden beelden op het high-definition televisie- of monitorscherm weergegeven. Het kan voorkomen dat de randen van sommige afbeeldingen niet worden weergegeven.

### Standaard tv's

De camera kan alleen worden aangesloten op apparaten met een HDMIaansluiting.

#### Weergave op televisie

Voor langdurige weergave wordt het gebruik van een EH-5b lichtnetadapter en een EP-5C stroomaansluiting (apart verkrijgbaar) aanbevolen. Het volume kan met behulp van de afstandsbediening van de televisie worden ingesteld. De camerabedieningen kunnen niet worden gebruikt.

### Externe HDMI-schermen gebruiken

Tijdens opname kunnen HDMI-schermen worden gebruikt die met een HDMI-kabel zijn aangesloten. Tijdens filmopname worden de beelden uitgevoerd naar het HDMI-apparaat met de resolutie en de beeldsnelheid die is geselecteerd met behulp van de opties **Filminstellingen** > **Beeldformaat/beeldsnelheid** in het opnamemenu ( $\square$  43). Hierbij moet worden opgemerkt dat als **1080i (interlaced)** is geselecteerd voor **HDMI** > **Uitvoerresolutie** in het opnamemenu, het beeld zal worden uitgevoerd bij 720p, en als **1920**×**1080; 30p** of **1920**×**1080; 25p** is geselecteerd voor **Beeldformaat/beeldsnelheid**, het beeld op de camera zal worden weergegeven en niet op het HDMI-apparaat. Films worden mogelijk weergegeven met een kleiner beeldformaat dan de waarde die met **Beeldformaat/beeldsnelheid** is geselecteerd ( $\square$  43).

## Sluit het deksel van de aansluiting

Sluit het deksel van de aansluitingen wanneer de aansluitingen niet worden gebruikt. Vuil en stof in de aansluitingen kunnen de gegevensoverdracht verstoren.

 $\sim$ 

# **HDMI-opties**

Met de optie **HDMI** in het setup-menu kan de uitvoerresolutie worden ingesteld en kan de camera worden ingesteld voor het op afstand bedienen van apparaten die HDMI-CEC ondersteunen (High-Definition Multimedia Interface–Consumer Electronics Control, een norm waarmee HDMI-apparatuur kan worden gebruikt om de randapparatuur die erop is aangesloten, te bedienen). Merk op dat de camera bij aansluiting op een HDMI-CEC apparaat automatisch wordt uitgeschakeld als de camera gedurende 30 minuten niet wordt bediend, ongeacht de instelling van **Timer automatisch uit**.

## **Uitvoerresolutie**

Kies het formaat waarbij beelden naar het HDMIapparaat worden uitgevoerd. Als **Automatisch** wordt geselecteerd, kiest de camera automatisch het juiste formaat. Tijdens filmopname en filmweergave wordt de optie **Automatisch** gebruikt, ongeacht de instelling.

# Apparaatbesturing

Als de camera is aangesloten op een televisie die HDMI-CEC ondersteunt en **Aan** is geselecteerd voor **HDMI** >

**Apparaatbesturing** in het setup-menu en zowel de camera als de televisie aan staan, dan verschijnt het rechts weergegeven

scherm op de televisie en kan de afstandsbediening van de televisie worden gebruikt in plaats van de multi-selector en kan de ®-knop worden gebruikt tijdens schermvullende weergave en diashows. Als **Uit** is geselecteerd, kan de afstandsbediening van de televisie niet worden gebruikt om de camera te bedienen.

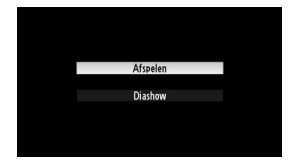

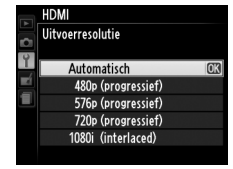

# Cameramenu's

# Het weergavemenu: foto's beheren

Druk op **MENU** en selecteer de tab (weergavemenu) om het weergavemenu weer te geven.

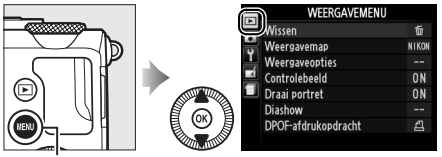

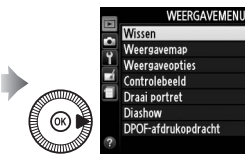

NIKO

ON

ON

MENU-knop

#### Het weergavemenu bevat de volgende opties:

| Optie          | m   | Optie               |     |
|----------------|-----|---------------------|-----|
| Wissen         | 150 | Draai portret       | 174 |
| Weergavemap    | 173 | Diashow             | 174 |
| Weergaveopties | 173 | DPOF-afdrukopdracht | 166 |
| Controlebeeld  | 173 |                     |     |

#### 🖉 Zie ook

De standaardinstellingen van de menu's staan vermeld op pagina 16.

#### Kies een map voor weergave:

| Optie   | Beschrijving                                                |  |
|---------|-------------------------------------------------------------|--|
| Alle    | Foto's in alle mappen zijn zichtbaar tijdens weergave.      |  |
|         | Alleen foto's in de map die momenteel voor de optie         |  |
| Huidige | <b>Opslagmap</b> in het opnamemenu (🎞 177) is geselecteerd, |  |
|         | worden weergegeven tijdens weergave.                        |  |

#### Weergaveopties

MENU-knop → ► weergavemenu

Kies de informatie die in schermvullende weergave kan worden weergegeven door op  $\blacktriangle$ of  $\checkmark$  te drukken ( $\square$  134). Druk op  $\blacktriangle$  of  $\checkmark$  om een optie te markeren en druk vervolgens op  $\triangleright$ om de optie voor het scherm met fotoinformatie te selecteren. Naast de geselecteerde

|            | Wee | rgaveopties         |                |
|------------|-----|---------------------|----------------|
| с <u>Б</u> |     | Gereed              | and the second |
|            | N   | Geen (alleen beeld) | 0              |
|            |     | Hoge lichten        |                |
| 1          |     | RGB-histogram       |                |
|            |     | Opnamegegevens      |                |
|            |     | Overzicht           |                |
| ?          |     |                     |                |

opties verschijnt een  $\square$ ; markeer een optie en druk op  $\blacktriangleright$  om de selectie ervan ongedaan te maken. Markeer **Gereed** en druk op om naar het weergavemenu terug te keren.

# Controlebeeld

MENU-knop  $\rightarrow$   $\blacktriangleright$  weergavemenu

Kies of foto's direct na het fotograferen automatisch op de monitor worden weergegeven. Wanneer **Uit** is geselecteerd, kunnen foto's alleen worden weergegeven door op de ►-knop te drukken.

| R   | Controlebeeld        |
|-----|----------------------|
| ] 0 |                      |
| Y   |                      |
|     | Aan                  |
| 1   | lli <del>t</del> (77 |
|     | 011 023              |
| ?   |                      |

Kies of u "staande" foto's (portretstand) voor weergave wilt draaien tijdens het afspelen. Aangezien de camera tijdens het fotograferen al in de juiste stand wordt gehouden, worden foto's tijdens controlebeeld niet automatisch gedraaid.

| Beschrijving                                                                                                    |
|----------------------------------------------------------------------------------------------------|
| "Staande" foto's (portretstand) worden automatisch gedraaid voor<br>weergave op de cameramonitor. Foto's die zijn gemaakt terwijl <b>Uit</b><br>was geselecteerd voor <b>Automatische beeldrotatie</b> ( <sup>[]]</sup> 187), |
| worden "liggend" (landschap) weergegeven.                                                                                                    |
| "Staande" foto's (portretstand) worden "liggend" (landschap)<br>weergegeven.                                                                                                    |
|                                                                                                    |

# Diashow

MENU-knop → ▶ weergavemenu

Maak een diashow van de foto's in de huidige weergavemap (D 173).

| Optie         | Beschrijving                               |
|---------------|--------------------------------------------|
| Start         | Start de diashow.                          |
| Beeldinterval | Kies hoe lang elke foto wordt weergegeven. |

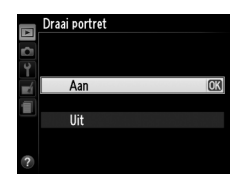

# **Draai portret**

Markeer **Start** en druk op <sup>®</sup> om de diashow te starten. Tijdens de diashow kunnen de volgende handelingen worden uitgevoerd:

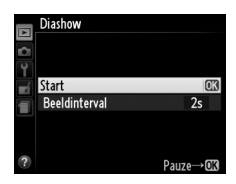

| Functie                              | Knop | Beschrijving                                                                                                    |
|--------------------------------------|------|----------------------------------------------------------------------------------------------------|
| Naar vorig/volgend<br>beeld bladeren |      | Druk op ◀ om terug te keren naar het<br>vorige beeld of op ▶ om naar het<br>volgende beeld te gaan. Draai aan de<br>multi-selector of de instelschijf om<br>foto's over te slaan. |
| Andere foto-<br>informatie bekijken  |      | Wijzig de weergegeven foto-informatie<br>(印 134).                                                                                                    |
| Diashow pauzeren/<br>hervatten       | Ø    | Pauzeer diashow. Druk nogmaals om te<br>hervatten.                                                                                                    |
| Terugkeren naar het<br>weergavemenu  | MENU | Diashow beëindigen en terugkeren<br>naar het weergavemenu.                                                                                                    |
| Terugkeren naar de<br>weergavestand  | ►    | Diashow beëindigen en terugkeren<br>naar de weergavestand.                                                                                                    |
| Terugkeren naar de<br>opnamestand    |      | Druk de ontspanknop half in om terug<br>te keren naar de opnameweergave.                                                                                                    |

Het rechts aangeduide dialoogvenster wordt weergegeven wanneer de show eindigt. Selecteer **Herstarten** om de diashow te herstarten of **Afsluiten** om terug te keren naar het weergavemenu.

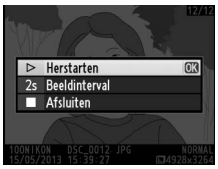

# Het opnamemenu: opnameopties

Druk op MENU en selecteer tab 🗅 (opnamemenu) om het opnamemenu weer te geven.

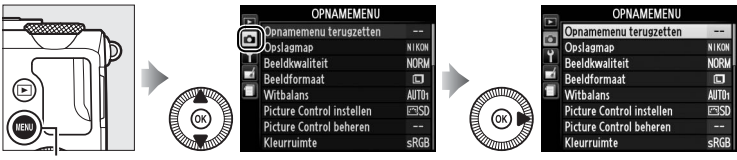

MENU-knop

Het opnamemenu bevat de volgende opties:

| Optie                         |     | Optie                          |     |
|-------------------------------|-----|--------------------------------|-----|
| Opnamemenu terugzetten        | 176 | Hoge ISO-ruisonderdrukking     | 179 |
| Opslagmap                     | 177 | ISO-gevoeligheid instellen     | 81  |
| Beeldkwaliteit                | 69  | Ontspanstand                   | 63  |
| Beeldformaat                  | 72  | Ingeb. AF-hulpverlichting      | 180 |
| Witbalans                     | 89  | Belichtingscorr. voor flitser  | 180 |
| Picture Control instellen     | 99  | Flitserregeling ingeb. flitser | 181 |
| Picture Control beheren       | 106 | Inst. voor autom. bracketing   | 181 |
| Kleurruimte                   | 178 | Intervalopname                 | 127 |
| Actieve D-Lighting            | 110 | Filminstellingen               | 43  |
| Ruisonderdr. lange tijdopname | 179 |                                |     |

**Opmerking**: Afhankelijk van de camera-instellingen zijn sommige opties grijs aangeduid en dus niet beschikbaar. Zie pagina 236 voor informatie over de beschikbare opties in elke opnamestand.

# Opnamemenu terugzetten

MENU-knop → ◻ opnamemenu

Selecteer **Ja** om de instellingen van het opnamemenu naar de standaardinstellingen terug te zetten (CP 16).

:=

Maak, hernoem of verwijder mappen, of kies de map waarin de foto's worden opgeslagen.

 Map selecteren: selecteer de map waarin de foto's voortaan moeten worden opgeslagen.

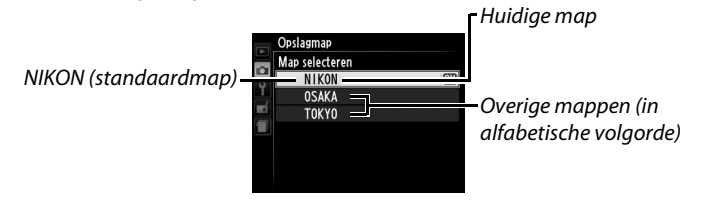

- Nieuw: maak een nieuwe map aan en benoem de map volgens de aanwijzingen op pagina 107–108. Mapnamen mogen uit maximaal vijf tekens bestaan.
- Hernoemen: selecteer een map uit de lijst en hernoem de map volgens de aanwijzingen op pagina 107–108.
- Wissen: wis alle lege mappen op de geheugenkaart.

#### Mapnamen

De namen van de mappen op de geheugenkaart beginnen met een driecijferig mapnummer dat automatisch door de camera wordt toegewezen (bijv. 100NIKON). In elke map kunnen maximaal 999 foto's worden opgeslagen. Tijdens het fotograferen worden de foto's opgeslagen in de map die de geselecteerde mapnaam en het hoogste mapnummer heeft. Wanneer er een foto wordt gemaakt terwijl de huidige map vol is of een foto met het nummer 9999 bevat, dan maakt de camera een nieuwe map aan door het huidige mapnummer met één te verhogen (d.w.z. 101NIKON). De camera beschouwt mappen met dezelfde naam maar met verschillende mapnummers als dezelfde map. Als bijvoorbeeld de map NIKON als **Opslagmap** is geselecteerd, worden alle foto's in alle mappen met de naam NIKON (100NIKON, 101NIKON, 102NIKON, enz.) zichtbaar wanneer Weergavemap op Huidige is ingesteld (CD 173). Bij het hernoemen van een map worden alle mappen met dezelfde naam hernoemt, maar blijven de mapnummers intact. Als Wissen wordt geselecteerd, worden alle lege genummerde mappen gewist maar blijven de overige mappen met dezelfde naam onaangetast.

# Kleurruimte

De kleurruimte bepaalt het kleurengamma dat beschikbaar is voor kleurreproductie. Selecteer **sRGB** voor foto's die zonder verdere bewerking afgedrukt of gebruikt worden. **Adobe RGB** heeft een groter gamma aan kleuren en verdient de voorkeur voor afbeeldingen die buiten de camera uitgebreid zullen worden bewerkt of geretoucheerd.

#### 🖉 Kleurruimte

De kleurruimte bepaalt de overeenkomst tussen kleuren en de numerieke waarden waarmee ze in een digitaal afbeeldingsbestand worden aangegeven. De kleurruimte sRGB wordt algemeen gebruikt, terwijl de kleurruimte Adobe RGB voornamelijk wordt gebruikt voor commerciële publicaties en afdrukken. sRGB wordt aanbevolen wanneer u foto's maakt die zonder wijziging worden afgedrukt of worden weergegeven in toepassingen die geen kleurbeheer ondersteunen, of wanneer u foto's maakt die worden afgedrukt met ExifPrint, de optie voor direct afdrukken van sommige consumentenprinters of commerciële afdrukservices. Adobe RGB-foto's kunnen ook op deze manier worden afgedrukt, maar de kleuren zijn dan minder levendig.

JPEG-foto's die zijn gemaakt met de kleurruimte Adobe RGB voldoen aan de DCF-norm; toepassingen en printers die DCF ondersteunen, selecteren automatisch de juiste kleurruimte. Als de toepassing of het apparaat geen ondersteuning biedt voor DCF, dient u handmatig juiste kleurruimte te selecteren. Raadpleeg de documentatie bij de toepassing of het apparaat voor meer informatie.

#### Nikon-software

Wanneer u in ViewNX 2 (meegeleverd) of Capture NX 2 (los verkrijgbaar) foto's opent die met deze camera zijn gemaakt, wordt automatisch de juiste kleurruimte geselecteerd.

# Ruisonderdr. lange tijdopname

Wanneer **Aan** is geselecteerd, worden foto's die zijn gemaakt bij sluitertijden langer dan 1 sec. bewerkt om ruis (heldere vlekken, willekeurige verspreide heldere pixels of waas) te onderdrukken. De tijd die is vereist om de foto op te nemen wordt ruwweg verdubbeld. Tijdens

deze bewerking knippert de rechts afgebeelde melding op de monitor en kunnen er geen foto's worden gemaakt (als de camera wordt uitgeschakeld voordat de bewerking is voltooid, wordt de foto opgeslagen maar wordt ruisonderdrukking niet uitgevoerd). In continu ontspanstand nemen de beeldsnelheid en de capaciteit van de geheugenbuffer tijdens de bewerking van de foto's af. Ruisonderdrukking lange tijdopname is niet beschikbaar tijdens filmopname.

# Hoge ISOruisonderdrukking

Foto's gemaakt bij hoge ISO-gevoeligheden kunnen worden bewerkt om "ruis" te verminderen.

| Optie   | Beschrijving                                                                                                    |
|---------|----------------------------------------------------------------------------------------------------|
| Hoog    | Verminder ruis (willekeurig verspreide heldere pixels, lijnen of                                                                                                    |
| Normaal | waas) voornamelijk in foto's gemaakt bij hoge ISO-                                                                                                    |
| Laag    | gevoeligheden. Kies de hoeveelheid ruisonderdrukking die wordt<br>toegepast uit <b>Hoog</b> , <b>Normaal</b> en <b>Laag</b> .                                                                                                    |
| Uit     | Ruisonderdrukking wordt alleen uitgevoerd bij ISO-<br>gevoeligheden van ISO 1600 en hoger. De hoeveelheid<br>ruisonderdrukking is minder dan de hoeveelheid die wordt<br>toegepast wanneer <b>Laag</b> is geselecteerd voor <b>Hoge ISO-</b><br>ruisonderdrukking. |

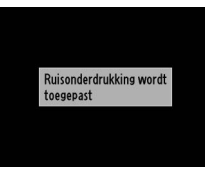

MENU-knop → c opnamemenu

MENU-knop → 🗅 opnamemenu

I≡

# hulpverlichting

Ingeb. AF-

| Optie | Beschrijving                                                                                                    |
|-------|----------------------------------------------------------------------------------------------------|
| Aan   | De AF-hulpverlichting brandt bij weinig licht.                                                                                                    |
| Uit   | De AF-hulpverlichting gaat niet branden ter ondersteuning van de scherpstelling. Bij weinig licht kan de camera mogelijk niet scherpstellen met autofocus. |

# 🖉 Zie ook

Zie pagina 236 voor informatie over de opnamestanden waarin AF-hulp beschikbaar is.

# Belichtingscorr. voor flitser

Kies hoe de camera de flitssterkte aanpast wanneer belichtingscorrectie wordt gebruikt.

|      | Optie              | Beschrijving                                                                                                    |
|------|--------------------|----------------------------------------------------------------------------------------------------|
| 12 Z | Heel beeld         | Zowel de flitssterkte als de<br>belichtingscorrectie worden aangepast om<br>de belichting over het gehele beeld te<br>beïnvloeden. |
| Ż    | Alleen achtergrond | De belichtingscorrectie wordt alleen toegepast op de achtergrond.                                                                  |

AF-hulpverlichting

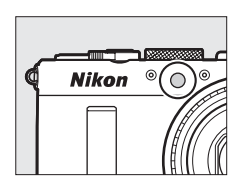

Kies de flitsstand voor de ingebouwde flitser.

|       | Optie     | Beschrijving                                                                                                    |
|-------|-----------|----------------------------------------------------------------------------------------------------|
| TTL\$ | DDL       | De flitssterkte wordt automatisch aangepast aan de opnameomstandigheden.                                                                                       |
| M\$   | Handmatig | Kies een flitssterkte uit <b>Volle flits</b> en <b>1/32</b> ( <sup>1</sup> / <sub>32</sub> van de volledige sterkte). De camera geeft geen monitorvoorflitsen. |

#### Handmatig

Een 22-pictogram knippert op de monitor wanneer **Handmatig** is geselecteerd en de flitser is uitgeklapt.

#### 🖉 De SB-400

Wanneer er een optionele SB-400 flitser is bevestigd en ingeschakeld, verandert **Flitserregeling ingeb. flitser** in **Optionele flitser**, zodat de flitserregelingstand voor de SB-400 kan worden gekozen uit **DDL** en **Handmatig**.

#### Inst. voor autom. bracketing

MENU-knop → ◻ opnamemenu

Kies de instelling of instellingen die worden gewijzigd wanneer automatische bracketing ( $\Box$  123) is ingeschakeld. Kies **AEbracketing** ( $\Box$  124) voor bracketing van de belichting, **Witbalansbracketing** ( $\Box$  124) voor de witbalans, ( $\Box$  123) of **ADLbracketing** ( $\Box$  125) voor Actieve D-Lighting ( $\Box$  110). Witbalansbracketing () is niet beschikbaar bij een beeldkwaliteit van NEF (RAW) of NEF (RAW) + JPEG.

# **Y** Het setup-menu: *camera-instellingen*

Druk op MENU en selecteer tab  $\P$  (setup-menu) om het setup-menu weer te geven.

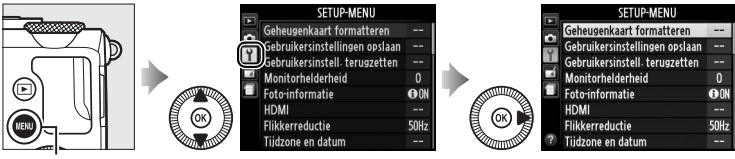

MENU-knop

Het setup-menu bevat de volgende opties:

| Optie                          | m   | Optie                       |     |
|--------------------------------|-----|-----------------------------|-----|
| Geheugenkaart formatteren      | 183 | Wachttijd afstandb. (ML-L3) | 189 |
| Gebruikersinstellingen opslaan | 60  | Signaal                     | 190 |
| Gebruikersinstell. terugzetten | 62  | Sluitergeluid               | 190 |
| Monitorhelderheid              | 183 | Opeenvolgende nummering     | 191 |
| Foto-informatie                | 184 | MF-afstandseenheden         | 192 |
| HDMI                           | 169 | Aanduidingen omkeren        | 192 |
| Flikkerreductie                | 184 | Fn1-knop toewijzen          | 193 |
| Tijdzone en datum              | 185 | 🖾/Fn2-knop toewijzen        | 194 |
| Taal (Language)                | 186 | Rotatie instelsch. omkeren  | 194 |
| Beeldcommentaar                | 186 | Ontspannen bij geen kaart   | 195 |
| Automatische beeldrotatie      | 187 | GPS                         | 130 |
| Zelfontspanner                 | 188 | Uploaden via Eye-Fi*        | 195 |
| Timer automatisch uit          | 189 | Firmwareversie              | 196 |
| Duur controlebeeld             | 189 |                             |     |

\* Alleen beschikbaar wanneer een compatibele Eye-Fi-geheugenkaart is geplaatst (© 195).

# 🖉 Zie ook

De standaardinstellingen van de menu's staan vermeld op pagina 16.

Geheugenkaarten moeten worden geformatteerd voor het eerste gebruik of nadat ze in andere apparaten zijn geformatteerd.

### Geheugenkaarten formatteren

Bij het formatteren van geheugenkaarten worden alle gegevens op de kaart voorgoed gewist. Vergeet niet foto's en andere gegevens die u wilt bewaren naar een computer te kopiëren alvorens verder te gaan (🕮 156).

# 1 Markeer Ja.

Markeer **Nee** en druk op ® om af te sluiten zonder de geheugenkaart te formatteren.

# **2** Druk op **S**.

Tijdens het formatteren wordt de rechts afgebeelde melding weergegeven. *Tijdens het* formatteren mag de camera niet worden uitgezet en de geheugenkaart worden verwijderd.

# Monitorhelderheid

Druk op  $\blacktriangle$  of  $\lor$  om de helderheid van de monitor in te stellen. Kies een hoge waarde om de helderheid te verhogen of een lage waarde om de helderheid te verlagen. Kies lagere waarden als de monitor te helder lijkt wanneer een optionele externe zoeker is bevestigd ( $\square$  231).

#### MENU-knop → ¥ setup-menu

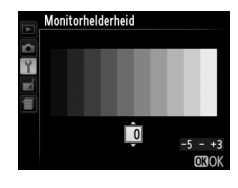

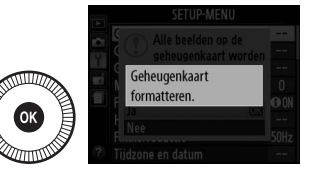

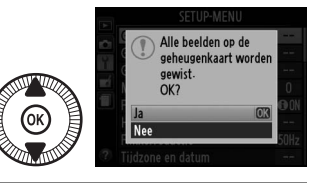

# **Foto-informatie**

Kies de informatie die tijdens opname in de monitor wordt weergegeven. Selecteer **Info tonen** of **Info verbergen** om de opnameindicators te tonen of te verbergen ( $\square$  134). Selecteer **Raster** om een raster, of **Virtuele horizon** om een virtuele horizon op de monitor

weer te geven om u te helpen om de camera recht te houden.

# Flikkerreductie

Verminder flikkering en banden bij het fotograferen onder tl-licht of kwikdamplampen. Kies een optie die overeenkomt met de frequentie van het lokale lichtnet.

#### Ilikkerreductie

Als u niet weet welke frequentie het lokale lichtnet heeft, test dan beide opties en kies de optie die de beste resultaten produceert. Flikkerreductie produceert mogelijk niet de gewenste resultaten als het onderwerp erg helder is. In dat geval moet u stand A of M selecteren en een kleiner diafragma (hogere f-waarde) gebruiken.

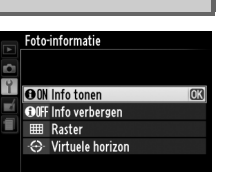

MENU-knop → ¥ setup-menu

MENU-knop → ¥ setup-menu

Wijzig tijdzones, stel de cameraklok in, kies de weergavevolgorde van de datum en schakel de zomertijd in of uit.

| Optie         | Beschrijving                                                                                                    |                                                                                                    |  |
|---------------|----------------------------------------------------------------------------------------------------|----------------------------------------------------------------------------------------------------|--|
| Tijdzone      | Kies een tijdzone. De cameraklok<br>wordt automatisch ingesteld op de<br>tijd in de nieuwe tijdzone.                                            | Tijdzone                                                                                               |  |
| Datum en tijd | Stel de cameraklok in (🕮 25).                                                                                                    | Tijdzone en datum<br>Datum en tijd<br>J M D U M S<br>2018 - 03 - 115 100 : 000 : 000<br>030K           |  |
| Datumnotatie  | Kies de volgorde waarin dag,<br>maand en jaar worden<br>weergegeven.                                                                            | Tijdzone en datum<br>Datunnotatie<br>YIWD Jaar/maand/dag<br>WD/Y Maand/dag/jaar<br>DV/Y Dag/maand/jaar |  |
| Zomertijd     | Schakel de zomertijd in of uit. De<br>cameraklok wordt automatisch een<br>uur vooruit- of teruggezet. De<br>standaardinstelling is <b>Uit</b> . | Tijdzone en datum<br>Zomertijd<br>Aan<br>Uit                                                           |  |

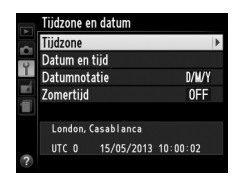

#### 

Kies een taal voor cameramenu's en berichten.

## Beeldcommentaar

MENU-knop → ¥ setup-menu

Voeg tijdens het fotograferen commentaar toe aan nieuwe foto's. Commentaar kan in ViewNX 2 (meegeleverd) of Capture NX 2 (apart verkrijgbaar; 231) als metadata worden bekeken. Het commentaar is tevens zichtbaar op de pagina met opnamegegevens in het fotoinformatiescherm (2137). De volgende opties zijn beschikbaar:

- **Commentaar invoeren**: voer commentaar in zoals beschreven op pagina 107. Commentaar kan maximaal 36 tekens lang zijn.

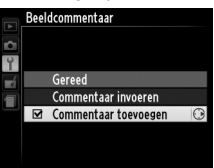

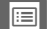

# Automatische beeldrotatie

Foto's die zijn gemaakt terwijl **Aan** is geselecteerd, bevatten informatie over de oriëntatie van de camera, waardoor ze automatisch kunnen worden gedraaid tijdens de weergave of wanneer ze worden bekeken in ViewNX 2 of Capture NX 2 (apart verkrijgbaar; <sup>[]</sup> 231). De volgende oriëntaties worden vastgelegd:

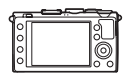

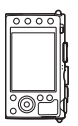

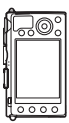

Liggend (landschap)

Camera 90° rechtsom gedraaid

Camera 90° linksom gedraaid

De oriëntatie van de camera wordt niet vastgelegd als **Uit** is geselecteerd. Kies deze optie bij het pannen of fotograferen terwijl het objectief omhoog of omlaag is gericht.

#### 🖉 Draai portret

Om alle staande foto's (portretstand) automatisch te draaien voor weergave tijdens het afspelen, selecteer **Aan** voor de optie **Draai portret** in het weergavemenu (
174).

# Zelfontspanner

Kies de lengte van de wachttijd voor de zelfontspanner en het aantal te maken opnamen (<sup>CD</sup> 66).

- Vertraging zelfontspanner: kies de lengte van de ontspanknopvertraging.
- Aantal opnamen: druk op ▲ of ▼ om het aantal opnamen te kiezen dat telkens als de ontspanknop wordt ingedrukt moet worden gemaakt (van 1 tot 9).

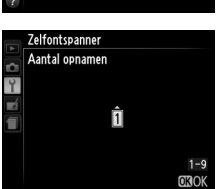

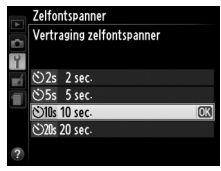

### Timer automatisch uit

Kies de tijd die moet verstrijken voordat de monitor wordt uitgeschakeld om stroom te besparen als de camera niet wordt bediend. Als de camera hierna nog drie minuten lang niet wordt bediend, wordt de camera automatisch uitgeschakeld. Merk op dat de monitor,

Kies hoe lang foto's direct na het fotograferen

op de monitor worden weergegeven.

ongeacht welke optie is geselecteerd, drie minuten aan blijft wanneer een menu of opname-informatie wordt weergegeven, en 30 minuten wanneer een optionele EH-5b lichtnetadapter is aangesloten.

Bovendien zal de camera niet worden uitgeschakeld tijdens diashows en tijdens het uploaden van foto's met behulp van een Eye-Fi-kaart.

# Wachttijd afstandb. (ML-L3)

Duur controlebeeld

Kies hoe lang de camera wacht op een signaal van de optionele ML-L3 afstandsbediening voordat de camera de huidige ontspanstand voor afstandsbediening annuleert en zichzelf uitschakelt (CD 66). Kies kortere tijden voor een langere gebruiksduur van de batterij.

Duur controlebeeld 1 sec. OK 4 sec-8 sec. 20 sec. 1 min

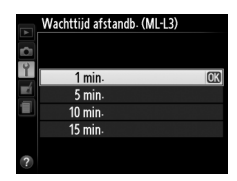

#### Timer automatisch uit Y 20 sec. 1 min 5 min 30 min.

MENU-knop -> Y setup-menu

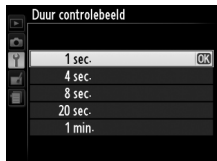

MENU-knop → ¥ setup-menu

MENU-knop → Y setup-menu

# Signaal

Kies de toonhoogte (**Hoog** of **Laag**) van het signaal dat weerklinkt wanneer de camera scherpstelt met behulp van autofocus, terwijl de timer aftelt in de standen zelfontspanner en vertraagd op afstand ( $\square$  63), wanneer een foto wordt gemaakt in de stand afstandsbediening

met snelle ontspanning ( $\square$  63) of indien u een foto maakt wanneer de geheugenkaart is geblokkeerd ( $\square$  24). Selecteer **Uit** om te voorkomen dat het signaal klinkt. Merk op dat het signaal niet klinkt in de filmstand wanneer de geheugenkaart is vergrendeld of de camera scherpstelt.

# Sluitergeluid

Kies of de camera een geluid maakt wanneer de sluiter wordt ontspannen.

✓ Het J-pictogram
Het J-pictogram verschijnt wanneer voor de opties
Signaal of Sluitergeluid een andere instelling dan
Uit is geselecteerd.

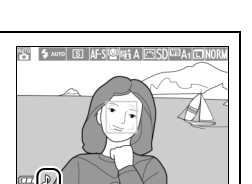

MENU-knop → ¥ setup-menu

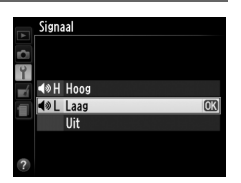

MENU-knop → ¥ setup-menu

# Opeenvolgende nummering

Wanneer u een foto maakt, verhoogt de camera het laatst gebruikte bestandsnummer met één en wordt deze naam voor het nieuwe bestand gebruikt. Deze optie bepaalt of de bestandsnummering doorgaat vanaf het laatst gebruikte nummer wanneer een nieuwe map wordt gemaakt, de geheugenkaart wordt geformatteerd of een nieuwe geheugenkaart in de camera wordt geplaatst.

| Optie       | Beschrijving                                                                                                    |
|-------------|----------------------------------------------------------------------------------------------------|
| Aan         | Wanneer een nieuwe map wordt aangemaakt, de<br>geheugenkaart wordt geformatteerd of een nieuwe<br>geheugenkaart in de camera wordt geplaatst, gaat de<br>bestandsnummering verder vanaf het laatst gebruikte<br>nummer. Als er een foto is gemaakt terwijl de huidige map<br>een foto met het nummer 9999 bevat, wordt automatisch een<br>nieuwe map aangemaakt en begint de bestandsnummering<br>weer bij 0001. |
| Uit         | De bestandsnummering begint weer bij 0001 wanneer een<br>nieuwe map wordt aangemaakt, de geheugenkaart wordt<br>geformatteerd of een nieuwe geheugenkaart in de camera<br>wordt geplaatst. Merk op dat er automatisch een nieuwe map<br>wordt aangemaakt als er een foto wordt gemaakt terwijl de<br>huidige map 999 foto's bevat.                                                                               |
| Terugzetten | Zet de bestandsnummering voor <b>Aan</b> terug op 0001 en maakt<br>een nieuwe map aan met de eerstvolgende foto die wordt<br>gemaakt.                                                                                                    |

#### **V** Opeenvolgende nummering

Als de huidige map over nummer 999 beschikt en 999 foto's of een foto met het nummer 9999 bevat, wordt de ontspanknop uitgeschakeld en kunnen geen foto's meer worden gemaakt. Kies **Terugzetten** en formatteer vervolgens de huidige geheugenkaart of plaats een nieuwe geheugenkaart. Kies of de scherpstelafstand voor handmatige scherpstelling wordt weergegeven in meter (m) of in voet (ft).

## Aanduidingen omkeren

MENU-knop → ¥ setup-menu

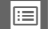

Kies de functie van de Fn1-knop:

| FlitsstandDruk op de Fn1-knop en draai aan de instelschijf om de<br>flitsstand te selecteren (□ 113).OntspanstandDruk op de Fn1-knop en draai aan de instelschijf om de<br>ontspandstand te selecteren (□ 63).ZelfontspannerDruk op de Fn1-knop om de zelfontspanner te selecteren.<br>Druk er nogmaals op om de zelfontspanner annuleren<br>(□ 66).Flitswaardever-<br>grendelingDruk één keer op de Fn1-knop om de flitssterkte te<br>vergrendeling weer op te heffen (□ 118).AE/AF-<br>vergrendelingDe scherpstelling en belichting worden vergrendeld<br>terwijl de Fn1-knop wordt ingedrukt (□ 79).AE-<br>vergrendelingDe belichting wordt vergrendeld op de door de<br>lichtmeter gemeten waarde terwijl de Fn1-knop wordt<br>ingedrukt. De belichting verandert niet als de compositie<br>wordt gewijzigd terwijl de knop ingedrukt wordt<br>gehouden.AE-<br>vergrendelingDruk op de Fn1knop om de belichting te vergrendelen. De<br>belichting blijft vergrendeld totdat de Fn1-knop opnieuw<br>wordt ingedrukt of als de timer automatisch uit afloopt.AF-<br>ONDe scherpstelling wordt vergrendeld terwijl de Fn1-knop<br>wordt ingedrukt (□ 79).AF-ONHet indrukken van de Fn1-knop stelt autofocus in werking.<br>Wanneer enkelvoudige servo-autofocus is geselecteerd,<br>kan de camera niet worden scherngesteld door de<br>kan de camera niet worden scherngesteld door de<br>kan de camera niet worden scherngesteld door de<br>kan de camera niet worden scherngesteld door de |
|----------------------------------------------------------------------------------------------------|
| OntspanstandDruk op de Fn1-knop en draai aan de instelschijf om de<br>ontspandstand te selecteren (□ 63).ZelfontspannerDruk op de Fn1-knop om de zelfontspanner te selecteren.<br>Druk er nogmaals op om de zelfontspanner annuleren<br>(□ 66).Flitswaardever<br>grendelingDruk één keer op de Fn1-knop om de flitssterkte te<br>vergrendelen en druk nogmaals op de knop om de<br>vergrendeling weer op te heffen (□ 118).AE/AF-<br>vergrendelingDe scherpstelling en belichting worden vergrendeld<br>terwijl de Fn1-knop wordt ingedrukt (□ 79).AE-<br>vergrendelingDe belichting wordt vergrendeld op de door de<br>lichtmeter gemeten waarde terwijl de Fn1-knop wordt<br>ingedrukt. De belichting verandert niet als de compositie<br>wordt gewijzigd terwijl de knop ingedrukt wordt<br>gehouden.AE-<br>vergrendeling<br>(vast)Druk op de Fn1 knop om de belichting te vergrendelen. De<br>belichting blijft vergrendeld totdat de Fn1-knop opnieuw<br>wordt ingedrukt of als de timer automatisch uit afloopt.AF-<br>vergrendeling<br>(vast)De scherpstelling wordt vergrendeld terwijl de Fn1-knop<br>wordt ingedrukt of als de timer automatisch uit afloopt.AF-ONAF-<br>Wanneer enkelvoudige servo-autofocus is geselecteerd,<br>kan de camera niet worden scherpgesteld door de<br>kan de camera niet worden scherpgesteld door de<br>wanteer enkelvoudige servo-autofocus is geselecteerd,<br>kan de camera niet worden scherpgesteld door de                                    |
| AE-       Druk op de Fn1-knop om de zelfontspanner te selecteren.         AE-       Druk één keer op de Fn1-knop om de flitssterkte te vergrendeling weer op te heffen (□ 118).         AE-       De scherpstelling wordt vergrendeld op de door de lichtmeter gemeten waarde terwijl de Fn1-knop wordt ingedrukt (□ 79).         AE-       Druk op de Fn1-knop om de belichting te vergrendelen op de knop om de vergrendeling weer op te heffen (□ 118).         AE-       De scherpstelling en belichting worden vergrendeld terwijl de Fn1-knop wordt ingedrukt (□ 79).         De belichting wordt vergrendeld op de door de lichtmeter gemeten waarde terwijl de Fn1-knop wordt ingedrukt. De belichting verandert niet als de compositie wordt gewijzigd terwijl de knop ingedrukt wordt gehouden.         AE-       Druk op de Fn1 knop om de belichting te vergrendelen. De belichting blijft vergrendeld totdat de Fn1-knop opnieuw wordt ingedrukt of als de timer automatisch uit afloopt.         AF-       De scherpstelling wordt vergrendeld terwijl de Fn1-knop opnieuw wordt ingedrukt of als de timer automatisch uit afloopt.         AF-ON       Het indrukken van de Fn1-knop stelt autofocus in werking.                                                                                                    |
| ZelfontspannerDruk op de Fn1-knop om de zelfontspanner te selecteren.Druk er nogmaals op om de zelfontspanner annuleren<br>(□ 66).Flitswaardever<br>grendelingDruk één keer op de Fn1-knop om de flitssterkte te<br>vergrendeling weer op te heffen (□ 118).AE/AF-<br>vergrendelingDe scherpstelling en belichting worden vergrendeld<br>terwijl de Fn1-knop wordt ingedrukt (□ 79).AE-<br>vergrendelingDe belichting wordt vergrendeld op de door de<br>lichtmeter gemeten waarde terwijl de Fn1-knop wordt<br>ingedrukt. De belichting verandert niet als de compositie<br>wordt gewijzigd terwijl de knop ingedrukt wordt<br>gehouden.AE-<br>vergrendelingDruk op de Fn1knop om de belichting te vergrendelen. De<br>belichting blijft vergrendeld totdat de Fn1-knop opnieuw<br>wordt ingedrukt of als de timer automatisch uit afloopt.AF-ONDe scherpstelling wordt vergrendeld terwijl de Fn1-knop<br>wordt ingedrukt (□ 79).                                                                                                    |
| Zeirontspanner       Druk er nogmaals op om de Zeirontspanner annuleren<br>(CD 66).         Flitswaardever-<br>grendeling       Druk één keer op de Fnt-knop om de flitssterkte te<br>vergrendelen en druk nogmaals op de knop om de<br>vergrendeling weer op te heffen (CD 118).         AE/AF-<br>vergrendeling       De scherpstelling en belichting worden vergrendeld<br>terwijl de Fnt-knop wordt ingedrukt (CD 79).         AE-<br>vergrendeling       De belichting wordt vergrendeld op de door de<br>lichtmeter gemeten waarde terwijl de Fnt-knop wordt<br>ingedrukt. De belichting verandert niet als de compositie<br>wordt gewijzigd terwijl de knop ingedrukt wordt<br>gehouden.         AE-<br>vergrendeling<br>(vast)       Druk op de Fnt knop om de belichting te vergrendelen. De<br>belichting blijft vergrendeld totdat de Fnt-knop opnieuw<br>wordt ingedrukt of als de timer automatisch uit afloopt.         AF-<br>vergrendeling       De scherpstelling wordt vergrendeld terwijl de Fnt-knop<br>wordt ingedrukt (CD 79).         AF-<br>ON       Het indrukken van de Fnt-knop stelt autofocus in werking.<br>Wanneer enkelvoudige servo-autofocus is geselecteerd,<br>kan de camera niet worden scherpgesteld door de                                                                                                    |
| Flitswaardevergrendeling       Druk één keer op de Fni-knop om de flitssterkte te vergrendelen en druk nogmaals op de knop om de vergrendeling weer op te heffen (□ 118).         AE/AF-       De scherpstelling en belichting worden vergrendeld terwijl de Fni-knop wordt ingedrukt (□ 79).         AE-AF-       De belichting wordt vergrendeld op de door de lichtmeter gemeten waarde terwijl de Fni-knop wordt ingedrukt. De belichting verandert niet als de compositie wordt gewijzigd terwijl de knop ingedrukt wordt gehouden.         AE-       Druk op de Fni knop om de belichting te vergrendelen. De belichting blijft vergrendel totdat de Fni-knop opnieuw wordt ingedrukt of als de timer automatisch uit afloopt.         AF-       De scherpstelling wordt vergrendeld terwijl de Fni-knop opnieuw wordt ingedrukt of als de timer automatisch uit afloopt.         AF-ON       Het indrukken van de Fni-knop stelt autofocus in werking. Wanneer enkelvoudige servo-autofocus is geselecteerd, kan de camera niet worden scherpgesteld door de                                                                                                    |
| Flitswaardevergrendeling       Dive een keer op de rinkkiep om de intsterkte te vergrendeling overgrendeling weer op te heffen (□ 118).         AE/AF-       De scherpstelling en belichting worden vergrendeld terwijl de Fn1-knop wordt ingedrukt (□ 79).         AE-       De belichting wordt vergrendeld op de door de lichtmeter gemeten waarde terwijl de Fn1-knop wordt ingedrukt. De belichting verandert niet als de compositie wordt gewijzigd terwijl de knop ingedrukt wordt gehouden.         AE-       Druk op de Fn1 knop om de belichting te vergrendelen. De belichting blijft vergrendel totdat de Fn1-knop opnieuw wordt ingedrukt of als de timer automatisch uit afloopt.         AF-       De scherpstelling wordt vergrendeld terwijl de Fn1-knop opnieuw wordt ingedrukt of als de timer automatisch uit afloopt.         AF-ON       Het indrukken van de Fn1-knop stelt autofocus in werking. Wanneer enkelvoudige servo-autofocus is geselecteerd, kan de camera niet worden scherpgesteld door de                                                                                                    |
| grendelingvergrendeling weer op te heffen (□ 118).AE/AF-<br>vergrendelingDe scherpstelling en belichting worden vergrendeld<br>terwijl de Fn1-knop wordt ingedrukt (□ 79).AE-<br>vergrendelingDe belichting wordt vergrendeld op de door de<br>lichtmeter gemeten waarde terwijl de Fn1-knop wordt<br>ingedrukt. De belichting verandert niet als de compositie<br>wordt gewijzigd terwijl de knop ingedrukt wordt<br>gehouden.AE-<br>vergrendeling<br>(vast)Druk op de Fn1 knop om de belichting te vergrendelen. De<br>belichting blijft vergrendeld totdat de Fn1-knop opnieuw<br>wordt ingedrukt of als de timer automatisch uit afloopt.AF-<br>vergrendeling<br>(vast)De scherpstelling wordt vergrendeld terwijl de Fn1-knop<br>wordt ingedrukt of als de timer automatisch uit afloopt.AF-<br>vergrendeling<br>(vast)De scherpstelling wordt vergrendeld terwijl de Fn1-knop<br>wordt ingedrukt (□ 79).AF-ONHet indrukken van de Fn1-knop stelt autofocus in werking.<br>kan de camera niet worden scherpgesteld door de<br>kan de camera niet worden scherpgesteld door de                                                                                                    |
| AE/AF-<br>vergrendelingDe scherpstelling en belichting worden vergrendeld<br>terwijl de Fn1-knop wordt ingedrukt (□ 79).AE-<br>vergrendelingDe belichting wordt vergrendeld op de door de<br>                                                                                                    |
| vergrendeling       terwijl de Fn1-knop wordt ingedrukt (□ 79).         AE-<br>vergrendeling       De belichting wordt vergrendeld op de door de<br>lichtmeter gemeten waarde terwijl de Fn1-knop wordt<br>ingedrukt. De belichting verandert niet als de compositie<br>wordt gewijzigd terwijl de knop ingedrukt wordt<br>gehouden.         AE-<br>vergrendeling<br>(vast)       Druk op de Fn1 knop om de belichting te vergrendelen. De<br>belichting blijft vergrendeld totdat de Fn1-knop opnieuw<br>wordt ingedrukt of als de timer automatisch uit afloopt.         AF-<br>vergrendeling       De scherpstelling wordt vergrendeld terwijl de Fn1-knop         AF-ON       Het indrukken van de Fn1-knop stelt autofocus in werking.<br>Wanneer enkelvoudige servo-autofocus is geselecteerd,<br>kan de camera niet worden scherpgesteld door de                                                                                                    |
| AE-<br>vergrendeling       De belichting wordt vergrendeld op de door de<br>lichtmeter gemeten waarde terwijl de Fn1-knop wordt<br>ingedrukt. De belichting verandert niet als de compositie<br>wordt gewijzigd terwijl de knop ingedrukt wordt<br>gehouden.         AE-<br>vergrendeling<br>(vast)       Druk op de Fn1 knop om de belichting te vergrendelen. De<br>belichting blijft vergrendeld totdat de Fn1-knop opnieuw<br>wordt ingedrukt of als de timer automatisch uit afloopt.         AF-<br>vergrendeling       De scherpstelling wordt vergrendeld terwijl de Fn1-knop<br>wordt ingedrukt (□ 79).         AF-ON       Het indrukken van de Fn1-knop stelt autofocus in werking.<br>kan de camera niet worden scherpgesteld door de                                                                                                    |
| AE-<br>vergrendelinglichtmeter gemeten waarde terwijl de Fn1-knop wordt<br>ingedrukt. De belichting verandert niet als de compositie<br>wordt gewijzigd terwijl de knop ingedrukt wordt<br>gehouden.AE-<br>vergrendeling<br>(vast)Druk op de Fn1 knop om de belichting te vergrendelen. De<br>belichting blijft vergrendeld totdat de Fn1-knop opnieuw<br>wordt ingedrukt of als de timer automatisch uit afloopt.AF-<br>vergrendelingDe scherpstelling wordt vergrendeld terwijl de Fn1-knop<br>wordt ingedrukt (□ 79).AF-ONHet indrukken van de Fn1-knop stelt autofocus in werking.<br>Wanneer enkelvoudige servo-autofocus is geselecteerd,<br>kan de camera niet worden scherpgesteld door de                                                                                                    |
| AE-       ingedrukt. De belichting verandert niet als de compositie         vergrendeling       wordt gewijzigd terwijl de knop ingedrukt wordt         AE-       Druk op de Fn1 knop om de belichting te vergrendelen. De         belichting blijft vergrendeld totdat de Fn1-knop opnieuw       wordt ingedrukt of als de timer automatisch uit afloopt.         AF-       De scherpstelling wordt vergrendeld terwijl de Fn1-knop         wergrendeling       wordt ingedrukt of als de timer automatisch uit afloopt.         AF-       De scherpstelling wordt vergrendeld terwijl de Fn1-knop         wordt ingedrukt (□ 79).       Het indrukken van de Fn1-knop stelt autofocus in werking.         Wanneer enkelvoudige servo-autofocus is geselecteerd, kan de camera niet worden scherpgesteld door de                                                                                                    |
| Vergrendeling       wordt gewijzigd terwijl de knop ingedrukt wordt gehouden.         AE-       Druk op de Fn1 knop om de belichting te vergrendelen. De belichting blijft vergrendeld totdat de Fn1-knop opnieuw wordt ingedrukt of als de timer automatisch uit afloopt.         AF-       De scherpstelling wordt vergrendeld terwijl de Fn1-knop wordt ingedrukt (□ 79).         AF-ON       Het indrukken van de Fn1-knop stelt autofocus in werking. Wanneer enkelvoudige servo-autofocus is geselecteerd, kan de camera niet worden scherpgesteld door de                                                                                                    |
| AE-       Druk op de Fn1 knop om de belichting te vergrendelen. De belichting blijft vergrendeld totdat de Fn1-knop opnieuw wordt ingedrukt of als de timer automatisch uit afloopt.         AF-       De scherpstelling wordt vergrendeld terwijl de Fn1-knop wordt ingedrukt (□ 79).         AF-ON       Het indrukken van de Fn1-knop stelt autofocus in werking. Wanneer enkelvoudige servo-autofocus is geselecteerd, kan de camera niet worden scherpgesteld door de                                                                                                    |
| AE-<br>vergrendeling<br>(vast)       Druk op de Fn1 knop om de belichting te vergrendelen. De<br>belichting blijft vergrendeld totdat de Fn1-knop opnieuw<br>wordt ingedrukt of als de timer automatisch uit afloopt.         AF-<br>vergrendeling       De scherpstelling wordt vergrendeld terwijl de Fn1-knop<br>wordt ingedrukt (C 79).         AF-ON       Het indrukken van de Fn1-knop stelt autofocus in werking.<br>kan de camera niet worden scherpgesteld door de                                                                                                    |
| vergrendeling<br>(vast)       belichting blijft vergrendeld totdat de Fn1-knop opnieuw<br>wordt ingedrukt of als de timer automatisch uit afloopt.         AF-<br>vergrendeling       De scherpstelling wordt vergrendeld terwijl de Fn1-knop<br>wordt ingedrukt (□ 79).         AF-ON       Het indrukken van de Fn1-knop stelt autofocus in werking.<br>kan de camera niet worden scherpagsteld door de                                                                                                    |
| (vast)       wordt ingedrukt of als de timer automatisch uit afloopt.         AF-       De scherpstelling wordt vergrendeld terwijl de Fn1-knop         vergrendeling       wordt ingedrukt (\$\box\$ 79).         AF-ON       Het indrukken van de Fn1-knop stelt autofocus in werking.         AF-ON       Wanneer enkelvoudige servo-autofocus is geselecteerd, kan de camera niet worden scherpagsteld door de                                                                                                    |
| AF-<br>vergrendeling       De scherpstelling wordt vergrendeld terwijl de Fn1-knop<br>wordt ingedrukt (C 79).         AF-ON       Het indrukken van de Fn1-knop stelt autofocus in werking.<br>Wanneer enkelvoudige servo-autofocus is geselecteerd,<br>kan de camera niet worden scherpgesteld door de                                                                                                    |
| vergrendeling     wordt ingedrukt (CP 79).       Het indrukken van de Fn1-knop stelt autofocus in werking.       Wanneer enkelvoudige servo-autofocus is geselecteerd,<br>kan de camera niet worden scherpogesteld door de                                                                                                    |
| AF-ON Het indrukken van de Fn1-knop stelt autofocus in werking.<br>Wanneer enkelvoudige servo-autofocus is geselecteerd,<br>kan de camera niet worden scherpgesteld door de                                                                                                    |
| AF-ON Wanneer enkelvoudige servo-autofocus is geselecteerd,<br>kan de camera niet worden scherpgesteld door de                                                                                                    |
| kan de camera niet worden scherpgesteld door de                                                                                                    |
|                                                                                                    |
| ontspanknop in te drukken.                                                                                                    |
| Belichtingscor-<br>Druk op de Fni-knop en draal aan de instelschijf om de                                                                                                    |
| Prette Delicitingscoffectiewaarde te selecteren (\- 87).                                                                                                    |
| ollo foto's on to sloon. Vervolgens wordt de normale                                                                                                    |
| oppage automatisch bervat. Als u wilt afsluiten zonder                                                                                                    |
| + NEE (RAW) voortaan NEE (RAW)-konieën on te slaan dan drukt u                                                                                                    |
| nogmaals op de Ent-knop. Deze optie heeft geen enkel                                                                                                    |
| effect wanneer <b>Ontspanstand</b> is ingesteld op                                                                                                    |
| Filmopname.                                                                                                    |

Kies de functie van de ISO (Fn2)-knop:

| Optie                       | Beschrijving                                                                                                    |
|-----------------------------|----------------------------------------------------------------------------------------------------|
| ISO-gevoeligheid            | Druk op de <b>ISO</b> (Fn2)-knop en draai aan de instelschijf<br>om de ISO-gevoeligheid te selecteren ( <sup>[]</sup> 81).                                                                                      |
| Witbalans                   | Druk op de <b>ISO</b> (Fn2)-knop en draai aan de instelschijf<br>om de witbalans te selecteren (C 89).                                                                                                    |
| Beeldkwaliteit/-<br>formaat | Druk op de <b>ISO</b> (Fn2)-knop en draai aan de instelschijf<br>om de beeldkwaliteit en het beeldformaat te<br>selecteren ( <sup>CD</sup> 69, 72).                                                             |
| Lichtmeting                 | Druk op de <b>ISO</b> (Fn2)-knop en draai aan de instelschijf<br>om de lichtmetingsopties te selecteren (CL 85).                                                                                                |
| Actieve D-Lighting          | Druk op de <b>ISO</b> (Fn2)-knop en draai aan de instelschijf<br>om een instelling voor Actieve D-Lighting te<br>selecteren ( <sup>CLI</sup> 110).                                                              |
| Automatische<br>bracketing  | Druk op de <b>ISO</b> (Fn2)-knop en draai aan de instelschijf<br>om de stapgrootte voor bracketing (belichting- en<br>witbalansbracketing) te selecteren of om ADL-<br>bracketing aan of uit te zetten (C 123). |
| Monitorhelderheid           | Houd de <b>ISO</b> (Fn2)-knop ingedrukt en druk op $\blacktriangle$ of $\blacktriangledown$ om de helderheid van de monitor in te stellen ( $\square$ 183).                                                     |

# Rotatie instelsch. omkeren

MENU-knop → ¥ setup-menu

Keer de rotatierichting van de instelschijf en multi-selector om wanneer ze worden gebruikt voor het aanpassen van de belichtingscorrectie (**Belichtingscorrectie**) en/of sluitertijd en diafragma (**Sluitertijd/diafragma**). Markeer de gewenste opties en druk op ▶ om ze te

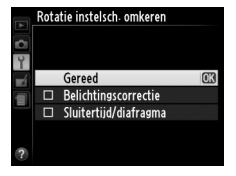

selecteren of de selectie ongedaan te maken, markeer daarna **Gereed** en druk op  $\boldsymbol{\mathfrak{G}}$ .

Als **Sluiter vergrendeld** is geselecteerd, werkt de ontspanknop alleen als er een geheugenkaart in de camera is geplaatst. Door **Sluiter ontgrendeld** te selecteren kan de sluiter worden ontspannen als er geen geheugenkaart is geplaatst, hoewel er geen foto's worden vastgelegd (in de demostand worden ze wel op de monitor weergegeven).

# Uploaden via Eye-Fi

Deze optie wordt alleen weergegeven wanneer een Eye-Figeheugenkaart (apart verkrijgbaar van een willekeurig merk) in de camera is geplaatst. Kies **Inschakelen** om foto's naar een vooraf geselecteerde bestemming te uploaden. Bij ontoereikende signaalsterkte worden er geen foto's geüpload.

Neem alle lokale wetten betreffende draadloze apparaten in acht. Op plaatsen waar draadloze apparaten zijn verboden neemt u de Eye-Fikaart uit de camera omdat de kaart signalen kan blijven uitzenden, zelfs wanneer **Uitschakelen** is geselecteerd.

Als er een Eye-Fi-kaart is geplaatst, wordt zijn status aangeduid met een pictogram op de monitor:

- 📚: uploaden via Eye-Fi uitgeschakeld.
- ক্ট: uploaden via Eye-Fi beschikbaar maar geen foto's beschikbaar voor uploaden.
- \$\$ (statisch): uploaden via Eye-Fi ingeschakeld; wachten om met uploaden te beginnen.
- <sup>®</sup> (animatie): uploaden via Eye-Fi ingeschakeld; informatie aan het uploaden.
- 🗟: Fout de camera kan de Eye-Fi-kaart niet aansturen.

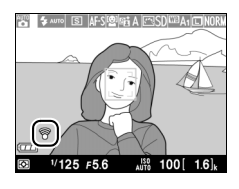

MENU-knop  $\rightarrow$   $\gamma$  setup-menu

### Y Eye-Fi-kaarten

Eye-Fi-kaarten kunnen niet worden gebruikt met optionele WU-1a draadloze mobiele adapters. Plaats geen Eye-Fi-kaarten terwijl een WU-1a is aangesloten.

Eye-Fi-kaarten kunnen toch draadloze signalen uitzenden wanneer **Uitschakelen** is geselecteerd. Als er een waarschuwing op de monitor verschijnt (<sup>CD</sup> 243), schakel de camera uit en verwijder de kaart.

Raadpleeg de bij uw Eye-Fi-kaart geleverde handleiding en richt uw vragen tot de fabrikant van de kaart. De camera kan worden gebruikt om Eye-Fikaarten in en uit te schakelen, maar biedt mogelijk geen ondersteuning voor andere Eye-Fi-functies.

### Ondersteunde Eye-Fi-kaarten

Sommige Eye-Fi-kaarten zijn alleen verkrijgbaar in bepaalde landen en regio's; raadpleeg de fabrikant voor meer informatie. Eye-Fi-kaarten zijn alleen geschikt voor gebruik in het land van aankoop.

#### Eye-Fi-kaarten in ad hoc-modus gebruiken

Er kan extra tijd nodig zijn bij het verbinden met behulp van Eye-Fi-kaarten die de ad hoc-stand ondersteunen. Voer bij **Timer automatisch uit** in het setup-menu een hogere waarde in (© 189).

# Firmwareversie

MENU-knop → ¥ setup-menu

Bekijk de huidige firmwareversie van de camera.
# Het retoucheermenu: *geretoucheerde kopieën maken*

Druk op MENU en selecteer de tab  $\blacksquare$  (retoucheermenu) om het retoucheermenu weer te geven.

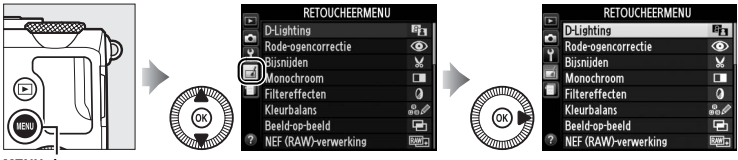

MENU-knop

Het retoucheermenu wordt gebruikt om bijgesneden of geretoucheerde kopieën van de foto's op de geheugenkaart aan te maken en is alleen beschikbaar als een geheugenkaart met foto's in de camera is geplaatst.

|       | Optie                |     |   |     | Optie                |     |
|-------|----------------------|-----|---|-----|----------------------|-----|
| 8     | D-Lighting           | 200 |   | 7   | Rechtzetten          | 213 |
| ۲     | Rode-ogencorrectie   | 201 |   | ¢   | Fisheye              | 213 |
| X     | Bijsnijden           | 202 |   | 5   | Lijntekening         | 214 |
|       | Monochroom           | 203 |   | 4   | Kleurenschets        | 214 |
| 0     | Filtereffecten       | 203 |   |     | Perspectiefcorrectie | 215 |
| 60 Ø  | Kleurbalans          | 205 |   |     | Miniatuureffect      | 216 |
| Ð     | Beeld-op-beeld       | 206 |   | ¢.  | Selectieve kleur     | 217 |
| RAW + | NEF (RAW)-verwerking | 209 | - | 11  | Film bewerken        | 47  |
|       | Formaat wijzigen     | 211 | - | ■+□ | Vergelijken*         | 219 |
| Ľ*    | Snel retoucheren     | 213 |   |     |                      |     |

 \* Alleen beschikbaar als de 
 -knop wordt ingedrukt in schermvullende weergave wanneer een geretoucheerd beeld of origineel wordt weergegeven.

## Geretoucheerde kopieën maken

Een geretoucheerde kopie maken:

1 Geef de retoucheeropties weer.

> Markeer de gewenste optie in het retoucheermenu en druk op ▶.

Markeer een foto en druk op 🛞

(houd de <sup>⊕</sup>-knop ingedrukt om

schermvullend weer te geven).

#### RETOUCHEERMENU D-Lighting Rode-ogencorrectie × Riisniiden lonochroom verwerking

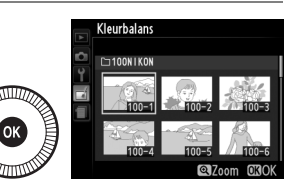

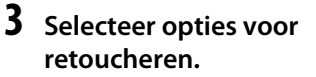

de gemarkeerde foto

**2** Selecteer een foto.

Raadpleeg voor meer informatie de paragraaf voor het geselecteerde item. Druk op MENU om af te sluiten zonder een geretoucheerde kopie te maken.

4 Maak een geretoucheerde kopie.

Druk op 🛞 om een aeretoucheerde kopie te maken. Geretoucheerde foto's worden aangeduid met het Mpictogram.

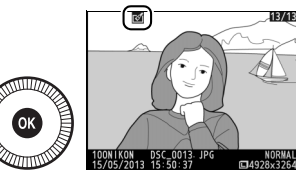

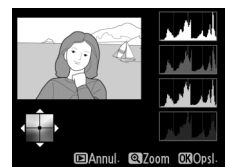

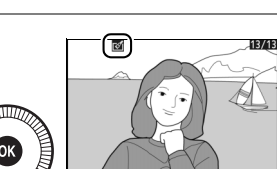

Geretoucheerde kopieën maken tijdens weergave Tijdens weergave zijn de opties Beeld-op-beeld en Film bewerken niet beschikbaar.

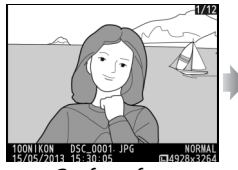

Geef een foto schermvullend weer en druk op ⊛.

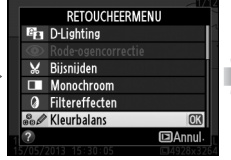

Markeer een optie en druk op 🛞.

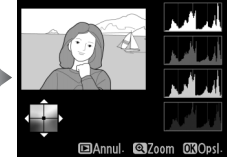

Maak een geretoucheerde kopie.

### Retoucheren

De camera is mogelijk niet in staat om foto's die met andere toestellen zijn gemaakt, weer te geven of te retoucheren. Als de foto werd vastgelegd met de beeldkwaliteitinstelling NEF (RAW) + JPEG ( $\Box$  69), dan worden de retoucheerbewerkingen alleen toegepast op de JPEG-kopie (**Beeld-opbeeld** en **NEF (RAW)-verwerking** uitgezonderd). Merk op dat de monitor wordt uitgeschakeld en de bewerking wordt geannuleerd als gedurende een korte periode geen handelingen worden uitgevoerd; niet opgeslagen wijzigingen gaan dan verloren.

### Kopieën retoucheren

De meeste opties kunnen worden toegepast op kopieën die zijn aangemaakt met behulp van andere retoucheeropties. Met uitzondering van **Beeld-op-beeld** en **Film bewerken** > **Kies begin-/eindpunt** kan iedere optie slechts eenmaal worden toegepast (merk op dat meervoudige bewerkingen kunnen resulteren in verlies van detail). Opties die niet kunnen worden toegepast op het huidige beeld worden grijs weergegeven en zijn dus niet beschikbaar.

#### 🖉 Beeldkwaliteit

Behalve in het geval van kopieën gemaakt met **Bijsnijden**, **Beeld-opbeeld**, **NEF (RAW)-verwerking** en **Formaat wijzigen**, hebben kopieën gemaakt van JPEG-afbeeldingen hetzelfde formaat en dezelfde kwaliteit als het origineel, terwijl kopieën van NEF (RAW)-foto's worden opgeslagen als grote JPEG-afbeeldingen met beeldkwaliteit-Fijn.

**D-Lighting** 

D-Lighting maakt schaduwen lichter, waardoor deze functie ideaal is voor donkere foto's of foto's die met tegenlicht zijn gemaakt.

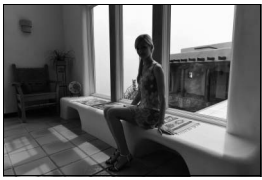

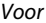

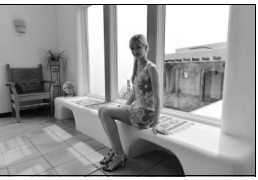

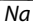

Druk op  $\blacktriangle$  of  $\triangledown$  om de hoeveelheid uit te voeren correctie te kiezen. Het effect kan vooraf in het bewerkingsvenster worden bekeken. Druk op W om de foto te kopiëren.

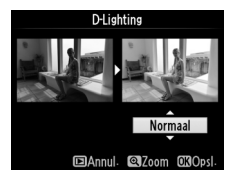

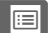

Deze optie wordt gebruikt om "rode-ogen" te corrigeren die worden veroorzaakt door de flitser en is alleen beschikbaar voor foto's die met de flitser zijn gemaakt. De foto die is geselecteerd voor rodeogencorrectie kan vooraf in het bewerkingsvenster worden bekeken. Controleer de effecten van rode-ogencorrectie en maak een kopie, zoals beschreven in onderstaande tabel. Merk op dat rode-ogencorrectie mogelijk niet altijd het verwachte resultaat oplevert en in zeer uitzonderlijke gevallen wordt toegepast op delen van de foto die geen rode-ogencorrectie nodig hebben. Controleer het voorbeeld zorgvuldig voordat u verder gaat.

| Functie                                   | Knop           | Beschrijving                                                                                                    |
|-------------------------------------------|----------------|----------------------------------------------------------------------------------------------------|
| Inzoomen                                  | €              | Druk op de <sup>e</sup> +knop om in te zoomen, de <sup>e</sup> (?)-                                                                                                    |
| Uitzoomen                                 | <b>9≅ (?</b> ) | knop om uit te zoomen. Wanneer u op de foto<br>heeft ingezoomd, kunt u de multi-selector                                                                                                    |
| Andere delen van<br>het beeld<br>bekijken |                | gebruiken om delen van het beeld te bekijken<br>die niet op de monitor zichtbaar zijn. Houd de<br>multi-selector ingedrukt om snel naar andere                                                                                                    |
| Zoom annuleren                            | ۲              | delen van het beeld te gaan. Het<br>navigatievenster wordt weergegeven wanneer<br>de zoomknoppen of de multi-selector wordt<br>ingedrukt; het gedeelte dat momenteel op de<br>monitor zichtbaar is, wordt omgeven met een<br>gele rand. Druk op 🛞 om zoom te annuleren. |
| Kopie maken                               | ۲              | Als de camera rode ogen detecteert in de<br>geselecteerde foto, wordt een kopie gemaakt<br>waarin het rode-ogeneffect wordt verminderd.<br>Er wordt geen kopie gemaakt als de camera<br>geen rode ogen detecteert.                                                      |

## Bijsnijden

Maak een uitgesneden kopie van de geselecteerde foto. De geselecteerde foto wordt weergegeven waarbij de gekozen uitsnede in geel wordt aangegeven. Maak een uitgesneden kopie zoals beschreven in onderstaande tabel.

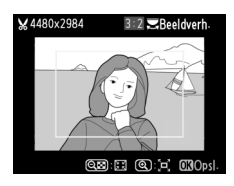

| Functie                                     | Knop           | Beschrijving                                                                                                    |
|---------------------------------------------|----------------|----------------------------------------------------------------------------------------------------|
| Formaat van<br>uitsnede<br>vergroten        | ¢              | Druk op de <sup>®</sup> -knop om het formaat van de<br>uitsnede te vergroten.                                                                                    |
| Formaat van<br>uitsnede<br>verkleinen       | <b>9≅ (?</b> ) | Druk op de व्≊ (?)-knop om het formaat van de<br>uitsnede te verkleinen.                                                                                         |
| Beeldverhouding<br>van uitsnede<br>wijzigen |                | Draai aan de instelschijf om te wisselen tussen<br>beeldverhoudingen van 3 : 2, 4 : 3, 5 : 4, 1 : 1 en<br>16 : 9.                                                |
| Uitsnede<br>verplaatsen                     |                | Gebruik de multi-selector om de uitsnede naar<br>een ander deel van de foto te verplaatsen. Houd<br>de selector ingedrukt om de uitsnede snel te<br>verplaatsen. |
| Kopie maken                                 |                | Sla de huidige uitsnede op als een afzonderlijk<br>bestand.                                                                                                    |

#### Bijsnijden: beeldkwaliteit en -formaat

Kopieën gemaakt van NEF (RAW) of NEF (RAW) + JPEG-foto's hebben de beeldkwaliteit JPEG Fijn ( $\square$  69); uitgesneden kopieën gemaakt van JPEGfoto's hebben dezelfde beeldkwaliteit als het origineel. Het formaat van de kopie is afhankelijk van de grootte van de uitsnede en de beeldverhouding en verschijnt linksboven in de uitgesneden weergave.

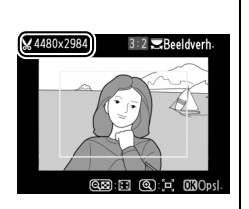

#### Vitgesneden kopieën bekijken

Mogelijk is zoomweergave niet beschikbaar wanneer uitgesneden kopieën worden weergegeven.

#### Maak een kopie van foto's in **Zwart-wit, Sepia** of **Koelblauw** (blauw-wit monochroom).

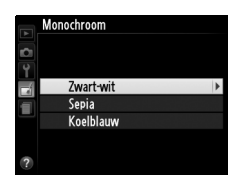

#### Als u Sepia of Koelblauw

selecteert, wordt een voorbeeld van de geselecteerde afbeelding weergegeven. Druk op  $\blacktriangle$  om de kleurverzadiging te verhogen, of op  $\blacktriangledown$  om de kleurverzadiging te verlagen. Druk op om een monochrome kopie te maken.

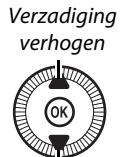

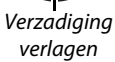

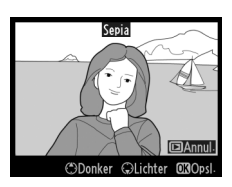

## Filtereffecten

MENU-knop → d retoucheermenu

Kies uit de volgende kleurfiltereffecten. Nadat u de filtereffecten heeft ingesteld zoals hieronder wordt beschreven, drukt u op B om de foto te kopiëren.

| Optie       | Beschrijving                                                                                                    |               |
|-------------|----------------------------------------------------------------------------------------------------|---------------|
| Skylight    | Creëert het effect van een skylightfilter,<br>waarbij de foto minder blauw wordt.<br>Het effect kan vooraf op de monitor<br>worden bekeken zoalt de afbeelding                    | Stoviight     |
|             | rechts laat zien.                                                                                                    |               |
| Warm filter | Maakt een kopie met het filtereffect<br>van een warme tinten, waardoor de<br>kopie een "warme", rode kleurzweem<br>krijgt. Het effect kan vooraf op de<br>monitor worden bekeken. | 2Annul (%Opsi |

| Optie                                                            | Beschrijving                                                                                                    |                                                     |
|------------------------------------------------------------------|----------------------------------------------------------------------------------------------------|-----------------------------------------------------|
| Rood<br>versterken<br>Groen<br>versterken<br>Blauw<br>versterken | Versterk rood ( <b>Rood versterken</b> ),<br>groen ( <b>Groen versterken</b> ) of blauw<br>( <b>Blauw versterken</b> ). Druk op $\blacktriangle$ om<br>het effect te versterken, of op $\blacktriangledown$ om het<br>effect te verminderen.                                                                                                    | Cook versterken<br>Cooker Gildeter Göbel            |
| Ster                                                             | <ul> <li>Voeg aan lichtbronnen het effect van een stralenkrans toe.</li> <li>Aantal punten: u heeft keuze uit vier, zes of acht punten.</li> <li>Filtersterkte: kies de helderheid van de lichtbronnen waarop het effect moet worden toegepast.</li> <li>Filterhoek: kies de hoek van de punten.</li> <li>Lengte van punten: kies de lengte van punten.</li> <li>Bevestigen: controleer de effecten van het filter in een voorbeeldweergave zoals de afbeelding rechts laat zien. Druk op @ om de kopie vooraf schermvullend weer te geven.</li> <li>Opslaan: maak een geretoucheerde kopie.</li> </ul> | Antal purten<br>Antal purten<br>Cananul Caroom CaOK |
| Zacht                                                            | Voeg een zacht filtereffect toe. Druk op<br>▲ of ▼ om de filtersterkte te kiezen.                                                                                                    | Zaht                                                |

Gebruik de multi-selector om een kopie met een gewijzigde kleurbalans te maken, zoals hieronder aangeduid. Het effect wordt weergegeven op de monitor, samen met histogrammen voor rood, groen en blauw (C 135), die de verdeling van de toonwaarden in de kopie aangeven.

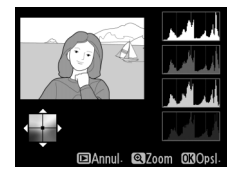

#### Meer groen toevoegen

Meer blauw toevoegen

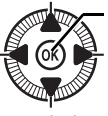

Maak een geretoucheerde kopie Meer amber toevoegen

Meer magenta toevoegen

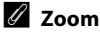

Druk op de <sup>Q</sup>-knop om op het beeld op de monitor in te zoomen. Het histogram wordt voortdurend geactualiseerd zodat het alleen de gegevens

weergeeft voor het gedeelte van het beeld dat op de monitor staat. Terwijl het beeld ingezoomd wordt, drukt u op de 2 (@/**On**)-knop om te wisselen tussen kleurbalans en zoom. Als zoom is

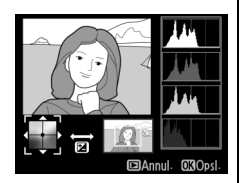

geselecteerd, kunt u in- en uitzoomen met de  $\mathfrak{P}$  en  $\mathfrak{P}$  (?)-knoppen en het beeld verschuiven met de multi-selector.

## **Beeld-op-beeld**

Beeld-op-beeld combineert twee bestaande NEF (RAW)-foto's om een enkele foto te maken die apart wordt opgeslagen. De resultaten, die gebaseerd zijn op RAW-gegevens van de beeldsensor van de camera, zijn aanmerkelijk beter dan over elkaar geplaatste beelden die met een beeldverwerkingsprogramma worden gemaakt. De nieuwe foto wordt opgeslagen met de geselecteerde instellingen voor beeldkwaliteit en -formaat. Stel de beeldkwaliteit en het beeldformaat in voordat u beelden over elkaar plaatst ( $\square$  69, 72; alle opties zijn beschikbaar). Kies de beeldkwaliteit **NEF (RAW)** om een NEF (RAW)kopie te maken.

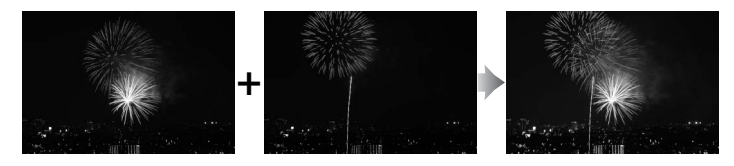

 Selecteer Beeld-op-beeld.
 Markeer Beeld-op-beeld in het retoucheermenu en druk op ▶.

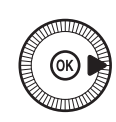

|    | RETOUCHEERMENU       |              |
|----|----------------------|--------------|
|    | D-Lighting           | 8            |
|    | Rode-ogencorrectie   | $\odot$      |
| Ĭ. | Bijsnijden           | ×            |
|    | Monochroom           |              |
|    | Filtereffecten       | 0            |
|    | Kleurbalans          | 801          |
|    | Beeld-op-beeld       |              |
| ?  | NEF (RAW)-verwerking | ₽ <b>₩</b> + |

Het rechts getoonde dialoogvenster wordt weergegeven, waarin **Beeld 1** is gemarkeerd. Druk op ® om een lijst weer te geven met NEF (RAW)-foto's die met deze camera zijn gemaakt.

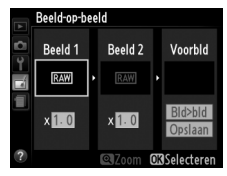

## 207

# 2 Selecteer de eerste afbeelding.

Gebruik de multi-selector om de eerste foto voor beeld-op-beeld te markeren. Houd de <sup>®</sup>-knop ingedrukt om de gemarkeerde

foto schermvullend weer te geven. Druk op 🛞 om de gemarkeerde foto te selecteren en terug te keren naar de voorbeeldweergave.

## **3** Selecteer de tweede afbeelding.

De geselecteerde afbeelding wordt weergegeven als **Beeld 1**. Markeer **Beeld 2** en druk op <sup>(K)</sup> en selecteer vervolgens de tweede foto zoals beschreven in stap 2.

## **4** Sterkte aanpassen.

Markeer Beeld 1 of Beeld 2 en

optimaliseer de belichting voor beeld-op-beeld door op  $\blacktriangle$  of  $\blacktriangledown$ te drukken om een

waardesterkte tussen 0,1 en 2,0

te selecteren. Herhaal dit voor de tweede afbeelding. De standaardwaarde is 1,0. Selecteer 0,5 voor de halve sterkte, of 2,0 om het te verdubbelen. De effecten zijn zichbaar in de kolom **Voorbld**.

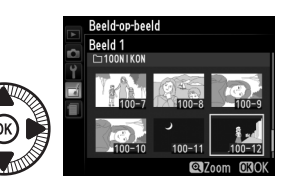

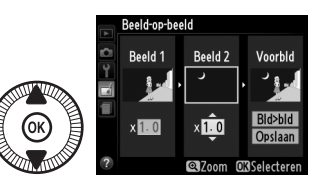

## 5 Voorbeeld van beeld-opbeeld.

Druk op  $\blacktriangleleft$  of  $\blacktriangleright$  om de cursor in de kolom **Voorbld** te plaatsen en druk op  $\blacktriangle$  of  $\blacktriangledown$  om **Bid>bid** te markeren. Druk op om een

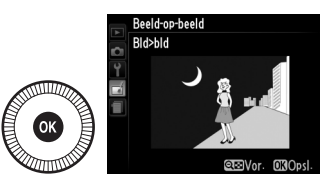

voorbeeld van beeld-op-beeld te bekijken, zoals in nevenstaande afbeelding (selecteer **Opslaan** om het beeld-opbeeld zonder voorbeeldweergave op te slaan). Druk op  $\Im$  (?) om naar stap 4 terug te keren en nieuwe foto's te selecteren of de versterking aan te passen.

## **6** Sla het beeld-op-beeld op.

Druk op ® terwijl het voorbeeld wordt weergegeven om de over elkaar geplaatste beelden op te slaan. Nadat een beeld-opbeeld is gemaakt, wordt het

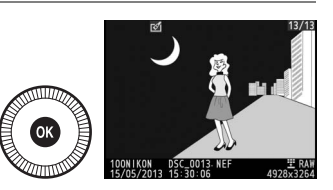

beeldresultaat schermvullend op de monitor weergegeven.

#### Beeld-op-beeld

Het beeld-op-beeld heeft dezelfde foto-informatie (inclusief opnamedatum, lichtmeting, sluitertijd, diafragma, opnamestand, belichtingscorrectie en beeldoriëntatie) en waarden voor witbalans en Picture Control als de foto die geselecteerd werd voor **Beeld 1**. Het huidige beeldcommentaar wordt bij het opslaan aan het over elkaar geplaatste beeld toegevoegd.

Maak JPEG-kopieën van NEF (RAW)-foto's (CD 69).

1 Selecteer NEF (RAW)verwerking. Markeer NEF (RAW)-

verwerking in het

retoucheermenu en druk op ► om een dialoogvenster weer te

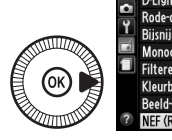

|   | RETOUCHEERMENU       |      |
|---|----------------------|------|
|   | D-Lighting           | 8    |
| 8 | Rode-ogencorrectie   | ۲    |
|   | Bijsnijden           | ×    |
|   | Monochroom           |      |
|   | Filtereffecten       | 0    |
|   | Kleurbalans          | 80 Ø |
|   | Beeld-op-beeld       | Ū    |
| ? | NEF (RAW)-verwerking | R##+ |

geven waarin alleen NEF (RAW)-afbeeldingen worden getoond die met deze camera zijn gemaakt.

## **2** Selecteer een foto.

Gebruik de multi-selector om een foto te markeren (houd de <sup>®</sup>-knop ingedrukt om de gemarkeerde foto schermvullend weer te geven).

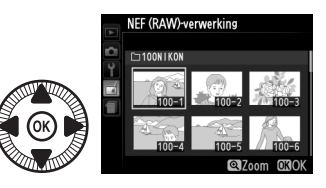

Druk op B om de gemarkeerde foto te selecteren en ga verder naar de volgende stap.

3 Pas de instellingen voor NEF (RAW)-verwerking aan. Pas de hieronder vermelde instellingen aan. Merk op dat witbalans niet beschikbaar is voor foto's die zijn gemaakt met beeld-op-beeld en dat de belichtingscorrectie alleen kan worden ingesteld op een waarde tussen -2 en +2 LW. Als de witbalans wordt ingesteld op Automatisch, dan krijgt het de instelling die ten tijde van het maken van de foto was geselecteerd, Normaal of Kleur warm licht behouden. Wanneer Picture Controls worden aangepast, wordt het Picture Control-raster niet getoond.

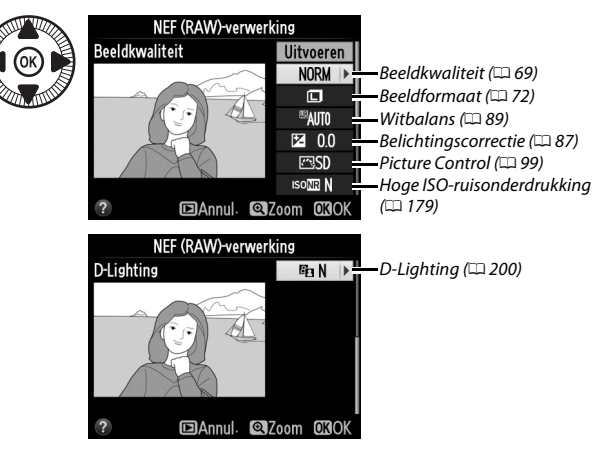

## **4** Kopieer de foto.

Markeer **Uitvoeren** en druk op om een JPEG-kopie van de geselecteerde foto te maken (merk op dat de kopie wordt opgeslagen in de kleurruimte

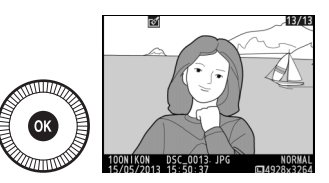

die op dat moment in het opnamemenu is geselecteerd, en niet in de kleurruimte die geselecteerd was toen de foto werd genomen; 178). Het resulterende beeld wordt schermvullend op de monitor weergegeven. Druk op de MENU-knop om af te sluiten zonder de foto te kopiëren.

Maak kleinere kopieën van geselecteerde foto's.

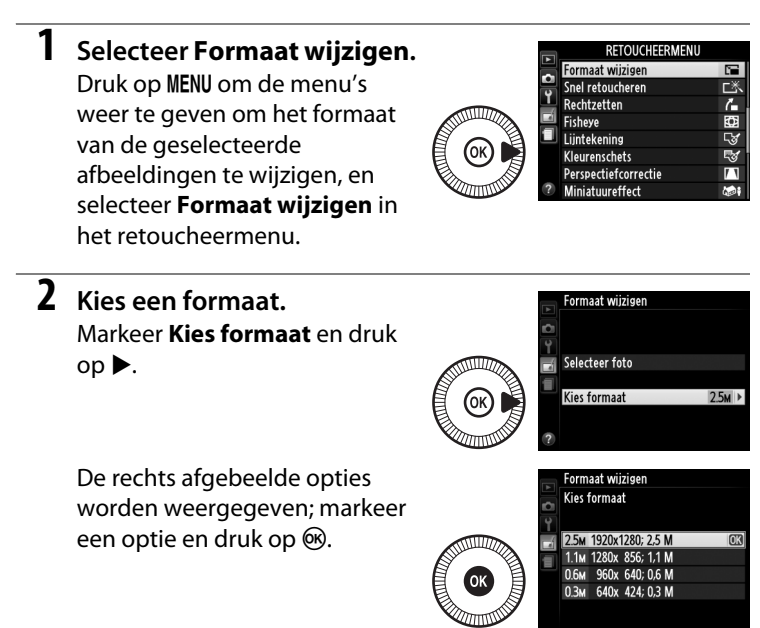

## 3 Kies foto's. Markeer Selecteer foto en druk op ▶.

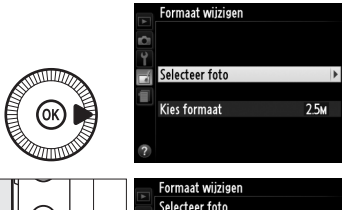

Markeer foto's met behulp van de multi-selector en druk op de **q □** (?)-knop om deze te selecteren of om de selectie ongedaan te maken (houd de **q**-knop ingedrukt om de

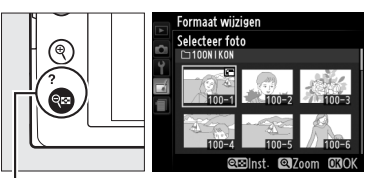

🔍 (**?**)-knop

gemarkeerde foto schermvullend weer te geven). Geselecteerde foto's zijn gemarkeerd met een ॼ-pictogram. Druk op als de selectie compleet is.

## 4 Sla de kopieën met gewijzigd formaat op.

Er wordt een bevestigingsvenster weergegeven. Markeer **Ja** en druk op **®** om de

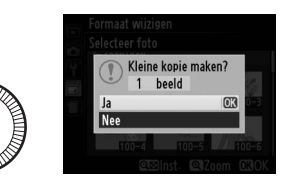

kopieën met gewijzigd formaat op te slaan.

#### Kopieën met gewijzigd formaat bekijken

Mogelijk is zoomweergave niet beschikbaar wanneer kopieën met gewijzigd formaat worden weergegeven.

#### Beeldkwaliteit

Kopieën die zijn gemaakt van NEF (RAW) of NEF (RAW) + JPEG-foto's hebben beeldkwaliteit (<sup>CD</sup> 69) JPEG Fijn; kopieën die zijn gemaakt van JPEG-foto's hebben dezelfde beeldkwaliteit als het origineel.

[i]

Maak kopieën waarvan de verzadiging en het contrast zijn verbeterd. Waar nodig wordt D-Lighting toegepast om donkere of met tegenlicht belichte onderwerpen helderder te maken.

Druk op  $\blacktriangle$  of  $\triangledown$  om de mate van verbetering te kiezen. Het effect kan vooraf in het bewerkingsvenster worden bekeken. Druk op 🛞 om de foto te kopiëren.

## Rechtzetten

Maak een rechtgezette kopie van het geselecteerde beeld. Druk op ▶ om de foto maximaal vijf graden rechtsom te draaien in stappen van ca. 0,25 graden, of op  $\blacktriangleleft$  om de foto linksom te draaien (het effect kan vooraf in het bewerkingsvenster worden bekeken; merk op

dat de randen van de foto worden bijgesneden om een rechthoekige kopie te kunnen maken). Druk op 🛞 om de foto te kopiëren, of druk op 🕑 om naar de weergavestand terug te keren zonder een kopie te maken.

## **Fisheye**

Maak kopieën die lijken alsof ze met een fisheveobjectief zijn genomen. Druk op ▶ om het effect te versterken (hierdoor wordt ook meer van de randen van de foto afgesneden), of op  $\blacktriangleleft$ om het effect te verminderen. He effect kan vooraf in het bewerkingsvenster worden

bekeken. Druk op 🛞 om de foto te kopiëren, of druk op 🕒 om naar de weergavestand terug te keren zonder een kopie te maken.

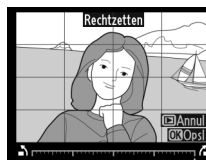

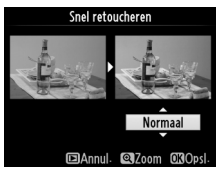

MENU-knop → retoucheermenu

MENU-knop  $\rightarrow \dashv$  retoucheermenu

MENU-knop  $\rightarrow \dashv$  retoucheermenu

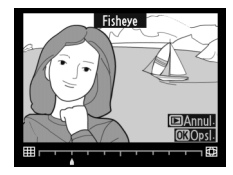

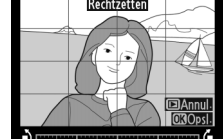

## Lijntekening

#### Maak een lijntekeningkopie van een foto om als basis voor een schilderij te gebruiken. Het effect kan vooraf in het bewerkingsvenster worden bekeken. Druk op 🛞 om de foto te kopiëren.

Kleurenschets

Maak een kopie van een foto die lijkt op een schets gemaakt met kleurpotloden. Druk op 🔺 of **V** om Levendigheid of Omtrekken te markeren en druk op  $\blacktriangleleft$  of  $\triangleright$  om te wijzigen. Levendigheid kan worden verhoogd door de kleuren meer verzadigd te maken, of verlaagd

voor een vervaagd, monochroom effect terwijl de omtreklijnen dikker of dunner kunnen worden gemaakt. Dikkere omtreklijnen verhogen de kleurverzadiging. De resultaten kunnen vooraf in het bewerkingsvenster worden bekeken. Druk op 🐵 om de foto te kopiëren, of druk op 🕨 om naar de weergavestand terug te keren zonder een kopie te maken.

MENU-knop → retoucheermenu

Na

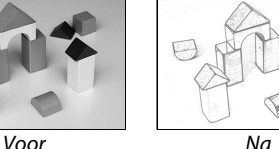

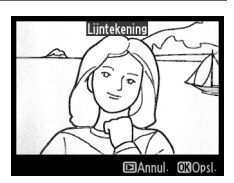

MENU-knop → retoucheermenu

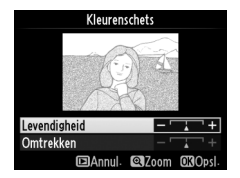

## Perspectiefcorrectie

Maak kopieën waarin het achteroverhellen van hoge gebouwen bij foto's die vanaf de grond zijn genomen, is gereduceerd. Gebruik de multiselector om het perspectief te corrigeren (hoe groter de mate van perspectiefcorrectie, hoe meer er van de randen van de foto uitgesneden

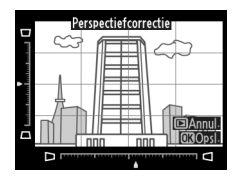

wordt). De resultaten kunnen vooraf in het bewerkingsvenster worden bekeken. Druk op M om de foto te kopiëren, of druk op P om naar de weergavestand terug te keren zonder een kopie te maken.

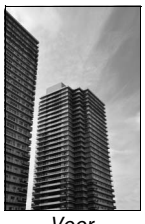

Voor

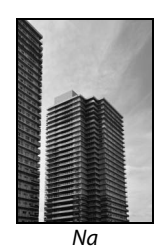

## Miniatuureffect

Maak een kopie die lijkt op een foto van een diorama. Dit effect werkt het best bij foto's die vanuit een hoog camerastandpunt zijn genomen. Het gedeelte waarop in de kopie wordt scherpgesteld, wordt omgeven een gele rand.

| Functie               | Druk            | Beschrijving                                                                                                    |  |  |
|-----------------------|-----------------|----------------------------------------------------------------------------------------------------|--|--|
| Oriëntatie<br>kiezen  | <b>ବ୍≅ (?</b> ) | Druk op ੴ (?) om de oriëntatie kie kiezen van het gedeelte waarop wordt scherpgesteld.                                                                          |  |  |
| Scherp te stellen     |                 | Druk, als het betreffende<br>gedeelte liggend wordt<br>weergegeven op ▲ of ▼<br>om het kader dat het<br>scherp te stellen gedeelte<br>aangeeft, te verplaatsen. |  |  |
| gedeelte kiezen       |                 | Druk, als het betreffende<br>gedeelte staand wordt<br>weergegeven op ◀ of ►<br>om het kader dat het<br>scherp te stellen gedeelte<br>aangeeft, te verplaatsen.  |  |  |
| Vier formerst         |                 | Druk, als het betreffende gedeelte liggend wordt<br>weergegeven, op ◀ of ► om de hoogte te kiezen.                                                              |  |  |
| Kies formaat          |                 | Druk, als het betreffende gedeelte staand wordt weergegeven, op $\blacktriangle$ of $\blacktriangledown$ om de breedte te kiezen.                               |  |  |
| Voorbeeld<br>bekijken | Ð               | Bekijk het voorbeeld.                                                                                                    |  |  |
| Annuleren             | ►               | Keer terug naar schermvullende weergave zonder een kopie te maken.                                                                                              |  |  |
| Kopie maken           | Ø               | Maak een kopie.                                                                                                    |  |  |

Creëer een kopie waarin alleen geselecteerde kleurschakeringen in kleur verschijnen.

#### 1 Selecteer Selectieve kleur.

Markeer Selectieve kleur in het retoucheermenu en druk op ▶ om een selectievenster voor foto's weer te geven.

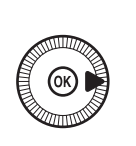

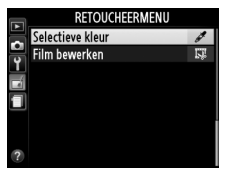

## 2 Selecteer een foto.

Markeer een foto (houd de ♥-knop ingedrukt om de gemarkeerde foto schermvullend weer te geven). Druk op 🛞 om de

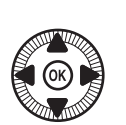

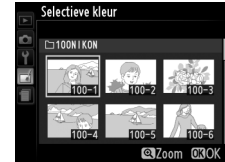

gemarkeerde foto te selecteren en ga verder naar de volgende stap.

## **3** Selecteer een kleur.

Gebruik de multi-selector om de cursor boven een object te positioneren en druk op 🔁 (@/**O-n**) om de kleur van het object als de kleur in de definitieve kopie te selecteren (de camera

3 3 Wiizig iso

☑ (@/**О-**п)-knop

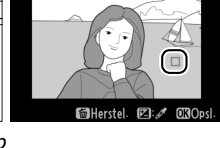

Geselecteerde kleur

kan moeite hebben met het detecteren van onverzadigde kleuren; kies een verzadigde kleur). Om een kleur nauwkeurig te kunnen selecteren, kunt u inzoomen door op ⊕ te drukken. Druk op 🕾 (?) om uit te zoomen.

1:=

4 Markeer het kleurbereik. Draai aan de hoofdinstelschiif om het kleurbereik voor de geselecteerde kleur te markeren.

5 Kies het kleurbereik.

zijn, te vergroten of te verkleinen. Kies een waarde

Kleurbereik

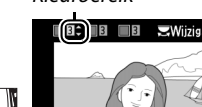

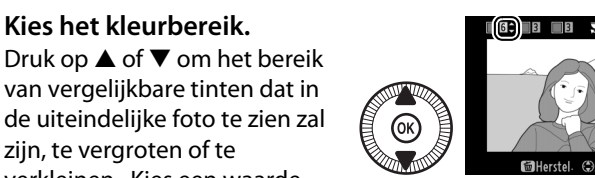

tussen 1 en 7. Merk op dat een hogere waarden ook tinten van andere kleuren bevatten. Het effect kan vooraf in het bewerkingsvenster worden bekeken.

**6** Selecteer extra kleuren.

Draai, om extra kleuren te selecteren, aan de hoofdinstelschijf om een van de andere drie kleurvakken bovenaan het scherm te

markeren en herhaal stap 3-5 om een andere kleur te selecteren. Herhaal de procedure desgewenst voor een derde kleur. Druk op i om de selectie van de gemarkeerde kleur ongedaan te maken (houd in ingedrukt om alle kleuren te verwijderen. Er wordt een bevestigingsvenster weergegeven; selecteer Ja).

7 Sla de bewerkte kopie op. Druk op 🛞 om de foto te kopiëren.

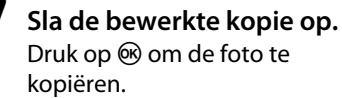

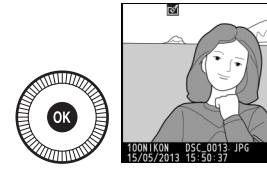

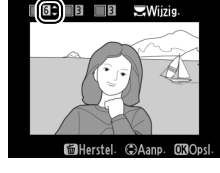

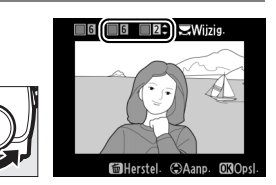

## Vergelijken

Vergelijk geretoucheerde kopieën met de originele foto's. Deze optie is alleen beschikbaar als de <sup>®</sup>-knop wordt ingedrukt om het retoucheermenu weer te geven terwijl een kopie of origineel schermvullend wordt weergegeven.

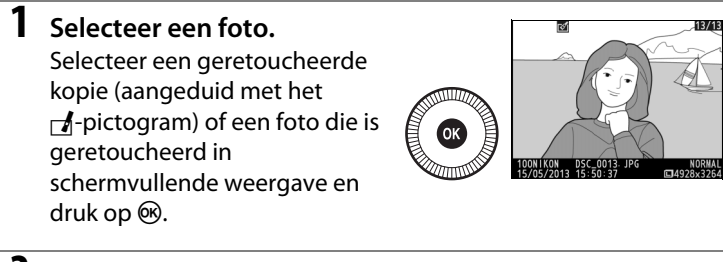

2 Selecteer Vergelijken. Markeer Vergelijken in het retoucheermenu en druk op ∞.

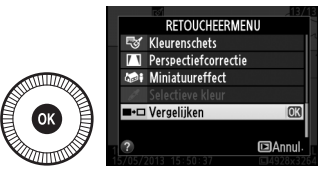

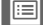

# **3** Vergelijk de kopie met het origineel.

De bronfoto wordt links weergegeven en de geretoucheerde kopie rechts, waarbij de opties die zijn gebruikt om de kopie te maken bovenaan het scherm worden weergegeven. Druk op ◀ of ► om heen en weer te schakelen tussen de bronfoto en de Opties die zijn gebruikt om een kopie te maken

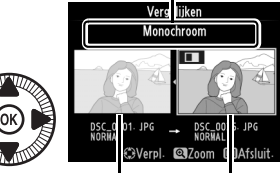

Bronfoto Geretoucheerde kopie

geretoucheerde foto. Houd de  $\$ -knop ingedrukt om de gemarkeerde foto schermvullend weer te geven. Als de kopie van twee beelden werd gemaakt met behulp van **Beeld-op-beeld**, druk dan op  $\blacktriangle$  of  $\lor$  om de andere bronfoto te bekijken. Als er meerdere kopieën van de huidige bronfoto zijn, druk dan op  $\blacktriangle$  of  $\blacktriangledown$  om de overige kopieën te bekijken. Druk op de  $\blacktriangleright$ -knop om terug te keren naar de weergavestand, of druk op  $\circledast$  om terug te keren naar de weergavestand waarbij de gemarkeerde afbeelding wordt weergegeven.

#### Vergelijken

De bronfoto zal niet worden weergegeven als de kopie werd gemaakt van een foto die schrijfbeveiligd was ( $\Box$  146) of die op een schrijfbeveiligde geheugenkaart stond ( $\Box$  24).

## 🗐 Recente Instellingen/ 🗑 Mijn Menu

Druk op MENU en selecteer tab ( (recente instellingen) om het menu Recente instellingen weer te geven.

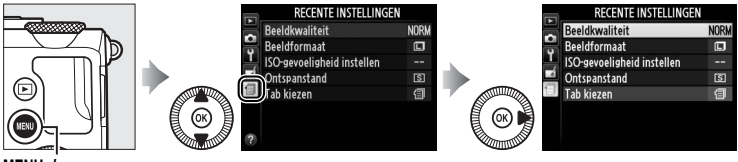

MENU-knop

In het menu Recente instellingen staan de 20 meest recent gebruikte instellingen vermeld, waarbij de meest recent gebruikte items bovenaan staan. Druk op  $\blacktriangle$  of  $\triangledown$  om een optie te markeren en druk op  $\blacktriangleright$  om deze te selecteren.

|   | RECENTE INSTELLINGEN       |      |
|---|----------------------------|------|
| - | Beeldkwaliteit             | NORM |
| 5 | Beeldformaat               |      |
| Ļ | ISO-gevoeligheid instellen |      |
| 4 | Ontspanstand               | S    |
| 9 | Tab kiezen                 |      |
|   |                            |      |
|   |                            |      |
|   |                            |      |

#### Items uit het menu Recente instellingen verwijderen

Markeer een item en druk op de m-knop om het item uit het menu Recente instellingen te verwijderen. Er wordt een bevestigingsvenster weergegeven. Druk nogmaal op m om het geselecteerde item te verwijderen.

## <u>Mijn Menu</u>

Via 🗇 **MIJN MENU** voor 🗐 **RECENTE INSTELLINGEN** > **Tab kiezen** heeft u toegang tot een aangepast menu van maximaal 20 opties uit het weergave-, opname-, setup- en retoucheermenu.

1 Selecteer Tab kiezen. Markeer in het menu Recente instellingen (를) de optie Tab kiezen en druk op ▶.

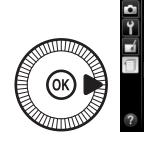

| Þ. | RECENTE INSTELLINGEN       |      |
|----|----------------------------|------|
|    | Beeldkwaliteit             | NORM |
| 2  | Beeldformaat               | ٦    |
|    | ISO-gevoeligheid instellen |      |
|    | Ontspanstand               | S    |
|    | Tab kiezen                 | 1    |
|    |                            |      |
|    |                            |      |
| ?  |                            |      |

2 Selecteer 🗟 MIJN MENU. Markeer 🗟 MIJN MENU en druk op ⊛. De naam van het menu zal veranderen van "RECENTE INSTELLINGEN" in "MIJN MENU".

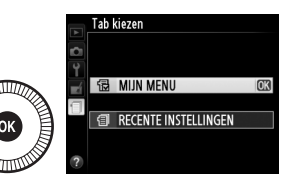

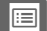

## II Opties aan Mijn menu toevoegen

aangeduid met een vinkje. Opties

D-pictogram kunnen niet worden

die worden aangeduid met het

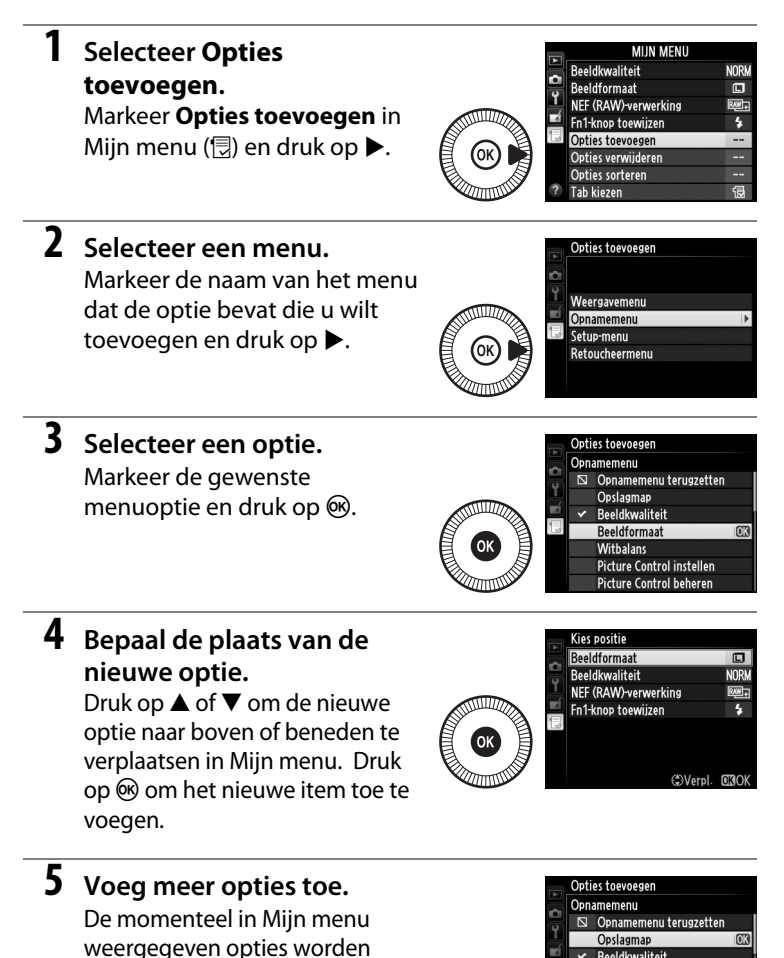

geselecteerd. Herhaal stap 1-4 om extra opties te selecteren.

Beeldkwaliteit

Beeldformaat Witbalans

Picture Control instellen Picture Control beheren

## II Opties uit Mijn menu verwijderen

## **1** Selecteer **Opties verwijderen**.

Markeer **Opties verwijderen** in Mijn menu (🗒) en druk op ►.

## **2** Selecteer opties.

Markeer opties en druk op ► om te selecteren of om de selectie ongedaan te maken. Geselecteerde opties worden aangeduid met een vinkje.

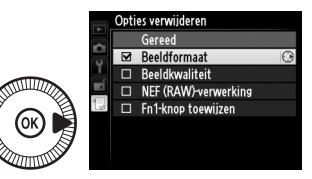

Geselecteerde optie wissen?

**M**3la

**3** Verwijder de geselecteerde opties.

Markeer **Gereed** en druk op ®. Er wordt een

bevestigingsvenster

weergegeven. Druk nogmaals

op 🐵 om de geselecteerde items te verwijderen.

#### 🖉 Items verwijderen uit Mijn menu

Druk op de m-knop om de momenteel in Mijn menu gemarkeerde optie te verwijderen. Er wordt een bevestigingsvenster weergegeven. Druk nogmaals op m om de geselecteerde optie uit Mijn menu te verwijderen.

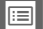

## **II** Opties in Mijn menu sorteren

## **1** Selecteer **Opties sorteren**.

Markeer **Opties sorteren** in Mijn menu (🗒) en druk op ►.

## **2** Selecteer een optie.

Markeer de optie die u wilt verplaatsen en druk op ®.

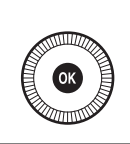

|   | Opties sorteren      |       |
|---|----------------------|-------|
| - | Beeldformaat         | ٦     |
|   | Beeldkwaliteit       | NORM  |
| Ţ | NEF (RAW)-verwerking | BM)•  |
|   | Fn1-knop toewijzen   | 4     |
| 1 |                      |       |
|   |                      |       |
|   |                      |       |
|   | OKOpties selec       | teren |

# **3** Bepaal de plaats van de optie.

Druk op  $\blacktriangle$  of  $\blacktriangledown$  om de optie omhoog of omlaag te verplaatsen in Mijn menu en druk op N. Herhaal

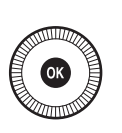

|   | Opties sorteren      |       |
|---|----------------------|-------|
|   | Beeldformaat         | ٦     |
|   | Beeldkwaliteit       | NORM  |
| Ţ | NEF (RAW)-verwerking | RM+   |
|   | Fn1-knop toewijzen   | 4     |
|   |                      |       |
|   |                      |       |
|   |                      |       |
|   | Verpl.               | OKIOK |
|   |                      |       |

NORM

\$

stap 2 en 3 als u meer opties wilt verplaatsen.

# 4 Keer terug naar Mijn menu.

Druk op de **MENU**-knop om naar Mijn menu terug te keren.

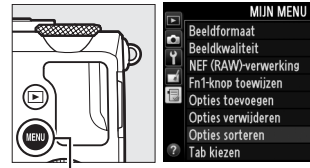

MENU-knop

# Technische opmerkingen

Dit hoofdstuk bevat nuttige informatie over compatibele accessoires, het reinigen en opbergen van de camera en wat u moet doen als er een foutmelding verschijnt of als u tijdens het gebruik van de camera op problemen stuit.

# **Optionele flitsers (Speedlights)**

Compatibele optionele flitsers kunnen rechtstreeks op de accessoireschoen van de camera worden bevestigd zoals hieronder wordt beschreven. De accessoireschoen is voorzien van een vergrendeling voor flitsers met een vergrendelingspin.

1 Verwijder het afdekkapje van de accessoireschoen.

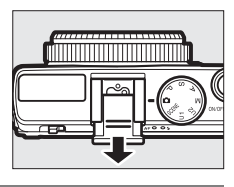

# 2 Monteer de flitser op de accessoireschoen.

Raadpleeg de handleiding van de flitser voor meer informatie. De ingebouwde flitser zal niet flitsen wanneer een optionele flitser is bevestigd.

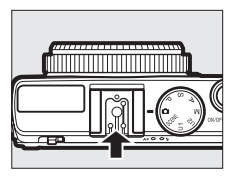

#### Gebruik alleen originele Nikon-flitsaccessoires

*Gebruik alleen Nikon-flitsers.* Wanneer de accessoireschoen wordt blootgesteld aan een negatieve spanning of een spanning van meer dan 250 V, kan dit niet alleen de normale werking verstoren, maar kunnen ook de synchronisatieschakelingen van de camera of de flitser beschadigd raken.

## **Compatibele flitsers**

De camera kan worden gebruikt met de hieronder vermelde flitsers (ga naar de op pagina 1 vermelde websites voor de meest recente informatie over compatibele flitsers). Raadpleeg de documentatie die met de flitser is meegeleverd voor meer informatie.

|                         | Flitser |                            |                            |        |                            |        |        |
|-------------------------|---------|----------------------------|----------------------------|--------|----------------------------|--------|--------|
| Kenmerk                 |         | <b>SB-910</b> <sup>1</sup> | <b>SB-900</b> <sup>1</sup> | SB-800 | <b>SB-700</b> <sup>1</sup> | SB-600 | SB-400 |
| Richtgetal <sup>2</sup> | ISO 100 | 34                         | 34                         | 38     | 28                         | 30     | 21     |
|                         | ISO 200 | 48                         | 48                         | 53     | 39                         | 42     | 30     |

1 Als een kleurfilter op de SB-910, SB-900 of SB-700 is bevestigd en AUTO of **\$** (flitser) is geselecteerd voor witbalans, zal de camera automatisch het filter detecteren en de witbalans overeenkomstig aanpassen.

2 m, 20 °C, SB-910, SB-900, SB-800, SB-700 en SB-600 met positie van de zoomkop op 35 mm; SB-910, SB-900 en SB-700 met standaardverlichting.

**Compatibele flitsers** SB-900 SB-800 SB-600 SB-400 SB-700 SB-910 i-DDL-uitgebalanceerde ~ 1 1 1 ~ i-DDL invulflits<sup>1</sup> Standaard i-DDL-flitser **1**2 **1**2 ~ **/**2 ~ Enkele flitser Automatisch diafragma **V**<sup>3</sup> **√**<sup>3</sup> AA \_ \_ A Niet-DDL automatisch **V**<sup>3</sup> **/**<sup>3</sup> \_ Handmatig met ~ GN 1 ~ \_ afstandsprioriteit Handmatig ~ Μ ~ ~ V **1**4 RPT Stroboscopisch flitsen ~ ~ \_ ~ Doorgave van flitskleurinformatie ~ ~ ~ ~ Flitswaardevergrendeling<sup>5</sup> ~ ~ ~ ~ ~ Rode-ogenreductie V ~ V ~ ~ Selectie flitsstand camera ~ ~ ~ \_ \_ Firmware-update cameraflitser \_

Met compatibele flitsers zijn de volgende functies beschikbaar:

1 Niet beschikbaar voor spotmeting.

2 Kan ook met de flitser worden geselecteerd.

3 Selectie van AA/A-stand uitgevoerd op flitser met behulp van aangepaste instellingen.

4 Kan alleen met de camera worden geselecteerd.

5 Beschikbaar met i-DDL-flitssturing en wanneer monitorvoorflitsen worden gebruikt in de standen AA en A.

#### i-DDL-flitssturing

Bij i-DDL-flitssturing past de camera de flitssterkte aan op basis van reflecties van een reeks bijna onzichtbare flitsen vooraf (monitorvoorflitsen) die de flitser vlak voor de opname afgeeft. Er zijn twee soorten i-DDL-flitssturing: *i-DDL-uitgebalanceerde invulflits*, waarbij de flitssterkte wordt aangepast om een natuurlijke balans tussen het belangrijkste onderwerp en de omgevingsverlichting te verkrijgen, en *standaard i-DDL-flits*, waarbij de flitssterkte wordt aangepast aan fel licht in het beeld naar een standaardniveau zonder rekening te houden met de helderheid van de achtergrond. Selecteer, om i-DDL-flitssturing met andere optionele flitsers dan de SB-400 te gebruiken, de i-DDL-flitserregelingsstand op de flitser alvorens met de opname te beginnen. Houd er rekening mee dat bij het gebruik van een SB-700 of SB-400 i-DDL-uitgebalanceerde invulflits automatisch wordt geactiveerd wanneer matrix- of centrumgerichte lichtmeting is geselecteerd met de camera, standaard i-DDL daarentegen wordt gebruikt bij spotmeting.

## Ø Optionele flitsers

Optionele flitsers worden in de stand-bystand gezet wanneer de camera wordt uitgeschakeld; controleer de flitsgereedaanduiding op de flitser voordat u met fotograferen begint. Automatische power zoom is beschikbaar met de SB-910, SB-900, SB-800, SB-700 en SB-600 flitsers, maar merk op dat een groothoekadapter nodig kan zijn bij afstanden van minder dan 2 m om vignettering te voorkomen. Geavanceerde draadloze flitssturing, automatische snelle FP-synchronisatie en AF-hulp voor meervelds-AF worden niet ondersteund.

## **Overige accessoires**

Op het moment dat deze handleiding werd samengesteld, waren voor de COOLPIX A de volgende accessoires beschikbaar.

 Stroomaansluiting EP-5C, lichtnetadapter EH-5b: deze accessoires kunnen worden gebruikt om de camera gedurende langere tijd van stroom te voorzien (ook kunnen EH-5a en EH-5 lichtnetadapters worden gebruikt). Een EP-5C stroomaansluiting is vereist om de camera op de EH-5b, EH-5a of EH-5 aan te sluiten. De stroomaansluiting en adapters zijn afzonderlijk te koop.

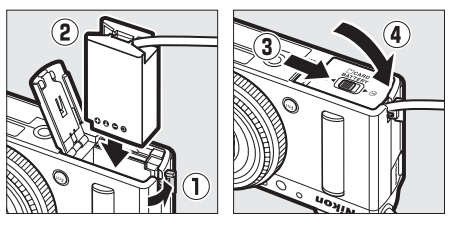

#### Voedingsbron-

#### nen

Controleer voordat u het deksel van het batterijvak/de geheugenkaartsleuf sluit of de stekker van de kabel van de stroomaansluiting volledig in het stroomaansluitingscontact zit. De kabel kan worden beschadigd als hij bekneld raakt tussen het deksel en de rand van het batterijvak wanneer het deksel wordt gesloten. Sluit de DC-aansluiting aan op de lichtnetadapter nadat u het deksel heeft gesloten.

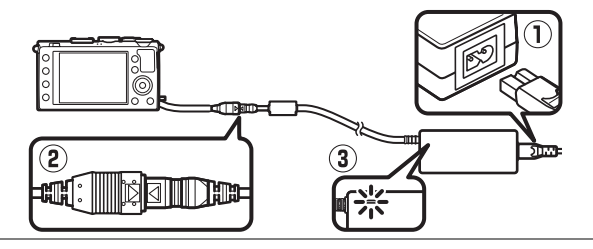

| Zoekers                                                         | Optische zoeker DF-CP1: kan op de accessoireschoen van de<br>camera worden bevestigd; heeft een beeldhoek die gelijk is<br>aan die van een 28 mm objectief in 35 mm [135] formaat.                                                                                                    |  |  |  |  |
|-----------------------------------------------------------------|----------------------------------------------------------------------------------------------------|--|--|--|--|
| Software                                                        | <ul> <li>Capture NX 2: een compleet fotobewerkingspakket met<br/>functies zoals witbalansaanpassing en kleurcontrolepunten.</li> <li>Opmerking: zie de op pagina 1 vermelde websites voor de meest<br/>recente informatie over ondersteunde besturingssystemen.</li> </ul>                                                                                                    |  |  |  |  |
| Afstandsbe-<br>dieningen/<br>afstandsbe-<br>dieningska-<br>bels | <ul> <li>Draadloze afstandsbediening ML-L3 (□ 66): de ML-L3 gebruikt een CR2025 batterij van 3 V. Zie pagina vii voor veiligheidsvoorschriften.</li> <li> <ul> <li>Image: Creating the state of the state of the st</li></ul></li></ul> |  |  |  |  |
| GPS-<br>apparaten                                               | <b>GPS-eenheid GP-1</b> : de GP-1 wordt op de accessoireschoen van de camera bevestigd, zodat tijdens het fotograferen de huidige breedtegraad, lengtegraad, hoogte en UTC (Coordinated Universal tijd) kunnen worden opgeslagen.                                                                                                    |  |  |  |  |
| Draadloze<br>mobiele<br>adapters                                | <b>Draadloze mobiele adapter WU-1a</b> : ondersteunt twee-<br>wegcommunicatie tussen de camera en smart-toestellen<br>waarop de met de adapter meegeleverde software draait. De<br>WU-1a kan niet worden gebruikt met Eye-Fi-kaarten. Plaats<br>geen Eye-Fi-kaarten terwijl de WU-1a is aangesloten.<br>Raadpleeg de catalogi of website van Nikon of de handleiding<br>die met de WU-1a is meegeleverd voor meer informatie.                                                                                                    |  |  |  |  |

# Behandeling van uw camera

## <u>Reinigen</u>

| Camerabody | Gebruik een blaasbalgje om stof of vuil te verwijderen en veeg de<br>camerabody vervolgens schoon met een zachte, droge doek.<br>Verwijder na gebruik van de camera op het strand of aan zee<br>eventueel zand of zout met een doek die licht bevochtigd is in<br>gedistilleerd water en droog de camera daarna grondig af.<br><b>Belangrijk</b> : vuil of stof in de camera kan schade veroorzaken die niet<br>door de garantie wordt gedekt. |
|------------|----------------------------------------------------------------------------------------------------|
| Objectief  | Dit glazen element is gevoelig voor beschadigingen. Verwijder<br>stof en vuil met een blaasbalgje. Als u een luchtspuitbus<br>gebruikt, houd de bus dan verticaal om te voorkomen dat er<br>vloeistof uit de bus lekt. Verwijder vingerafdrukken en andere<br>vlekken door een beetje lensreiniger op een zachte, droge doek<br>aan te brengen en het glas voorzichtig schoon te vegen.                                                        |
| Monitor    | Verwijder stof en vuil met een blaasbalgje. Voor het weghalen<br>van vingerafdrukken en andere vlekken kunt u het oppervlak<br>voorzichtig schoonvegen met een zachte, droge doek of zeem.<br>Oefen hierbij geen druk uit, aangezien dit kan leiden tot schade<br>of storing.                                                                                                    |

Gebruik geen alcohol, thinner of andere vluchtige vloeistoffen.

## <u>Opslag</u>

Wanneer de camera gedurende langere tijd niet wordt gebruikt, verwijdert u de batterij, plaatst u het afdekkapje over de aansluitingen en bewaart u de batterij op een koele, droge plek. U voorkomt de vorming van schimmel of meeldauw door de camera in een droge, goed geventileerde ruimte te bewaren. Berg de camera niet op met nafta- of kamfermottenballen of in de volgende omstandigheden:

- in ruimten die slecht geventileerd of vochtig zijn (met een luchtvochtigheid van 60% of meer)
- in de nabijheid van apparaten die sterke elektromagnetische velden genereren, zoals televisie- of radiotoestellen
- in ruimten waar de temperatuur hoger is dan 50 °C of lager dan  $-10\,^\circ\mathrm{C}$
# Onderhoud van camera en batterij: waarschuwingen

## <u>Behandeling van uw camera</u>

Niet laten vallen: blootstelling aan sterke schokken of trillingen kan tot storingen leiden.

**Droog houden**: dit product is niet waterbestendig, onderdompeling in water of blootstelling aan een hoge luchtvochtigheid kan tot storing leiden. Roesten van het interne mechanisme kan tot onherstelbare schade leiden.

Vermijd plotselinge temperatuurverschillen: plotselinge temperatuurverschillen, zoals die zich voordoen bij het binnenkomen of verlaten van een verwarmd gebouw op een koude dag, kunnen condensatie in de camera veroorzaken. U voorkomt condensatie door de camera in een cameratas of in een plastic tas te plaatsen voordat u deze aan plotselinge temperatuurverschillen blootstelt.

Houd uit de buurt van sterke magnetische velden: u dient dit apparaat niet te gebruiken of op te bergen in de buurt van apparatuur die een sterke elektromagnetische straling of sterke magnetische velden produceert. Sterke statische ladingen of de magnetische velden die worden geproduceerd door bijvoorbeeld zendapparatuur, kunnen storingen veroorzaken op de monitor, informatie op de geheugenkaart beschadigen of de interne schakelingen van het product aantasten.

**Richt het objectief niet langdurig op de zon**: richt het objectief niet gedurende lange tijd op de zon of een andere sterke lichtbron. Blootstelling aan intens licht kan beschadiging van de beeldsensor of een witte zweem op de foto's tot gevolg hebben.

Schakel de camera uit alvorens de voedingsbron te verwijderen of los te koppelen: trek de stekker van de lichtnetadapter niet uit het stopcontact en verwijder de batterij niet wanneer de camera aan staat of terwijl beelden worden opgeslagen of gewist. In deze gevallen kan een gedwongen stroomonderbreking leiden tot gegevensverlies of beschadiging van de interne schakelingen of het geheugen. Verplaats het product nooit wanneer de lichtnetadapter is aangesloten. Zo voorkomt u een plotselinge stroomonderbreking.

**Opmerkingen met betrekking tot de monitor**: de monitor is met extreem hoge precisie gefabriceerd; ten minste 99,99% pixels zijn effectief, met niet meer dan 0,01% ontbrekende of defecte pixels. Vandaar dat deze schermen pixels kunnen bevatten die altijd branden (wit, rood, blauw of groen) of altijd uit (zwart) zijn. Dit is geen defect en niet van invloed op de beelden die met dit apparaat worden vastgelegd.

Bij helder licht kunnen de beelden op de monitor moeilijk te zien zijn.

Oefen geen druk uit op de monitor, aangezien dit schade of storing tot gevolg kan hebben. Stof of vuil op de monitor kan worden verwijderd met een blaasbalgje. Vlekken kunnen worden verwijderd door het oppervlak zachtjes schoon te wrijven met een zachte doek of zeem. Mocht de monitor breken, pas dan op dat u zich niet verwondt aan de glassplinters en dat de vloeibare kristallen uit de monitor niet in aanraking komen met uw huid, ogen of mond.

## <u>Behandeling van de batterij</u>

Batterijen kunnen bij onjuist gebruik gaan lekken of ontploffen. Neem de volgende voorzorgsmaatregelen in acht bij het gebruik van batterijen:

- Gebruik alleen batterijen die zijn goedgekeurd voor gebruik in dit apparaat.
- Stel de batterij niet bloot aan vuur of hoge temperaturen.
- Houd de contacten van de batterij schoon.
- Schakel de camera uit voordat u de batterij vervangt.
- Haal de batterij uit de camera of de lader wanneer deze niet in gebruik is en plaats het afdekkapje terug. Deze apparaten onttrekken, zelfs als de camera is uitgeschakeld, een geringe hoeveelheid stroom aan de batterij zodat de batterij zodanig kan leegraken dat deze niet langer functioneert. Als de batterij voor langere tijd niet wordt gebruikt, plaats deze in de camera en laat de batterij leeglopen terwijl u de camera gebruikt. Verwijder daarna de batterij en berg deze op bij een omgevingstemperatuur van 15 °C tot 25 °C (vermijd hete of extreem koude locaties). Herhaal dit proces ten minste eens in de zes maanden.
- Het herhaaldelijk in- en uitschakelen van de camera bij een volledig lege batterij verkort de levensduur van de batterij. Batterijen die volledig leeg zijn moeten voor gebruik worden opgeladen.

- De interne temperatuur van de batterij kan tijdens gebruik aanzienlijk oplopen. Het opladen van een batterij met een te hoge temperatuur heeft een negatieve invloed op de prestaties van de batterij. Wacht met opladen totdat de batterij is afgekoeld.
- Als u een volledig opgeladen batterij blijft opladen, kunnen de prestaties van de batterij afnemen.
- Een merkbare daling van de tijd waarin een volledig opgeladen batterij zijn lading dient te behouden wanneer deze bij kamertemperatuur wordt gebruikt, duidt aan dat de batterij vervanging vereist. Koop een nieuwe EN-EL20 batterij.
- Laad de batterij voor gebruik op. Houd voor het fotograferen van belangrijke gebeurtenissen een extra volledig opgeladen EN-EL20 batterij bij de hand. Afhankelijk van waar u zich bevindt, kan het soms moeilijk zijn om snel een vervangende batterij te kopen. Bij koud weer nemen de prestaties van batterijen vaak af. Zorg dat de batterij volledig is opgeladen voordat u bij koud weer buiten foto's maakt. Bewaar een reservebatterij op een warme plaats en vervang zo nodig de batterij in de camera. Eenmaal opgewarmd kan een koude batterij soms een deel van haar lading terugkrijgen.
- Gebruikte batterijen zijn een waardevolle hulpbron; recycle volgens de plaatselijke regels voor klein chemisch afval.
- Laad de batterij binnenshuis op bij een omgevingstemperatuur van 5 °C-35 °C. Gebruik de batterij niet bij omgevingstemperaturen onder 0 ° C of boven 40 °C; het niet in acht nemen van deze voorzorgsmaatregel kan de batterij beschadigen of de prestaties doen verslechteren. De capaciteit kan afnemen en de oplaadtijden kunnen toenemen bij temperaturen tussen 0 °C en 10 °C en tussen 45 °C en 60 °C. De batterij laadt niet op bij temperaturen lager dan 0 °C of hoger dan 60 °C.

## <u>De lader</u>

De meegeleverde batterijlader is alleen voor gebruik met EN-EL20 oplaadbare Li-ion batterijen. De lader is uitsluitend bestemd voor gebruik in het land van aankoop; neem contact op met uw reisbureau voor informatie over verloopstekkers voordat u naar een ander land gaat.

# Beschikbare instellingen

Onderstaande tabel bevat de instellingen die in de diverse standen beschikbaar zijn.

|       |                                                                  | Ď                     | Р | S, A,<br>M | Ź,⊊,<br>¥,⊠,<br>X     | ■, ₹,<br>■, 18,<br>≅, 18 | **                    | ≙, ♀,<br>♀, 11,<br>∡, ₩,<br><b>©</b> |
|-------|------------------------------------------------------------------|-----------------------|---|------------|-----------------------|--------------------------|-----------------------|--------------------------------------|
|       | Opslagmap                                                        | ~                     | ~ | ~          | ~                     | ~                        | ~                     | ~                                    |
|       | Beeldkwaliteit <sup>1,2</sup>                                    | ~                     | ~ | ~          | ~                     | ~                        | ~                     | ~                                    |
|       | Beeldformaat <sup>1,2</sup>                                      | ~                     | ~ | ~          | ~                     | ~                        | ~                     | ~                                    |
|       | Witbalans <sup>1,2</sup>                                         | —                     | ~ | ~          | —                     | —                        | _                     | —                                    |
|       | Picture Control instellen <sup>1,2</sup>                         | —                     | ~ | ~          | —                     | —                        | _                     | —                                    |
|       | Kleurruimte <sup>1</sup>                                         | ~                     | ~ | ~          | ~                     | ~                        | ~                     | ~                                    |
|       | Actieve D-Lighting <sup>1,2</sup>                                | —                     | ~ | ~          | —                     | —                        | _                     | —                                    |
| Opn   | Ruisonderdr. lange<br>tijdopname <sup>1</sup>                    | ~                     | ~ | ~          | ~                     | ~                        | ~                     | ~                                    |
| ameme | Hoge ISO-<br>ruisonderdrukking <sup>1</sup>                      | ~                     | ~ | ~          | ~                     | ~                        | ~                     | ~                                    |
| nu    | ISO-gevoeligheid<br>instellen <sup>1,2</sup>                     | ✓ <sup>3</sup>        | ~ | ~          | <b>√</b> <sup>3</sup> | <b>✓</b> <sup>3</sup>    | <b>✓</b> <sup>3</sup> | <b>√</b> <sup>3</sup>                |
|       | Ontspanstand <sup>1,2</sup>                                      | ~                     | ~ | ~          | ~                     | ~                        | ~                     | ~                                    |
|       | Ingeb. AF-hulpverlichting <sup>1</sup>                           | ~                     | ~ | ~          | ~                     | —                        | —                     | ~                                    |
|       | Belichtingscorr. voor flitser <sup>1</sup>                       | —                     | ~ | ~          | -                     | —                        | —                     | -                                    |
|       | Flitserregeling ingeb.<br>flitser/Optionele flitser <sup>1</sup> | —                     | ~ | ~          | _                     | _                        | _                     | -                                    |
|       | Inst. voor autom.<br>bracketing <sup>1</sup>                     | —                     | ~ | ~          | _                     | _                        | _                     | -                                    |
| •     | Autofocusstand <sup>1</sup>                                      | <b>✓</b> <sup>4</sup> | ~ | ~          | <b>√</b> <sup>4</sup> | <b>✓</b> <sup>4</sup>    | <b>√</b> <sup>4</sup> | <b>✓</b> <sup>4</sup>                |
| veri  | AF-veldstand <sup>1</sup>                                        | —                     | ~ | ~          | <b>✓</b> <sup>4</sup> | <b>✓</b> <sup>4</sup>    | <b>√</b> <sup>4</sup> | <b>✓</b> <sup>4</sup>                |
| ige i | Lichtmeting <sup>1</sup>                                         | —                     | ~ | ~          | —                     | —                        | —                     | —                                    |
| inste | Belichtingscorrectie <sup>1</sup>                                | —                     | ~ | ~          | —                     | —                        | —                     | —                                    |
| ellin | Automatische bracketing                                          | —                     | ~ | ~          | —                     | —                        | —                     | —                                    |
| gen   | Flitsstand <sup>1</sup>                                          | <b>✓</b> <sup>4</sup> | ~ | ~          | ✓ 4                   | —                        | <b>✓</b> <sup>4</sup> | -                                    |
| Ν     | Flitscorrectie <sup>1</sup>                                      | —                     | ~ | ~          | —                     | —                        | _                     | —                                    |

|        |                             | ۵ | Р | S, A,<br>M | Ź, &,<br>¥,⊠,<br>X | ■, ₹,<br>■, 18,<br>≅, 1 | *** | 2, <b>♀</b> ,<br>�, †1,<br>∡, ₩, |
|--------|-----------------------------|---|---|------------|--------------------|-------------------------|-----|----------------------------------|
|        | Zelfontspanner              | ~ | ~ | ~          | ~                  | ~                       | ~   | ~                                |
|        | Timer automatisch uit       | ~ | ~ | ~          | ~                  | ~                       | ~   | ~                                |
|        | Duur controlebeeld          | ~ | ~ | ~          | ~                  | ~                       | ~   | ~                                |
|        | Wachttijd afstandb. (ML-L3) | ~ | ~ | ~          | ~                  | ~                       | ~   | ~                                |
|        | Signaal                     | ~ | ~ | ~          | ~                  | ~                       | ~   | ~                                |
| Š      | Sluitergeluid               | ~ | ~ | ~          | ~                  | ~                       | ~   | ~                                |
| tup-me | Opeenvolgende<br>nummering  | ~ | ~ | ~          | ~                  | ~                       | ~   | ~                                |
| n      | MF-afstandseenheden         | ~ | ~ | <b>v</b>   | ~                  | <b>v</b>                | ~   | ~                                |
|        | Aanduidingen omkeren        | ~ | ~ | ~          | ~                  | ~                       | ~   | ~                                |
|        | Fn1-knop toewijzen          | ~ | ~ | ~          | ~                  | ~                       | ~   | ~                                |
|        | 🖾/Fn2-knop toewijzen        | ~ | ~ | ~          | ~                  | ~                       | ~   | ~                                |
|        | Rotatie instelsch. omkeren  | ~ | ~ | ~          | ~                  | ~                       | ~   | ~                                |
|        | Ontspannen bij geen kaart   | ~ | ~ | ~          | ~                  | ~                       | ~   | <b>v</b>                         |

1 Zet terug met **Opnamemenu terugzetten** (<sup>CD</sup> 176).

- 2 Reset met twee knoppen (III 121). Reset met twee knoppen zet eveneens de parameters terug voor de Picture Control die momenteel is geselecteerd voor **Picture Control instellen**.
- 3 Autom inst ISO-gevoeligheid is niet beschikbaar.
- 4 Wordt hersteld wanneer de standknop in een andere stand wordt gezet.

# Problemen oplossen

Functioneert de camera niet naar verwachting, kijk dan in de onderstaande lijst met veelvoorkomende problemen voordat u uw leverancier of Nikon-vertegenwoordiger raadpleegt.

## <u>Batterij/monitor</u>

**De camera is aan, maar reageert niet**: wacht totdat de opname is beëindigd. Zet de camera uit als het probleem zich blijft voordoen. Als de camera niet uitschakelt, verwijder dan de batterij en plaats hem terug of, als u een lichtnetadapter gebruikt, ontkoppel de lichtnetadapter en sluit de lichtnetadapter weer aan. Merk op dat momenteel opgenomen gegevens verloren zullen gaan, maar dat al opgenomen gegevens niet aangetast zullen worden door het verwijderen of ontkoppelen van de voedingsbron.

Monitor gaat zonder waarschuwing uit: kies een langere vertragingstijden voor Timer automatisch uit in het setup-menu (🕮 189).

## <u> Opname (alle standen)</u>

Het aanzetten van de camera duurt lang: wis bestanden of mappen.

### Ontspanknop uitgeschakeld:

- Geheugenkaart is beveiligd tegen schrijven, vol of niet geplaatst (22, 24).
- Ingebouwde flitser wordt opgeladen.

Er wordt geen foto gemaakt als de ontspanknop van de afstandsbediening wordt ingedrukt:

- Vervang de batterij in de afstandsbediening (III 231).
- Ingebouwde flitser wordt opgeladen.
- De tijd die is gekozen voor **Wachttijd afstandb. (ML-L3)** in het setup-menu (
   189) is verstreken.
- Fel licht verstoort de ML-L3-afstandsbediening.

### Foto's zijn niet scherp:

- Camera kan niet scherp stellen met autofocus: gebruik handmatige scherpstelling of scherpstelvergrendeling (C 31, 74, 79, 80).
- Camera bevindt zich in de stand handmatige scherpstelling: stel handmatig scherp (
   80).

Kan AF-veldstand niet selecteren: de camera staat in de stand 🗖 (🕮 29).

**Beeldformaat kan niet worden gewijzigd**: voor beeldkwaliteit is een NEF (RAW)-optie geselecteerd (C 69).

**Camera fotografeert traag**: schakel ruisonderdrukking lange tijdopname uit (D 179).

### Er verschijnt ruis (willekeurig verspreide heldere pixels, waas of lijnen) op foto's:

- Sluitertijd is langer dan 1 sec.: gebruik ruisonderdrukking lange tijdopname (
   <sup>(1)</sup> 179).
- Schakel **Actieve D-Lighting** uit om toename van de ruiseffecten te vermijden (CP 110).

### AF-hulpverlichting brandt niet:

- De AF-hulpverlichting gaat niet branden als het onderwerp goed is belicht.
- De AF-hulpverlichting brandt niet in sommige autofocus-, AF-veld- en onderwerpstanden.
- Ingeb. AF-hulpverlichting in het opnamemenu is op Uit ingesteld (CII 180).

Foto's zijn vlekkerig: reinig het objectief.

Bij het filmen wordt geen geluid opgenomen: Filminstellingen > Microfoon is op Uit ingesteld ( $\Box$  43).

### De helderheid van het beeld in de monitor verschilt van de uiteindelijke foto:

- Lichtmeting is ingesteld op centrumgericht of spotmeting (22 85).
- De camera staat in de stand M.
- Het onderwerp is te helder of te donker.
- Actieve D-Lighting is ingeschakeld (CD 110).
- De flitser is gebruikt (🕮 116).

De monitor is donker: verhoog de helderheid van de monitor (🕮 183).

Tijdens opname verschijnen flikkeringen of strepen: kies een optie voor Flikkerreductie die overeenkomt met de frequentie van het lokale lichtnet (© 184).

Heldere banden verschijnen in de monitor: tijdens de opname werd een knipperend licht of andere lichtbron met korte tijdsduur gebruikt.

Menuoptie kan niet worden geselecteerd: sommige opties zijn niet beschikbaar in alle standen.

## **Opname** (P, S, A, M)

Niet alle sluitertijden zijn beschikbaar: de flitser wordt gebruikt.

### Kleuren zijn onnatuurlijk:

- Pas witbalans aan overeenkomstig de lichtbron (D 89).
- Pas de instellingen Picture Control instellen aan (22 99).

Kan de witbalans niet meten: onderwerp is te donker of te licht (<sup>[]]</sup> 96).

**Beeld kan niet worden geselecteerd als bron voor voorinstelling witbalans**: het beeld is niet gemaakt met de COOLPIX A ( Pm 97).

Witbalansbracketing niet beschikbaar: de beeldkwaliteit is ingesteld op NEF (RAW) of NEF+JPEG beeldkwaliteit (C 71).

Effecten van Picture Control verschillen per foto: verscherping, contrast of verzadiging is ingesteld op **A** (automatisch). Selecteer een andere instelling om bij een reeks foto's consistente resultaten te krijgen ( $\square$  104).

Lichtmeting kan niet worden gewijzigd: vergrendeling automatische belichting is actief.

Belichtingscorrectie kan niet worden gebruikt: kies stand P, S of A (22 52).

Ruis (rode vlekken of andere onregelmatigheden) vverschijnt in foto's met lange belichtingstijden: zet ruisonderdrukking lange sluitertijd aan ( $\Box$  179).

## <u>Weergave</u>

NEF (RAW)-afbeelding wordt niet weergegeven: foto werd vastgelegd bij een beeldkwaliteit van NEF (RAW) + JPEG (CD 69).

**Bekijken van foto's die met andere camera's zijn gemaakt, is niet mogelijk**: foto's die met andere camera's zijn gemaakt, worden mogelijk niet goed weergegeven.

Sommige foto's worden niet weergegeven tijdens weergave of er verschijnt een melding dat er geen beelden beschikbaar zijn voor weergave: stel Weergavemap in op Alle (12) 173).

Staande foto's (portretstand) worden liggend (landschap) weergegeven:

- Stel Draai portret in op Aan (CII 174).
- Foto wordt in controlebeeld weergegeven (🕮 173).

#### Foto kan niet worden gewist:

- Foto is beveiligd: verwijder beveiliging (
  146).
- Geheugenkaart is vergrendeld (<sup>[]</sup> 24).

Kan foto niet retoucheren: de foto kan niet verder worden bewerkt met deze camera (🕮 199).

### Kan de afdrukopdracht niet wijzigen:

- Geheugenkaart is vol: wis foto's (27, 148).
- Geheugenkaart is vergrendeld (<sup>[]</sup> 24).

**Kan geen foto voor afdruk selecteren**: foto is in NEF (RAW)-formaat. Maak een JPEGkopie met behulp van **NEF (RAW)-verwerking** of zet de foto's over naar een computer en druk af met de meegeleverde software of Capture NX 2 ( $\Box$  156, 209).

Foto wordt niet weergegeven op tv: HDMI-kabel is niet correct aangesloten (CII 169).

### Camera reageert niet op afstandsbediening voor HDMI-CEC-televisie:

- Stel HDMI > Apparaatbesturing in het setup-menu in op Aan (CII 171).
- Pas de HDMI-CEC-instellingen aan voor de televisie zoals beschreven in de documentatie behorende bij dit apparaat.

Kan foto's niet overzetten naar computer: het besturingssysteem is niet compatibel met de camera of overdrachtsoftware. Gebruik een kaartlezer om foto's naar een computer te kopiëren (
156).

Foto's worden niet in Capture NX 2 weergegeven: installeer de meest recente versie (© 231).

**Computer geeft NEF (RAW)-afbeeldingen anders weer dan de camera**: software van derden geeft de effecten Picture Controls of actieve D-Lighting niet correct weer. Gebruik ViewNX 2 (meegeleverd) of optionele Nikon software zoals Capture NX 2 (apart verkrijgbaar).

## <u>Overige</u>

**Opnamedatum klopt niet**: stel de cameraklok in (CD 25, 185).

**Menuoptie kan niet geselecteerd worden**: sommige opties zijn niet beschikbaar bij bepaalde instellingencombinaties of wanneer geen geheugenkaart is geplaatst ( $\Box$  23, 197, 236).

# Foutmeldingen

### Dit hoofdstuk geeft een overzicht van de waarschuwingsaanduidingen en foutmeldingen die op de monitor verschijnen.

| Aanduiding                                                                                                    | Oplossing                                                                                                    | m         |
|----------------------------------------------------------------------------------------------------|----------------------------------------------------------------------------------------------------|-----------|
| Ontspannen van de sluiter<br>uitgeschakeld. Laad de batterij op.                                                                                    | Batterij bijna leeg. Schakel camera uit,<br>verwijder de batterij en plaats een<br>opgeladen batterij.                                                                                                    | 27        |
| Initialisatiefout. Zet de camera uit en<br>weer aan.                                                                                                | Zet de camera uit, verwijder de batterij,<br>plaats de batterij terug en zet de camera<br>weer aan.                                                                                                    | 2         |
| (Belichtingsaanduiding en de<br>sluitertijd of het diafragma<br>knipperen)                                                                          | Als het onderwerp te helder is, gebruik dan<br>een lagere ISO-gevoeligheid of kies een<br>kortere sluitertijd (stand S) of kleiner<br>diafragma (hogere f-waarde; stand A). Als<br>het onderwerp te donker is, gebruik dan<br>een hogere ISO-gevoeligheid, gebruik de<br>flitser, of kies een langere sluitertijd (stand<br>S) of groter diafragma (lagere f-waarde;<br>stand A). |           |
| Sluitertijd bulb is niet beschikbaar in<br>de stand sluitertijdvoorkeuze. Kies<br>andere sluitertijd of selecteer de<br>handmatige stand (stand M). | Wijzig sluitertijd of selecteer stand M.                                                                                                    | 54,<br>56 |
| Kaart is vol. U kunt mogelijk nog                                                                                                    | Verander beeldkwaliteit en beeldformaat                                                                                                    | 69,       |
| foto's maken met een lagere                                                                                                    | om kleinere bestanden te krijgen.                                                                                                    | 72        |
| beeldkwaliteit of een kleiner                                                                                                    | Wis foto's.                                                                                                    | 148       |
| formaat.                                                                                                    | Plaats een nieuwe geheugenkaart.                                                                                                    | 23        |
| Fout. Zet de camera uit en weer aan.                                                                                                    | Zet de camera uit, verwijder de batterij,<br>plaats de batterij terug en zet de camera<br>weer aan.                                                                                                    | 2         |
| Geen geheugenkaart.                                                                                                    | Zet de camera uit en controleer of de geheugenkaart correct is geplaatst.                                                                                                    | 23        |

| Aanduiding                             | Oplossing                                     |      |  |
|----------------------------------------|-----------------------------------------------|------|--|
|                                        | Gebruik een door Nikon goedgekeurde           | 251  |  |
|                                        | geheugenkaart.                                | 251  |  |
|                                        | Controleer of de contacten schoon zijn. Als   |      |  |
|                                        | de kaart beschadigd is, neemt u contact op    |      |  |
|                                        | met uw leverancier of een door Nikon          | _    |  |
| Kan daar oo kaan daar dadad            | geautoriseerde servicevertegenwoordiger.      |      |  |
| kan deze geneugenkaart niet            | Wis bestanden of plaats een nieuw             |      |  |
| gebruiken. De kaart is mogelijk        | geheugenkaart nadat u belangrijke             | 23,  |  |
| beschadiga.<br>Diaste con andoro kaart | afbeeldingen naar een computer of ander       | 148  |  |
| ridats een andere kaart.               | apparaat heeft gekopieerd.                    |      |  |
|                                        | Eye-Fi-kaart blijft draadloos signaal         |      |  |
|                                        | uitzenden nadat <b>Uploaden via Eye-Fi</b> op |      |  |
|                                        | Uitschakelen werd ingesteld. Zet de           | 195  |  |
|                                        | camera uit en verwijder de kaart om de        |      |  |
|                                        | draadloze overdracht te beëindigen.           |      |  |
| Geheugenkaart is vergrendeld. Zet de   |                                               |      |  |
| vergrendeling in de schrijfstand.      | Schuif de schakelaar van de                   | 24   |  |
| Niet beschikbaar als Eye-Fi-kaart is   | schrijfbeveiliging naar de "schrijf"-positie. | 24   |  |
| vergrendeld.                           |                                               |      |  |
| Deze kaart is niet geformatteerd.      | Formatteer de geheugenkaart of plaats een     | 22   |  |
| Formatteer de kaart.                   | nieuwe geheugenkaart.                         | 23   |  |
| Klok is opnieuw ingesteld.             | Stel de cameraklok in.                        | 25   |  |
| Kan geen firmware-update voor de       |                                               |      |  |
| flitser uitvoeren. Flitser kan niet    | Neem contact on met een door Nikon            |      |  |
| worden gebruikt. Neem contact op       | Reen contact op met een door Nikon            | —    |  |
| met een door Nikon geautoriseerde      | geautonseerde serviceventegenwoordiger.       |      |  |
| servicevertegenwoordiger.              |                                               |      |  |
|                                        | Selecteer een map waarin foto's staan met     |      |  |
| Map bevat geen beelden.                | de menuoptie <b>Weergavemap</b> of plaats een | 173  |  |
|                                        | geheugenkaart waarop foto's staan.            |      |  |
|                                        | Het bestand is gemaakt of gewijzigd met       |      |  |
| Kan dit bestand niet weergeven.        | een computer of een ander merk camera, of     | —    |  |
|                                        | het bestand is beschadigd.                    |      |  |
| Kan dit hostand niet selectoren        | Beelden die met andere apparaten zijn         | 100  |  |
| kan uit bestand met seletteren.        | gemaakt, kunnen niet worden geretoucheerd.    | 199  |  |
|                                        | Schakel de camera uit en weer in. Als het     |      |  |
| Objectieffout                          | probleem zich blijft voordoen, neem dan       | 2    |  |
| objectionout                           | contact op met een door Nikon                 | 2    |  |
|                                        | geautoriseerde servicevertegenwoordiger.      |      |  |
| Controleer de printer                  | Controleer de printer. Selecteer Doorgaan     | 150* |  |
|                                        | (indien beschikbaar) om te hervatten.         | 1.59 |  |

| Aanduiding             | Oplossing                                                                  | ш    |
|------------------------|----------------------------------------------------------------------------|------|
| Controleer het papier. | Plaats papier met het juiste formaat en selecteer <b>Doorgaan</b> .        |      |
| Het papier zit vast.   | Verwijder vastgelopen papier en selecteer <b>Doorgaan</b> .                | 159* |
| Het papier is op.      | Plaats papier met het geselecteerde formaat en selecteer <b>Doorgaan</b> . | 159* |
| Controleer de inkt.    | Controleer de inkt. Selecteer <b>Doorgaan</b> om te hervatten.             | 159* |
| De inkt is op.         | Vervang de inktcartridge en selecteer <b>Doorgaan</b> .                    | 159* |

\* Raadpleeg de printerhandleiding voor meer informatie.

# **Specificaties**

### II Nikon COOLPIX A Digitale camera

| T         | ype                             | Digitale compactcamera                                                                                                    |
|-----------|---------------------------------|----------------------------------------------------------------------------------------------------|
| A         | antal effectieve pixels         | 16,2 miljoen                                                                                                    |
| B         | eeldsensor                      | 23,6 × 15,6 mm CMOS-sensor Nikon DX-formaat;<br>ca. 16,93 miljoen pixels in totaal                                                                           |
| Objectief |                                 | NIKKOR objectief                                                                                                    |
|           | Brandpuntsafstand               | 18,5 mm (beeldhoek equivalent aan deze van 28 mm<br>objectief in 35 mm [135] formaat)                                                                        |
|           | f-waarde                        | f/2.8                                                                                                    |
|           | Objectiefopbouw                 | 7 elementen in 5 groepen                                                                                                    |
| A         | utofocus (AF)                   | Contrastdetectie-AF                                                                                                    |
|           | Scherpstelbereik                | Ca. 50 cm – $\infty$ ; ca. 10 cm – $\infty$ in macro-stand met<br>autofocus. Alle afstanden gemeten vanuit het<br>midden van het voorste vlak van objectief. |
|           | Selectie van het                | Gezichtprioriteit-AF, normaal veld-AF, breedveld-AF                                                                                                    |
|           | scherpstelveld                  | en AF met meevolgende scherpstelling                                                                                                    |
| Monitor   |                                 | 7,5 cm (3-in.), ca. 921.000 beeldpunten, TFT LCD met<br>een grote kijkhoek, anti-reflectiecoating en 9<br>helderheidsniveaus                                 |
|           | Beelddekking<br>(opnamestand)   | Ca. 100% horizontaal en verticaal (in vergelijking met de werkelijke foto)                                                                                   |
|           | Beelddekking<br>(weergavestand) | Ca. 100% horizontaal en verticaal (in vergelijking met de werkelijke foto)                                                                                   |
| 0         | pslag                           |                                                                                                    |
|           | Media                           | SD-/SDHC-/SDXC-geheugenkaarten                                                                                                    |
|           | Bestandssysteem                 | DCF, Exif 2.3, DPOF en PictBridge compatibel                                                                                                    |
|           | Bestandsformaten                | <ul> <li>Foto's: JPEG, RAW (NEF; een eigen formaat van<br/>Nikon)</li> <li>Films: MOV (video: H.264/MPEG-4 AVC, audio:<br/>lineaire stereo PCM)</li> </ul>   |

| Pooldformaat (nivola) |                          | Groot (4928 × 3264), Middel (3696 × 2448),                                    |
|-----------------------|--------------------------|-------------------------------------------------------------------------------|
| D                     | eelulorillaat (pixels)   | Klein (2464 × 1632)                                                           |
|                       |                          | ISO 100 – 3200; kan met behulp van <b>ISO-</b>                                |
| ß                     | 50-gevoeligheid          | gevoeligheid worden aangepast tot 6400, Hi 0,3                                |
| (i                    | aanbevolen               | (equivalent aan ISO 8000), Hi 0,7 (equivalent aan                             |
| b                     | elichtingsindex)         | ISO 10000), Hi 1 (equivalent aan ISO 12800) en Hi 2                           |
|                       | -                        | (equivalent aan ISO 25600)                                                    |
| B                     | elichting                |                                                                               |
|                       | Lichtmetingmodus         | Matrix-, centrumgerichte of spotmeting                                        |
|                       |                          | Automatisch programma met flexibel programma,                                 |
|                       |                          | automatische sluitervoorkeuze, automatische                                   |
|                       | Belichtingsregeling      | diafragmavoorkeuze, handmatig met                                             |
|                       |                          | belichtingsbracketing en belichtingscorrectie (±5 LW                          |
|                       |                          | [foto's] of $\pm 2$ LW [films] in stappen van <sup>1</sup> / <sub>3</sub> LW) |
| S                     | luiter                   | Mechanische en CMOS elektronische sluiter                                     |
|                       |                          | <sup>1</sup> / <sub>2000</sub> – 30 sec; bulb en tijd beschikbaar in          |
|                       | Sluitertijd              | opnamestand M (optionele afstandsbediening ML-L3                              |
|                       |                          | vereist)                                                                      |
| D                     | iafragma                 | Elektronisch gestuurd irisdiafragma met 7 lamellen                            |
|                       | Bereik                   | 19 stappen van <sup>1</sup> / <sub>3</sub> LW                                 |
| Z                     | elfontspanner            | Kies uit vertragingen van ca. 20, 10, 5 en 2 seconden                         |
| h                     | ngebouwde flitser        |                                                                               |
|                       | Bereik                   | Ca. 0,5 – 11,5 m (stand 🗅, automatisch ISO)                                   |
|                       |                          | Automatisch DDL-flitsen met monitorvoorflitsen;                               |
|                       | Flitsorrogoling          | handmatige flitserregeling beschikbaar; richtgetal ca.                        |
|                       | Interregening            | 6 of 6 bij volle flitssterkte in de stand handmatig                           |
|                       |                          | (ISO 100, m, 23 °C)                                                           |
| F                     | litsbelichtingscorrectie | – 3 – +1 LW in stappen van <sup>1</sup> / <sub>3</sub> LW                     |
|                       |                          | ISO 518 flitsschoencontact met synchronisatie- en                             |
| A                     | ccessoireschoen          | gegevenscontacten en veiligheidsvergrendeling                                 |
| Interface             |                          | Hi-Speed USB                                                                  |
|                       | Gegevensoverdrachtpro-   | DTD                                                                           |
|                       | tocol                    |                                                                               |
| H                     | DMI-uitgang              | Automatisch, 480p, 576p, 720p, 1080i                                          |
|                       |                          | Digitale aansluiting (USB)                                                    |
| I/                    | 'O-aansluitingen         | HDMI-mini-aansluiting (Type C)                                                |
|                       |                          | Accessoire-aansluiting                                                        |

| Ondersteunde talen                           |                                                  | Arabisch, Chinees (Vereenvoudigd en Traditioneel),<br>Deens, Duits, Engels, Fins, Frans, Indonesisch,<br>Italiaans, Japans, Koreaans, Nederlands, Noors, Pools,      |  |  |
|----------------------------------------------|--------------------------------------------------|----------------------------------------------------------------------------------------------------|--|--|
|                                              |                                                  | Europees Portugees, Russisch, Spaans, Thais,<br>Tsjechisch, Turks, Zweeds                                                                                            |  |  |
| Voedingsbronnen                              |                                                  | <ul> <li>Eén oplaadbare EN-EL20 Li-ionbatterij<br/>(meegeleverd)</li> <li>EH-5b lichtnetadapter; vereist EP-5C<br/>stroomaansluiting (apart verkrijgbaar)</li> </ul> |  |  |
| Gebruiksduur van de<br>batterii <sup>1</sup> |                                                  |                                                                                                    |  |  |
|                                              | Stilstaande beelden                              | Ca. 230 opnamen met EN-EL20                                                                                                    |  |  |
|                                              | Filmopname (duur van<br>filmopname) <sup>2</sup> | Ca. 1 uur en 10 minuten met EN-EL20                                                                                                    |  |  |
| S                                            | tatiefaansluiting                                | 1/4 (ISO 1222)                                                                                                    |  |  |
| Afmetingen (B $	imes$ H $	imes$ D)           |                                                  | Ca. 111,0 × 64,3 × 40,3 mm, exclusief uitstekende<br>delen                                                                                                    |  |  |
| Gewicht                                      |                                                  | Ca. 299 g, inclusief batterij en geheugenkaart                                                                                                    |  |  |
| G                                            | ebruiksomgeving                                  |                                                                                                    |  |  |
|                                              | Temperatuur                                      | 0 °C – 40 °C                                                                                                    |  |  |
|                                              | Luchtvochtigheid                                 | 85% of minder (geen condensatie)                                                                                                    |  |  |

 Tenzij anders vermeld, wordt bij alle getallen uitgegaan van een volledig opgeladen batterij, werkend bij een temperatuur van 23 ±3 °C, zoals voorgeschreven door de Camera and Imaging Products Association (CIPA).

- 1 Cijfers op basis van de normen van Camera and Imaging Products Association (CIPA) voor het meten van de duurzaamheid van camerabatterijen. Prestaties voor foto's gemeten onder de volgende testomstandigheden: beeldkwaliteit ingesteld op JPEG Normaal, beeldformaat ingesteld op □ Groot (4928 × 3264) en de flitser flitst bij elke volgende opname. Filmopnametijd gaat uit van de filminstellingen Imaging 1920×1080; 30p of Imaging 1920×1080; 25p. De prestaties zijn afhankelijk van de staat van de batterij, de temperatuur, het interval tussen opnamen en de lengte van de tijd dat de menu's worden weergegeven.
- 2 Individuele films kunnen maximaal 20 minuten of 29 minuten en 59 seconden lang zijn; de opname kan worden beëindigd voordat deze limieten worden bereikt als de temperatuur van de camera stijgt.

### II Oplaadbare Li-ionbatterij EN-EL20

| Туре                               | Oplaadbare lithium-ionbatterij |
|------------------------------------|--------------------------------|
| Nominale capaciteit                | 7,2 V gelijkstroom, 1020 mA    |
| Gebruikstemperatuur                | 0 °C – 40 °C                   |
| Afmetingen (B $	imes$ H $	imes$ D) | Ca. 30,7 × 50,0 × 14,0 mm      |
| Gewicht                            | Ca. 41 g, exclusief afdekkapje |

### ■ MH-27 batterijlader

| Nominale invoer                      | AC 100–240 V, 50–60 Hz, 0,2 A                                                   |
|--------------------------------------|---------------------------------------------------------------------------------|
| Nominale uitvoer                     | DC 8,4 V, 0,6 A                                                                 |
| Ondersteunde oplaadbare<br>batterij  | Oplaadbare Li-ionbatterij EN-EL20                                               |
| Oplaadtijd                           | Ca. 2 uur bij een omgevingstemperatuur van 25 °C<br>wanneer de batterij leeg is |
| Gebruikstemperatuur                  | 0 °C – 40 °C                                                                    |
| Afmetingen ( $B \times H \times D$ ) | Ca. 67,0 $\times$ 28,0 $\times$ 94,0 mm, exclusief stekkeradapter               |
| Gewicht                              | Ca. 83 g, exclusief stekkeradapter                                              |

### Specificaties

Nikon behoudt zich het recht voor de specificaties van de hardware en software die in deze handleiding worden beschreven op enig moment zonder voorafgaande aankondiging te wijzigen. Nikon kan niet aansprakelijk worden gesteld voor schade die kan voortvloeien uit eventuele fouten in deze handleiding.

### II Ondersteunde normen

- **DCF**: de Design Rule for **C**amera **F**ile System (DCF) is een algemeen erkende norm voor digitale camera's waarmee de compatibiliteit tussen de verschillende cameramerken wordt gewaarborgd.
- **DPOF**: Digital **P**rint **O**rder **F**ormat (DPOF) is een industrienorm die het mogelijk maakt foto's af te drukken op basis van een afdrukopdracht die is opgeslagen op de geheugenkaart.
- Exif versie 2.3: de COOLPIX A ondersteunt Exif (EXchangeable Image File Format for Digital Still Cameras) versie 2.3, een norm voor bij foto's opgeslagen informatie die wordt gebruikt om de optimale kleurreproductie te bewerkstelligen wanneer de foto's met Exifcompatibele printers worden afgedrukt.
- **PictBridge**: een norm die werd ontwikkeld door fabrikanten van digitale camera's en printers en die het mogelijk maakt foto's rechtstreeks op een printer af te drukken, zonder de camera op een computer aan te sluiten.

### **AVC** Patent Portfolio License

DIT PRODUCT IS GELICENTIEERD ONDER DE AVC PATENT PORTFOLIO LICENSE VOOR HET PERSOONLIJK EN NIET-COMMERCIEEL GEBRUIK DOOR EEN CONSUMENT OM (**i**) VIDEO TE CODEREN IN OVEREENSTEMMING MET DE AVC-STANDAARD ("AVC-VIDEO") EN/OF (**ii**) AVC-VIDEO TE DECODEREN DIE DOOR EEN CONSUMENT WERD GECODEERD IN HET KADER VAN EEN PERSOONLIJKE EN NIET-COMMERCIËLE ACTIVITEIT EN/OF WERD VERKREGEN VAN EEN VIDEOLEVERANCIER DIE OVER EEN LICENTIE BESCHIKT OM AVC-VIDEO AAN TE BIEDEN. ER WORDT GEEN LICENTIE VERLEEND OF GESUGGEREERD VOOR ENIG ANDER GEBRUIK. VOOR MEER INFORMATIE KUNT U TERECHT BIJ MPEG LA, L.L.C. ZIE *http://www.mpegla.com* 

### Handelsmerkinformatie

Macintosh, Mac OS en QuickTime zijn in de Verenigde Staten en/of andere landen geregistreerde handelsmerken van Apple Inc. Microsoft, Windows en Windows Vista zijn in de Verenigde Staten en/of andere landen geregistreerde handelsmerken, of handelsmerken van Microsoft Corporation. Het PictBridge-logo is een handelsmerk. De SD-, SDHC- en SDXC-logo's zijn handelsmerken van SD-3C, LLC. HDMI, het HDMI-logo en High-Definition Multimedia Interface zijn handelsmerken of geregistreerde handelsmerken van HDMI Licensing LLC.

### ноті

250

Alle overige handelsmerken in deze handleiding of de overige documentatie die met uw Nikon product worden meegeleverd, zijn handelsmerken of geregistreerde handelsmerken van de betreffende rechthebbenden.

# Goedgekeurde geheugenkaarten

De volgende SD-geheugenkaarten zijn getest en goedgekeurd voor gebruik met de COOLPIX A. Een kaart met een schijfsnelheid van klasse 6 wordt aanbevolen voor filmopname. Wanneer een kaart met een lagere schrijfsnelheid wordt gebruikt, kan de opname onverwacht worden beëindigd.

|           | SD-<br>geheugenkaarten | SDHC-geheugenkaarten <sup>2</sup> | SDXC-<br>geheugenkaarten <sup>3</sup> |
|-----------|------------------------|-----------------------------------|---------------------------------------|
| SanDisk   |                        |                                   | 64 GB, 128 GB                         |
| Toshiba   | 2 GB <sup>1</sup>      |                                   | 64 CB                                 |
| Panasonic |                        | 4 GB, 8 GB, 10 GB, 32 GB          | 04 00                                 |
| Lexar     | —                      |                                   | 64 GB, 128 GB                         |

1 Controleer of de kaartlezers of overige apparaten waarmee de kaarten zullen worden gebruikt, ondersteuning bieden voor geheugenkaarten van 2 GB.

- 2 Controleer of de kaartlezers of overige apparaten waarmee de kaarten zullen worden gebruikt, SDHC-compatibel zijn.
- 3 Controleer of de kaartlezers of overige apparaten waarmee de kaart zal worden gebruikt, SDXC-compatibel zijn.

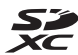

Andere geheugenkaarten zijn niet getest. Voor meer informatie over bovengenoemde kaarten kunt u contact opnemen met de fabrikant.

# Capaciteit geheugenkaart

De volgende tabel toont het aantal foto's dat bij benadering kan worden opgeslagen op een geheugenkaart van 4 GB bij verschillende instellingen voor beeldkwaliteit ( $\Box$  69) en beeldformaat ( $\Box$  72). Alle genoemde aantallen zijn bij benadering; de resultaten variëren afhankelijk van het type van de geheugenkaart, de instellingen van de camera, en het opgenomen onderwerp.

| Beeldkwaliteit | Beeldformaat | Aantal opnamen (4 GB) |
|----------------|--------------|-----------------------|
| NEF (RAW)      | —            | 160                   |
|                | Groot        | 410                   |
| JPEG Fijn      | Middel       | 720                   |
|                | Klein        | 1600                  |
|                | Groot        | 810                   |
| JPEG Normaal   | Middel       | 1400                  |
|                | Klein        | 3000                  |
|                | Groot        | 1600                  |
| JPEG Basis     | Middel       | 2700                  |
|                | Klein        | 5500                  |

De volgende tabel toont de filmopnamen die kunnen worden opgeslagen op een geheugenkaart van 4 GB bij verschillende combinaties van filminstellingen ( $\Box$  43). Alle genoemde aantallen zijn bij benadering; de resultaten variëren afhankelijk van het type van de geheugenkaart, de instellingen van de camera, en het opgenomen onderwerp.

|                  | Beeldformaat/beeldsnelheid |               | Filmopname (★ kwaliteit Hoog/ |
|------------------|----------------------------|---------------|-------------------------------|
|                  | Beeldformaat (pixels)      | Beeldsnelheid | Normaal) *(4 GB)              |
| 1080 P* / 1080 P | 1920 × 1080                | 30p           |                               |
| 1080 23/1080 23  | 1920 × 1080                | 25p           | 20 minuten/35 minuten         |
| 1080 20/1080 20  | 1920 × 1080                | 24p           |                               |
| 720 0 / 720 0    | 1280× 720                  | 30p           | 35 minuton/55 minuton         |
| 720 720 720 720  | 1280× 720                  | 25p           | 55 minuten/55 minuten         |
| 720 27/720 24    | 1280× 720                  | 24p           | 45 minuten/1 uur 10 minuten   |

\* Individuele films kunnen niet langer zijn dan 20 minuten of 29 minuten en 59 seconden (□ 43). De camera toont voortdurend de maximaal resterende opnametijd voor de huidige film, maar hierbij dient te worden opgemerkt dat de camera automatisch uitgeschakeld kan worden om oververhitting te voorkomen voordat deze opnametijd verstrijkt.

# Index

### Symbolen

| (Automatische stand)9,                | 29 |
|---------------------------------------|----|
| SCENE (Onderwerpstand)9,              | 35 |
| 2 (Portret)                           | 35 |
| 🖬 (Landschap)                         | 35 |
| 🔄 (Kinderen)                          | 35 |
| 💐 (Sport)                             | 36 |
| States (Close-up)                     | 36 |
| Image: Nachtportret)                  | 36 |
| 🖬 (Nachtlandschap)                    | 36 |
| 💥 (Party/binnen)                      | 36 |
| 🏶 (Strand/sneeuw)                     | 36 |
| 🛎 (Zonsondergang)                     | 36 |
| 🚖 (Schemering)                        | 36 |
| 😽 (Dierenportret)                     | 36 |
| (Kaarslicht)                          | 36 |
| (Bloesem)                             | 36 |
| (Herfstkleuren)                       | 36 |
| †I (Voedsel)                          | 37 |
| 🛋 (Silhouet)                          | 37 |
| 🖩 (High-key)                          | 37 |
| 🕼 (Low-key)                           | 37 |
| P (Automatisch programma)             | 53 |
| S (Sluitertijdvoorkeuze)              | 54 |
| A (Diafragmavoorkeuze)                | 55 |
| M (Handmatig)                         | 56 |
| U1/U2                                 | 60 |
| ⑤ (Enkel beeld)                       | 63 |
| 🖳 (Continu)                           | 63 |
| ⓒ (Zelfontspanner)                    | 66 |
| ê 2s (Vertraagd op afst. (ML-L3))     | 66 |
| â (Direct op afstand (ML-L3))         | 66 |
| ► (Film)                              | 38 |
| (Gezichtprioriteit-AF)                | 76 |
| ₩₽ (Breedveld-AF)                     | 76 |
| (Normaal veld-AF)                     | 76 |
| (AF met meevolg, scherpst.)           | 76 |
| (Matrixmeting)                        | 85 |
| (Centrumgerichte meting)              | 85 |
| • (Spotmeting)                        | 85 |
| · · · · · · · · · · · · · · · · · · · |    |

| AUTO (automatisch flitsen)          | 113       |
|-------------------------------------|-----------|
| (rode-ogenreductie)                 | 113       |
| SLOW (synchronisatie met lange slui | itertijd) |
| 113                                 |           |
| REAR (synchronisatie op het tweede  | e         |
| gordijn)                            | 113       |
| ⑦ (Help)                            | 12        |
| (Aanduiding "pieptoon")             | 190       |
| r (Buffergeheugen)                  | 65        |
| Fn1                                 | 193       |
| ISO (Fn2)                           | 194       |
|                                     |           |

### A

| Aanduidingen omkeren                      |            |
|-------------------------------------------|------------|
| Accessoire-aansluiting                    |            |
| Accessoires                               |            |
| Accessoires voor de accessoire-aar<br>231 | nsluiting. |
| Accessoireschoen                          |            |
| Actieve D-Lighting                        | 110        |
| Adobe RGB                                 | 178        |
| AF                                        | 74–79      |
| AF met meevolg. scherpst                  | 76         |
| Afdrukken                                 |            |
| Afdrukken (DPOF)                          |            |
| Afdrukken starten (PictBridge)            | .162, 165  |
| AF-F                                      | 75         |
| AF-hulp                                   | 180        |
| AF-S                                      | 75         |
| Afstandsbediening                         | 66, 231    |
| Afstandsbedieningskabel                   | 58, 231    |
| AF-veldstand                              | 76         |
| Apparaatbesturing (HDMI)                  |            |
| Autofocus                                 | 75–79      |
| Autofocusstand                            | 75         |
| Automatisch (Witbalans)                   | 89         |
| Automatisch flitsen                       | 114        |
| Automatisch programma                     | 53         |
| Automatische beeldrotatie                 |            |
| Automatische bracketing                   | .123, 181  |
| Automatische servo-AF                     | 75         |

| Batterij                          | 20, 21, 248 |
|-----------------------------------|-------------|
| Beeldcommentaar                   |             |
| Beeldformaat                      | 72          |
| Beeldformaat/beeldsnelheid        | 43          |
| Beeldkwaliteit                    | 69          |
| Beeld-op-beeld                    |             |
| Belichting                        | 85, 87      |
| Belichtingsaanduiding             | 57          |
| Belichtingscorrectie              | 87          |
| Beschikbare instellingen          |             |
| Bestandsinformatie                |             |
| Bewaar geselecteerd beeld         | 50          |
| Bewolkt (Witbalans)               |             |
| Bijsnijden                        |             |
| Bitsnelheid                       | 43          |
| Blauw versterken (Filtereffecten) |             |
| Bracketing                        | 123, 181    |
| Breedveld-AF                      | 76          |
| Buffergeheugen                    | 65          |
| Bulb                              | 58          |
|                                   |             |

### C

| Cameraklok instellen via GPS | 130 |
|------------------------------|-----|
| Capture NX 2                 |     |
| Centrumgerichte meting       | 85  |
| Continu (Ontspanstand)       | 63  |
| Controlebeeld                | 173 |
|                              |     |

### D

| Datum en tijd                        |          |
|--------------------------------------|----------|
| Datumnotatie                         | 185      |
| DCF                                  |          |
| Diafragma                            | 55, 56   |
| Diafragmavoorkeuze                   | 55       |
| Diashow                              |          |
| Digital Print Order Format (digitaal |          |
| afdrukformaat voor digitale camer    | a's).166 |
| Digital Print Order Format (Digitaal |          |
| afdrukformaat voor digitale camer    | a's).249 |
| Digital Print Order Format (digitaal |          |
| afdrukformaat voor digitale camer    | a's).163 |
| Direct op afstand (ML-L3)            | 63       |
|                                      |          |

| Direct zonlicht (Witbalans)   |               |
|-------------------------------|---------------|
| D-Lighting                    |               |
| DPOF                          | 163, 166, 249 |
| DPOF-afdrukopdracht           |               |
| Draai portret                 | 174           |
| Druk de ontspanknop half in . |               |
| Druk de ontspanknop volledi   | g in31        |
| E                             |               |

### 

### F

| Fijnafstelling witbalans         | 92         |
|----------------------------------|------------|
| Film bewerken                    | 197        |
| Filminstellingen                 | 43         |
| Filmkwaliteit                    | 43         |
| Films                            |            |
| Films bijsnijden                 | 47         |
| Filtereffecten                   |            |
| Filtereffecten (Picture Control) | . 103, 105 |
| Firmwareversie                   |            |
| Fisheye                          | 213        |
| Flexibel programma               | 53         |
| Flikkerreductie                  |            |
| Flitscorrectie                   | 116        |
| Flitser                          | . 112, 226 |
| Flitserregeling ingeb. flitser   |            |
| Flitsgereedaanduiding            | 119        |
| Flitslicht (Witbalans)           |            |
| Formaat                          | 43, 72     |
| Formaat wijzigen                 |            |
| Foto's beveiligen                | 146        |
| Foto-informatie                  | 134        |
| Fulltime servo-AF                | 75         |
| f-waarde                         |            |
|                                  |            |

### G

| Gebruikersinstell. terugzetten | 62  |
|--------------------------------|-----|
| Gebruikersinstellingen opslaan | 60  |
| Geheugenkaart23, 183,          | 251 |
| Geheugenkaart formatteren23,   | 183 |
| Geselecteerde beelden wissen   | 150 |

| Gevoeligheid                     | 127          |
|----------------------------------|--------------|
| Gezichtprioriteit-AF             | 76           |
| Gloeilamplicht (Witbalans)       |              |
| GPS1                             | 30, 138, 231 |
| GPS-apparaat                     | 130, 231     |
| GPS-gegevens                     | 138          |
| Groen versterken (Filtereffecter | ı)204        |
| Groot (Beeldformaat)             | 72           |
|                                  |              |

### H

| Handmatig                              | 56  |
|----------------------------------------|-----|
| Handmatige scherpstelling              | 80  |
| Handmatige voorinstelling (Witbalans). | 94  |
| Helderheid                             | 103 |
| Help                                   | 12  |
| Hi (Gevoeligheid)                      | 82  |
| Histogram                              | 136 |
| Hoge ISO-ruisonderdrukking             | 179 |
| Hoge lichten                           | 135 |
|                                        |     |

#### I

| i-DDL                      | 181   |
|----------------------------|-------|
| Informatiescherm           | 7     |
| Infraroodontvanger         | 3, 67 |
| Ingeb. AF-hulpverlichting  |       |
| Ingebouwde flitser         | 112   |
| Instelschijf               |       |
| Intervalopnamen            | 127   |
| ISO-gevoeligheid           | 81    |
| ISO-gevoeligheid instellen |       |
|                            |       |

#### J

| JPEG         |    |
|--------------|----|
| JPEG Basis   | 69 |
| JPEG Fijn    | 69 |
| JPEG Normaal | 69 |
|              |    |

### K

| Kalenderweergave     | 142 |
|----------------------|-----|
| Kies begin-/eindpunt | 47  |
| Klein (Beeldformaat) | 72  |
| Kleurbalans          | 205 |
| Kleurenschets        | 214 |
| Kleurruimte          | 178 |

| Kleurtemp        |    |
|------------------|----|
| Kleurtemperatuur | 91 |
| Klok             |    |
| Koelblauw        |    |
|                  |    |

### 

### Μ

L

| Matrixmeting                     | 85         |
|----------------------------------|------------|
| Maximale gevoeligheid            |            |
| Microfoon                        | 43         |
| Middel (Beeldformaat)            | 72         |
| Mijn menu                        |            |
| Miniatuureffect                  |            |
| Miniatuurweergave                | 140        |
| Monitor                          | 5, 132     |
| Monitorhelderheid                |            |
| Monitorvoorflits                 | 119        |
| Monochroom                       |            |
| Monochroom (Picture Control inst | ellen) .99 |
|                                  |            |

### N

| NEF                                   | 69        |
|---------------------------------------|-----------|
| NEF (RAW)                             | . 69, 209 |
| NEF (RAW)-verwerking                  | 209       |
| Neutraal (Picture Control instellen). | 99        |
| Nikon Transfer 2                      | 157       |
| Normaal veld-AF                       | 76        |
|                                       |           |

### 0

| Onderwerpstand            | 35     |
|---------------------------|--------|
| Ontspanknop               | 31, 79 |
| Ontspannen bij geen kaart | 195    |
| Ontspanstand              | 63     |
| Opeenvolgende nummering   | 191    |
| Opnamegegevens            | 137    |
| Opnamemenu                | 176    |

| Opnamemenu terugzetten         |     |
|--------------------------------|-----|
| Opslagmap                      | 177 |
| Opties sorteren (Mijn menu)    |     |
| Opties toevoegen (Mijn menu)   |     |
| Opties verwijderen (Mijn menu) |     |
| Optionele flitser              |     |
| Overzichtsgegevens             | 139 |
|                                |     |

### P

| Paginagrootte (PictBridge)          | 161       |
|-------------------------------------|-----------|
| Perspectiefcorrectie                | 215       |
| PictBridge                          | .159, 249 |
| Picture Control beheren             | 106       |
| Picture Control Utility             | 109       |
| Picture Controls                    | 99        |
| Portret (Picture Control instellen) |           |

### R

| Rand (PictBridge)                | 161 |
|----------------------------------|-----|
| Recente instellingen             | 221 |
| Rechtzetten                      | 213 |
| Retoucheermenu                   | 197 |
| RGB-histogram                    | 135 |
| Rode-ogencorrectie               | 201 |
| Rode-ogenreductie                | 113 |
| Rood versterken (Filtereffecten) | 204 |
| Rotatie instelsch. omkeren       | 194 |
| Ruisonderdr. lange tijdopname    | 179 |
|                                  |     |

### S

| Schaduw (Witbalans)               | 90     |
|-----------------------------------|--------|
| Schermvullende weergave           | 132    |
| Scherpstelaanduiding              | 79     |
| Scherpstelling                    | 74–80  |
| Scherpstelring                    | 80     |
| Scherpstelveld                    | 76     |
| Scherpstelvergrendeling           | 79     |
| Selectie afdrukken                | 163    |
| Selectieknop voor scherpstelstand | 74, 80 |
| Selectieve kleur                  | 217    |
| Sepia                             | 203    |
| Serieopname                       | 63     |
| Setup-menu                        | 182    |
| Signaal                           | 190    |
| Skylight (Filtereffecten)         | 203    |
|                                   |        |

| Sluitertijdvoorkeuze                  | 54  |
|---------------------------------------|-----|
| Snel retoucheren                      | 213 |
| Speedlight                            | 226 |
| Spotmeting                            | 85  |
| sRGB                                  | 178 |
| Standaard (Picture Control instellen) | 99  |
| Standknop                             | 9   |
| Ster (Filtereffecten)                 | 204 |
| Stroomaansluiting                     | 230 |
| Synchronisatie met lange sluitertijd  | 114 |

### Т

| Taal (Language)          |          |
|--------------------------|----------|
| Televisie                | 169      |
| Terugzetten              | 121, 176 |
| Tijd                     |          |
| Tijdstempel (PictBridge) | 162      |
| Tijdzone                 |          |
| Tijdzone en datum        |          |
| Timer automatisch uit    |          |
| TL-licht (Witbalans)     |          |
| Toon                     | 103, 105 |
|                          |          |

### U

| Uitvoerresolutie (HDMI) |          |
|-------------------------|----------|
| Uploaden via Eye-Fi     |          |
| USB-kabel               | 156, 159 |
| UTC                     | 130, 138 |
|                         |          |

### V

| Vergelijken                |  |
|----------------------------|--|
| Vertraagd op afst. (ML-L3) |  |
| ViewNX 2                   |  |
| Virtuele horizon           |  |
| Volume                     |  |
|                            |  |

### W

| Wachttijd afstandb. (ML-L3    | )189               |
|-------------------------------|--------------------|
| Warm filter (Filtereffecten). | 203                |
| WB (Witbalans)                |                    |
| Weergave                      | . 33, 45, 132, 169 |
| Weergavemap                   | 173                |
| Weergavemenu                  | 172                |
| Weergaveopties                |                    |
| Wis alle beelden              | 150                |
|                               |                    |

| Wis huidig beeld |  |
|------------------|--|
| Wissen           |  |
| Witbalans        |  |
| 7                |  |

| Zacht (Filtereffecten) |  |
|------------------------|--|
| Zelfontspanner         |  |
| Zomertijd              |  |
| Zoomweergave           |  |
| Zwart-wit              |  |

Deze handleiding mag op geen enkele manier volledig of gedeeltelijk (behalve voor korte citaten in kritische artikelen of besprekingen) worden gereproduceerd zonder de schriftelijke toestemming van NIKON CORPORATION.

### NIKON CORPORATION

© 2013 Nikon Corporation

### **CE** SB3C02(1F) 6MN0561F-02